### **NK300BX Integrated CNC System**

Manufacturers' Manual

4th Edition

Weihong Electronic Technology Co., Ltd.

The copyright of this manual belongs to Weihong Electronic Technology Co., Ltd. (hereinafter referred to as Weihong Company). This manual and any image, table, data or other information contained in this manual may not be reproduced, transferred, or translated without any prior written permission of Weihong Company.

The information contained in this manual is constantly being updated. You can login to the official website of Weihong Company <u>www.en.weihong.com.cn</u> to download the latest PDF edition for free.

### Preface

### About This manual

This manual is intended for manufacturers. If you use Weihong CNC system for the first time, it is suggested to read through this manual. If not, however, you can search for the desired information via the contents.

With 7chapters, this manual can be divided into 5 parts, as follows:

- 1) Preface part, introducing the precautions about transportation and storage, installation, wiring, debugging, usage and so on. You need to read them first carefully to ensure safe operations.
- 2) Hardware part, including chapter 1, 2 and 5. Chapter 1 and 2 gives general description of NK300BX CNC system from the perspective of system configuration, hardware information as well as wiring diagrams of ports. Chapter 5 introduces the parameter setting and wiring diagrams of drives of various brands.
- 3) Software operation part. Chapter 3 introduces software interfaces and operation corresponding to each function and lists related parameters and setting notes. After reading through this part, you can learn the operation menus and commands.
- 4) Maintenance part, including chapter 4, which contains maintenance information. You can take corresponding actions in case of breakdown according to this chapter.
- 5) Appendix part, including chapter 6 and chapter 7. Chapter 6 lists all the parameters while chapter 7 contains the software license agreement.

### **Applicable Product Model**

This manual is applicable to NK300BX Integrated CNC System. Refer to the table below for details.

| Product Model                 | Remarks                 |
|-------------------------------|-------------------------|
| NK300BX Integrated CNC System | Abbreviated as NK300BX. |

### **Contact Us**

You can contact us by the following info for technical support and pre-sales / after-sales service:

| Company Name:         | Weihong Electronic Technology Co., Ltd.             |
|-----------------------|-----------------------------------------------------|
| Headquarters Address: | No.1590, Huhang Rd., Fengxian, Shanghai, PRC 201400 |
| Tel:                  | +86-21-33587550                                     |
| Fax:                  | +86-21-33587519                                     |
| Website:              | http://en.weihong.com.cn                            |

### **Revision History**

| Date    | Edition | Revision                                                                |
|---------|---------|-------------------------------------------------------------------------|
|         | R4      | 1. Contact information updated;                                         |
|         |         | 2. Screenshots of the software updated;                                 |
| 2016 02 |         | 3. Document style updated.                                              |
| 2010.02 |         | 4. The wiring diagram in section 5.2.1 and 5.2.6 updated;               |
|         |         | 5. Chapter 1, section 2.2, section 2.3, chapter 3, section 4.1, section |
|         |         | 4.2, and chapter 6 updated.                                             |

You can refer to the following table for the revision records of each edition.

### Precautions

Precautions can be divided into caution and warning according to the degree of possible loss or injury in case of negligence or omission of precautions stipulated in this manual.

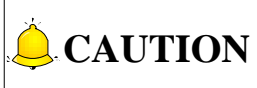

: general info, mainly for informing, such as supplementary instructions and conditions to enable a function. In case of negligence or omission of this kind of precautions, you may not activate a function. Note that in some circumstances, negligence or omission of this kind of precautions could cause physical injury or machine damage.

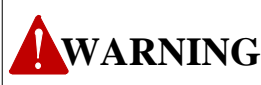

kind of precautions, you may suffer physical injury, or even death, machine damage or other losses.

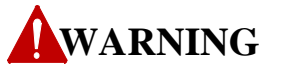

#### 1) Precautions Related to Storage and Transportation

- > The products should be transported properly in terms of the weight;
- An excess of specified quantity of stacking products is prohibited;
- Climbing, standing or placing heavy loads on the products is prohibited;
- Dragging or carrying the products via cables or devices connected to them is prohibited;

#### 2) Precautions Related to Installation

- Only when this equipment installed in the qualified electricity cabinet can it be used. The construction of the cabinet must reach IP54 grade of protection;
- Paste sealing strips on the joint of the cabinet to seal all the cracks;

### WARNING

- Cable entry should be sealed while easy-to-open on the spot;
- A fan or heat exchanger should be adopted for the heat dissipation and air convection of the cabinet;
- If a fan is adopted, air strainer is a must in air inlet or air outlet;
- Dust or cutting fluids may have access to the CNC device via the tiny cracks and tuyere. Therefore it is necessary to pay attention to the surroundings and air flow direction of the air vent to make sure that the outflow gas is towards pollution source;
- 100 mm space should be preserved between the back of the CNC device and the cabinet wall for plugging cable connected with the device and the ventilation & heat dissipation in the cabinet;
- Space between this device and other equipments should also be preserved according to the requirements;
- The product should be installed firmly and without vibration. During installing, casting, knocking, striking, or loading on the product is forbidden;
- To reduce electromagnetic interference, power-supply components used should be above AC or DC 50V and the space between cable and CNC device should be preserved above 100mm;
- > It will be better if CNC device is installed at a position facilitating debugging and maintenance.

#### 3) Precautions Related to Wiring

- > Only qualified people are allowed to participate in the wiring and checking;
- The CNC device should be grounded reliably and grounding resistance should be less than 4 ohm. Neutral line is absolutely not allowed to replace earth wire. Otherwise, it may result in malfunction of the device due to the interference;
- > Wiring should be firm and steady, or misoperation may occur;
- Voltage values and positive & negative polarity of any connection plug should be in accordance with specifications set forth in the manual, or it may result in breakdowns such as short circuit and permanent damage to the device;
- To guard against electric shock or CNC device damage, fingers should keep dry before plugging or touching switch;
- The connecting wire should not be damaged and squeezed, or the leakage or short circuit may occur;
- > It is prohibited to plug or open the chassis of CNC device when power on.

#### 4) Precautions Related to Running & Debugging

### WARNING

- Parameters setting should be checked before running, since wrong setting may lead to accidental movements;
- Modification to parameters should be within the allowable range, or such breakdowns as unsteady running and machine damage will occur.

#### 5) Precautions in Use

- > Before power-on, please make sure that the switch is on blackout to avoid occasional start-up;
- Please check the electromagnetic compatibility during electrical design in order to avoid or reduce electromagnetic interference to the CNC device. A low pass filter should be employed to reduce electromagnetic interference if there are other electrical devices nearby;
- It is not allowed to frequently power on and power off. It is recommended to power up the machine again at least one (1) minute later after power failure or blackout.

### **CAUTION**

#### 1) Precautions Related to Product and Manual

- Matters related to restrictions and functions available stipulated in the manuals issued by the machine manufacturer are prior to those in this manual;
- This manual assumes all the optional functions are available, which you must confirm through manuals issued by the machine manufacturer;
- Please refer to manuals issued by the machine manufacturer for the instructions of machine tools;
- Functions, and software interfaces vary with the system and the version of software. Before using the system, you must confirm the specifications.

#### 2) Precautions When Opening the Package

- Please make sure that the products are what you have ordered;
- > Check if the products are damaged in transit;
- > Check if the components and accessories are damaged or missing in terms of the detailed list;
- Please contact us promptly if product discrepancy, accessory missing or transit damage occurs.

### **Table of Contents**

| 1   | Ov  | erview                                            | 7  |
|-----|-----|---------------------------------------------------|----|
| 1.1 | S   | System Configuration                              | 8  |
| 1.2 | A   | An Introduction to NK300BX                        | 8  |
| 1.2 | 2.1 | Structure Specification                           | 9  |
| 1.2 | 2.2 | Overall Connection Diagram                        |    |
|     |     |                                                   |    |
| 2   | Wi  | iring                                             | 20 |
| 2.1 | E   | Basic Concepts of Signal                          | 21 |
| 2.1 | L.1 | Signal Types                                      | 21 |
| 2.2 | E   | Electrical Switch Wiring Diagram of Control Panel | 23 |
| 2.3 | т   | Terminal Wiring Specification                     | 23 |
| 2.3 | 3.1 | Mounting Dimension of Lambda 4S Controller        | 24 |
| 2.3 | 3.2 | Wiring Diagram of Lambda 4S Controller            | 24 |
| 2.3 | 3.3 | IO Specification of Lambda 4S Controller          | 26 |
| 2.3 | 3.4 | Mounting Dimension of Terminal Board EX31A1       | 28 |
| 2.3 | 3.5 | Wiring Diagram of Terminal Board EX31A1           | 29 |
| 2.3 | 8.6 | Mounting Dimension of EX27A3                      |    |
| 2.3 | 3.7 | Wiring Diagram of Terminal Board EX27A3           |    |
| 2.4 | P   | Port Definition and Wiring Specification          | 31 |
| 2.4 | 1.1 | Driver Interface Definition                       | 31 |
| 2.4 | 1.2 | Handwheel Interface Definition                    | 32 |
| 2.4 | 1.3 | USB Interface Definition                          |    |
|     |     |                                                   |    |
| 3   | Ор  | eration                                           | 34 |
| 3.1 | 0   | Debugging Steps                                   | 37 |
| 3.2 | C   | Operational Interfaces                            | 38 |
| 3.3 | I,  | /O Ports Polarity Adjustment                      | 39 |
| 3.4 | A   | Adjustment of Axis Direction and Pulse Equivalent | 42 |
| 3.4 | 1.1 | Axis Direction Adjustment                         | 42 |

| 3.4.2  | Pulse Equivalent Adjustment                                           |    |
|--------|-----------------------------------------------------------------------|----|
| 3.4.3  | Upper & Lower Limit Setting of Worktable Stroke                       | 45 |
| 3.5    | Encoder Feedback                                                      | 46 |
| 3.5.1  | Direction Setting for Axis Encoder                                    | 46 |
| 3.5.2  | Parameter Specification                                               | 46 |
| 3.6    | Returning to Machine Origin                                           | 47 |
| 3.6.1  | Returning to Machine Origin Operations under Three Axes Configuration |    |
| 3.6.2  | Returning to Machine Origin Operations under Four Axes Configuration  |    |
| 3.6.3  | Principle of Returning to Machine Origin (without Encoder Feedback)   | 52 |
| 3.6.4  | Principle of Returning to Machine Origin (with Encoder Feedback)      | 54 |
| 3.6.5  | Parameters Specifications                                             | 55 |
| 3.6.6  | FAQ & Troubleshooting                                                 | 57 |
| 3.7    | Spindle Parameter Adjustment                                          | 58 |
| 3.7.1  | Spindle Speed Setting                                                 | 58 |
| 3.8    | Tool Measurement                                                      | 61 |
| 3.8.1  | Software Interface                                                    |    |
| 3.8.2  | First/After Tool Change                                               | 63 |
| 3.8.3  | Fixed Calibration                                                     | 65 |
| 3.8.4  | Mobile Tool Measurement                                               | 67 |
| 3.9    | Offset Setting of WCS                                                 | 70 |
| 3.9.1  | -<br>WCS (Workpiece Coordinate System)                                |    |
| 3.9.2  | Extended Coordinate System                                            | 71 |
| 3.9.3  | Software Interface                                                    | 72 |
| 3.10   | Centering                                                             | 76 |
| 3.10.  | 1 Manual Center                                                       |    |
| 3.10.2 | 2 Circle Center                                                       | 77 |
| 3.10.3 | 3 Auto Center                                                         | 78 |
| 3.11   | Adjustment of Speed & Acceleration                                    |    |
| 3.11.1 | 1 Feedrate Setting                                                    |    |
| 3.11.2 | 2 G00 Speed Setting                                                   | 83 |
| 3.11.3 | 3 Jog Speed/ Rapid Jog Speed                                          | 83 |
| 3.11.4 | 4 Parameter Specification                                             | 85 |
| 3.12   | Simulation & Track                                                    |    |

| 3.1                                                                                                    | 2.1                                                                                                    | Simulation                                                                                                    | 89                                                                                             |
|----------------------------------------------------------------------------------------------------|----------------------------------------------------------------------------------------------------|----------------------------------------------------------------------------------------------------|------------------------------------------------------------------------------------------------|
| 3.1                                                                                                    | 2.2                                                                                                    | Motion Track                                                                                                    | 90                                                                                             |
| 3.1                                                                                                    | 2.3                                                                                                    | Machining Statistics                                                                                                    | 90                                                                                             |
| 3.1                                                                                                    | 2.4                                                                                                    | Parameter Specification                                                                                                    | 91                                                                                             |
| 3.13                                                                                                    | Com                                                                                                    | pensation                                                                                                    | 92                                                                                             |
| 3.1                                                                                                    | 3.1                                                                                                    | Tool Compensation                                                                                                    |                                                                                                |
| 3                                                                                                    | 3.13.1.:                                                                                                   | 1 Tool Radius Compensation (Code G40~G42)                                                                                                    | 94                                                                                             |
| 3                                                                                                    | 3.13.1.2                                                                                                   | 2 Tool Compensation Type                                                                                                    | 95                                                                                             |
| 3                                                                                                    | 3.13.1.                                                                                                    | 3 Tool Compensation Direction                                                                                                    | 96                                                                                             |
| 3.1                                                                                                    | 3.2                                                                                                    | Workpiece Compensation                                                                                                    | 97                                                                                             |
| 3.1                                                                                                    | 3.3                                                                                                    | Screw Error Compensation                                                                                                    | 98                                                                                             |
| Э                                                                                                    | 3.13.3.3                                                                                                   | 1 Causes of Screw Error and Compensation Method                                                                                                    | 98                                                                                             |
| Э                                                                                                    | 3.13.3.2                                                                                                   | 2 Screw Error Compensation Operation                                                                                                    | 100                                                                                            |
| Э                                                                                                    | 3.13.3.3                                                                                                   | 3 Software Interface and Operation                                                                                                    | 102                                                                                            |
| 3.1                                                                                                    | 3.4                                                                                                    | Quadrant Error Compensation                                                                                                    | 104                                                                                            |
| 3.14                                                                                                    | Log                                                                                                    | and Diagnosis                                                                                                    | 105                                                                                            |
| 3.1                                                                                                    | 4.1                                                                                                    | Log                                                                                                    | 105                                                                                            |
| 3.1                                                                                                    | 4.2                                                                                                    | Diagnosis                                                                                                    | 106                                                                                            |
|                                                                                                    |                                                                                                    |                                                                                                    |                                                                                                |
| 2.15                                                                                                    | Dree                                                                                                    | man File Management                                                                                                    | 100                                                                                            |
| 3.15                                                                                                    | Prog                                                                                                    | ram File Management                                                                                                    | 108                                                                                            |
| <b>3.15</b><br>3.1                                                                                                    | <b>Prog</b><br>5.1                                                                                         | ram File Management                                                                                                    | <b>108</b><br>108                                                                              |
| <b>3.15</b><br>3.1<br>3.1                                                                                                    | <b>Prog</b><br>5.1<br>5.2                                                                                  | gram File Management<br>Machining Wizard<br>Program File                                                                                                    | <b>108</b><br>108<br>111                                                                       |
| <b>3.15</b><br>3.1<br>3.1<br>3.1                                                                                                    | Prog<br>5.1<br>5.2<br>5.3                                                                                  | gram File Management<br>Machining Wizard<br>Program File<br>Multi-task Machining                                                                                                    | <b>108</b><br>108<br>111<br>115                                                                |
| <b>3.15</b><br>3.1<br>3.1<br>3.1<br>3.1                                                                                                    | Prog<br>5.1<br>5.2<br>5.3<br>5.4                                                                           | gram File Management<br>Machining Wizard<br>Program File<br>Multi-task Machining<br>Parameter Specification                                                                                                    | <b>108</b><br>108<br>111<br>115<br>118                                                         |
| <ul> <li><b>3.15</b></li> <li>3.1</li> <li>3.1</li> <li>3.1</li> <li>3.1</li> <li><b>3.16</b></li> </ul>                                                                                                    | Prog<br>5.1<br>5.2<br>5.3<br>5.4<br>Han                                                                    | gram File Management<br>Machining Wizard<br>Program File<br>Multi-task Machining<br>Parameter Specification<br>dwheel Operation                                                                                 | 108<br>108<br>111<br>115<br>118<br>121                                                         |
| <ul> <li><b>3.15</b></li> <li>3.1.</li> <li>3.1.</li> <li>3.1.</li> <li><b>3.16</b></li> <li>3.1.</li> </ul>                                                                                                    | Prog<br>5.1<br>5.2<br>5.3<br>5.4<br>Han<br>6.1                                                             | gram File Management<br>Machining Wizard<br>Program File<br>Multi-task Machining<br>Parameter Specification<br>dwheel Operation<br>Handwheel Mode                                                               | 108<br>111<br>111<br>115<br>118<br>121                                                         |
| <ul> <li><b>3.15</b></li> <li>3.1.</li> <li>3.1.</li> <li>3.1.</li> <li><b>3.16</b></li> <li>3.1.</li> <li>3.1.</li> </ul>                                                                                                    | Prog<br>5.1<br>5.2<br>5.3<br>5.4<br>Hand<br>6.1<br>6.2                                                     | ram File Management<br>Machining Wizard<br>Program File<br>Multi-task Machining<br>Parameter Specification<br>dwheel Operation<br>Handwheel Mode<br>Handwheel Guide Control                                     | 108<br>111<br>115<br>115<br>118<br>121<br>121<br>122                                           |
| <ul> <li><b>3.15</b></li> <li>3.1.</li> <li>3.1.</li> <li>3.1.</li> <li><b>3.16</b></li> <li>3.1.</li> <li>3.11</li> <li><b>3.17</b></li> </ul>                                                                                                    | Prog<br>5.1<br>5.2<br>5.3<br>5.4<br>Hand<br>6.1<br>6.2                                                     | gram File Management         Machining Wizard         Program File         Multi-task Machining         Parameter Specification         dwheel Operation         Handwheel Mode         Handwheel Guide Control | 108<br>111<br>115<br>115<br>118<br>121<br>121<br>122                                           |
| <ul> <li><b>3.15</b></li> <li>3.1.</li> <li>3.1.</li> <li>3.1.</li> <li><b>3.16</b></li> <li>3.1.</li> <li><b>3.17</b></li> <li>3.17</li> <li>3.17</li> </ul>                                                                                                    | Prog<br>5.1<br>5.2<br>5.3<br>5.4<br>Hand<br>6.1<br>6.2<br>Syste<br>7 1                                     | ram File Management                                                                                                    | 108<br>111<br>115<br>115<br>118<br>121<br>121<br>122<br>123                                    |
| 3.15<br>3.1.<br>3.1.<br>3.1.<br>3.10<br>3.10<br>3.11<br>3.11<br>3.11<br>3.11<br>3.11<br>3.11                                                                                                    | Prog<br>5.1<br>5.2<br>5.3<br>5.4<br>Hand<br>6.1<br>6.2<br>Syste<br>7.1                                     | ram File Management                                                                                                    | 108<br>108<br>111<br>115<br>118<br>121<br>121<br>122<br>123<br>123                             |
| 3.15<br>3.1.<br>3.1.<br>3.1.<br>3.10<br>3.10<br>3.11<br>3.11<br>3.11<br>3.11<br>3.11<br>3.11<br>3.11                                                                                                    | Prog<br>5.1<br>5.2<br>5.3<br>5.4<br>Hand<br>6.1<br>6.2<br>Syste<br>7.1<br>7.2                              | rram File Management                                                                                                    | 108<br>111<br>115<br>115<br>118<br>121<br>121<br>122<br>123<br>123<br>124<br>125               |
| <ul> <li>3.15</li> <li>3.1.</li> <li>3.1.</li> <li>3.1.</li> <li>3.16</li> <li>3.11</li> <li>3.11</li> <li>3.17</li> <li>3.17</li> <li>3.11</li> <li>3.11<td>Prog<br/>5.1<br/>5.2<br/>5.3<br/>5.4<br/>Han<br/>6.1<br/>6.2<br/>5yste<br/>7.1<br/>7.2<br/>7.3</td><td>rram File Management</td><td>108<br/>111<br/>115<br/>115<br/>118<br/>121<br/>121<br/>122<br/>123<br/>123<br/>124<br/>125</td></li></ul> | Prog<br>5.1<br>5.2<br>5.3<br>5.4<br>Han<br>6.1<br>6.2<br>5yste<br>7.1<br>7.2<br>7.3                        | rram File Management                                                                                                    | 108<br>111<br>115<br>115<br>118<br>121<br>121<br>122<br>123<br>123<br>124<br>125               |
| 3.15<br>3.1.<br>3.1.<br>3.1.<br>3.16<br>3.11<br>3.11<br>3.17<br>3.11<br>3.11<br>3.11<br>3.11<br>3.11                                                                                                    | Prog<br>5.1<br>5.2<br>5.3<br>5.4<br>Han<br>6.1<br>6.2<br><b>Syst</b><br>7.1<br>7.2<br>7.3<br>7.4           | ram File Management                                                                                                    | 108<br>111<br>115<br>115<br>118<br>121<br>121<br>122<br>123<br>123<br>124<br>125<br>127        |
| 3.15<br>3.1.<br>3.1.<br>3.10<br>3.10<br>3.11<br>3.11<br>3.11<br>3.11<br>3.11<br>3.11<br>3.11<br>3.11<br>3.11<br>3.11<br>3.11                                                                                                    | Prog<br>5.1<br>5.2<br>5.3<br>5.4<br>Hand<br>6.1<br>6.2<br>7.1<br>7.2<br>7.3<br>7.4<br>Auxi                 | ram File Management                                                                                                    | 108<br>111<br>115<br>115<br>118<br>121<br>121<br>123<br>123<br>124<br>125<br>127<br>128        |
| 3.15<br>3.1.<br>3.1.<br>3.10<br>3.10<br>3.11<br>3.11<br>3.11<br>3.11<br>3.11<br>3.11<br>3.11<br>3.11<br>3.11<br>3.11<br>3.11<br>3.11<br>3.11                                                                                                    | Prog<br>5.1<br>5.2<br>5.3<br>5.4<br>Hand<br>6.1<br>6.2<br>5yste<br>7.1<br>7.2<br>7.3<br>7.4<br>Auxi<br>8.1 | ram File Management                                                                                                    | 108<br>111<br>115<br>115<br>118<br>121<br>121<br>122<br>123<br>123<br>124<br>125<br>127<br>128 |

| 3.18.3    | Jiggle                                                                                  |                 |
|-----------|-----------------------------------------------------------------------------------------|-----------------|
| 3.18.4    | Selective Machining                                                                     |                 |
| 3.18.5    | Mirror and Rotation                                                                     |                 |
| 3.18.6    | Breakpoint Resume                                                                       |                 |
| 3.18.7    | Workpiece Length Sensing                                                                |                 |
| 3.18.8    | Parameter Auto Backup                                                                   |                 |
| 3.18.9    | Manual Data Input (MDI)                                                                 |                 |
| 3.19      | ool Magazine                                                                            | 133             |
| 3.19.1    | Auto Tool Change of Linear Tool Magazine                                                |                 |
| 3.19.2    | Auto Tool Change of Circular Tool Magazine                                              |                 |
| 3.19.3    | Parameters Specification                                                                |                 |
|           | _                                                                                       |                 |
| 4 Ma      | aintenance                                                                              | 138             |
| 4.1 0     | Operation System Maintenance                                                            | 139             |
| 4.1.1     | Preparation                                                                             |                 |
| 4.1.2     | Creating a Setup Disk                                                                   |                 |
| 4.1.3     | Restore System                                                                          |                 |
| 4.1.4     | Backup OS System to USB                                                                 |                 |
| 4.1.5     | System Re-backup and Restoration                                                        |                 |
| 4.2 ľ     | NcStudio System Maintenance                                                             | 145             |
| 4.2.1     | Package and Upgrade                                                                     |                 |
| 4.2.2     | Software Installation                                                                   |                 |
| 4.3 N     | Varning Information                                                                     | 149             |
| 4.4 (     | Common Troubleshooting                                                                  | 152             |
| 4.4.1     | What should you do if the spindle does not rotate?                                      |                 |
| 4.4.2     | What should you do if an axis does not move?                                            |                 |
| 4.4.3     | What should you do if servo motor Z-axis brake does not work?                           |                 |
| 4.4.4     | What should you do if homing is abnormal?                                               |                 |
| 4.4.5     | What should you do if a machine tool moves upward after arriving at the position of too | ol presetter in |
| measureme | ent?                                                                                    |                 |
|           |                                                                                         |                 |
| 5 Dri     | ver                                                                                     | 155             |
|           |                                                                                         |                 |

| 5.1 | Driver Parameters157 |
|-----|----------------------|
|-----|----------------------|

|    | 5.1.1                                                                                                    | Parameter Setting of WISE Servo Driver                                                                                                    | 157                                                                                                    |
|----|----------------------------------------------------------------------------------------------------|----------------------------------------------------------------------------------------------------|----------------------------------------------------------------------------------------------------|
|    | 5.1.2                                                                                                    | Parameter Setting of YASKAWA $\Sigma - \prod$ Servo Driver                                                                                                    | 158                                                                                                    |
|    | 5.1.3                                                                                                    | Parameter Setting of YASKAWA $\Sigma\text{-}V$ / $\Sigma\text{-}7$ Servo Driver                                                                                                    | 160                                                                                                    |
|    | 5.1.4                                                                                                    | Parameter Setting of PANASONIC MINAS A4 Servo Driver                                                                                                    | 161                                                                                                    |
|    | 5.1.5                                                                                                    | Parameter Setting of PANASONIC MINAS A5 Servo Driver                                                                                                    | 161                                                                                                    |
|    | 5.1.6                                                                                                    | Parameter Setting of MITSUBISHI MR-JE Servo Driver                                                                                                    | 163                                                                                                    |
|    | 5.1.7                                                                                                    | Parameter Setting of MITSUBISHI MR-E Servo Driver                                                                                                    | 164                                                                                                    |
|    | 5.1.8                                                                                                    | Parameter Setting of DELTA ASDA-A Servo Driver                                                                                                    | 165                                                                                                    |
|    | 5.1.9                                                                                                    | Parameter Setting of DELTA ASDA-B Servo Driver                                                                                                    | 166                                                                                                    |
|    | 5.1.10                                                                                                    | Parameter Setting of DELTA ASDA-A2 Servo Driver                                                                                                    | 168                                                                                                    |
|    | 5.1.11                                                                                                    | Parameter Setting of DELTA ASDA-B2 Servo Driver                                                                                                    | 169                                                                                                    |
|    | 5.1.12                                                                                                    | Parameter Setting of SANYO PY Servo Driver                                                                                                    | 171                                                                                                    |
|    | 5.1.13                                                                                                    | Parameter Setting of SANYO R Servo Driver                                                                                                    | 173                                                                                                    |
|    | 5.1.14                                                                                                    | Parameter Setting of SANYO Q Servo Driver                                                                                                    | 173                                                                                                    |
|    | 5.1.15                                                                                                    | Parameter Setting of KT270 Servo Driver                                                                                                    | 174                                                                                                    |
|    | 5.1.16                                                                                                    | Parameter Setting of FUJI FALDIC-β Servo Driver                                                                                                    | 176                                                                                                    |
|    | 5.1.17                                                                                                    | Parameter Setting of STONE GS Servo Driver                                                                                                    | 177                                                                                                    |
|    | 5.1.18                                                                                                    | Parameter Setting of TECO TSDA Servo Driver                                                                                                    | 178                                                                                                    |
|    |                                                                                                    |                                                                                                    |                                                                                                    |
| 5. | .2 W                                                                                                    | /iring Diagram of Driver and Terminal Board                                                                                                    | 180                                                                                                    |
| 5. | . <b>2 W</b><br>5.2.1                                                                                                    | <b>/iring Diagram of Driver and Terminal Board</b>                                                                                                    | <b>180</b><br>181                                                                                             |
| 5. | . <b>2 W</b><br>5.2.1<br>5.2.2                                                                                                    | <b>/iring Diagram of Driver and Terminal Board</b><br>Wiring Diagram of WISE Servo Driver<br>Wiring Diagram of YASKAWA AC Servo Driver                                                                                                    | <b>180</b><br>181<br>182                                                                                      |
| 5. | <b>2 W</b><br>5.2.1<br>5.2.2<br>5.2.3                                                                                                    | <b>/iring Diagram of Driver and Terminal Board</b><br>Wiring Diagram of WISE Servo Driver<br>Wiring Diagram of YASKAWA AC Servo Driver<br>Wiring Diagram of PANASONIC AC Servo Driver                                                                                                    | <b>180</b><br>181<br>182<br>183                                                                               |
| 5. | 2 W<br>5.2.1<br>5.2.2<br>5.2.3<br>5.2.4                                                                                                    | /iring Diagram of Driver and Terminal Board<br>Wiring Diagram of WISE Servo Driver<br>Wiring Diagram of YASKAWA AC Servo Driver<br>Wiring Diagram of PANASONIC AC Servo Driver<br>Wiring Diagram of MITSUBISHI MR-JE Servo Driver                                                                                                    | <b>180</b><br>181<br>182<br>183<br>184                                                                        |
| 5. | 2 M<br>5.2.1<br>5.2.2<br>5.2.3<br>5.2.4<br>5.2.5                                                                                                 | /iring Diagram of Driver and Terminal Board<br>Wiring Diagram of WISE Servo Driver<br>Wiring Diagram of YASKAWA AC Servo Driver<br>Wiring Diagram of PANASONIC AC Servo Driver<br>Wiring Diagram of MITSUBISHI MR-JE Servo Driver<br>Wiring Diagram of MITSUBISHI MR-E Servo Driver                                                                                                    | <b>180</b><br>181<br>182<br>183<br>184<br>185                                                                 |
| 5. | 2 M<br>5.2.1<br>5.2.2<br>5.2.3<br>5.2.4<br>5.2.5<br>5.2.6                                                                                        | Viring Diagram of Driver and Terminal Board<br>Wiring Diagram of WISE Servo Driver<br>Wiring Diagram of YASKAWA AC Servo Driver<br>Wiring Diagram of PANASONIC AC Servo Driver<br>Wiring Diagram of MITSUBISHI MR-JE Servo Driver<br>Wiring Diagram of MITSUBISHI MR-E Servo Driver                                                                                                    | <b>180</b><br>181<br>182<br>183<br>184<br>185<br>185                                                          |
| 5. | 2 M<br>5.2.1<br>5.2.2<br>5.2.3<br>5.2.4<br>5.2.5<br>5.2.6<br>5.2.7                                                                               | /iring Diagram of Driver and Terminal Board<br>Wiring Diagram of WISE Servo Driver<br>Wiring Diagram of YASKAWA AC Servo Driver<br>Wiring Diagram of PANASONIC AC Servo Driver<br>Wiring Diagram of MITSUBISHI MR-JE Servo Driver<br>Wiring Diagram of MITSUBISHI MR-E Servo Driver<br>Wiring Diagram of DELTA Servo Driver<br>Wiring Diagram of FUJI Servo Driver                                                                                                    | <b>180</b><br>181<br>182<br>183<br>183<br>185<br>188                                                          |
| 5. | 2 N<br>5.2.1<br>5.2.2<br>5.2.3<br>5.2.4<br>5.2.5<br>5.2.6<br>5.2.7<br>5.2.8                                                                      | /iring Diagram of Driver and Terminal Board Wiring Diagram of WISE Servo Driver Wiring Diagram of YASKAWA AC Servo Driver Wiring Diagram of PANASONIC AC Servo Driver Wiring Diagram of MITSUBISHI MR-JE Servo Driver Wiring Diagram of MITSUBISHI MR-E Servo Driver Wiring Diagram of DELTA Servo Driver Wiring Diagram of FUJI Servo Driver Wiring Diagram of HITACHI Servo Driver                                                                                                    | <b>180</b><br>181<br>182<br>183<br>183<br>185<br>188<br>188                                                   |
| 5. | 2 N<br>5.2.1<br>5.2.2<br>5.2.3<br>5.2.4<br>5.2.5<br>5.2.6<br>5.2.7<br>5.2.8<br>5.2.9                                                             | /iring Diagram of Driver and Terminal Board                                                                                                    | 180<br>181<br>182<br>183<br>183<br>185<br>188<br>188<br>188                                                   |
| 5. | 2 N<br>5.2.1<br>5.2.2<br>5.2.3<br>5.2.4<br>5.2.5<br>5.2.6<br>5.2.7<br>5.2.8<br>5.2.9<br>5.2.9<br>5.2.10                                          | /iring Diagram of Driver and Terminal Board                                                                                                    | 180<br>181<br>182<br>183<br>183<br>185<br>188<br>188<br>188<br>12                                             |
| 5. | 2 N<br>5.2.1<br>5.2.2<br>5.2.3<br>5.2.4<br>5.2.5<br>5.2.6<br>5.2.7<br>5.2.8<br>5.2.9<br>5.2.10<br>5.2.11                                         | /iring Diagram of Driver and Terminal Board                                                                                                    | 180<br>181<br>182<br>183<br>183<br>185<br>188<br>188<br>188<br>188<br>12<br>1                                 |
| 5. | 2 N<br>5.2.1<br>5.2.2<br>5.2.3<br>5.2.4<br>5.2.5<br>5.2.6<br>5.2.7<br>5.2.8<br>5.2.9<br>5.2.10<br>5.2.11<br>5.2.12                               | <ul> <li>Viring Diagram of Driver and Terminal Board</li> <li>Wiring Diagram of WISE Servo Driver</li> <li>Wiring Diagram of YASKAWA AC Servo Driver</li> <li>Wiring Diagram of PANASONIC AC Servo Driver</li> <li>Wiring Diagram of MITSUBISHI MR-JE Servo Driver</li> <li>Wiring Diagram of MITSUBISHI MR-E Servo Driver</li> <li>Wiring Diagram of DELTA Servo Driver</li> <li>Wiring Diagram of FUJI Servo Driver</li> <li>Wiring Diagram of HITACHI Servo Driver</li> <li>Wiring Diagram of SANYO PY Servo Driver</li> <li>Wiring Diagram of KT270 Servo Driver</li> <li>Wiring Diagram of STONE GS Servo Driver</li> </ul> | 180<br>181<br>182<br>183<br>183<br>185<br>185<br>188<br>188<br>188<br>12<br>2<br>2<br>2                       |
| 5. | 2 N<br>5.2.1<br>5.2.2<br>5.2.3<br>5.2.4<br>5.2.5<br>5.2.6<br>5.2.7<br>5.2.8<br>5.2.9<br>5.2.10<br>5.2.11<br>5.2.12<br>5.2.13                     | Viring Diagram of Driver and Terminal Board                                                                                                    | 180<br>181<br>182<br>183<br>183<br>185<br>185<br>188<br>188<br>188<br>188<br>12<br>2<br>2<br>2<br>2           |
| 5. | 2 N<br>5.2.1<br>5.2.2<br>5.2.3<br>5.2.4<br>5.2.5<br>5.2.6<br>5.2.7<br>5.2.8<br>5.2.9<br>5.2.10<br>5.2.11<br>5.2.12<br>5.2.12<br>5.2.13<br>5.2.14 | Viring Diagram of Driver and Terminal Board                                                                                                    | 180<br>181<br>182<br>183<br>184<br>185<br>185<br>188<br>188<br>188<br>188<br>12<br>2<br>2<br>2<br>3<br>4<br>5 |
| 5. | 2 N<br>5.2.1<br>5.2.2<br>5.2.3<br>5.2.4<br>5.2.5<br>5.2.6<br>5.2.7<br>5.2.8<br>5.2.9<br>5.2.10<br>5.2.11<br>5.2.12<br>5.2.13<br>5.2.14           | Viring Diagram of Driver and Terminal Board                                                                                                    | 180<br>181<br>182<br>183<br>184<br>185<br>185<br>188<br>188<br>1<br>8<br>2<br>2<br>2<br>3<br>4<br>5           |

| 7 | Software License Agreement2 | 0 |
|---|-----------------------------|---|
|---|-----------------------------|---|

# **1 Overview**

| 1.1   | System Configuration       | 8    |
|-------|----------------------------|------|
| 1.2   | An Introduction to NK300BX | 8    |
| 1.2.1 | Structure Specification    | 9    |
| 1.2.2 | Overall Connection Diagram | . 18 |

### **1.1 System Configuration**

NK300BX-H integrated CNC system consists of the following components:

- 1) One NK300BX host
- 2) One WH106A3 operation panel and one KB1A1 keyboard panel
- 3) One Lambda 4S(BX) controller
- 4) Two DB9M/F cables (40cm)
- 5) One DB9M/F cable with optional length
- 6) Extended terminal board EX27A with connecting line HS20-HS20 (optional)

NK300BX-V integrated CNC system consists of the following components:

- 1) One NK300BX host
- 2) One WH108A1 operation panel
- 3) One Lambda 4S(BX) controller
- 4) One DB9M/F cable (40cm)
- 5) One DB9M/F cable with optional length
- 6) Extended terminal board EX27A with connecting line HS20-HS20 (optional)

## **1.2 An Introduction to NK300BX**

NK300BX is divided into NK300BX-H and NK300BX-V according to the layout of the monitor and the keyboard. The machine picture and dimensional drawing of these two types are listed below respectively.

### **1.2.1 Structure Specification**

#### Product Pictures of NK300BX

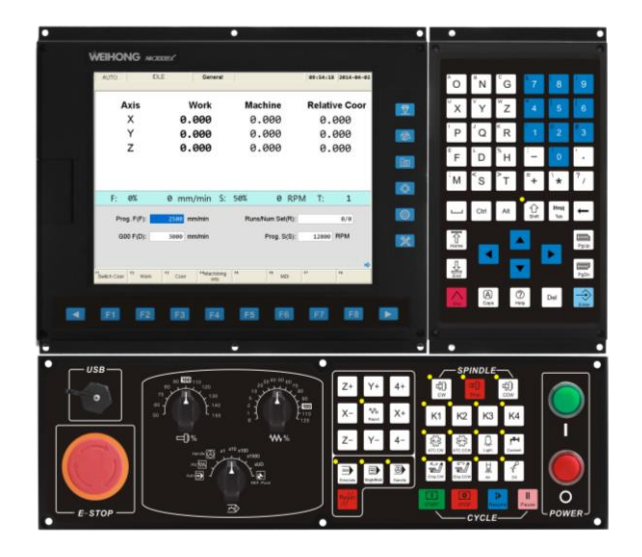

Fig. 1-1 A product picture of NK300BX-H

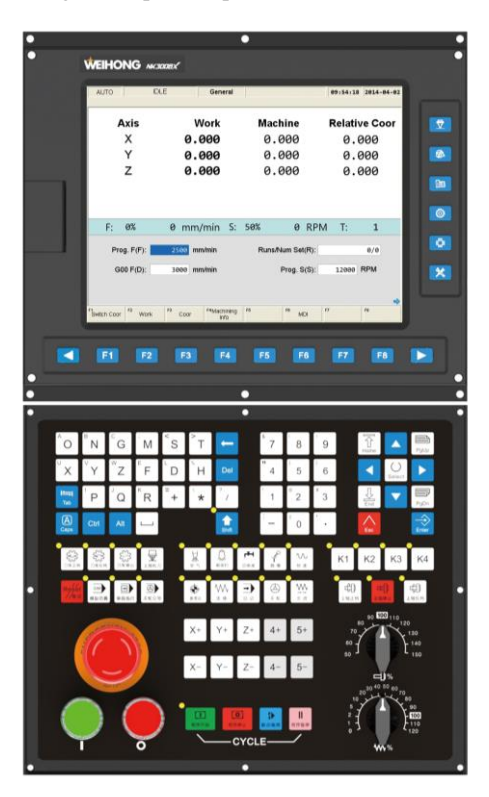

Fig. 1-2 A product picture of NK300BX-V

#### Mounting Dimension

After NK300BX is installed on the machine, 100 mm space should be preserved in its surrounding for wiring convenience and ventilation. And the dimensional drawing of NK300BX-H is as shown in Fig. 1-3:

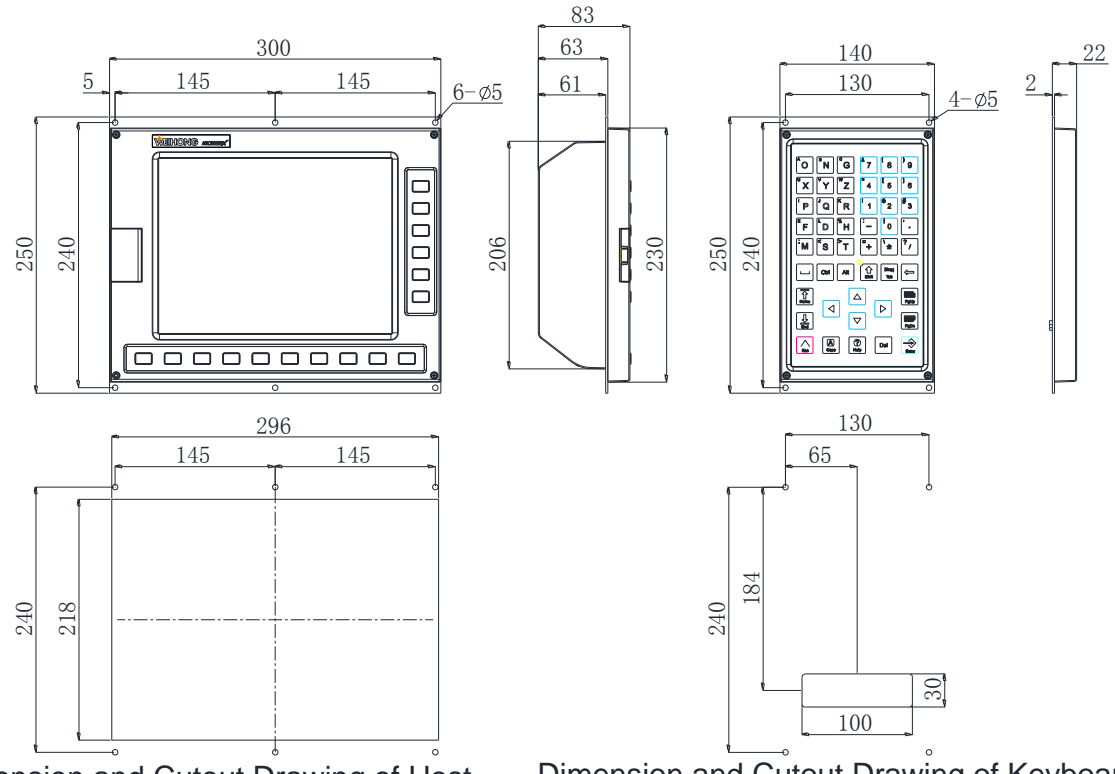

Dimension and Cutout Drawing of Host

Dimension and Cutout Drawing of Keyboard

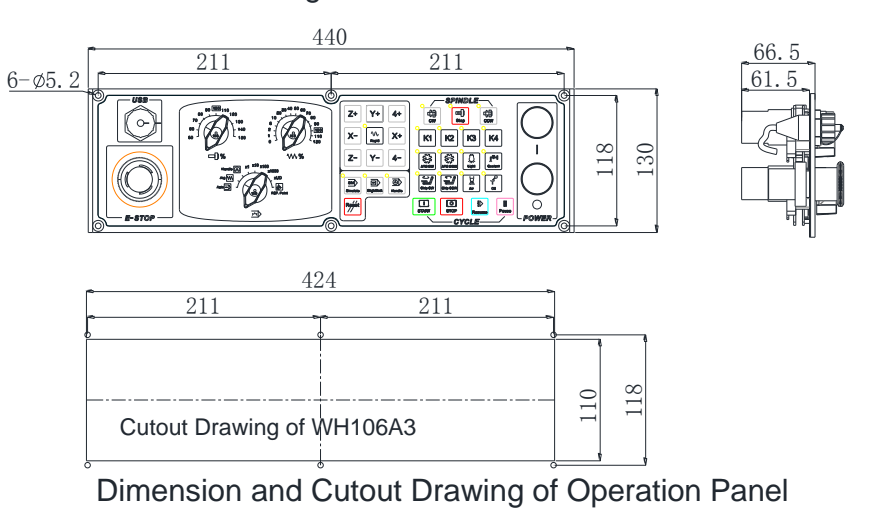

Fig. 1-3 Dimensional drawing of NK300BX-H

The dimensional drawing of NK300BX-V is as shown in Fig. 1-4.

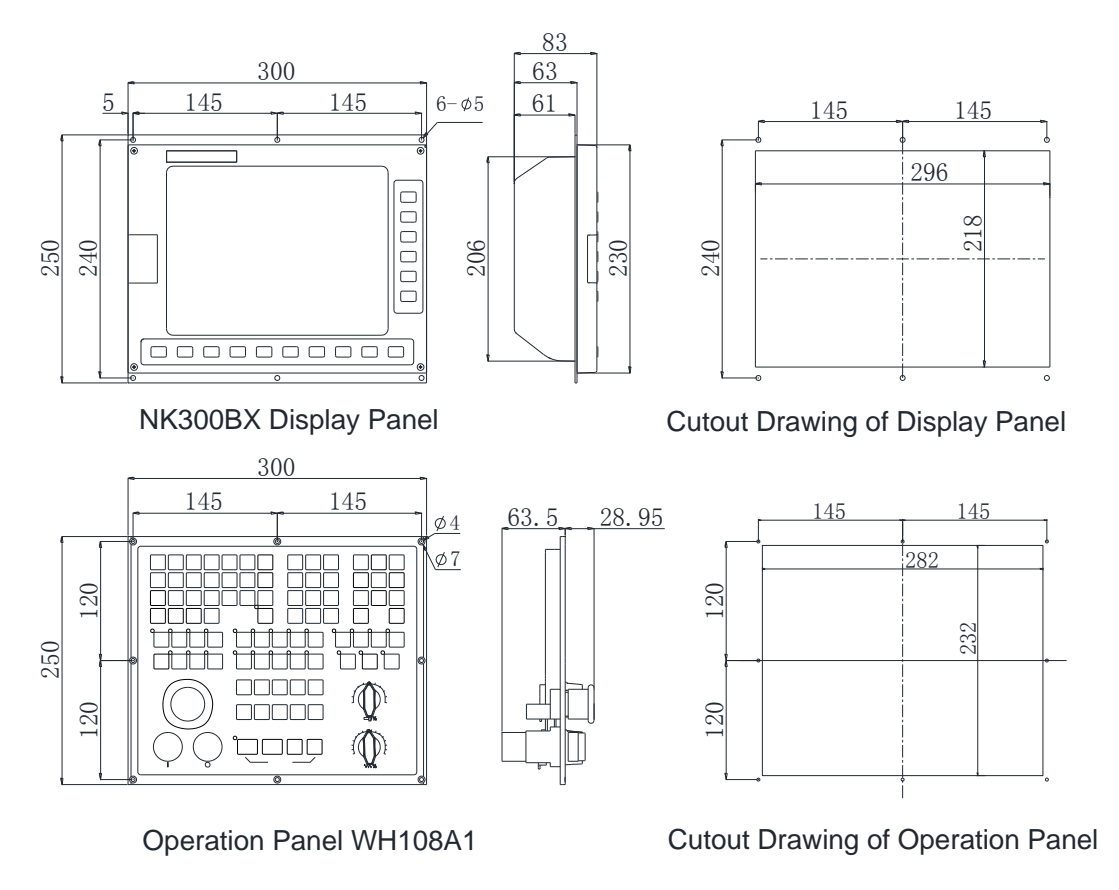

Fig. 1-4 Dimensional drawing of NK300BX-V

#### Host NK300BX

The front view of host NK300BX is shown in Fig. 1-5.

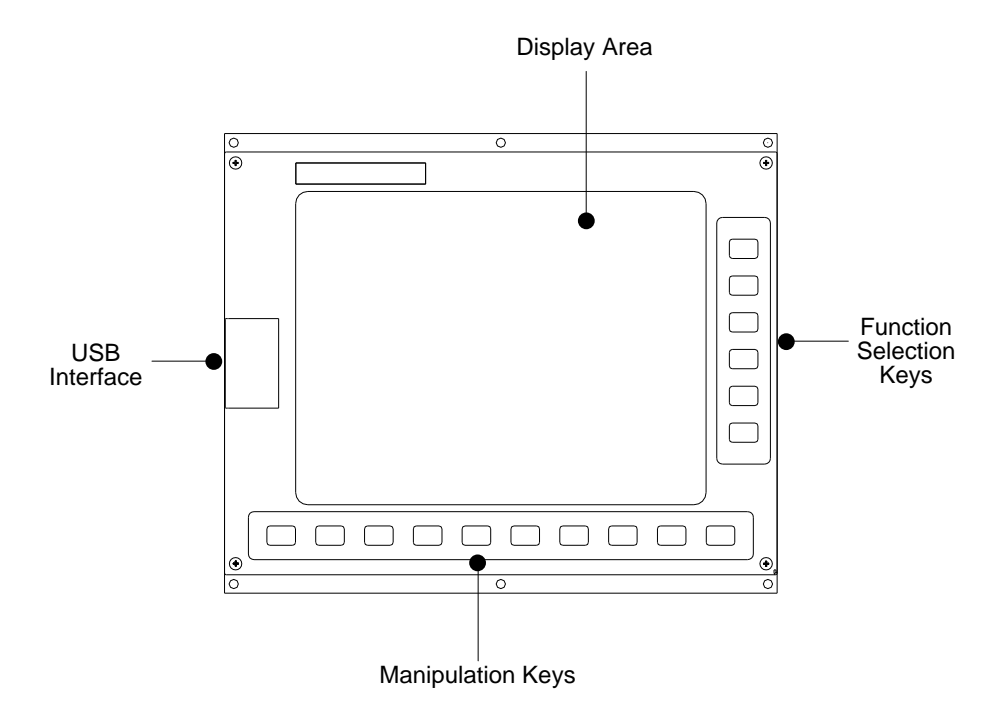

Fig. 1-5 Front view of Host NK300BX

- **WEIHONG**
- > User interface. It is user-friendly and easy to operate.
- > USB interface. It is used for USB removable flash disk connection, protected by a cover.
- Function selection keys. There are altogether 6 functional section, including machining, advanced, program, system, parameter and diagnosis. You can access any functional sections by pressing the corresponding keys directly.
- Manipulation keys. Including F1~F8, which are used to activate the functions indicated by the soft keys.

The rear view of Host HK300BX is shown in Fig. 1-6.

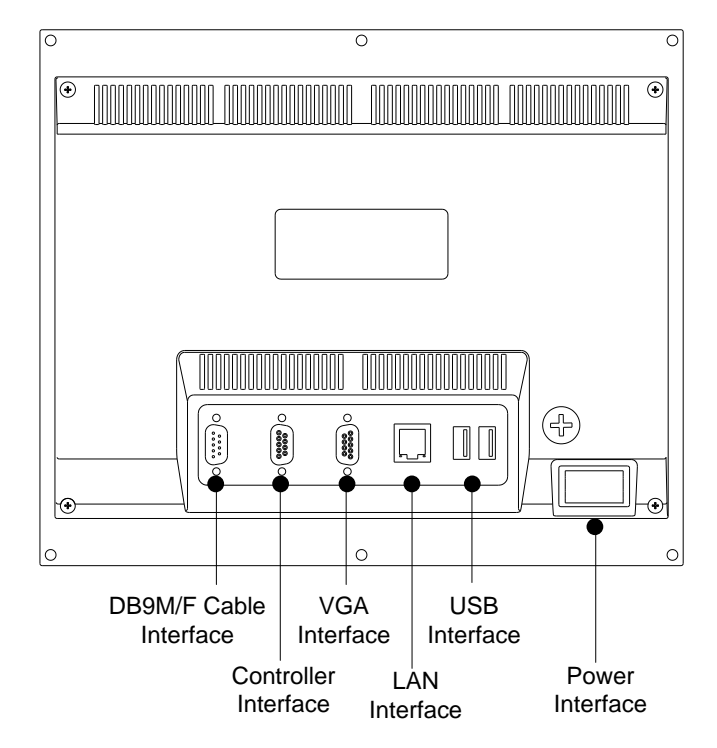

Fig. 1-6 Rear view of Host NK300BX

- DB9M/F cable interface. For NK300BX-H, the interface is used to connect with keypad panel; while for NK300BX-V, it is used to connect with operation panel.
- > Controller interface. It is used to connect with Lambda 4S controller.
- > VGA interface. It is used to connect with the monitor or display.
- > LAN interface. It is used to connect with network, with transmission rate of 100Mbps.
- > USB interface. Two USB interfaces, which are used to connect with removable flash disk.
- > Power interface. It is used to connect with 220V power supply.

#### • Operation Panel

The operation panel for host NK300BX-H is WH106A3 and keypad panel KB1A1, while that for host 300BX-V is WH108A1.

#### 1) Operation Panel WH106A3

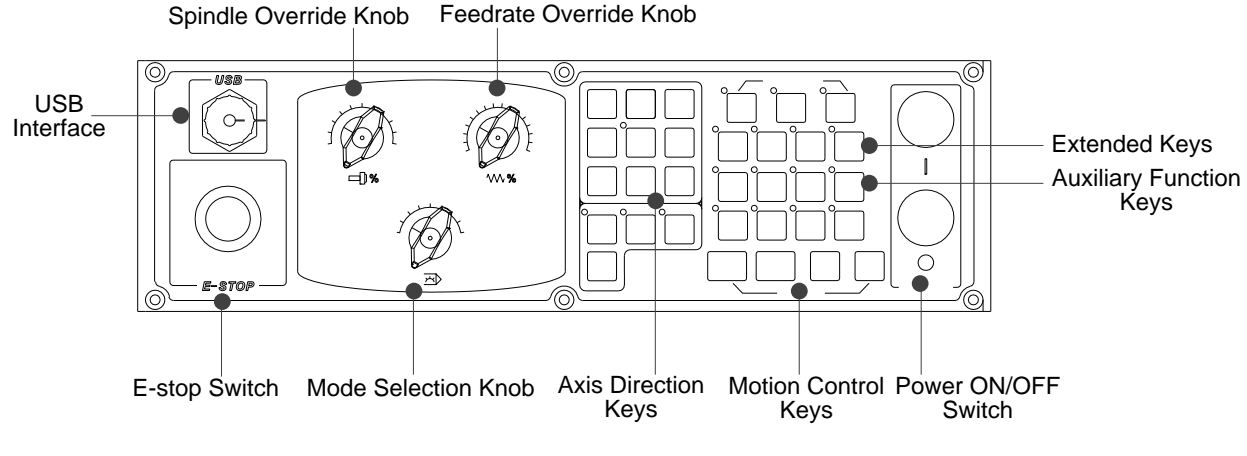

Fig. 1-7 Front view of operation panel WH106A3

- > USB interface (with a protection cap), used for connection with removable flash disk.
- Emergency stop switch. Anytime there is possible danger, operator can press E-stop switch to stop the machine to protect safety of both human and machine, and when danger is cleared, turn the switch in clockwise direction to remove the alarm.
- Spindle override knob, which is used for spindle speed override adjustment. Refer to section 3.7.1 for details.
- Mode selection knob, which is used for mode selection, as shown in Fig. 1-8.

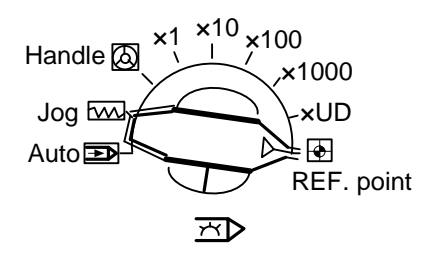

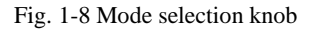

- Feedrate override knob, which is used for feedrate override adjustment. Refer to section 3.11.1 for details.
- Axis direction keys, used for manual control of each axis movement in jog mode or jiggle mode. See Fig. 1-9 for concrete keys. How to use [Rapid] key? In manual mode, when any axis direction key and [Rapid] key are together pressed, the axis moves at manual high speed, or called rapid jog speed; when any axis direction key is pressed alone, the axis moves at manual speed, or called jog speed.

| Z+ | Y+          | 4+ |
|----|-------------|----|
| X- | No<br>Rapid | X+ |
| Z- | Y-          | 4- |

Fig. 1-9 Axis direction keys

- Motion control keys. In auto mode, you can press [Cycle Start], [Pause] and [Cycle Stop] keys to conduct corresponding functions. The moment power interruption or emergency stop occurs, you can press [Resume] key to resume machining from the interrupted point to save time on condition that the workpiece origin is accurate for sure.
- > Extended keys area. [K1], [K2], [K3] and [K4] keys are included, used for user-defined functions.
- > Auxiliary function keys area. See Fig. 1-10 for details.

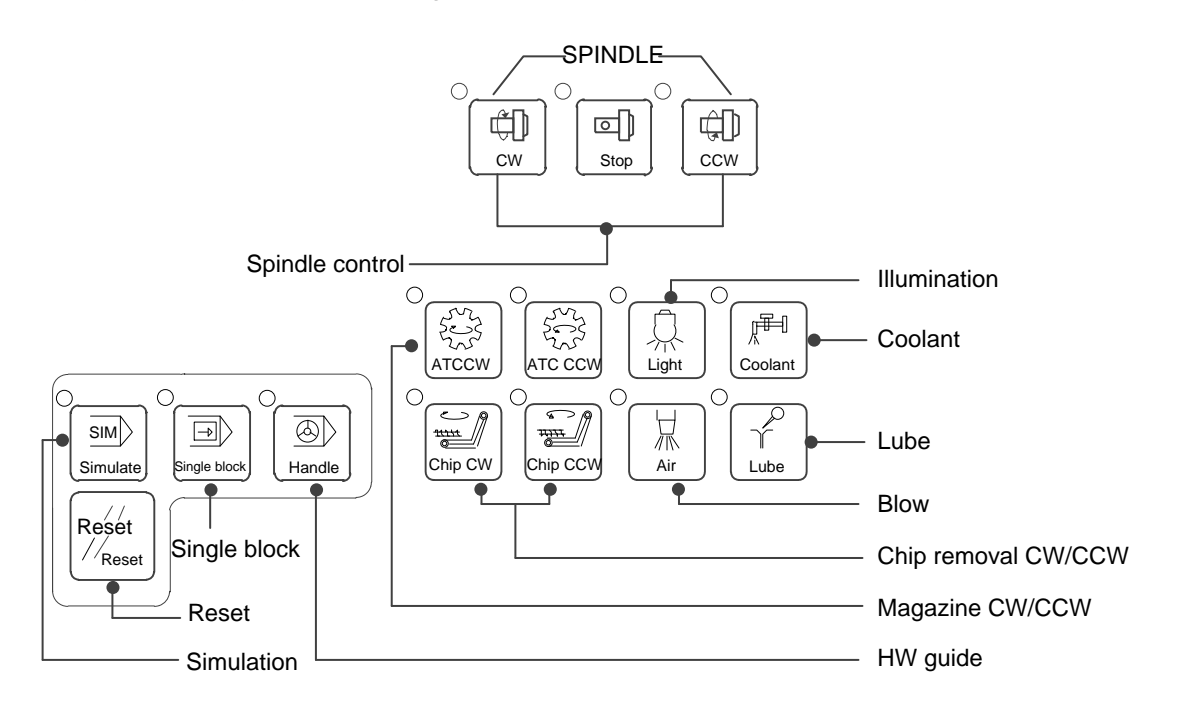

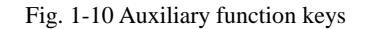

> Power ON/OFF switch, used to turn ON/OFF the power supply.

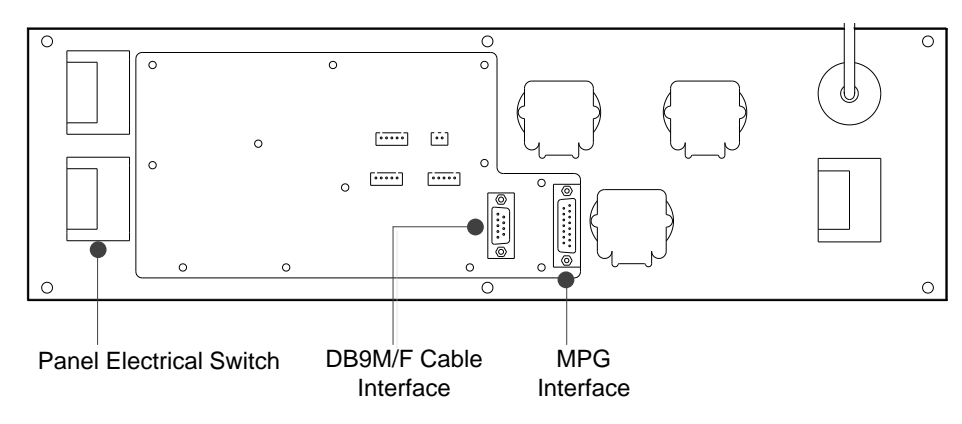

Fig. 1-11 Rear view of WH106A3 operation panel

- Panel electrical switch. It is used to control the power supply of operation panel. Refer to section 2.2 for details.
- DB9M/F cable interface. Connect WH106C operation panel with keypad panel via DB9M/F cable (40cm).
- > MPG interface. It is used for connection with MPG (also called handwheel or handle).
- 2) Keypad Panel KB1A1

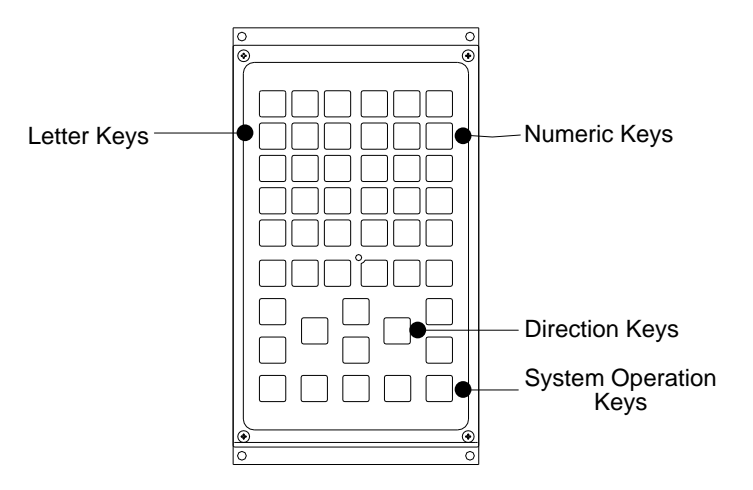

Fig. 1-12 Front view of keypad panel KB1A1

- Letter keys area, where you can enter 26 alphabetic letters. Together pressing [Shift] key and alphabet key or double pressing the alphabet key can input the letter on the upper-left of the key.
- Numeric keys area, where you can enter number or sign. Together pressing [Shift] key and number key can input the sign on the upper-left of the key.
- Direction keys area, also called arrow keys, including Up (↑), Down (↓), Left (←) and Right (→) keys. Besides, you can locate the cursor to the beginning or end by pressing [Home] or [End] key directly.
- System operation keys area. There are 7 keys, including [PgUp], [PgDn], [Enter], [Del], [Select], [Caps], and [Esc], used for jumping to the previous page, jumping to the next page, confirmation, delete, selection, input of letters in upper case and exit respectively.

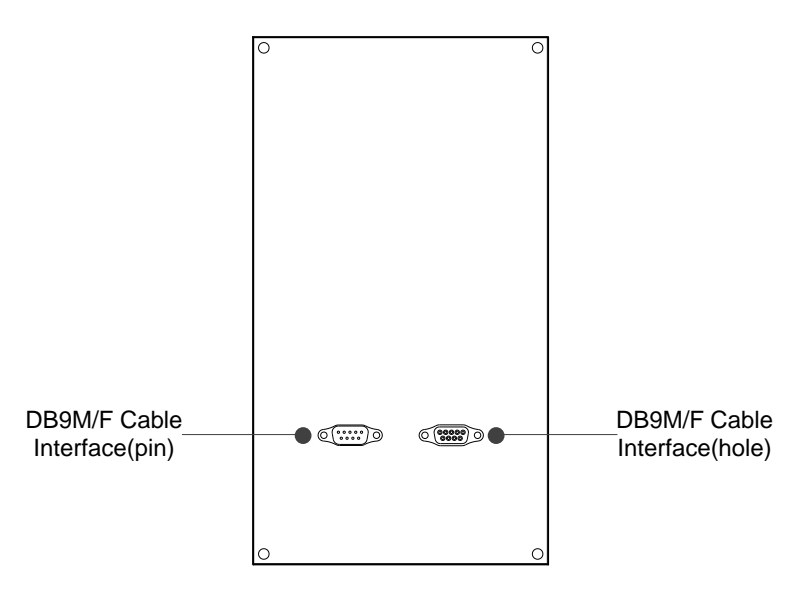

Fig. 1-13 Rear view of keypad panel KB1A1

- > DB9M/F cable interface (pin), used to connect with the operation panel.
- > DB9M/F cable interface (hole), used to connect with the host.
- 3) Operation Panel WH108A1

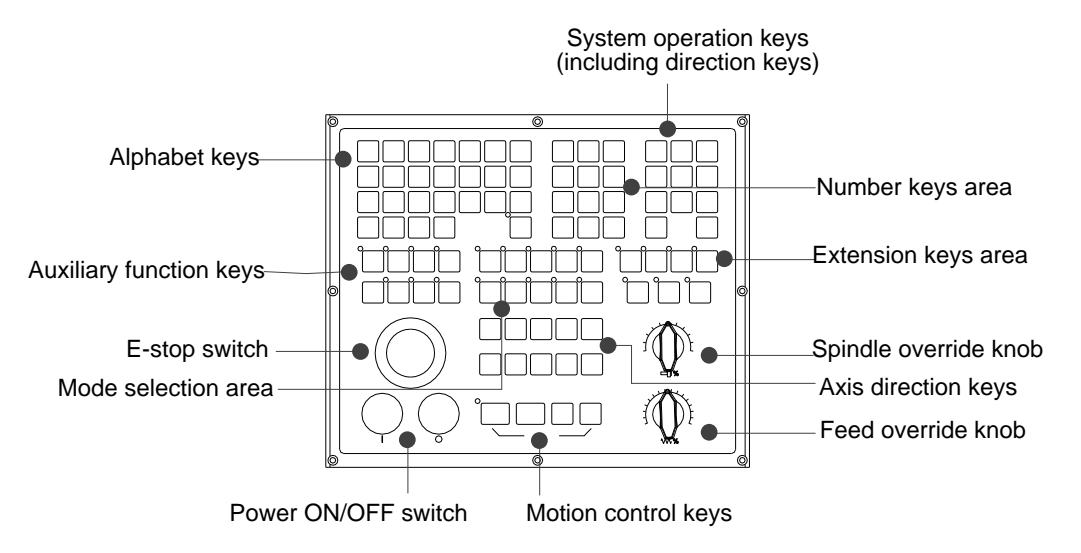

Fig. 1-14 Front view of operation panel WH108A1

Most keys on WH108A1 and WH106A3 are the same, except for their layout as well as minor difference of auxiliary function keys and mode selection keys. For example, mode selection keys on WH108A1 correspond to the mode selection knob on WH106A3 operation panel.

Refer to Fig. 1-15 for concrete keys of auxiliary functional area and mode selection area.

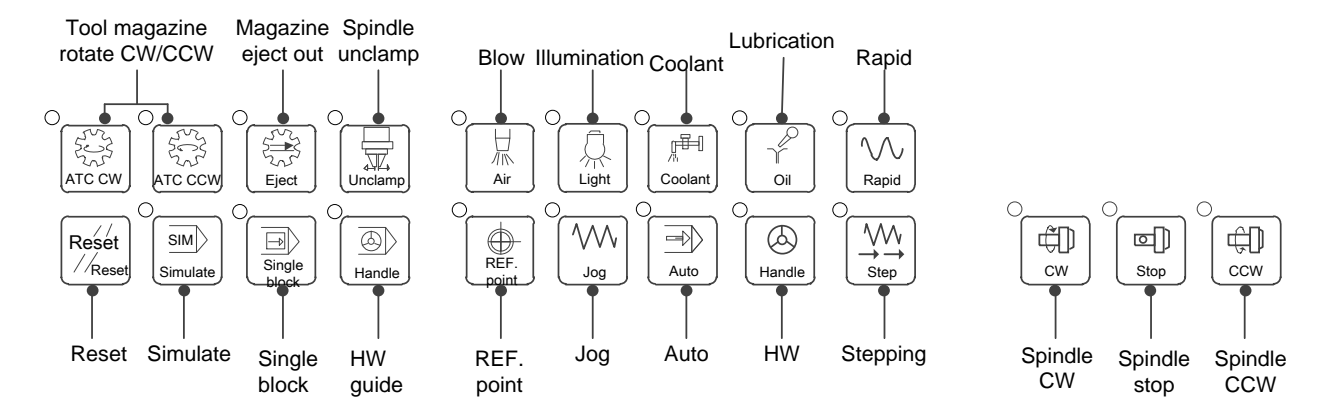

Fig. 1-15 Auxiliary functional keys and mode selection keys

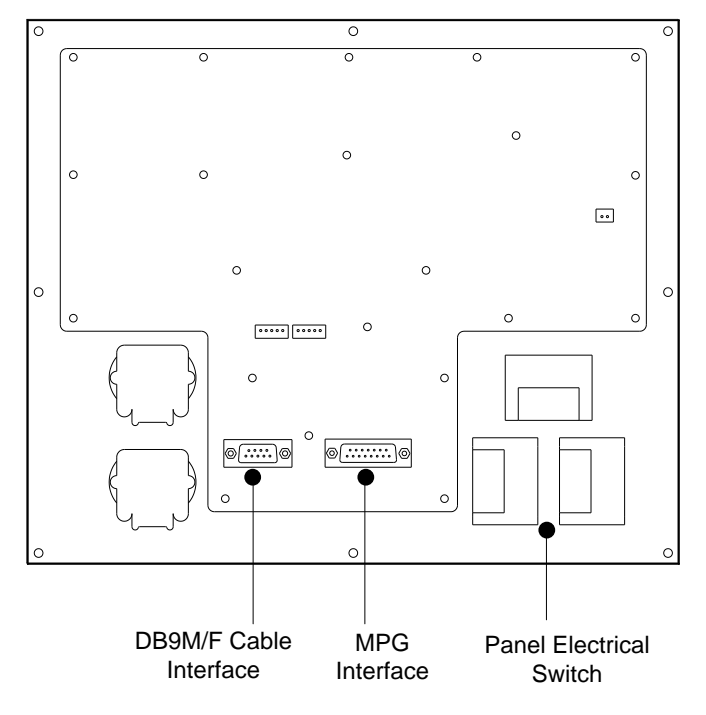

Fig. 1-16 Rear view of operation panel WH108A1

- > DB9 cable interface, used for connection with the host.
- > MPG interface, used for connection with MPG, handle, or handwheel.
- Panel electrical switch, used for controlling power supply for the operation panel. See section 2.2 for details.

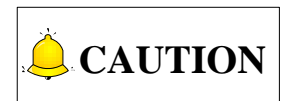

A light on indicator on the upper-left side of a key represents for activation of the function indicated by the key.

### 1.2.2 Overall Connection Diagram

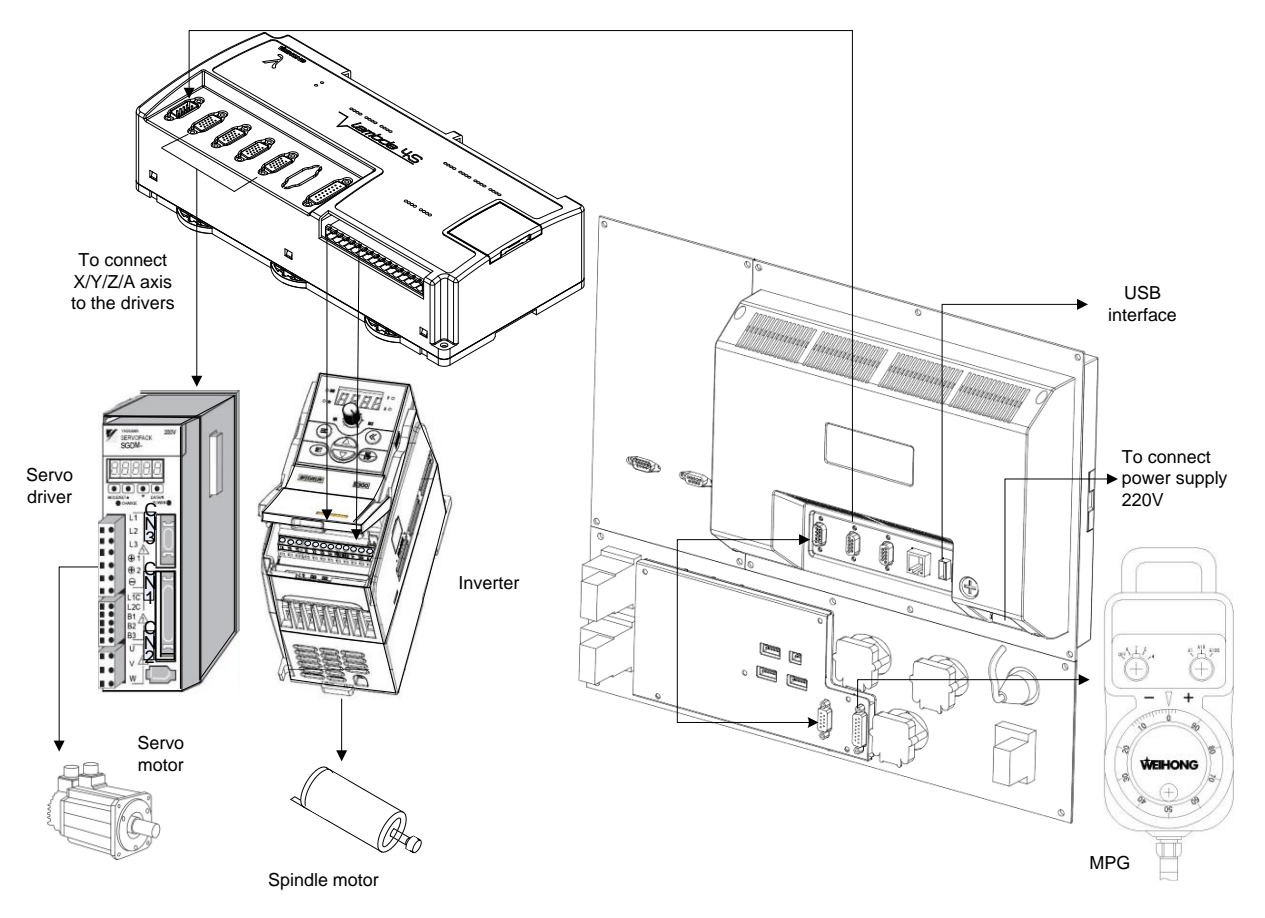

Fig. 1-17 Overall connection diagram of NK300BX-H

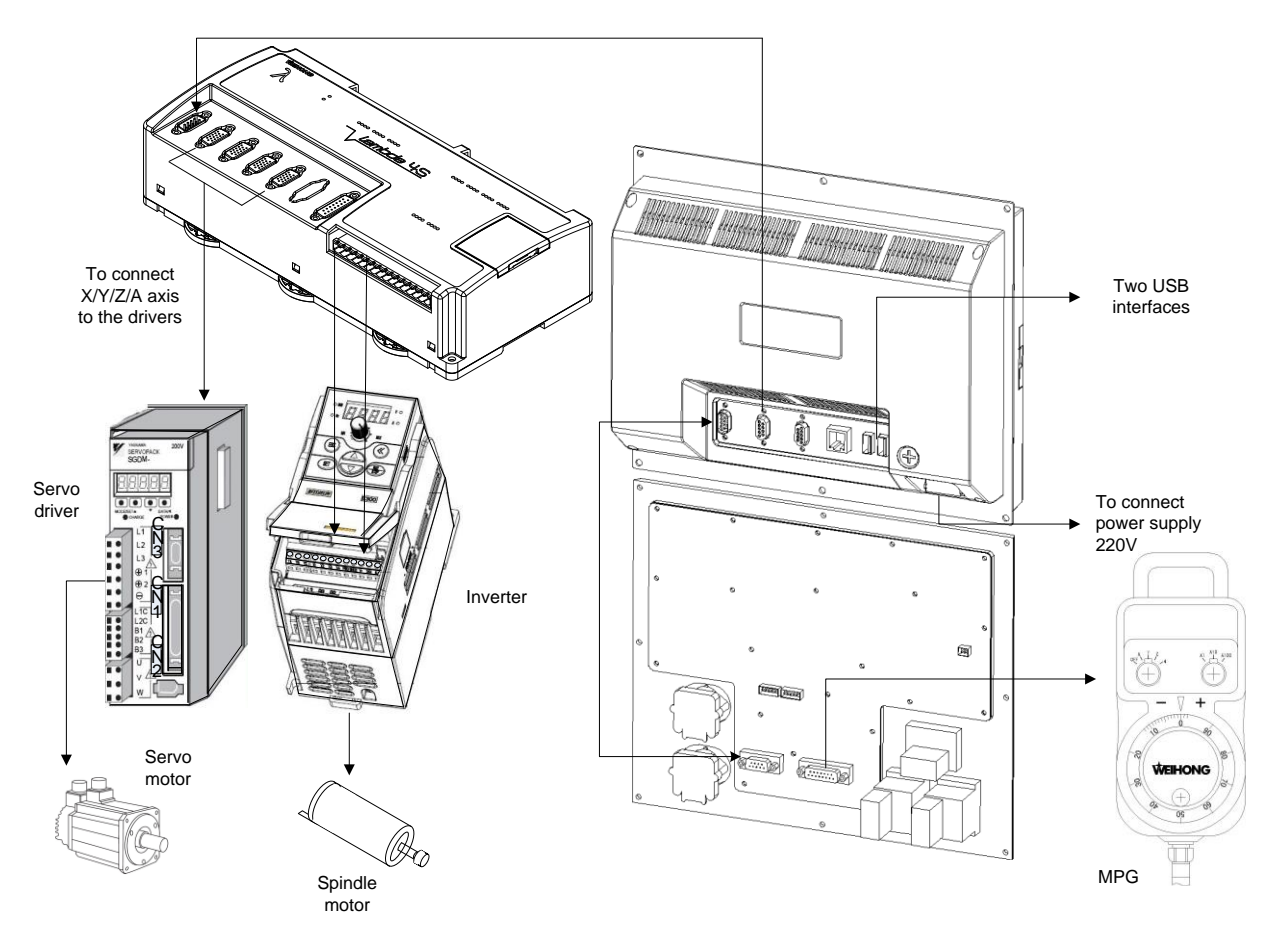

Fig. 1-18 Overall connection diagram of NK300BX-V

# 2 Wiring

| 2.1   | Basic Concepts of Signal                          | 21 |
|-------|---------------------------------------------------|----|
| 2.1.1 | Signal Types                                      | 21 |
| 2.2   | Electrical Switch Wiring Diagram of Control Panel | 23 |
| 2.3   | Terminal Wiring Specification                     | 23 |
| 2.3.1 | Mounting Dimension of Lambda 4S Controller        | 24 |
| 2.3.2 | Wiring Diagram of Lambda 4S Controller            | 24 |
| 2.3.3 | IO Specification of Lambda 4S Controller          |    |
| 2.3.4 | Mounting Dimension of Terminal Board EX31A1       |    |
| 2.3.5 | Wiring Diagram of Terminal Board EX31A1           |    |
| 2.3.6 | Mounting Dimension of EX27A3                      |    |
| 2.3.7 | Wiring Diagram of Terminal Board EX27A3           |    |
| 2.4   | Port Definition and Wiring Specification          | 31 |
| 2.4.1 | Driver Interface Definition                       |    |
| 2.4.2 | Handwheel Interface Definition                    |    |
| 2.4.3 | USB Interface Definition                          |    |

## 2.1 Basic Concepts of Signal

### 2.1.1 Signal Types

The signal types of NK300BX system can be divided into the following 4 types: binary input signal, relay output signal and differential output signal and analog signal.

#### Binary Input Signal

Binary input signal is active low/high. Conducting to GND (i.e. grounding signal) in NO connection means signal detected, while disconnecting with GND in NC connection means signal detected.

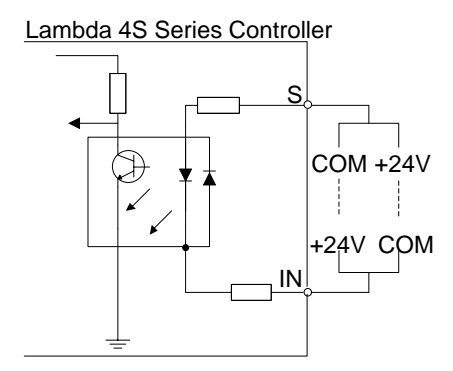

Fig. 2-1 Connection of binary input and mechanical switch

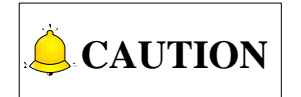

NK300BX system supports inputs active high/low. When the common port S on the Lambda 4S controller is connected to COM, inputs are active high after they are connected to +24V; when connected to +24V, inputs are active low after they are connected to COM.

#### Relay Output Signal

The outputs on the Lambda 4S controller are relay outputs, and the relay output contact points have load capacity—7A/250VAC and 7A/30VDC, to control 220V AC load of low power. If high power load is needed, a contactor can be used. See Fig. 2-2.

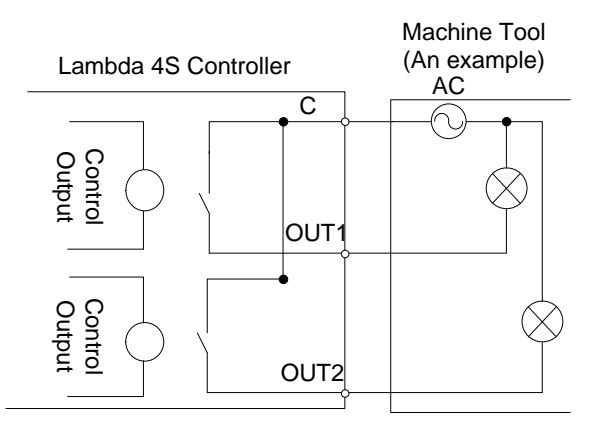

Fig. 2-2 Connection of relay output and contactor

#### Differential Output Signal

Pulse command format to control driver motion is pulse + direction, negative logic. The max. pulse frequency is 1MHz. See Fig. 2-3 for pulse mode.

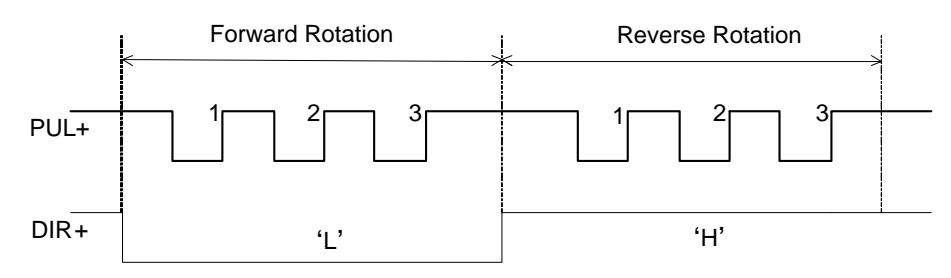

Fig. 2-3 Pulse command output mode

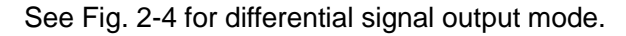

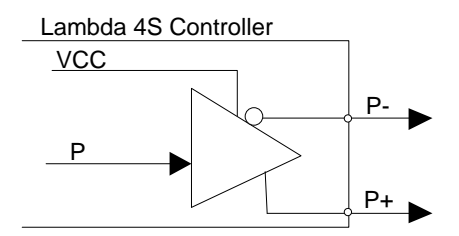

Fig. 2-4 Pulse Command Output Circuit

#### Analog Output Signal

SVC port, externally connected with the inverter analog voltage frequency command input port, can output voltage controlled from 0V to 10V. And it can control inverter frequency by voltage change in order to master spindle speed.

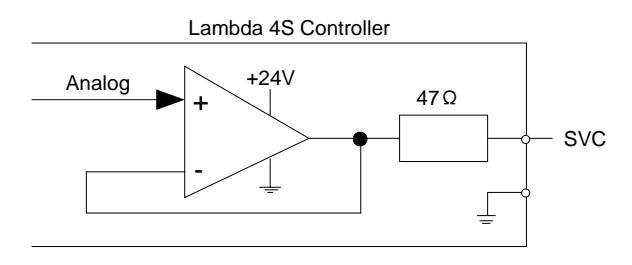

Fig. 2-5 Analog output signal circuit

# 2.2 Electrical Switch Wiring Diagram of Control Panel

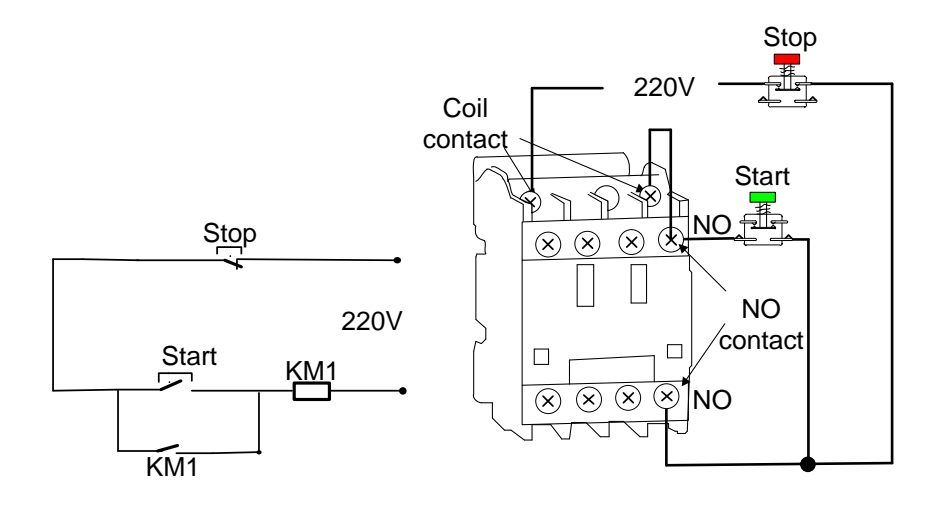

Fig. 2-6 Wiring diagram of electrical switch on 106 panel

## 2.3 Terminal Wiring Specification

NK300BX system is equipped with Lambda 4S controller as standard, with optional terminal board— EX31A1 for cascade connection and EX27A3 for non-cascade connection, to expand inputs and outputs. Lambda 4S controller and extended terminal board EX31A1 and EX27A3 both support active high/low.

A red LED indicator next to each input on the Lambda 4S controller is used to tell whether the input port receives the input signal or not. The concrete method: taking a NO switch as an example, press down the switch to send the signal to the corresponding port; if the LED near the port is on, it indicates the signal is successfully sent to the input port; if not, check whether the input is wrongly connected.

In addition, the flash frequency of the LED indicator for system (LED next to the SYSTEM port) can be used to tell the state of system communication. Here are several situations, for reference only.

- When physical connection is interrupted, the LED indicator flash on and off in turn: ON 0.5s and OFF 0.5s, and etc.
- If physical connection is normal while data connection is interrupted, with no upload block of logical

data or data, the indicator flash on and off in turn at a lower frequency: ON 1.5s and OFF 1.5 s, etc.

- If physical connection is normal, namely data connection and transmission is normal, the indicator flash on and off in turn: ON 0.25s and OFF 0.25s, etc.
- When system abnormal occurs, such as crc confirmation error, full pulses, hardware encryption error and the like, the indicator flash on and off in turn: ON 0.05s and OFF 0.05s.
- When hardware failure occurs, such as under voltage, hardware damage, false weld and short circuit and the like, the indicator will be completely OFF or completely ON.
- For Lambda 4S/5S serial controller, when PC logical data or physical connection is interrupted, the I/O ports state of both the controller and extended terminal boards will remain unchanged.

### 2.3.1 Mounting Dimension of Lambda 4S Controller

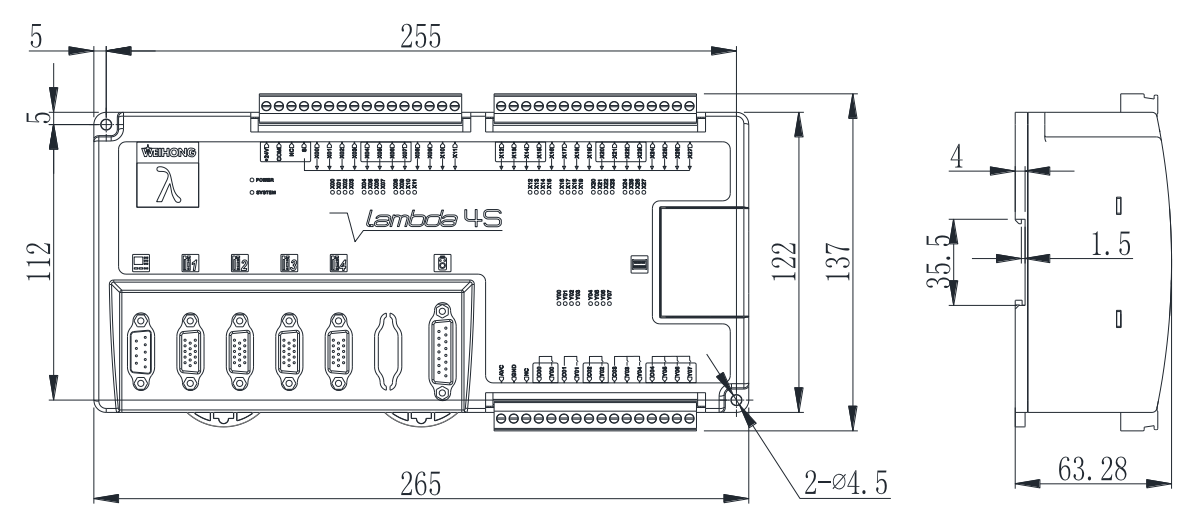

Mounting Dimension of Lambda 4S

Fig. 2-7 Mounting Dimension of Lambda 4S

### 2.3.2 Wiring Diagram of Lambda 4S Controller

To secure a normal communication of electrical circuit, a protective circuit is added to terminals Y00/C00,

Y01/C01 (marked with  $\star$  in the wiring diagrams below) on Lambda 4S controller, which is used for brake function. Therefore, the two groups of terminals should only be connected with load of voltage lower than or equal to 24V, otherwise, they will be damaged and cannot work due to burn-out of the piezoresistor.

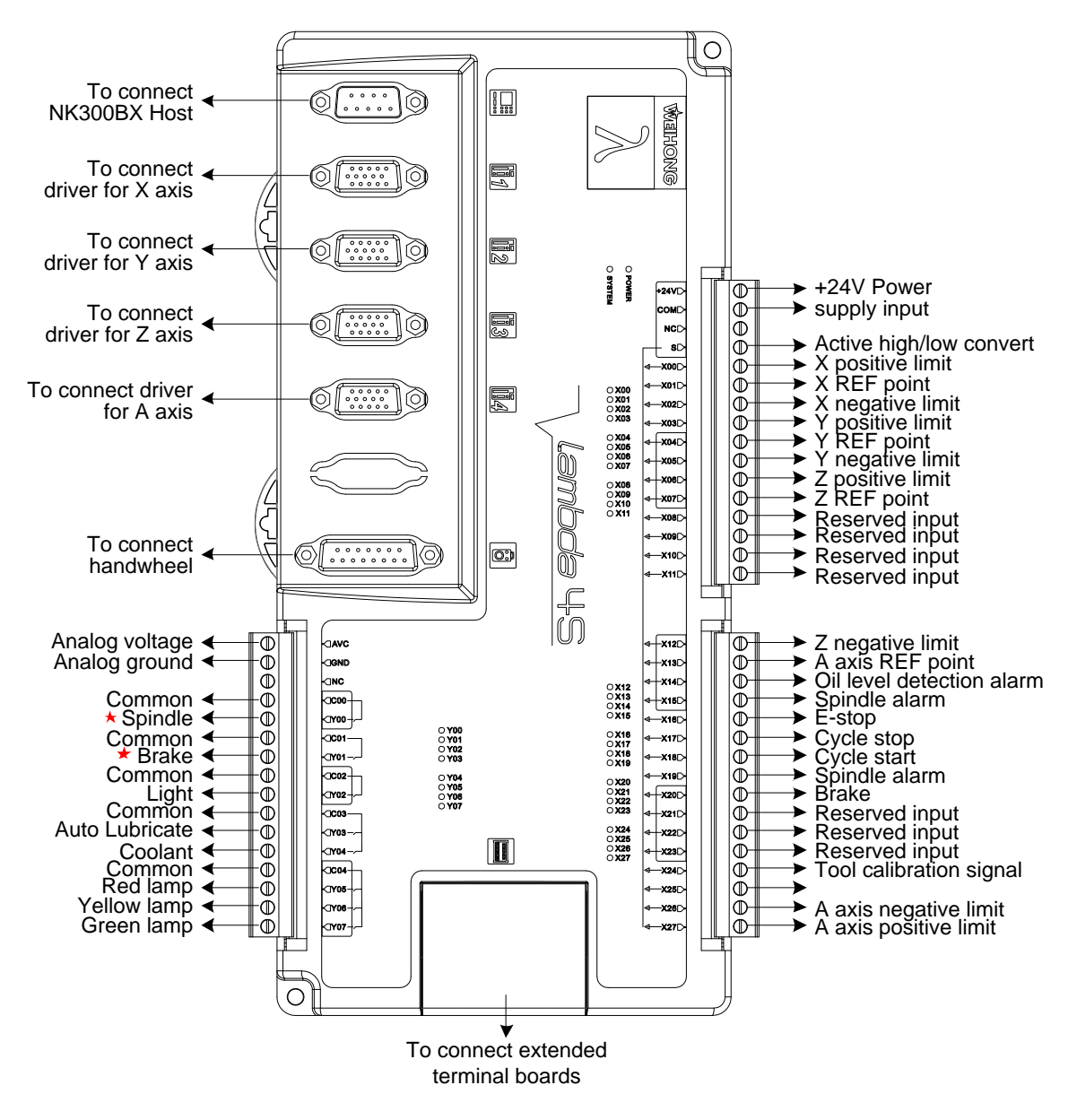

Fig. 2-8 Wiring diagram of Lambda 4S controller

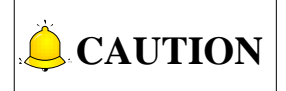

- 1) The "Brake" output port should be connected with 24V voltage.
- 2) To secure normal communication of electrical circuit, protective circuit is added for Y00/C00 and Y01/C01 ports on Lambda 4S controller. Note that Y00/C00 and Y01/C01 ports can only be supplied by power lower than 24V; otherwise, piezoresistor may be burn out and result in circuit failure.
- 3) Lambda controllers used is varied because of different types of extended terminal boards. For cascade extended terminal EX31A1, Lambda 4S (LD5S) controller is used, while for non-cascade extended terminal board EX27A3, Lambda 4S controller is used.

4) For rotary Y configuration of four axes, the rotary Y axis is outputted through the fourth port by default; while for double Y axes configuration of three axes, the Y2 axis is outputted through the fourth axis port by default.

### 2.3.3 IO Specification of Lambda 4S Controller

| Classification          | Pin No. | Description                  | Remark                                                                                                    |
|-------------------------|---------|------------------------------|----------------------------------------------------------------------------------------------------|
| External                | +24V    | DC 24V power                 | Powered by external power supply.                                                                             |
| power                   | COM     |                              |                                                                                                    |
| Common                  | S       | S port                       | When the common S is connected with COM port, it is active high; while connected with +24V, it is active low. |
|                         | X01     | Reference point of X-axis    | Binary input, connects to home switch of X-axis                                                               |
|                         | X04     | Reference point of<br>Y-axis | Binary input, connects to home switch of<br>Y-axis                                                            |
| Ongin signal            | X07     | Reference point of Z-axis    | Binary input, connects to home switch of Z-axis                                                               |
|                         | X13     | Reference point of 4th-axis  | Binary input, connects to home switch of 4th-axis                                                             |
|                         | X00     | Positive limit of<br>X-axis  | Binary input, connects to positive limit switch of X-axis                                                     |
|                         | X02     | Negative limit of<br>X-axis  | Binary input, connects to negative limit switch of X-axis                                                     |
|                         | X03     | Positive limit of<br>Y-axis  | Binary input, connects to positive limit switch of Y-axis                                                     |
|                         | X05     | Negative limit of<br>Y-axis  | Binary input, connects to negative limit switch of Y-axis                                                     |
| Limit signal            | X06     | Positive limit of Z-axis     | Binary input, connects to positive limit switch of Z-axis                                                     |
|                         | X12     | Negative limit of Z-axis     | Binary input, connects to negative limit switch of Z-axis                                                     |
|                         | X26     | Negative limit of 4th-axis   | Binary input, connects to negative limit switch of 4th-axis                                                   |
|                         | X27     | Positive limit of 4th-axis   | Binary input, connects to positive limit switch of 4th-axis                                                   |
|                         | X14     | Oil level detection alarm    | Binary input signal, connects to oil level sensor                                                             |
| Commonly<br>used inputs | X15     | Spindle alarm                | Binary input signal, connects to spindle alarm switch                                                         |
|                         | X16     | E-stop                       | Binary input signal, connects to E-stop button on the operation panel                                         |

Table 2-1 IO specification of Lambda 4S controller

| Classification | Pin No. | Description                      | Remark                                                                                                    |
|----------------|---------|----------------------------------|----------------------------------------------------------------------------------------------------|
|                | X17     | Stop                             | For external connection with a reset switch                                                                          |
|                | X18     | Start                            | For external connection with a reset switch                                                                          |
|                | X19     | Spindle alarm                    | Binary input signal, connects to spindle alarm switch                                                                |
|                | X20     | Brake                            | Connects to brake coil of servo driver                                                                               |
|                | X24     | Tool presetter signal            | Binary input signal, connects to tool presetter                                                                      |
| Reserved       | X08~X11 | Reserved                         | Reserved for user-defined inputs                                                                                     |
| inputs         | X21~X23 | Reserved                         | Reserved for user-defined inputs                                                                                     |
|                | SVC     | Spindle rotational speed control | $\frac{\text{Actual Spindle Rotational Speed}}{\text{Max Spindle Rotational Speed}} = \frac{\text{SVC}}{10\text{V}}$ |
|                | GND     | Analog ground                    |                                                                                                    |
|                | Y00     | SPIN                             | Controls spindle ON and OFF                                                                                          |
|                | Y01     | Brake                            | Connects to brake coil of servo driver                                                                               |
|                | Y02     | Light                            | For external connection with an illuminating lamp                                                                    |
| Outputs        | Y03     | Auto lubrication                 | Controls auto lubrication; relay contact output,<br>LED on during lubrication and off when<br>lubrication stops      |
|                | Y04     | Coolant                          | Relay contact output, two terminals equaling<br>to a switch; connects to workpiece cooling<br>switch                 |
|                | Y05     | Red                              | Red light on when machining ends regularly or during E-stop                                                          |
|                | Y06     | Yellow                           | Yellow light on during idle state after machining ends or during wait state                                          |
|                | Y07     | Green                            | Light on during normal working state of machine                                                                      |

### 2.3.4 Mounting Dimension of Terminal Board EX31A1

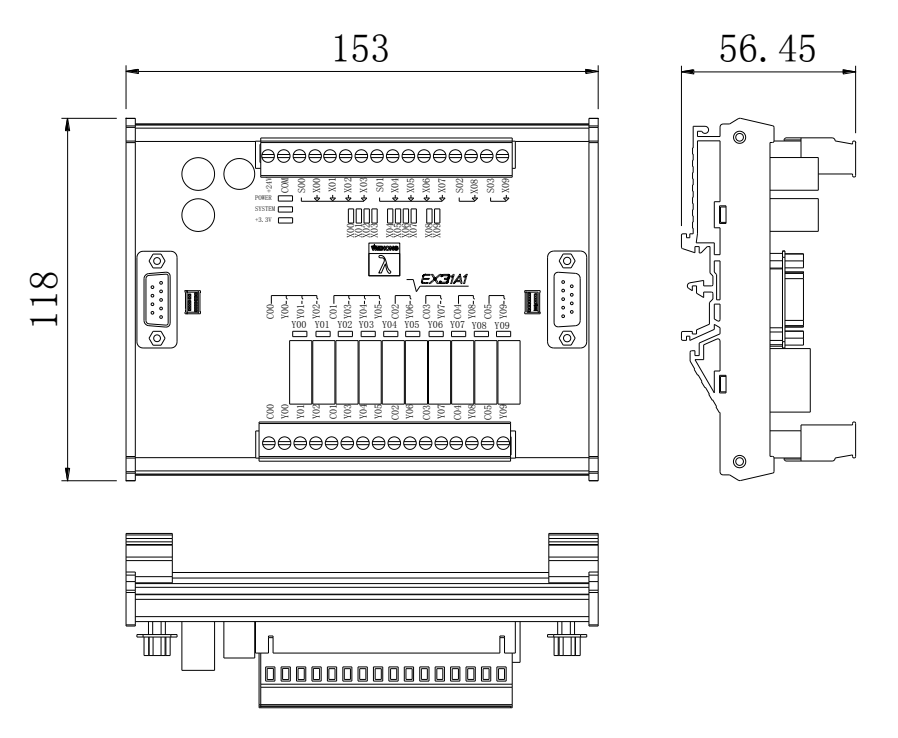

Fig. 2-9 Mounting Dimension of Terminal Board EX31A1

### 2.3.5 Wiring Diagram of Terminal Board EX31A1

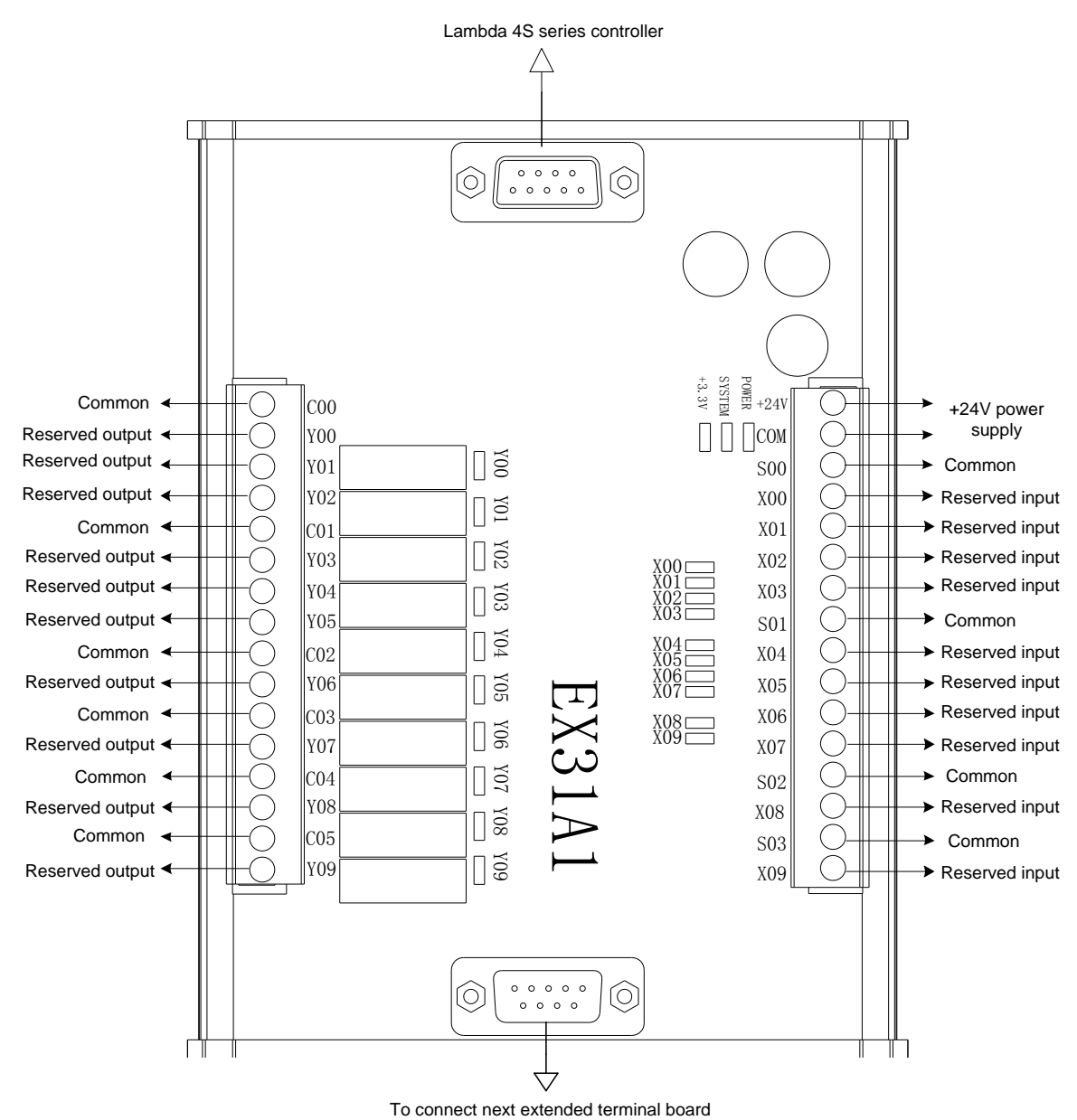

Fig. 2-10 Wiring diagram of terminal board EX31A1

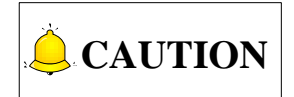

- When common port S is connected with +24 V power supply, X00 ~ X09 are active low; while common port S is connected with COM, X00~X09 are active high.
- 2) EX31A1 is used together with Lambda 4S (LD5S) controller.

### 2.3.6 Mounting Dimension of EX27A3

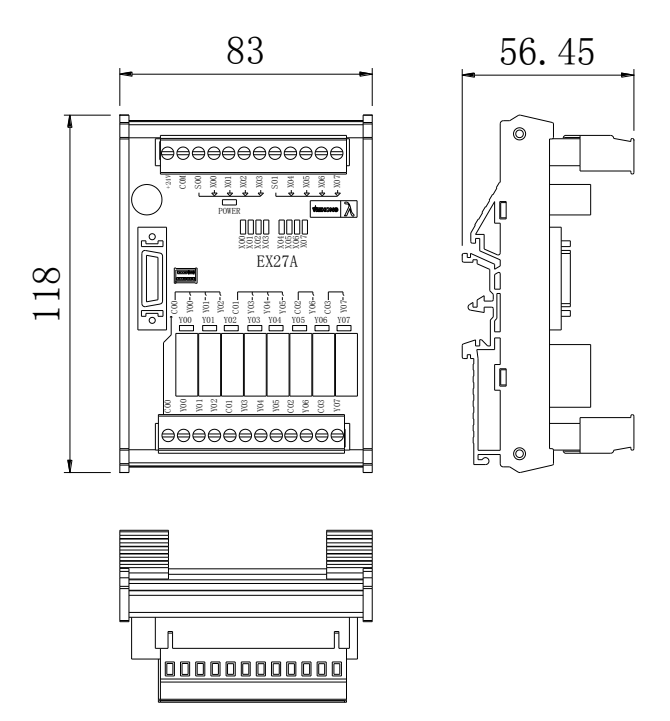

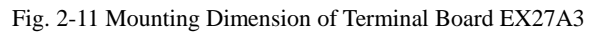

### 2.3.7 Wiring Diagram of Terminal Board EX27A3

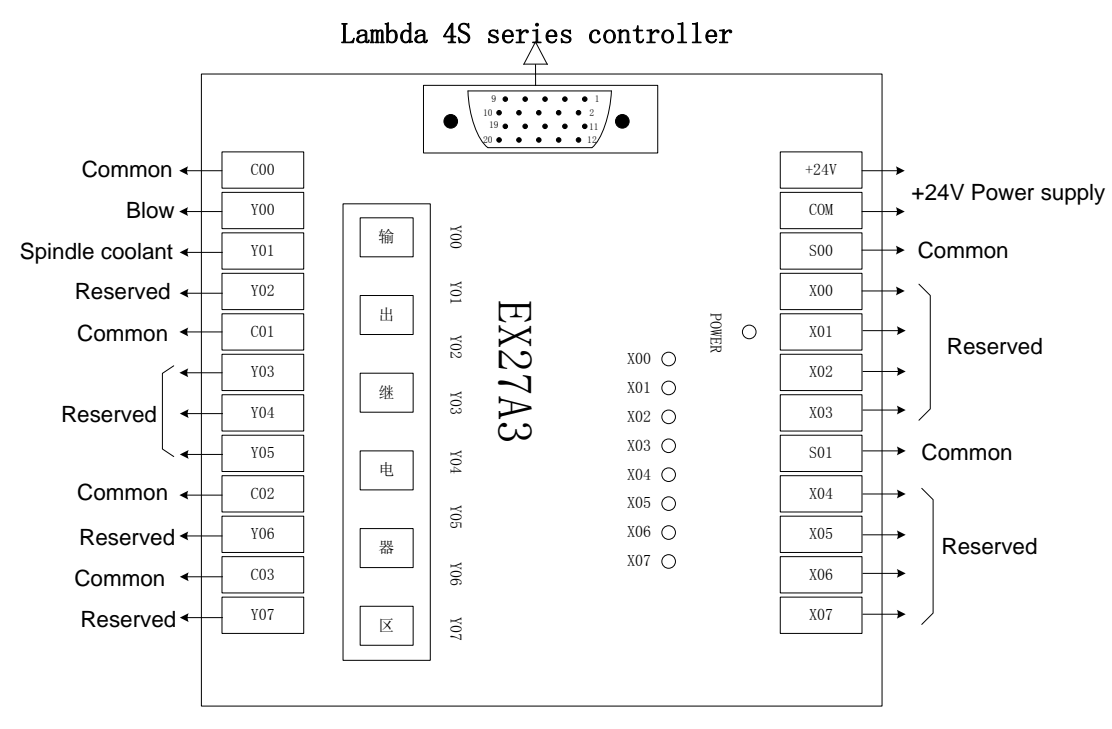

Fig. 2-12 Wiring diagram of terminal board EX27A3
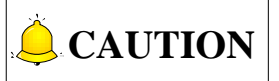

- 1) X00~X07 correspond to PLC addresses of port 00216~00223 in the software.
- 2) When common port S is connected with +24V, X00~X07 are active low; while connected with COM, they are active high.
- 3) EX27A3 is used together with Lambda 4S controller.

### 2.4 Port Definition and Wiring Specification

### 2.4.1 Driver Interface Definition

NK300BX system provides 4 pulse feed driver interfaces. The type of the 4 interfaces is 15-pin D-type socket (DB15 pins). The pin definition is as shown in Fig. 2-13.

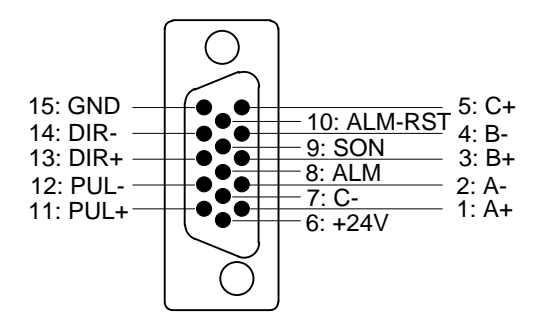

Fig. 2-13 Driver interface definition

Table 2-2 Driver Interface Description

| Name    | Definition          | Input /Output              | Description                            |
|---------|---------------------|----------------------------|----------------------------------------|
| A . A   | Feedback signal of  | Input, differential signal |                                        |
| A+, A-  | encoder phase A     | transmission mode          | Receive the differential output from   |
|         | Feedback signal of  | Input, differential signal | encoder signal (phase A, B, C) of      |
| D+, D-  | encoder phase B     | transmission mode          | driver frequency divider (equaling to  |
|         | Feedback signal of  | Input, differential signal | RS422).                                |
| 0+, 0-  | encoder phase C     | transmission mode          |                                        |
|         |                     |                            | When breakdown occurs in driver,       |
| ALM     | Driver alarm signal | Input                      | the output (transistor) will be closed |
|         |                     |                            | or disconnected.                       |
|         |                     |                            | This signal is used for opening        |
|         |                     |                            | (power on) and closing (power off)     |
| SON     | Comic ON signal     | Output                     | servo motor. When this signal is       |
|         | Servo ON Signal     | Output                     | connected to COM-, dynamic brake       |
|         |                     |                            | will be released and thus the driver   |
|         |                     |                            | is allowed to work (servo enabled).    |
| ALM-RST | Driver alarm clear  | Output                     | This signal is used for alarm/warning  |

| Name  | Definition       | Input /Output               | Description                       |
|-------|------------------|-----------------------------|-----------------------------------|
|       | signal           |                             | status clear, and can only remove |
|       |                  |                             | the alarms that can be removed.   |
| PUL+, |                  | Output, differential signal |                                   |
| PUL-  | Puise output     | transmission mode           |                                   |
| DIR+, | Direction output | Output, differential signal |                                   |
| DIR-  |                  | transmission mode           |                                   |
| +24V  | DC 24V power     | Output                      | Connected to driver               |

# 

SON signal will be effective in 2 seconds after connecting of power supply. Don't try to drive the motor through the external servo ON or servo OFF drive signal at any time, since the software will control the power-up state of the servo motor.

| Table 2-3 Technical Specificatio | ns |
|----------------------------------|----|
|----------------------------------|----|

| Technical parameters | Description                                                                                                    |  |  |  |  |
|----------------------|----------------------------------------------------------------------------------------------------|--|--|--|--|
| Max. pulse frequency | 1M                                                                                                    |  |  |  |  |
| Encoder power        | +5V, 150mA                                                                                                    |  |  |  |  |
| Encoder signal       | RS422 level                                                                                                    |  |  |  |  |
| Signal output        | Differential signal output, both pulse and direction signals adopt differential signal transmission mode.      |  |  |  |  |
| Pulse format         | Pulse + direction, negative logic. The "pulse + direction" output<br>wave form of NK300BX is shown as follows: |  |  |  |  |

### 2.4.2 Handwheel Interface Definition

NK300BX can be externally connected to a manual pulse generator (MPG, or called handwheel). The interface consists of DB15-pins dual-in-line holes, and the pins definition is as shown in Fig. 2-14.

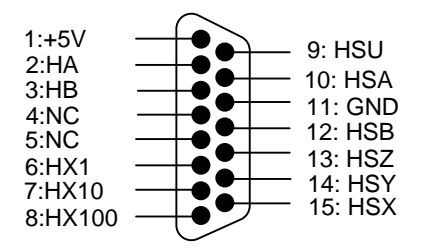

Fig. 2-14 Handwheel interface definition

| Pin No. | Definition | Description                |  |  |
|---------|------------|----------------------------|--|--|
| 1       | +5V        | Power on handwheel         |  |  |
| 2       | HA         | Encoder phase A signal     |  |  |
| 3       | HB         | Encoder phase B signal     |  |  |
| 4       | NC         |                            |  |  |
| 5       | NC         |                            |  |  |
| 6       | HX1        | Selection of X1 override   |  |  |
| 7       | HX10       | Selection of X10 override  |  |  |
| 8       | HX100      | Selection of X100 override |  |  |
| 9       | HSU        | Selection of the 4th axis  |  |  |
| 10      | NC         |                            |  |  |
| 11      | GND        | Digital ground             |  |  |
| 12      | NC         |                            |  |  |
| 13      | HSZ        | Selection of Z-axis        |  |  |
| 14      | HSY        | Selection of Y-axis        |  |  |
| 15      | HSX        | Selection of X-axis        |  |  |

Table 2-4 Handwheel interface description

### 2.4.3 USB Interface Definition

There are two USB interfaces at the back of NK300BX host, another one on the front for external connection of an USB device (E.g. U disk).

# **3 Operation**

| 3.1   | Debugging Steps                                                       | 37 |
|-------|-----------------------------------------------------------------------|----|
| 3.2   | Operational Interfaces Toggle                                         | 38 |
| 3.3   | I/O Ports Polarity Adjustment                                         | 39 |
| 3.4   | Adjustment of Axis Direction and Pulse Equivalent                     | 42 |
| 3.4.1 | Axis Direction Adjustment                                             |    |
| 3.4.2 | Pulse Equivalent Adjustment                                           |    |
| 3.4.3 | Upper & Lower Limit Setting of Worktable Stroke                       | 45 |
| 3.5   | Encoder Feedback                                                      | 46 |
| 3.5.1 | Direction Setting for Axis Encoder                                    | 46 |
| 3.5.2 | Parameter Specification                                               |    |
| 3.6   | Returning to Machine Origin                                           | 47 |
| 3.6.1 | Returning to Machine Origin Operations under Three Axes Configuration |    |
| 3.6.2 | Returning to Machine Origin Operations under Four Axes Configuration  |    |
| 3.6.3 | Principle of Returning to Machine Origin (without Encoder Feedback)   |    |
| 3.6.4 | Principle of Returning to Machine Origin (with Encoder Feedback)      | 54 |
| 3.6.5 | Parameters Specifications                                             | 55 |
| 3.6.6 | FAQ & Troubleshooting                                                 | 57 |
| 3.7   | Spindle Parameter Adjustment                                          | 58 |
| 3.7.1 | Spindle Speed Setting                                                 | 58 |
| 3.8   | Tool Measurement                                                      | 61 |
| 3.8.1 | Software Interface                                                    | 62 |
| 3.8.2 | First/After Tool Change                                               | 63 |
| 3.8.3 | Fixed Calibration                                                     | 65 |
| 3.8.4 | Mobile Tool Measurement                                               | 67 |
| 3.9   | Offset Setting of WCS                                                 | 70 |
| 3.9.1 | WCS (Workpiece Coordinate System)                                     | 70 |
| 3.9.2 | Extended Coordinate System                                            | 71 |
| 3.9.3 | Software Interface                                                    | 72 |
| 3.10  | Centering                                                             | 76 |

| 3.10 | D.1    | Manual Center                                   | 76  |
|------|--------|-------------------------------------------------|-----|
| 3.10 | ).2    | Circle Center                                   | 77  |
| 3.10 | 0.3    | Auto Center                                     | 78  |
| 3.11 | Adju   | stment of Speed & Acceleration                  | 81  |
| 3.12 | 1.1    | Feedrate Setting                                | 81  |
| 3.11 | 1.2    | G00 Speed Setting                               |     |
| 3.11 | 1.3    | Jog Speed/ Rapid Jog Speed                      |     |
| 3.11 | 1.4    | Parameter Specification                         | 85  |
| 3.12 | Sim    | Ilation & Track                                 | 89  |
| 3.12 | 2.1    | Simulation                                      |     |
| 3.12 | 2.2    | Motion Track                                    |     |
| 3.12 | 2.3    | Machining Statistics                            |     |
| 3.12 | 2.4    | Parameter Specification                         | 91  |
|      |        |                                                 |     |
| 3.13 | Com    | pensation                                       |     |
| 3.1: | 3.1    | Iool Compensation                               |     |
| 3    | .13.1. | 1 Tool Radius Compensation (Code G40~G42)       |     |
| 3    | .13.1. | 2 Tool Compensation Type                        |     |
| 3    | .13.1. | 3 Iool Compensation Direction                   |     |
| 3.13 | 3.2    | Workpiece Compensation                          | 97  |
| 3.13 | 3.3    | Screw Error Compensation                        |     |
| 3    | .13.3. | 1 Causes of Screw Error and Compensation Method | 98  |
| 3    | .13.3. | 2 Screw Error Compensation Operation            |     |
| 3    | .13.3. | 3 Software Interface and Operation              |     |
| 3.13 | 3.4    | Quadrant Error Compensation                     | 104 |
| 3.14 | Log    | and Diagnosis                                   | 105 |
| 3.14 | 4.1    | Log                                             | 105 |
| 3.14 | 4.2    | Diagnosis                                       | 106 |
| 3.15 | Prog   | ram File Management                             | 108 |
| 3.15 | 5.1    | Machining Wizard                                |     |
| 3.15 | 5.2    | Program File                                    | 111 |
| 3.15 | 5.3    | Multi-task Machining                            | 115 |
| 3.15 | 5.4    | Parameter Specification                         | 118 |
| 3.16 | Han    | dwheel Operation                                | 121 |
| 3.16 | 5.1    | Handwheel Mode                                  |     |

| 3.16 | 5.2  | Handwheel Guide Control                    | 122 |
|------|------|--------------------------------------------|-----|
| 3.17 | Syst | tem Management                             | 123 |
| 3.17 | '.1  | System Info                                | 123 |
| 3.17 | .2   | Configuration & Language Setting           | 124 |
| 3.17 | .3   | IP Setting                                 | 125 |
| 3.17 | .4   | Register                                   |     |
| 3.18 | Auxi | iliary Function                            | 128 |
| 3.18 | 8.1  | Single Block Execution                     | 128 |
| 3.18 | 8.2  | Back to Workpiece Origin                   | 129 |
| 3.18 | 8.3  | Jiggle                                     | 129 |
| 3.18 | 8.4  | Selective Machining                        | 130 |
| 3.18 | 8.5  | Mirror and Rotation                        | 130 |
| 3.18 | 8.6  | Breakpoint Resume                          | 131 |
| 3.18 | 8.7  | Workpiece Length Sensing                   | 131 |
| 3.18 | 8.8  | Parameter Auto Backup                      | 131 |
| 3.18 | 8.9  | Manual Data Input (MDI)                    | 132 |
| 3.19 | Tool | l Magazine                                 | 133 |
| 3.19 | 9.1  | Auto Tool Change of Linear Tool Magazine   | 133 |
| 3.19 | ).2  | Auto Tool Change of Circular Tool Magazine | 134 |
| 3.19 | ).3  | Parameters Specification                   | 136 |

### 3.1 Debugging Steps

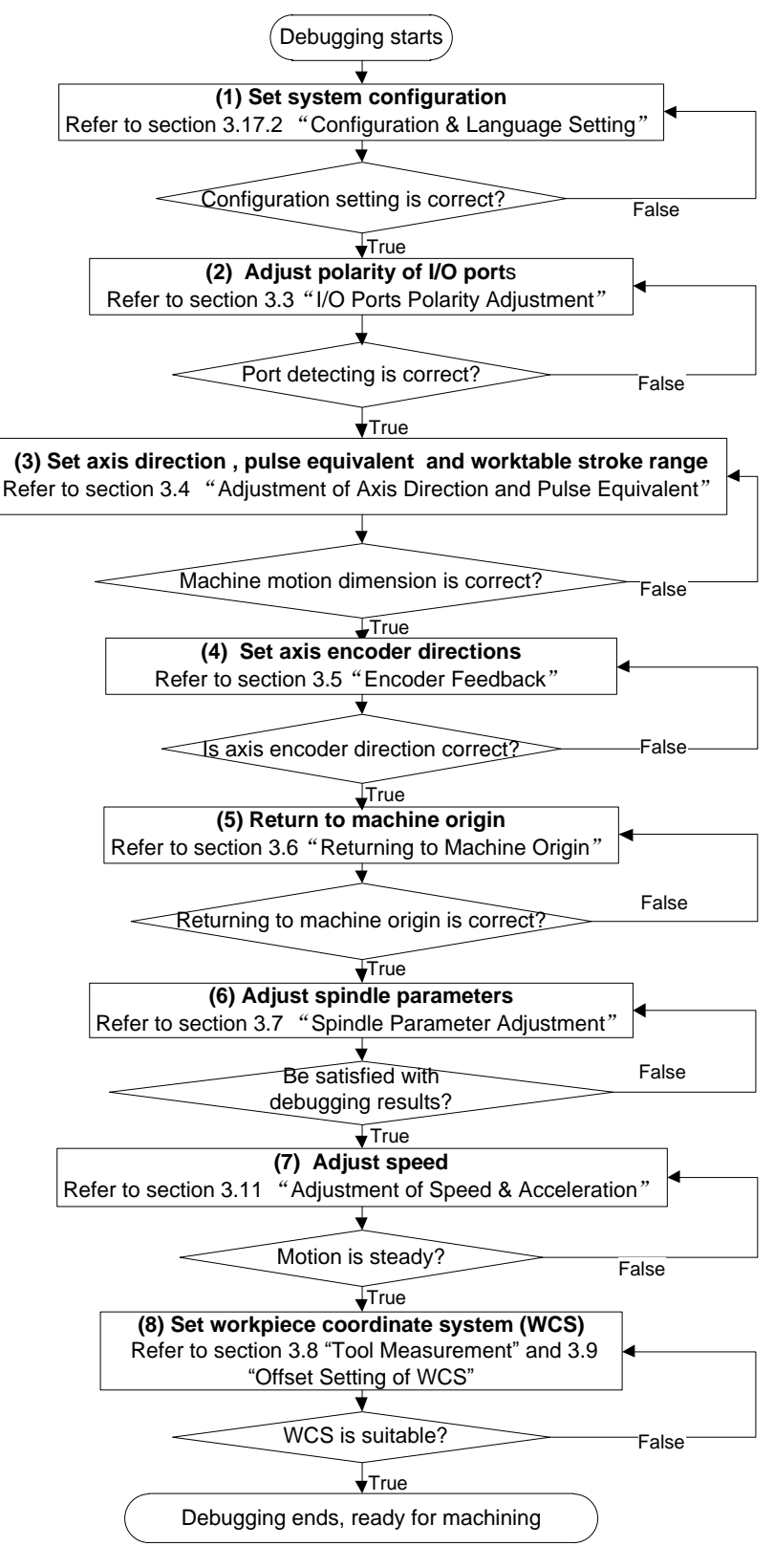

Fig. 3-1 Debugging steps

### **3.2 Operational Interfaces**

Catering to operational habits of different users, the NK300BX software offers two types of interfaces. You can choose a main interface style by setting parameter N80030 "Use Old Mainpage".

The classic main interface is shown in Fig. 3-2.

| lcStudio V9           |             |                     |                           |                |             |                    |                           |
|-----------------------|-------------|---------------------|---------------------------|----------------|-------------|--------------------|---------------------------|
| AUTO                  |             | IDLE                |                           | Sun.dxf        |             | 09:2               | 5:14 🕎<br>Gen.            |
| Axis                  |             | Wor                 | k                         | Machir         | ne R        | elative Co         | or                        |
| Х                     |             | 0.00                | 9                         | 0.00           | 90          | 0.0                | 90                        |
| Y                     |             | 0.00                | 0                         | 0.00           | 90          | 0.0                | 90                        |
| Z                     |             | 0.00                | 9                         | 0.00           | 90          | 0.0                | 90                        |
| Fee                   | drate: 0 m  | m/min               | Run Time                  | : 00:00:00     |             | Spindle:           |                           |
| Feed Ove              | erride: 0%  |                     | Remaining                 | ;:-:           |             | Blow:              |                           |
| Spindl<br>Spindle Out | lerate: 0 R | РМ<br>,             | Finish                    | : 0%           |             | Coolant:           |                           |
| Spinule Ove           | Tool: 1     | 0                   | Finished Parts            | . U<br>: 0     |             | Lube:              |                           |
| DiskTo                | polNo: 1    |                     | Line                      |                |             | Lube.              |                           |
| G00 Speed             | d(O): 3     | 000 mm/min          | Set Cycle Co              | unt(N): O      | F           | ix G00 Speed(G):   | No                        |
| Feedrat               | e(X): 2     | 500 mm/min          | Clear Fini                | shed Parts(Y)  |             | Ignore Prog. F(Z): | No                        |
| Spindlerate           | e(P): 12    | 000 rpm             | Back to Fi                | xed Point 2(Q) | 1           | gnore Prog. S(R):  | No                        |
| Mirror/Rotate         | e(F): Norm  | al                  | Save Ori                  | gin to File(D) |             | Safe Height(H):    | 10                        |
|                       |             |                     |                           |                |             |                    | 4                         |
| Program               | F2<br>Coor  | F3Machining<br>Info | F4 Selective<br>Machining | F5<br>Center   | Calibration | F7<br>Home         | F8 Back to<br>Fixed Point |

Fig. 3-2 Classic main page of NK300BX software

The new main page of the software is as shown in Fig. 3-3

| NcStudio V9   |             |                     |                           |              |              |                 |        |      |
|---------------|-------------|---------------------|---------------------------|--------------|--------------|-----------------|--------|------|
| AUTO          | IDLE        |                     |                           | Sun.dxf      |              | 09              | :34:17 |      |
|               |             |                     |                           |              |              |                 |        | Gen. |
| Ax            | is          | W                   | ork                       | Macl         | nine F       | Relative        | Coor   |      |
| X             | (           | 0.0                 | <b>00</b>                 | 0.0          | 900          | 0.              | 000    |      |
| Y             | ,           | 0.0                 | 00                        | 0.0          | 000          | 0.              | 000    |      |
| z             | 2           | 0.0                 | 00                        | 0.0          | 000          | 0.              | 000    |      |
|               |             |                     |                           |              |              |                 |        |      |
|               |             |                     |                           |              |              |                 |        |      |
| F: 0%         | (           | ð mm/mi             | n S:                      | 50%          | 0 rpm        | T:              | 1      | 1    |
| Fe            | edrate(F):  | 2500                | mm/min                    |              | Fix G00 Sp   | eed(X)          |        |      |
| G00           | Speed(D):   | 3000                | mm/min                    |              | Ignore Pro   | g. F <b>(Y)</b> |        |      |
| Spine         | dlerate(S): | 12000               | rpm                       |              | Ignore Pro   | g. S(Z)         |        |      |
| Set Cycle     | Count(R):   |                     | 0/0                       | Sa           | afe Height(H | ):              | 10 m   | m    |
|               |             |                     |                           | - 10         |              |                 |        | -    |
| F1 Program F. | 2 Coor      | F3Machining<br>Info | F4 Selective<br>Machining | F5<br>Center | Calibration  | F7 Home         | F8     |      |

Fig. 3-3 New main page of NK300BX software

Because most operations and methods are same for the classic and new interfaces, the following chapters will introduce operations of the NK300BX system taking the classic interface as an example.

Explanations will be made for the difference, please note that.

To toggle between the classic and new interfaces, press function button to access the

parameters area, press next button under the monitor to open the next manipulation buttons bar,

and then press F1 button to open [Software Option] tab. With the help of arrow key " ↑ " or " ↓ ", move the cursor onto the parameter N80030, and press Enter key to open a dialog box for modifying parameter value, as shown in Fig. 3-4. Choose "Yes" to activate the classic interfaces while choose "No" to activate the new interfaces. The modification takes effect after the software is restarted.

| NcStudio V9           |                         |                              |                            |                |          |            |           |
|-----------------------|-------------------------|------------------------------|----------------------------|----------------|----------|------------|-----------|
| AUTO                  | IDLE                    | =                            |                            | Sun.dxf        |          | 09:39:01   |           |
|                       |                         |                              |                            |                |          |            | Param.    |
| No.                   | Name                    |                              |                            | Value          |          |            | -         |
| 8.0.User interfa      | ace                     |                              |                            |                |          |            |           |
| N80002                | Support Exte            | ension Workp                 | iece Offset                | NO             |          |            |           |
| N80003                | Support Pro             | ogram Task                   |                            | NO             |          |            | E         |
| N80004                | Print Info              |                              |                            | NO             |          |            |           |
| N80007                | Page Ju Inp             | ut Box                       |                            |                |          | ×          |           |
| N80018                | Use Nev                 |                              |                            | -              |          |            |           |
| N80030                | Use Old D               | Mame: Use Old<br>escription: | Mainpage<br>Whether to use | old mainpage.  |          |            |           |
| N80032                | Calibrat                |                              |                            |                |          |            |           |
| 8.1.Position vi       | ew                      |                              |                            |                |          |            |           |
| N81000                | Auto Lo                 | O VEC                        |                            | <b>1</b> 10    |          |            |           |
| N81001                | Max File                | ● 1£5                        |                            | O NU           |          |            |           |
| N81004                | Allow S                 | F1 OK                        |                            |                | F2 Cance | 1          |           |
| N81005                | Show R                  |                              |                            |                |          |            |           |
| NI01000               | Koon Dogist             | tor Tuno Domo                | i~                         | NO             |          |            | - +       |
|                       |                         |                              |                            |                |          |            |           |
| Name:                 | Use Old Main            | page                         |                            | Cffeeting De   |          |            |           |
| Value:                | YES<br>Whether to up    | a old mainna                 | -                          | Effective: Res | start    |            |           |
| Details.              | whether to us           | e olu mainpa                 | je.                        |                |          |            |           |
| <b>(</b> =            |                         |                              |                            |                |          |            |           |
| F1 Software<br>Option | F2 Param<br>Auto Backup | F3 Modify<br>Password        | F4                         | F5             | F6       | F7 F8 Manu | ufacturer |

Fig. 3-4 Parameter setting for interface switchover

#### Related Parameters

|        | Parameter        | Definition                    | Setting Range               |
|--------|------------------|-------------------------------|-----------------------------|
| N80030 | Use Old Mainpage | Whether to use old main page. | Yes: use;<br>No: do not use |

### 3.3 I/O Ports Polarity Adjustment

The polarities of input/ output ports in the software are specified in terms of the switch type: the polarity of normally closed switches should be "NC"; the polarity of normally open switches should be "NO". In

the software interface, the ports with preceding filled dot 📍 are input ports, while the ones with hollow

point • are output ports.

After the connection of a machine tool and power on, the dots should be in red in front of reference point,

E-stop, cycle start, cycle stop and tool presetter signal indicating these signals are invalid, or it is necessary to check whether the connection is correct. If there is no problem with the connection, the polarity of the corresponding port should be changed.

The method of modifying polarity: press the diagnosis function selection key  $\checkmark$  to access [Diagnosis] interface after opening NcStudio  $\rightarrow$  press F3 to enter [I/O Port] window  $\rightarrow$  select the target I/O port for modification by pressing the Up and Down keys  $\rightarrow$  press F4 [Invert Polarity]. Restart to validate the modification to port polarity.

[I/O Port] screen is as shown in Fig. 3-5, and some function screens need password before operation, such as [Test On], [Test Off], [Cancel All], [Invert Polarity], [Change Property] [Display All] and [Watch Port].

| NcStudio V9          |                        |                    |                                 |          |          |
|----------------------|------------------------|--------------------|---------------------------------|----------|----------|
| AUTO                 | IDLE                   |                    | Sun.dxf                         | 09:51:42 | 2 Al     |
| ,                    |                        |                    |                                 |          | Diag.    |
| Tag                  | Polarity               | PLC addr           | Status Description              |          | <b>^</b> |
| Inport               |                        |                    |                                 |          |          |
| ● XC                 | NO                     | 00000              | Norm Encoder Zero of X-axis     |          | E        |
| • YC                 | NO                     | 00001              | Norm Encoder Zero of Y-axis     |          |          |
| 🗢 ZC                 | NO                     | 00002              | Norm Encoder Zero of Z-axis     |          |          |
| X16(ESTOP)           | NO                     | 80000              | Norm emergency                  |          |          |
| • X17(STOP)          | NO                     | 00009              | Norm Stop                       |          |          |
| X18(START)           | NO                     | 00010              | Norm Start                      |          |          |
| X19(S2_ALM)          | NO                     | 00011              | Norm Spindle Alarm              |          |          |
| • X20(GX24)          | NO                     | 00012              | Norm Brake                      |          |          |
| • X21(GX23)          | NO                     | 00013              | Norm GX23                       |          |          |
| • X22(GX22)          | NO                     | 00014              | Norm GX22                       |          |          |
| • X23(GX21)          | NO                     | 00015              | Norm GX21                       |          |          |
| • X24(CUT)           | NO                     | 00016              | Norm Tool Presetter Signal      |          |          |
| • X26(DLIM-)         | NO                     | 00018              | Norm Negative Limit of A-axis   |          |          |
|                      | NO                     | 00010              | Norm Docitivo Limit of A avis   |          | -        |
| Port Name: XC        |                        |                    |                                 |          |          |
| Sampling: Port en    | abled, Filter,         | Sample 4ms         | Filtering time 16ms             |          |          |
| <b>~</b>             |                        |                    |                                 |          |          |
| F1 Test On F2 Test C | off <sup>F3</sup> Canc | el All F4 Ir<br>Po | arity Property Watch Port 7Disp | olay All |          |

Fig. 3-5 I/O port screen

#### [Test On], [Test Off]

The shortcut keys are F1 and F2 respectively, which are only available under [I/O Port] screen.

Pressing down F1 or F2 will make the indicator light before the port selected shift between green and red. Green light means there is signal in the port; red light means there is no signal in the port.

This group of buttons is mainly used for simulating hardware signal, which is for simulation test.

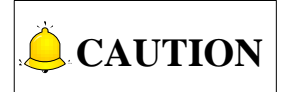

The indicator lights before ports are slightly different in test mode and in practice:

Green light in test mode: 🗗 👘 Red light in test mode: 🗗

Green light in practice: 

Red light in practice:

Output can be detected by testing the signals of ports.

#### [Cancel All]

The shortcut key is F3, which is only available under [I/O Port] screen.

Pressing F3 will cancel simulation test and signals to replace analog signals with real hardware signals.

#### • [Invert Polarity]

The shortcut key is F4, which is only available under [I/O Port] screen.

Pressing F4 will change port polarity between NO and NC.

The polarities of feedrate override, spindle override, mode switch, handwheel and encoder zero should be "NO".

Except for particularly defined ones, the polarities of output ports are generally "NO".

#### • [Change Property]

The shortcut key is F5, which is only available under [I/O Port] screen.

After F5 is pressed, a new manipulation dialog will appear, as shown in Fig. 3-6.

| 1           | IDLE            |          |        | Sun.dxf                  | 09:54:12 | Diac |
|-------------|-----------------|----------|--------|--------------------------|----------|------|
| Tag         | Polarity        | PLC addr | Status | Description              |          |      |
| Inport      |                 |          |        |                          |          |      |
| ● XC        | NO              | 00000    | Norm   | Encoder Zero of X-axis   |          |      |
| P YC        | NO              | 00001    | Norm   | Encoder Zero of Y-axis   |          |      |
| ZC          | NO              | 00002    | Norm   | Encoder Zero of Z-axis   |          |      |
| X16(ESTOP)  | NO              | 80000    | Norm   | emergency                |          |      |
| X17(STOP)   | NO              | 00009    | Norm   | Stop                     |          |      |
| X18(START)  | NO              | 00010    | Norm   | Start                    |          |      |
| X19(S2_ALM) | NO              | 00011    | Norm   | Spindle Alarm            |          |      |
| X20(GX24)   | NO              | 00012    | Norm   | Brake                    |          |      |
|             |                 |          |        |                          |          |      |
| Samplin     | ng Interval(F1) | <u>.</u> |        | 4ms<br>Ø Port Enable(F3) |          |      |

Fig. 3-6 Setting window of port property

In this port attribute dialog, you can set sampling interval (Press "F1" to activate interval adjustment, and press PageUp/ PageDown keys to adjust interval time), filter function and port enable function, and modify port name and port description.

#### • [Watch Port]

After selecting one port, press the shortcut key F6 to enable the monitor function of this port, refer to section 3.14.2 [Diagnosis] window for detail.

#### • [Display All]

Pressing F7 will display all the input and output ports (including the undefined ports concealed in ex-factory setting). And pressing F7 again will hide all the unused input and output ports.

# 3.4 Adjustment of Axis Direction and Pulse Equivalent

### 3.4.1 Axis Direction Adjustment

The first thing to do in machine debugging is to confirm the positive direction of each axis. The coordinate system of right-hand rule is as shown in Fig. 3-7.

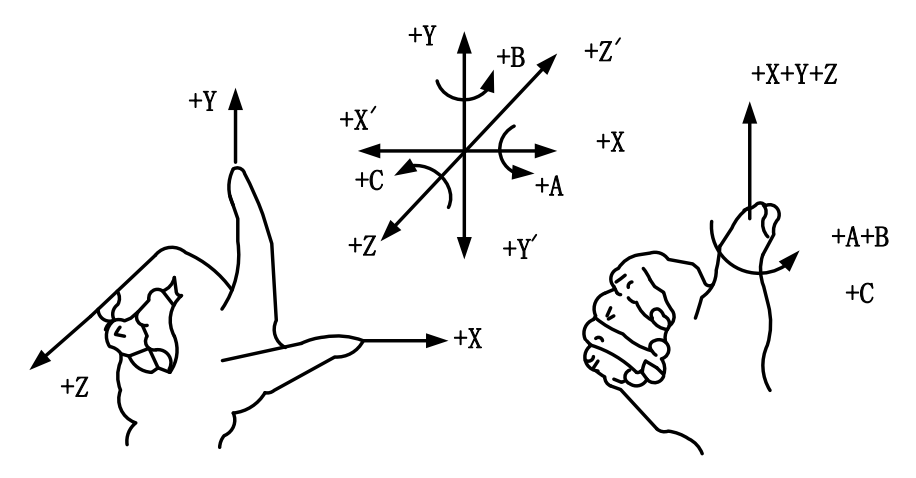

Fig. 3-7 Standard coordinate system of right-hand rule

The axis directions of a machine are decided by both the type of the machine tool and the layout of each component. The basic coordinate axes of engraving & milling machines/ routers are X-, Y-, and Z-axis:

——Z-axis is coincidental with spindle axis and the direction of the cutter moving away from workpiece is the positive direction of Z-axis (+Z).

——X-axis is perpendicular to Z-axis and parallel to the clamped surface of workpiece. For a single column vertical milling machine, if the user faces the spindle and looks in the column direction, right moving direction is the positive direction of X-axis (+X).

——The positive direction of Y-axis is the cutter moving away from the operator (+Y).

#### Related Parameters (Under "Axis Parameter")

|                                                                                                  | Parameter              | Definition                                      | Setting Range                                                        |  |  |  |
|--------------------------------------------------------------------------------------------------|------------------------|-------------------------------------------------|----------------------------------------------------------------------|--|--|--|
| N10000                                                                                           | Axis Direction (X/Y/Z) | It specifies the motion direction of each axis. | "1" and "-1" represent<br>the two motion<br>directions of each axis. |  |  |  |
| Fix the positive direction of each axis following the right-hand rule, and then manually operate |                        |                                                 |                                                                      |  |  |  |

| Parameter                                                                                   | Definition                              | Setting Range               |  |  |  |  |  |
|---------------------------------------------------------------------------------------------|-----------------------------------------|-----------------------------|--|--|--|--|--|
| the machine to check if the axis mo                                                         | ves in the correct direction. If the di | rection is opposite, modify |  |  |  |  |  |
| the value of N10000. Take X-axis as an example, manually move X-axis, just to find it moves |                                         |                             |  |  |  |  |  |
| oppositely, just change the X value of N10000 from "-1" ("1") to "1" ("-1").                |                                         |                             |  |  |  |  |  |

### 3.4.2 Pulse Equivalent Adjustment

Pulse equivalent (p): the moving distance of workbench or rotation degree of rotary axis per pulse sent by the CNC device, the minimum available distance controlled by the CNC system as well. The smaller the pulse equivalent is, the higher the machining precision and surface quality will be. The large, the faster feedrate will be. Therefore, lower pulse equivalent should be set under condition of meeting the demand of feedrate. The relationship between maximum feedrate and pulse equivalent is as following:

Max. Feedrate = Pulse Equivalent  $\times$  60  $\times$  Frequency

For example, the hardware frequency of NK300BX is 1MHz, and provided the pulse equivalent is 0.001mm/p, then:

Max. Feedrate =  $0.001 \times 60 \times 1000000 = 60 \text{m/min}$ 

Mechanical deceleration ratio (m/n): the ratio of reducer input speed to output speed, equal to the ratio of the teeth number of driven wheel to that of driving wheel. When applied in CNC machines, it specifies the ratio of motor speed to screw speed.

Mechanical Deceleration Ratio = 
$$\frac{\text{Reducer Input Speed}}{\text{Reducer Output Speed}} = \frac{\text{Teeth No. of Driven Wheel}}{\text{Teeth No. of Driving Wheel}} = \frac{\text{Motor Rotational Speed}}{\text{Screw Rotational Speed}}$$

Pitch (d): The axial distance between the corresponding points of two adjacent teeth on the threads. The calculation of pulse equivalent varies with different motor systems.

#### Stepping Motor

In general, firstly set the subdivision and then calculate the pulse equivalent. You can also set the pulse equivalent before calculating subdivision. Their relationship can be shown as:

$$\frac{d}{p} = \frac{360}{\theta} \times x \times \frac{m}{n}$$

Hereinto, p stands for pulse equivalent, x represents subdivision of stepping motor while  $\theta$  refers to stepping angle. Therefore,

$$\label{eq:pulse Equivalent} \begin{split} \text{Pulse Equivalent} = \frac{\text{Screw Pitch}}{\frac{360}{\text{Stepping Angle}} \times \text{Subdivision} \times \text{Mechanical Deceleration Ratio}} \end{split}$$

For instance, the selected screw lead of X-axis for a certain type of machine tool is 5mm, the stepping angle of stepping motor is 1.8 degree, with "10" subdivision and motor directly connected with screw by coupling. Thus, the pulse equivalent of X-axis is:

Pulse Equivalent = 
$$\frac{5mm}{\frac{360}{1.8} \times 10 \times 1}$$
 = 0.0025mm/p

#### Servo Motor

In general, set the default value of pulse equivalent (p) as 0.001mm/p and calculate electronic gear ratio (B/A). Their relationship can be shown as:

$$\label{eq:electronic Gear Ratio} \begin{split} & Electronic Gear Ratio \ \frac{B}{A} = \frac{Encoder Resolution}{\frac{Screw \ Pitch}{Pulse \ Equivalent}} \times \\ & Mechanical \ Deceleration \ Ratio \end{split}$$

Namely,  $\frac{B}{A} = \frac{F \times p}{d} \times \frac{m}{n}$ 

Electronic gear ratio: if servo motor makes one circle per every 5000 pulse commands sent by the system, setting electronic gear ratio of servo motor can make servo rotate twice with the same amount of pulse commands (please refer to parameters setting of the specific servo).

Please see the servo motor label plate compared to the corresponding manual to confirm its encoder resolution. A label plate of YASKAWA SGMSH type servo is as shown below, and the 4th character in motor type is the serial encoder specification, with resolution of 2<sup>17</sup>, i.e. 131072.

| (           |          |     |       | 1 |                                         |                    |                |  |
|-------------|----------|-----|-------|---|-----------------------------------------|--------------------|----------------|--|
| AC SERVO MO | OTOR     |     |       |   |                                         |                    |                |  |
| TYPE SGMSH  | H-10AC/  | 421 | ◀     |   |                                         | Motor Type:        |                |  |
| W N•        | • m      | Α   |       |   | TYPE SGMSH-1 0 A(C)A 2 1                |                    |                |  |
| 1000        | 3.18     |     | 5.7   |   |                                         | (The               | 4th Character) |  |
| r/min 3000  |          |     | 9707  |   |                                         |                    |                |  |
| S/N V71007  | '-1      |     | -001  |   | The 4th Character: Serial Encoder Spec. |                    |                |  |
| YASKAWA     | A ELECTR | IC  |       |   |                                         |                    |                |  |
|             |          |     | JAPAN |   | Sign                                    | Spec.              | Remark         |  |
|             |          |     |       |   | 2                                       | 17-bit absolute    | Standard       |  |
|             |          |     |       |   | С                                       | 17-bit incremental | Standard       |  |

Fig. 3-8 Servo motor brand-encoder resolution

For instance: (an example of YASKAWA servo) screw pitch of a certain type of machine is 5mm, with 17 bit encoder resolution, "0.0001mm/p" pulse equivalent and "1:1" deceleration ratio.

Electronic Gear Ratio= $\frac{PN202}{PN203} = \frac{2^{17}}{5/0.0001} \times 1 = \frac{8192}{3125}$ 

#### Rotary Axis

The pulse equivalent of rotary axis refers to the rotation degree of the axis clamping the workpiece corresponding to each pulse. The rotated degree of workpiece per revolution of motor equals to screw pitch.

For Stepping Motor

Pulse Equivalent = 
$$\frac{360}{\frac{360}{\text{Stepping Angle}} \times \text{Subdivision} \times \text{Mechanical Deceleration Ratio}}$$

For Servo Motor

Electronic Gear Ratio  $\frac{B}{A} = \frac{\text{Encoder Resolution} \times \text{Pulse Equivalent}}{360} \times \text{Mechanical Deceleration Ratio}$ 

#### Related Parameters (Under "Axis Parameter")

| Parameter |                          | Definition                                                                                          | Setting Range    |
|-----------|--------------------------|----------------------------------------------------------------------------------------------------|------------------|
| N10010    | Pulse Equivalent (X/Y/Z) | It refers to the displacement or angle<br>generated on the relative feed axis per<br>control pulse. | -0.0000009 ~ 999 |

# 

The setting of pulse equivalent must be matching with the electronic gear ratio of servo driver or subdivision of stepping driver.

### 3.4.3 Upper & Lower Limit Setting of Worktable Stroke

Worktable stroke refers to the valid machining stroke range of a machine tool in the X, Y, and Z directions, and the system will carry out soft limit in terms of this range in order to protect the machine.

#### Related Parameters (Under "Axis Parameter")

|         | Parameter               | Definition                              | Setting Range |
|---------|-------------------------|-----------------------------------------|---------------|
|         | Troval                  | It sets the machine coordinate of the   |               |
| N10020  | Limite Negative (X/X/Z) | allowable lower limit of worktable      | -99999 ~99999 |
|         |                         | when the parameter N10040 is valid.     |               |
|         | Troval                  | It sets the machine coordinate of the   |               |
| N10030  | Limite Desitive(X/X/Z)  | allowable upper limit of worktable      | -99999 ~99999 |
|         |                         | when the parameter N10040 is valid.     |               |
| N10040  | Enable Travel Limits    | It sets whether to check the stroke     | YES: enabled; |
| N 10040 | (X/Y/Z)                 | range of worktable.                     | NO: disabled  |
| N67000/ | Negative Change Teel    | It sets the machine coordinate of the   |               |
| N67001/ | Troval Limite $(X/X/Z)$ | allowable lower limit of travel in tool | -99999 ~99999 |
| N67002  |                         | change.                                 |               |
| N67010/ | Positivo Chango Tool    | It sets the machine coordinate of the   |               |
| N67011/ | Trovol Limite $(X/X/Z)$ | allowable upper limit of travel in tool | -99999 ~99999 |
| N67012  |                         | change.                                 |               |

# 

In the first setting of the upper & lower limit of worktable stroke, please verify the actually valid range of machine motion in case of accident.

### 3.5 Encoder Feedback

### 3.5.1 Direction Setting for Axis Encoder

You can find the parameter N11110 "Axis Encoder Dir" following operations: [Parameter] function area  $\rightarrow$  F8 [Axis Parameter]  $\rightarrow$  1.1 Encoders.

There are two methods to decide and set the axis encoder direction, namely setting via operation and setting via reasoning.

#### • Setting via Operation

Taking X axis as an example, manually move X axis towards positive direction, and during the process, press E-stop button. If the coordinate value after adjustment is larger than the value before adjustment, it tells that the current [Axis Encoder Dir] is correct, otherwise, incorrect.

Likewise, manually move X axis towards negative direction, and during the process, press E-stop button. If the coordinate value after adjustment is smaller than the value before adjustment, it tells that the current [Axis Encoder Dir] is correct, otherwise, incorrect.

It is the same operation with other axes.

#### • Setting via Reasoning

On condition that the axis direction and pulse equivalent settings are correct:

```
Axis Encoder Direction = Axis Direction \times Logical Direction
```

For example, setting X axis direction to -1, and pulse to "Pulse + Direction, Negative Logic". The value of parameter N11110 will be  $1 = [(-1)^*(-1)]$ .

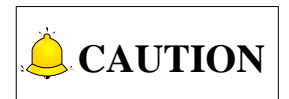

Please refer to section 3.4.1 for axis direction setting, and refer to section 3.4.2 for pulse direction setting.

#### ◆ PG Frequency Division (×4) Setting

Parameter N11160 "Frequency Division Pulse of PG ( $\times$ 4)" refers to the feedback pulses number when motor rotates one revolution without any acceleration or deceleration settings, or the feedback pulses the linear axis moves one-pitch-distance. During debugging in the field, please refer to the manuals for drivers of varied brands.

### 3.5.2 Parameter Specification

| Parameter |                  | Definition                         | Setting Range |  |
|-----------|------------------|------------------------------------|---------------|--|
| N11204    | Encodor Ecodbook | Whether to enable encoder feedback | Yes: Enable;  |  |
| N11304    | Encodel Feedback | function or not.                   | No: Disabled  |  |

|        | Parameter           | Definition                             | Setting Range |
|--------|---------------------|----------------------------------------|---------------|
| N00004 | Drint Info          | Whether to show debugging info or      | Yes: Show;    |
| 100004 |                     | not.                                   | No: Not show  |
| N11110 | Axis Encodor Dir    | It specifies the direction of encoder  | 1: positive   |
| NIIIIU | AXIS ETICOUEI DII   | it specifies the direction of encoder. | -1: negative  |
|        |                     | Whether to check the encoder error     | Ves: check:   |
| N11130 | Check Encoder Error | between feedback value and output      | No: not chock |
|        |                     | value or not.                          | NO. HOL CHECK |
|        |                     | When the axis is steady, if the        |               |
| N11110 | Statia Talaranaa    | difference between the feedback        | 1~999999      |
| N11140 | Static Tolerance    | value and output value is bigger than  |               |
|        |                     | this value, alarm will occur.          |               |
|        |                     | When the axis is dynamic, if the       |               |
| N11150 | Dynamia Talaranaa   | difference between the feedback        | 1 00000       |
| ULLIO  | Dynamic Tolerance   | value and output value is bigger than  | 1~99999       |
|        |                     | this value, alarm will occur.          |               |
|        |                     | It specifies the encoder feedback      |               |
| N11160 |                     | pulse number via frequency division    | 1~99999       |
|        |                     | of servo per revolution of motor.      |               |

Encoder feedback function is used to detect and feedback the angular or linear displacement of servo motor. When the parameter is set to "No", please refer to section 3.6.1 for the principle and process of returning to the reference point; when it is set to "Yes", please refer to the principle and process of returning to the reference point in section 3.6.4.

Only when parameter N11304 is set to "Yes", the parameter N80004 can be set to "Yes".

Encoder error refers to the absolute difference value of pulse number sent and fed back. (E.g. value of |Un00C - Un00D| in YASKAWA servo) when the detected value is larger than the allowable value set by the parameter, the system will stop emergently and report "(X/Y/Z) Axis dynamic / static error alarm".

The dynamic encoder error refers to the error in running. Dynamic error = Motion speed / Position loop gain. (Assuming that the feedrate of X axis is 6000 mm/min, or 100 mm/s, position loop gain of servo driver is  $100s^{-1}$ , the X axis dynamic error will be 100 mm/s  $\div 100s^{-1}$ =1mm. If the pulse equivalent is 0.001 mm/p, the dynamic of X axis at 6000 mm/min will be 1000 p. At this time, if the parameter setting value is lower than 1000 p, and X axis has already returned to the REF point, the system will alarm and stop. In other words, the system will prompt X axis dynamic error exceeding setting value and the X axis will make relative adjustment.)

Static error refers to the encoder error when the system is in idle (with idle time longer than 8s). Default setting is 500.

### 3.6 Returning to Machine Origin

Origin of Machine Coordinate System (inherent coordinate system of a machine tool), also called mechanical origin, and home, is a fixed point assigned by design, manufacturing and debugging before

the machine tool leaving factory. After startup of the CNC system, it is necessary to back to machine origin (home all axes) manually or automatically.

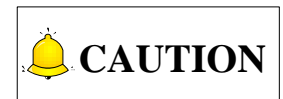

The necessity of returning to machine origin: these below functions will not be activated until backing to machine origin completed: soft limit, setting fixed point and tool change.

#### • The Process of Returning to Machine Origin

The processes of returning to machine origin of X, Y, Z axis are included and identical, as shown in Fig. 3-9 (an example of X-axis).

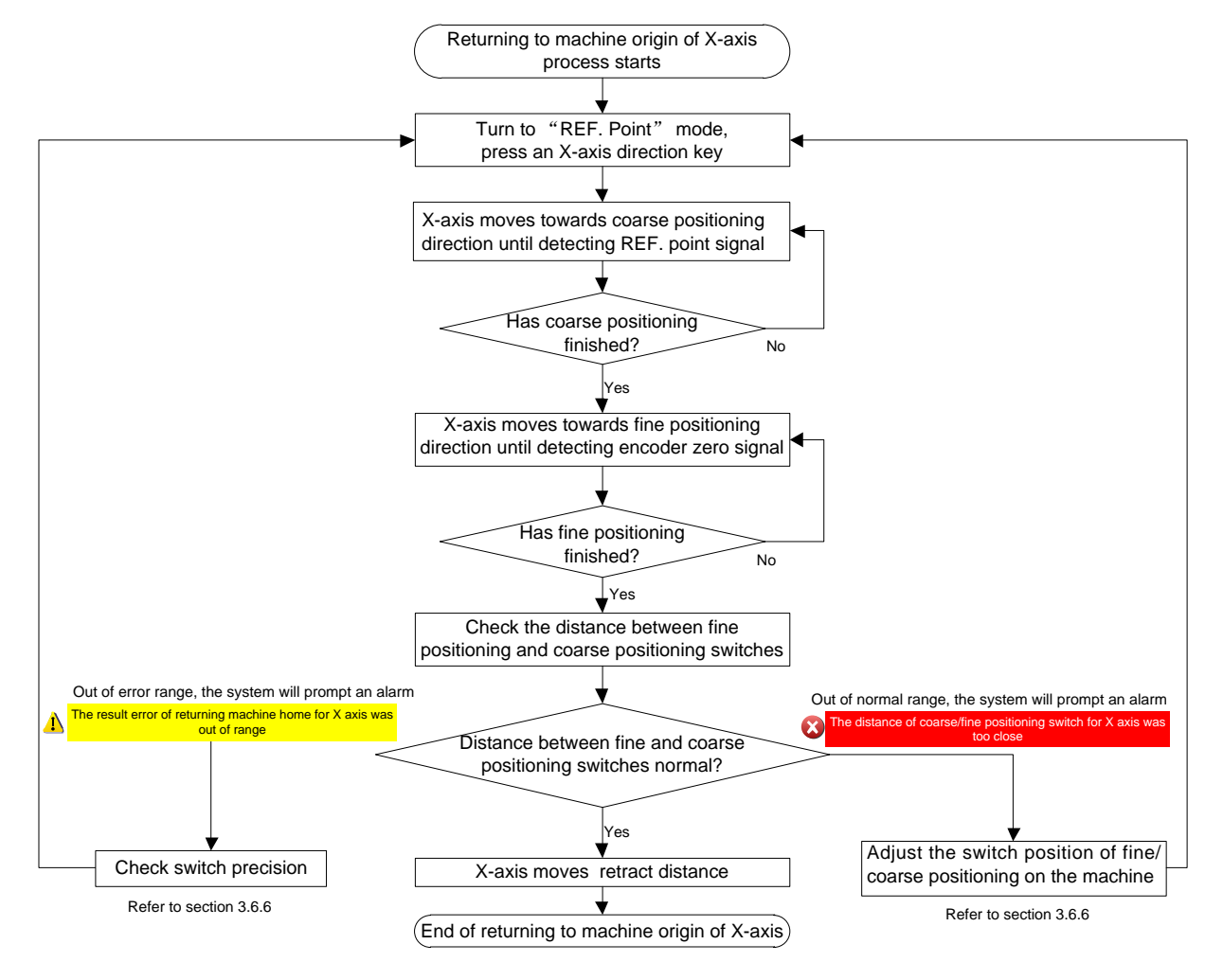

Fig. 3-9 The process of returning to machine origin (X-axis)

# 3.6.1 Returning to Machine Origin Operations under Three Axes Configuration

When the three axes configuration is active, turn the system into REF point mode, press function button

 $\mathbf{\nabla}$  to enter the following interfaces, one for classic interface and one for new interface.

| NcStudio V9  |                  |             |       |         |                    |                                  |      |      |
|--------------|------------------|-------------|-------|---------|--------------------|----------------------------------|------|------|
| REF POT      | IDL              | E           |       | Sun.dxf |                    | 10:5                             | 0:50 | ₽    |
|              |                  |             |       |         |                    |                                  |      | Gen. |
| Axis         |                  | Wor         | k     | Machii  | ne R               | elative Co                       | or   |      |
| X            |                  | 0.00        | 0     | 0.00    | 90                 | 0.0                              | 00   |      |
| Y            |                  | 0.00        | 0     | 0.00    | 90                 | 0.0                              | 00   |      |
| Z            |                  | 0.00        | 0     | 0.00    | 90                 | 0.0                              | 00   |      |
|              |                  |             |       |         |                    |                                  |      |      |
| Fee          | edrate: 0 mm/m   | iin         |       |         |                    | Spindle:                         |      |      |
| Feed Ov      | erride: 0%       |             |       |         |                    | Blow:                            |      |      |
| Spind        | lerate: 0 RPM    |             |       |         |                    | Coolant:                         |      |      |
| Spindle Ov   | Tool: 1          |             |       |         |                    | Lamp:                            |      |      |
|              | 1001. 1          |             |       |         |                    | Lube.                            | ·    |      |
| -Coarse/Fine | Positioning Swit | ch Distance |       | _       |                    |                                  |      |      |
|              | Pitch            | Average     | Value |         | Clear History Rec  | ords(H)                          |      |      |
| x            | 5.000            |             |       | Ti      | ps:                |                                  |      |      |
| Y            | 5.000            |             |       | P       | ease clear history | / records,<br>e positioning swit | ch   |      |
| Z            | 5.000            |             |       | ha      | is been changed.   | o poononing awa                  |      |      |
| F1 X Return  | F2<br>Y Return   | F3 Z Return | F4    | F5      | F6                 | F7                               | F8 / | All  |

Fig. 3-10 Classic interface in REF mode---Three axes configuration

#### • All Axes Returning to the Machine Origin

Press F8 [All] to execute the operation. For safety, Z axis will return to REF point before other axes returning.

#### • Single Axis Returning to the Machine Origin

Press shortcut keys F1/F2/F3 to return a single axis to the REF point at a time.

The system entitles Z axis the highest priority in returning home by default. If Z axis is returned first, a prompt box will pop up, as shown below. Select "No" to exit the operation and "Yes" to make the selected axis return to the REF point.

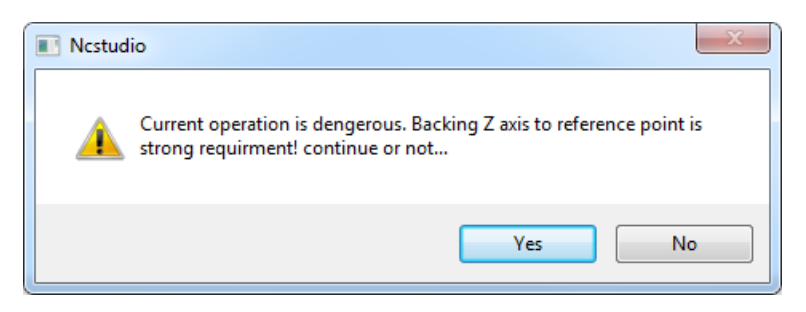

Fig. 3-11 Dangerous operation prompt

### 3.6.2 Returning to Machine Origin Operations under Four

### **Axes Configuration**

When four axes configuration is active, turn the system into REF point mode and access the operation

interface, as shown in Fig. 3-12.

| VcStudio V9          |                         |                        |                |          |                                          |                                |               |
|----------------------|-------------------------|------------------------|----------------|----------|------------------------------------------|--------------------------------|---------------|
| REF POT              | IDL                     | E                      |                |          |                                          | 09:2                           | 8:49 🕁<br>Gen |
| Axis                 |                         | Wor                    | k              | Machir   | ne Re                                    | lative Co                      | or            |
| Х                    |                         | 0.00                   | 0              | 0.00     | 00                                       | 0.0                            | 90            |
| Y                    |                         | 0.00                   | 0              | 0.00     | 00                                       | 0.0                            | 90            |
| Z                    |                         | 0.00                   | 0              | 0.00     | 00                                       | 0.0                            | 90            |
| Α                    |                         | 0.00                   | 0              | 0.00     | 00                                       | 0.0                            | 90            |
| Feedrat              | e: 0 mm/m               | in                     |                |          |                                          | Spindle:                       |               |
| Feed Overrid         | e: 0%                   |                        |                |          |                                          | Blow:                          | I             |
| Spindlerat           | e: 0 RPM                |                        |                |          |                                          | Coolant:                       | I             |
| Spindle Overrid      | e: 50%                  |                        |                |          |                                          | Lamp:                          | l i           |
| To                   | ol: 1                   |                        |                |          |                                          | Lube:                          | l i           |
| Coarse/Fine Pos<br>F | itioning Swite<br>Pitch | ch Distance<br>Average | Value          |          | Clear Histony Rec                        | ords/H)                        |               |
| X 5                  | .000                    |                        |                |          | orear matory rec                         | .0103(11)                      |               |
| Y 5                  | .000                    |                        |                | Tij      | DS:                                      |                                |               |
| Z 5                  | .000                    |                        |                | PI<br>wł | ease clear history<br>ien the coarse/fin | records,<br>e positioning swit | ch            |
| A 5                  | .000                    |                        |                | ha       | s been changed.                          |                                |               |
| F1 X Return          | Y Return                | F3<br>Z Return         | F4<br>A Return | F5       | F6                                       | F7<br>Bkref Order              | F8 All        |

Fig. 3-12 Classic interface in REF mode---Four axes configuration

Compared with that under three axes configuration, users can freely define the returning order of axes. Press F7 [Bkref Order] to open setting dialog box, as shown in Fig. 3-13.

| DI (0.1                                                                         |              |             |          |    |        |  |  |
|---------------------------------------------------------------------------------|--------------|-------------|----------|----|--------|--|--|
| Bkref Order                                                                     |              |             |          |    |        |  |  |
| All Bkref Order:                                                                |              |             |          |    |        |  |  |
| 1                                                                               | 2            | 3           |          | 4  |        |  |  |
| Z ~                                                                             | NO           | NO          | $\sim$   | NO | $\sim$ |  |  |
| Single Bkref Order:                                                             | M            | Ø           |          |    |        |  |  |
| Priority Axis:                                                                  | z            | NO          | $\sim$   |    |        |  |  |
| Priority Axis: Axes Bkref Before X v Y Bkref.<br>Note: Priority Axes has Order. |              |             |          |    |        |  |  |
| Note: Pg                                                                        | Up/PgDn swap | pable axis. |          |    |        |  |  |
| OK                                                                              | (Enter)      | Cano        | cel(Esc) |    |        |  |  |

Fig. 3-13 Returning order setting dialog box

#### ♦ All Axes Returning to Machine Origin

According to demand in the field, you can set returning order in the dialog box named "Bkref Order", where you can press arrow keys to move the cursor, and press "PageUp" and "PageDown" keys to switch among options for each order position. See Fig. 3-14. When settings are done, press Enter for confirmation and back to the main interface in REF mode. Press F8 [All] to make all axes returning to the REF point according to the order you have set.

| Bkref Order                      |                                       |                    |          | 8 |
|----------------------------------|---------------------------------------|--------------------|----------|---|
| All Bkref Order:                 |                                       |                    |          |   |
| 0                                | 2                                     | 3                  |          |   |
| Z                                | A ~                                   | X                  | ~ Y      | ~ |
| Single Bkref Order:              |                                       |                    |          |   |
|                                  | 1                                     | 2                  |          |   |
| Priority Axis:                   | Z 🗸                                   | NO                 | ~        |   |
| Priority Axis: Axe<br>Note: Prio | s Bkref Before X<br>rity Axes has Oro | v Y Bkref.<br>Jer. |          |   |
| Note: Pgl                        | Jp/PgDn swapp                         | able axis.         |          |   |
| OK(                              | Enter)                                | Can                | cel(Esc) |   |

Fig. 3-14 All axes returning to the REF point

#### • Single Axis Returning to Machine Origin

Before returning single X/Y axis to the REF point, you can define one axis with priority, to avoid possible machine damage caused by mal-operations.

Likewise, users can make a prior axis returning before X/Y axis returning. Press arrow keys to locate the cursor and press PgUp and PgDn keys to switch among options for each order.

For example, users want an axis returning before X/Y returning, press PgUp and PgDn keys to select an axis for the first order. See below.

| Bkref Order                      |                                    |                       |          |    |        | 8 |
|----------------------------------|------------------------------------|-----------------------|----------|----|--------|---|
| All Bkref Order:                 |                                    |                       |          |    |        |   |
| 0                                | 2                                  | 3                     |          | 4  |        |   |
| Z                                | NO                                 | NO                    | $\sim$   | NO | $\sim$ |   |
|                                  |                                    |                       |          |    |        |   |
| Single Bkref Order:              |                                    |                       |          |    |        |   |
|                                  | 1                                  | 2                     |          |    |        |   |
| Priority Axis:                   | A                                  | NO                    | $\sim$   |    |        |   |
| Priority Axis: Axe<br>Note: Prio | s Bkref Before<br>ority Axes has O | X v Y Bkref.<br>rder. |          |    |        |   |
| Note: Pg                         | Up/PgDn swap                       | pable axis.           |          |    |        |   |
| OK                               | (Enter)                            | Can                   | cel(Esc) |    |        |   |

Fig. 3-15 Single axis returning order

After setting, press Enter for confirmation and turn to the main interface as Fig. 3-12, select single axis to return. The system will pop up prompt dialog box as shown in Fig. 3-16.

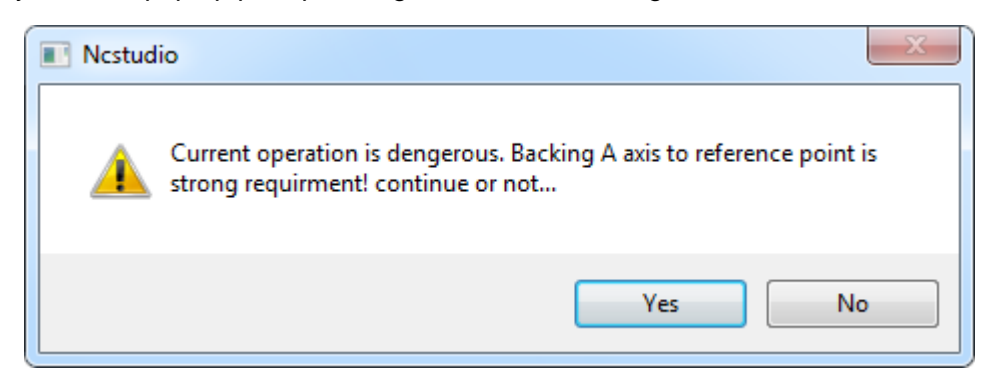

Fig. 3-16 Dangerous prompt

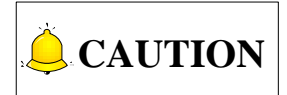

The system assumes Z axis returning as the priority by default. That is, if no modification has been made, the system will prompt Z axis returning first.

### 3.6.3 Principle of Returning to Machine Origin (without

### **Encoder Feedback)**

The encoder feedback function is involved in the system, specified by parameter N11304. The sketch map of returning to machine origin with servo motor is as below (without encoder feedback):

#### • Coarse Positioning Stage

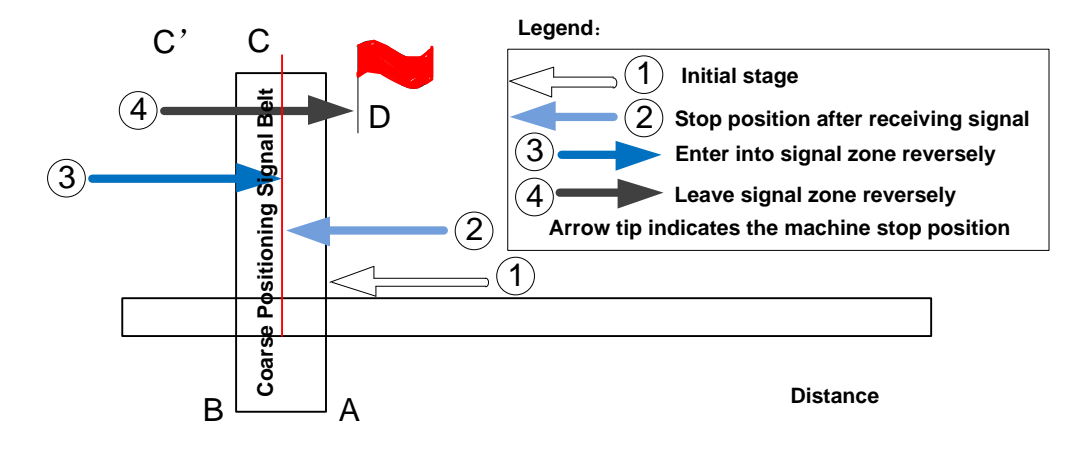

Fig. 3-17 Sketch map of coarse positioning (stopping within the signal belt after receiving coarse positioning signal)

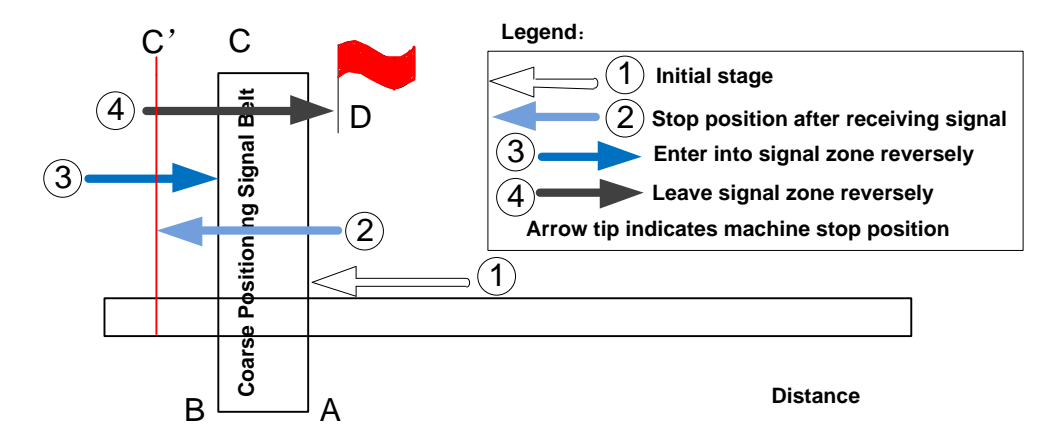

Fig. 3-18 Sketch map of coarse positioning (stopping out of the signal belt after receiving coarse positioning signal)

- 1) When the machine keeps moving until receiving REF. point signal at place A, it should stop immediately, but it may stop at place C or C' due to time lag and inertia.
- 2) The machine keeps moving reversely at one third of coarse positioning speed until receiving REF. point signal (if the machine has stayed in the signal belt in the above step 1, it will make no motion in this step).

- 3) The machine keeps moving reversely at one-tenth of coarse positioning speed until the REF. point signal disappears (across the signal belt).
- 4) The machine halts at the red flag place D after the end of this stage.

#### • Fine positioning Stage

The process of fine positioning stage is identical with that of coarse positioning stage.

After coarse positioning, the machine will move to encoder zero rapidly, executing slow positioning several times.

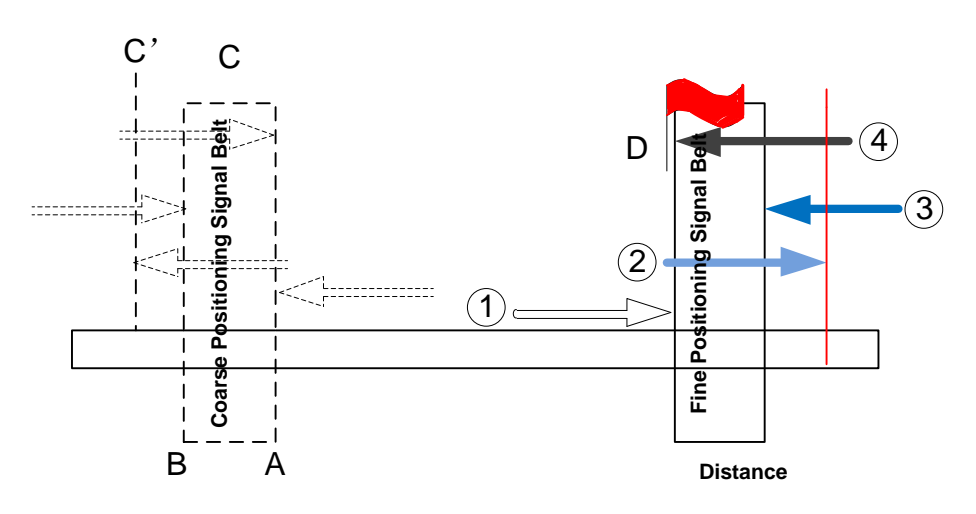

Fig. 3-19 The process of fine positioning

#### Retracting Stage

After finishing the fine positioning stage, the system will execute retracting motion once with recommended retract distance as half of the screw pitch. The sketch map is shown in Fig. 3-20.

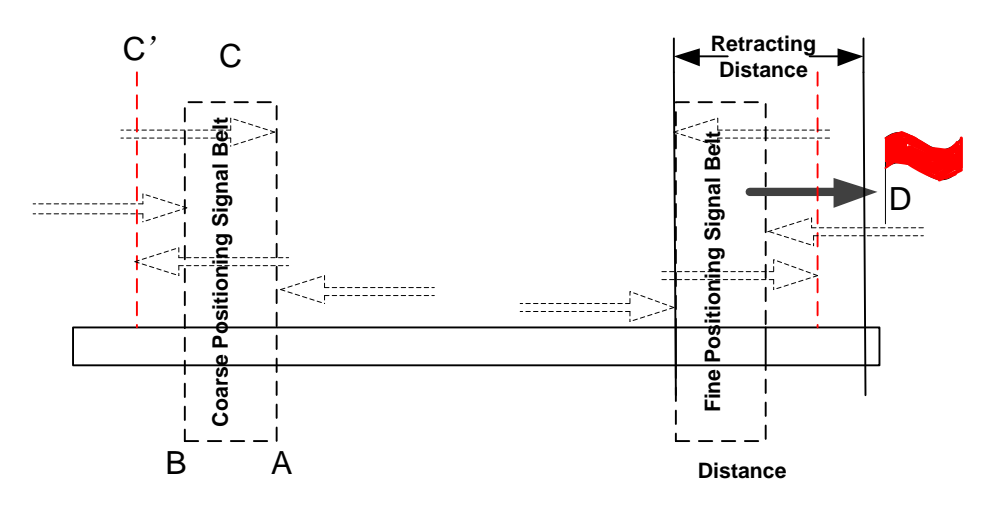

Fig. 3-20 Retracting stage

# 3.6.4 Principle of Returning to Machine Origin (with Encoder Feedback)

With encoder feedback function, the system will execute coarse positioning and fine positioning only once in returning to machine origin. The retracting distance after fine positioning is the actual retracting distance adjusted in terms of actual situation. And the concrete process is as below:

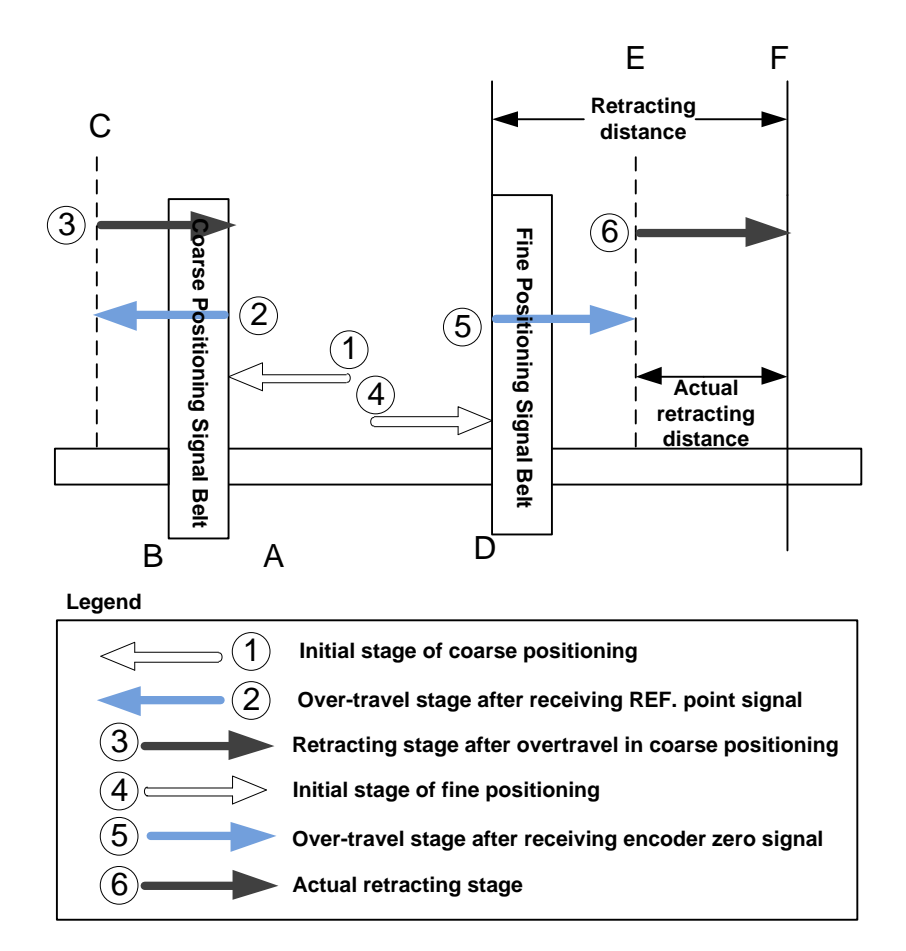

Fig. 3-21 The process of returning to machine origin

- 1) In coarse positioning stage, the machine tool should stop immediately at place "A" when receiving REF. point signal, but it may stop at place "C" due to over-travel caused by inertia and time-lag.
- 2) The machine executes retracting stage of coarse positioning.
- 3) In fine positioning stage, the machine tool moves reversely and should stop at place "D" immediately when receiving encoder zero signal; at the meantime, the feedback data of encoder will be latched, but the machine will generate over-travel and stop at place E due to inertia and time-lag. And the displacement between encoder zero signal and stop position (i.e. DE) is the across distance of signal deceleration.
- 4) In terms of the retracting distance and across distance calculated, calculate the actual retracting distance, and use this actual distance to make the machine move and stop at place F, keeping it free from the signal source.

### 3.6.5 Parameters Specifications

#### Related Parameters of Safe Operations

|        | Parameter                     | Definition                                                                                              | Setting Range                     |
|--------|-------------------------------|----------------------------------------------------------------------------------------------------|-----------------------------------|
| N74000 | Cancel REF Sign when<br>Reset | Once reset operation is executed in machining, whether to remove the mark of backing to machine origin. | YES : Cleared<br>NO: Not cleared  |
| N74001 | Back to REF Required          | Whether backing to machine origin before machining is required or not.                                  | YES: Required<br>NO: Not required |
| N74002 | Cancel REF Sign when<br>Estop | Whether the mark of backing to machine origin will be cleared or not once E-stop occurs.                | YES: Cleared<br>NO: Not cleared   |

Returning to machine origin before machining can avoid machining offset to ensure position precision. Setting "YES" for N74002 and N74000 is recommended so that once E-stop or reset operation occurs in the process of machining, the mark will be cleared, and the system will remind to home all the axes again. When N74001 is set to "YES", if there is no backing to machine origin

mark "•• " before each axis, the machine is not allowed to move until returning to REF. point is completed. N74001 can be set to "NO" when failure to return to machine origin is caused by home switch fault.

When encoder feedback function is enabled, it is suggested to set N74002 to "NO", since the system will correct the position automatically after E-stop by synchronizing the data in the system with the actual position of the machine tool, but N74000 is still suggested to set to "YES".

 Related Parameters in the Process of Backing to Machine Origin (N74090 under "Operation", others under "Axis Parameter")

| Parameter  |             | Definition                                  | Setting Range          |  |
|------------|-------------|---------------------------------------------|------------------------|--|
| Home Latch |             | Times of fine positioning in returning to   | 1 100                  |  |
| 1174090    | Count       | machine origin, with default setting of "1" | 1~100                  |  |
| N74010     | Home Offect | Machine coordinate of machine origin, with  | 0 ~ Upper limit of     |  |
| N74010     | Home Onset  | default setting of "0"                      | workbench stroke       |  |
| N74020     | Home Search | The moving direction of machine at any      | -1: Negative direction |  |
| Dir        |             | point towards home switch                   | 1: Positive direction  |  |
| N74020     | Home Search | Moving speed of machine towards home        | 0.001 10000            |  |
| N74030     | Velocity    | switch (coarse positioning speed)           | 0.001 ~ 10000          |  |
| N74050     | Home Latch  | The moving direction of machine at any      | 1: Positive direction  |  |
| N74050     | Dir         | point towards encoder zero                  | -1: Negative direction |  |
| N74060     | Home Latch  | Moving speed of machine towards encoder     | 0.001 10000            |  |
| N74060     | Velocity    | zero (fine positioning speed)               | 0.001 ~ 10000          |  |
| N74090     | Back Off    | The additional moving distance after the    | 1000 1000              |  |
| 11/4000    | Distance    | end of fine positioning in returning to     | -1000 ~ 1000           |  |

| Parameter |  | Definition                               | Setting Range |
|-----------|--|------------------------------------------|---------------|
|           |  | machine origin, i.e. retract distance to |               |
|           |  | move away from signal sensitive zone.    |               |

When parameter N11304 "Encoder Feedback" is set as "NO", parameter N74090 is valid while parameters N11110 and N11160 are invalid.

When parameter N11304 "Encoder Feedback" is set as "YES", parameter N74090 is invalid while parameters N11110 and N11160 are valid.

In order to establish a machine coordinate system (MCS) correctly for machining, at machine start-up, generally returning to reference point will be executed automatically or manually, i.e. the machine tool will return to its measuring beginning (X, Y, Z=0) to establish the machine coordinate system. Machine reference point can be coincident with machine origin (in default system setting), or not, and the distance between reference point and machine origin can be specified by parameter N74010.

When home switches work normally, if the spindle moves away from home switch direction in the process of returning to machine origin (homing), the value of N74020 (coarse positioning direction), opposite to that in fine positioning stage, should be modified, please refer to question No. 2 in section 3.6.6 when the moving direction of machine is incorrect during backing to machine origin. If the speed of returning to machine origin is too low, properly adjust the value of N74030 (coarse positioning speed). "Back Off Distance" refers to a certain moving distance away from REF. point to leave the signal sensitive zone of home switches after backing to machine origin completed.

#### Related Parameters to Detect Distance between Coarse and Fine Positioning Switches (N74120 under "Operation", others under "Axis Parameter")

| Parameter |                                          | Definition                                                                                                    | Setting Range               |
|-----------|------------------------------------------|----------------------------------------------------------------------------------------------------|-----------------------------|
| N74100    | Leadscrew Pitch                          | For analysis of switch distance of fine and coarse positioning in backing to machine origin                        | 0 ~ 360                     |
| N74110    | Coarse/ Fine<br>Switches Min Dist        | To detect whether the switches of fine/coarse positioning are too close in backing to machine origin               | 0 ~ One half of screw pitch |
| N74120    | Coarse/Fine Pos<br>Distance<br>Tolerance | The allowable error range by comparison of current result of backing to machine origin with history average record | 0 ~ 100                     |

Too close distance between home switch and encoder zero switch may lead to deviation of one screw pitch in REF. point positioning during returning to machine origin, and the system will check if this offset is reasonable or not via parameter N74110 with setting range of "0 ~ one half of screw pitch" (unit: mm). The normal range of switch distance between fine and coarse positioning is (0+ value of N74110, screw pitch- value of N74110), and the switch distance will be automatically

measured in returning to origin. An alarm of "<sup>Che distance of coarse/fine positioning switch for Z axis was too close</sup>" will occur if the

distance is out of the above range. To remove this error, adjust the home switch position or check if the setting of parameter N74110 is reasonable or not.

With comparison between current measured value and history average value, the percentage of

| Parameter                                                                                       | Definition                                                                                           | Setting Range             |  |  |
|-------------------------------------------------------------------------------------------------|----------------------------------------------------------------------------------------------------|---------------------------|--|--|
| "(current measured value - history average value) / history average value" should be within the |                                                                                                    |                           |  |  |
| setting value of N74120; if not                                                                 | setting value of N74120; if not, this measured value is invalid. And the system will prompt alarm of |                           |  |  |
| "                                                                                               | was out of range                                                                                     | Clear History Records(N)  |  |  |
| to clear the measured history record after changing the home switch.                            |                                                                                                    |                           |  |  |
| Related to the specific machin                                                                  | e tool, N74100 should be set after meas                                                              | ured in actual operation. |  |  |

### 3.6.6 FAQ & Troubleshooting

- 1) REF. point signal cannot be detected in the process of returning to machine origin.
- It is generally caused by home switch fault. The adjusting & debugging steps are as shown in Fig. 3-22.

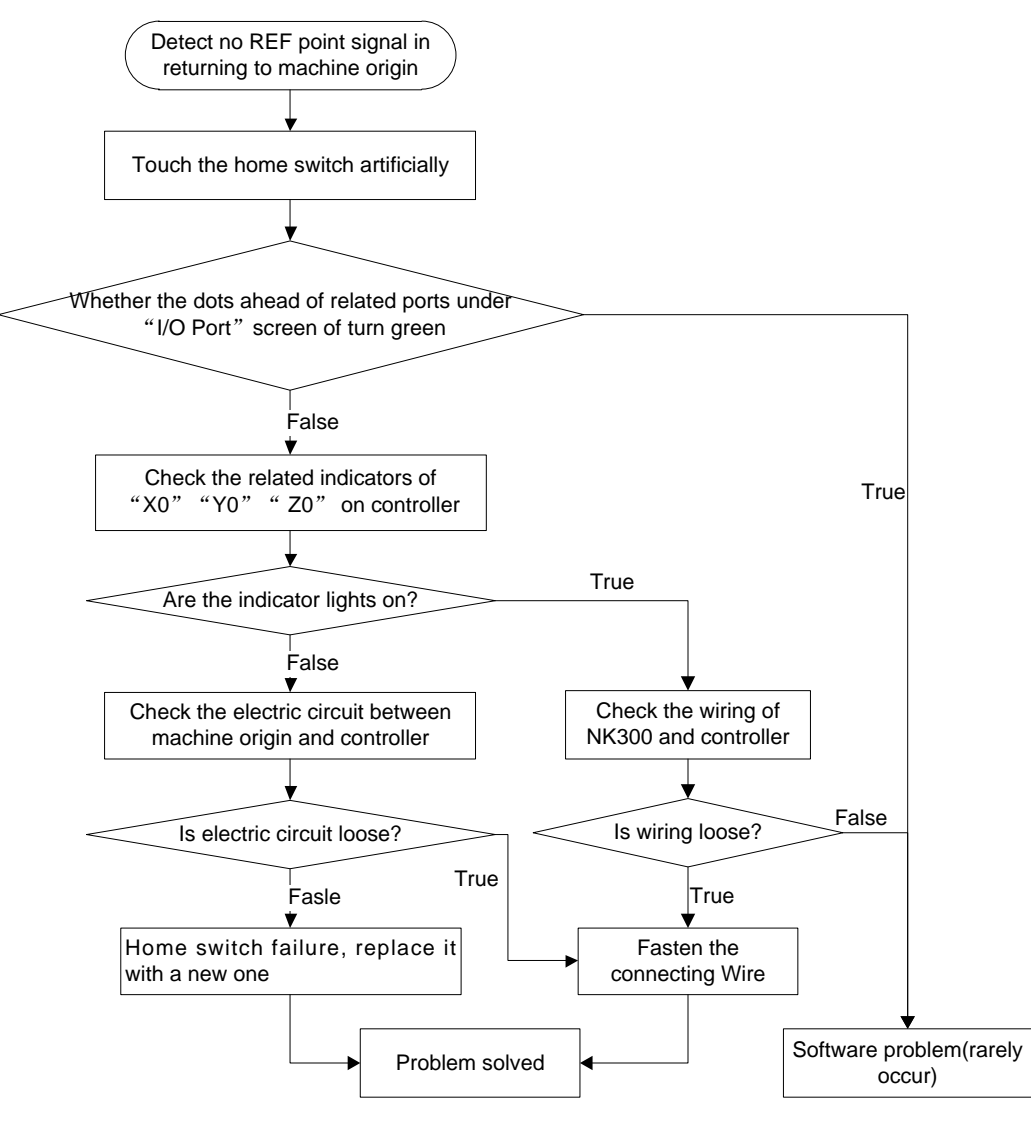

Fig. 3-22 Debugging steps

2) Incorrect motion direction of machine in returning to machine origin may be caused by the following reasons:

- Incorrect polarity of REF. point signal: when the home switch is normally open, the polarity is "NO"; when normally closed, the polarity should be "NC".
- Incorrect parameter setting: check the parameter N74020 "Home Search Dir", and adjust the related parameters.
- 3) Too slow coarse positioning speed in returning to machine origin may be caused by the below reasons:
- > The setting value of N74030 "Home Search Velocity" is too small.
- The polarity setting of REF. point signal in the software is mismatching with the home switch type. If a NC-type home switch is adopted and the polarity of REF. point signal is NO, the REF. point signal is valid at beginning of backing to machine origin, so the machine will slowly move away from machine origin at the speed of fine positioning.
- 4) The distance between fine and coarse positioning is out of normal range, the system prompting an alarm " The distance of coarse/fine positioning switch for Z axis was tool close and the distance between fine and coarse positioning, so the actual position of home switch and encoder zero should be readjusted to make the distance within the range of (0+ value of N74110, screw pitch- value of N74110).
- 5) The distance between fine and coarse positioning is out of the allowable error range, the system prompting an alarm "<sup>1</sup> The result error of returning machine home for Z axis was out of range", with possible causes as below:
- > The accuracy error of home switch: check home switch precision.
- The accuracy error of encoder zero: check whether encoder zero signal in the system is correct or not.
- After a home switch is reinstalled, the detecting environment changes in returning to machine origin: press the shortcut key N to clear the history record of measurement.

### 3.7 Spindle Parameter Adjustment

### 3.7.1 Spindle Speed Setting

In auto mode, press to enter the interface as shown in Fig. 3-23, in which spindle speed can be set directly.

| NcStudio V9                                                           | IDLE                                              |                                                                                                    | 1                                                        | 1:05:29                                      |
|-----------------------------------------------------------------------|---------------------------------------------------|----------------------------------------------------------------------------------------------------|----------------------------------------------------------|----------------------------------------------|
|                                                                       |                                                   |                                                                                                    | ,<br>,                                                   | U<br>Gen.                                    |
| Axis                                                                  | Work                                              | Machir                                                                                                 | ne Relative                                              | Coor                                         |
| X                                                                     | 0.000                                             | 0.00                                                                                                   | 90 O.                                                    | .000                                         |
| Y                                                                     | 0.000                                             | 0.00                                                                                                   | 90 O.                                                    | .000                                         |
| z                                                                     | 0.000                                             | 0.00                                                                                                   | 0 0                                                      | .000                                         |
| Feedrate:                                                             | 0 mm/min                                          | Run Time: 00:00:00                                                                                     | Spindle                                                  | -                                            |
| Feed Override:                                                        | 0%                                                | Remaining:::                                                                                           | Blow                                                     | -                                            |
| Spindlerate:                                                          | 0 RPM                                             | Finish: 0%                                                                                             | Coolant                                                  | -                                            |
| Spindle Override:                                                     | 50%                                               | Finished Parts: 0                                                                                      | Lamp                                                     |                                              |
| Tool:                                                                 | 1                                                 | Line:                                                                                                  | Lube                                                     |                                              |
| DiskToolNo:                                                           | 1                                                 |                                                                                                    |                                                          |                                              |
| G00 Speed(O):<br>Feedrate(X):<br>Spindlerate(P):<br>Mirror/Rotate(F): | 3000 mm/min<br>2500 mm/min<br>12000 rpm<br>Normal | Set Cycle Count(N): 0<br>Clear Finished Parts(Y)<br>Back to Fixed Point 2(Q)<br>Save Origin to File(D) | Fix G00 Speer<br>Ignore Prog.<br>Ignore Prog. Safe Heigh | d(G): No<br>F(Z): No<br>S(R): No<br>t(H): 10 |
| F1 Program F2 (                                                       | Coor F <sup>3</sup> Machining F<br>Info           | 4 Selective Machining F5 Center                                                                        | F6<br>Calibration F7 Home                                | F8 Back to<br>Fixed Point                    |

Fig. 3-23 Spindle speed setting on classic interface

Spindle speed can be directly set in the parameter setting area above the manipulation button bar. When parameter N72002 "Ignore Programmed Spindlerate" is set to "YES", spindle speed in auto machining will adopt the system setting value, i.e. the value of "Prog.S"; when set to "NO", spindle speed in auto machining will adopt the specified spindle speed in the machining file.

There are two ways for changing parameters under [Coordinate-auto screen]:

- 1) Press "↑", "↓", "→" or "←" to move the cursor onto the desired parameter, and then press "Enter" to eject an input box.
- 2) Press the corresponding shortcut key to eject an input box. For instance, for "Spindlerate(P)", pressing the letter key "P" on the operation panel will eject an input box for entering a value.

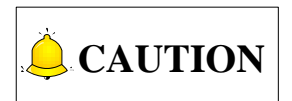

Concrete setting methods on the new operation interface are the same with that on classic interface; however, shortcut letter next to each parameter may be different on two interfaces. The counterpart on the new interface is as shown in Fig. 3-24.

| NcStudio V9 |               |                                  |                           |              |                   |          |       |      |
|-------------|---------------|----------------------------------|---------------------------|--------------|-------------------|----------|-------|------|
| AUTO        | IDL           | E                                |                           | LaserMeasu   | ire.nc            | 16:      | 38:15 | ₽    |
|             |               |                                  |                           |              |                   |          |       | Gen. |
| A           | xis           | W                                | ork                       | Mac          | hine F            | Relative | Coor  |      |
|             | Х             | 0.0                              | 00                        | 0.0          | 900               | 0.       | 000   |      |
|             | Y             | 0.0                              | 00                        | 0.0          | 900               | 0.       | 000   |      |
|             | Z             | 0.0                              | 00                        | 0.0          | 900               | 0.       | 000   |      |
|             |               |                                  |                           |              |                   |          |       |      |
| F: 0        | %             | 0 mm/mi                          | n S:                      | 50%          | 0 rpm             | T:       | 1 🐡   | 1    |
|             | Feedrate(F):  | 2500                             | mm/min                    |              | Fix G00 Sp        | eed(X)   |       |      |
| GO          | 0 Speed(D):   | 3000                             | mm/min                    |              | Ignore Pro        | og. F(Y) |       |      |
| Sp          | indlerate(S): | 12000                            | rpm                       |              | Ignore Pro        | og. S(Z) |       |      |
| Set Cyc     | le Count(R):  |                                  | 0/0                       | S            | afe Height(H      | H):      | 10 m  | m    |
|             |               |                                  |                           |              |                   |          |       |      |
| F1 Program  | F2<br>Coor    | F <sup>3</sup> Machining<br>Info | F4 Selective<br>Machining | F5<br>Center | F8<br>Calibration | F7 Home  | F8    |      |

Fig. 3-24 Spindle speed setting on the new interface

Spindle speed can be controlled by adjusting spindle override. Their relationship is as following:

Current Spindle Speed = Spindle Speed × Current Spindle Override

Spindle override knob is on the operation panel, as shown in Fig. 3-25.

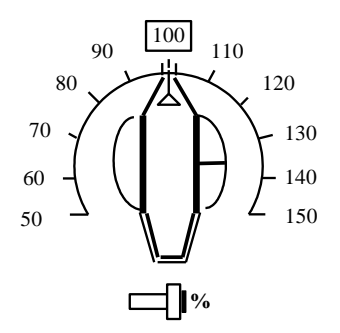

Fig. 3-25 Spindle override knob

The least unit of ruler of spindle override is 10% (10% for each scale), with setting range of spindle override " $50\% \sim 150\%$ ".

#### Related Parameters

| Parameter       |                   | Definition                                    | Setting Range |
|-----------------|-------------------|-----------------------------------------------|---------------|
| N20001          | May Spindle Speed | The max. allowable rotation speed of spindle  | 0~ 999999     |
| N20001          | Max Spinule Speed | (matched with the inverter setting)           |               |
| SpindleCool Off |                   | Delay time of closing spindle cooling pump    | 0 600         |
| N20005          | Delay Time        | after spindle stop                            | 0~ 600        |
| N20010          | Spindle On Delay  | Delay time after spindle receiving "start" or | 0 60          |
| N20010          | Time              | "stop" command                                | 0~ 00         |
| N20011          | Spindle Off Delay | Delay time after spindle receiving "start" or | 0~ 60         |

| Parameter |      | Definition     | Setting Range |
|-----------|------|----------------|---------------|
|           | Time | "stop" command |               |

The value of "Spindlerate" under [Coordinate-auto] must be less than that of N20001; the max. setting value of N20001 is corresponding to analog SVC 10V; when the inverter reaches the max. voltage 10V, the corresponding rotary speed of inverter is the max. spindle speed, i.e. the value of N20001.

 $Re al-time Voltage of Ana log SVC = \frac{Current Spindle Speed}{N20001} \times 10V$ 

Parameter N200010 and N20011 set the delay time of spindle on/ off, due to a certain time is needed before spindle reaches rated rotary speed since start-up or stops until reaching zero speed; if machining begins before the machine reaching rated rotary speed or other operation is executed before spindle stops completely, it's possible to damage the tool or produce a scrap.

#### • Related Parameters

| Parameter                                                                                      |                             | Definition                          | Setting Range |  |  |  |
|------------------------------------------------------------------------------------------------|-----------------------------|-------------------------------------|---------------|--|--|--|
| N72004                                                                                         | Spindle Off when Cycle Stop | Whether spindle will automatically  | YES: Stop     |  |  |  |
| 1172004                                                                                        | Spindle On when Cycle Stop  | stop when machining stops regularly | NO: Not stop  |  |  |  |
| N72009                                                                                         | Spindle On when Cycle Start | Whether spindle will automatically  | YES: Start    |  |  |  |
| 11/2000                                                                                        | Spindle On when Cycle Start | rotate when machining begins        | NO: Not start |  |  |  |
| N72005                                                                                         | Stop Spindle on Daugo       | Whether spindle will automatically  | YES: Stop     |  |  |  |
| N73005                                                                                         | Stop Spindle on Pause       | stop when machining pauses          | NO: Not stop  |  |  |  |
| This group of parameters sets the spindle action when commands of machining stop/ start/ pause |                             |                                     |               |  |  |  |
| are execu                                                                                      | are executed                |                                     |               |  |  |  |

### 3.8 Tool Measurement

The process of tool measurement refers to the process of establishing the concrete position of workpiece coordinate system (WCS) in the machine coordinate system (MCS).

When the parameter N11304 "Encoder Feedback" is set to "Yes", tool measurement with encoder feedback function will be used; while it is set to "No", tool measurement without encoder feedback (or the traditional one) will be used.

With the help of a tool presetter, tool measurement is realized. As shown in Fig. 3-26, there are ports on the controller corresponding to CUT and COM on the tool presetter. If necessary, such port as "Over-travel Protection" can be added on the controller according to customers' needs. According to the different installation positions of a tool presetter, tool measurement is divided into mobile calibration and fixed calibration, first calibration and calibration after tool change.

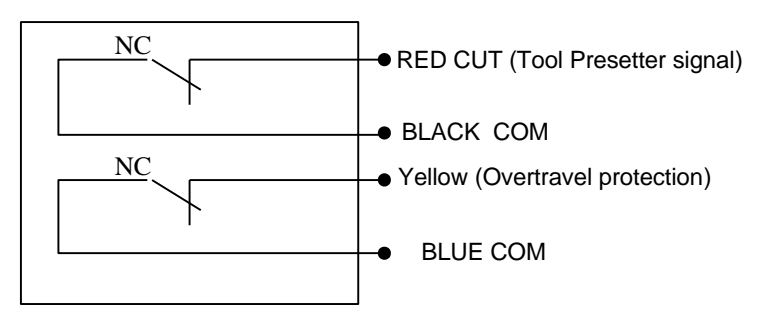

Fig. 3-26 Electrical wiring diagram of a WEIHONG tool presetter

Fig. 3-27 is the sketch map of tool calibration using of a tool presetter.

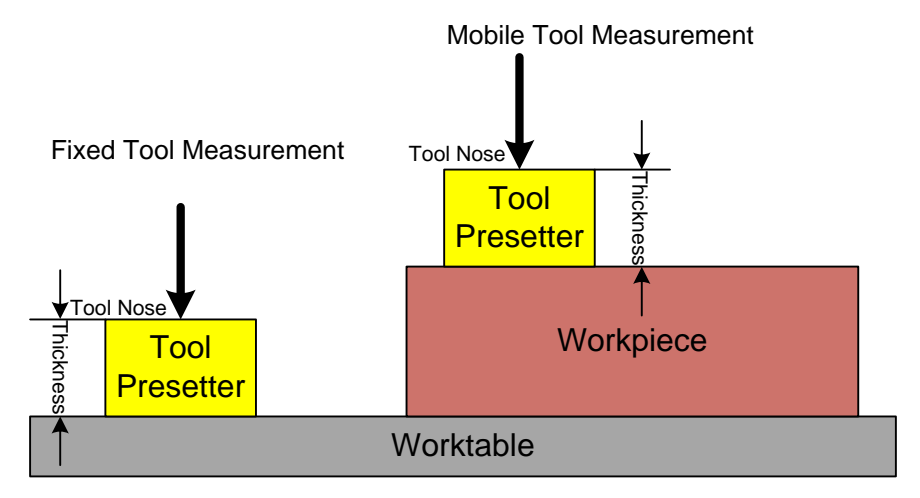

Fig. 3-27 Sketch map of using a tool presetter

### 3.8.1 Software Interface

Press  $\checkmark$  to access the [State] function area, and then press F6 "Calibration" to enter the tool measurement interface, as shown in Fig. 3-28. Pressing a shortcut key will select the corresponding measurement type under this interface.

| NcStudio V9                                                                                                    |                                                                                                    |                      |               |                      |        |            |      |                     |
|----------------------------------------------------------------------------------------------------|----------------------------------------------------------------------------------------------------|----------------------|---------------|----------------------|--------|------------|------|---------------------|
| AUTO                                                                                                    | IDLE                                                                                                    | Ξ                    |               |                      |        | 11:2       | 1:59 | $\overline{\nabla}$ |
|                                                                                                    |                                                                                                    |                      |               |                      |        |            |      | Gen.                |
| A                                                                                                    | xis                                                                                                    | N                    | /ork          | Mach                 | nine F | Relative C | Coor |                     |
|                                                                                                    | Х                                                                                                    | 0.0                  | 000           | 0.0                  | 000    | 0.0        | 900  |                     |
|                                                                                                    | Y                                                                                                    | 0.0                  | 000           | 0.0                  | 000    | 0.0        | 900  |                     |
|                                                                                                    | Z                                                                                                    | 0.0                  | 000           | 0.0                  | 000    | 0.0        | 900  |                     |
|                                                                                                    |                                                                                                    |                      |               |                      |        |            |      |                     |
| Calibr                                                                                                    | ation Type Sele                                                                                          | ection               |               |                      |        |            |      |                     |
| First/After Tool Change(F) Fixed(D) Mob(H)                                                                                          |                                                                                                    |                      |               |                      |        |            |      |                     |
|                                                                                                    |                                                                                                    |                      |               |                      |        |            |      |                     |
| Coordinates of Tool Presetter                                                                                                    |                                                                                                    |                      |               |                      |        |            |      |                     |
| X Fixed Pt(X): 0.000                                                                                                    |                                                                                                    |                      |               |                      |        |            |      |                     |
| 7 Fixed FI(Y): 0.000                                                                                                    |                                                                                                    |                      |               |                      |        |            |      |                     |
| Z Statt Position(Z): -1.000<br>71 owest Position(P) agg. agg. Step 1: set the coordinates of tool presetter, then execute the first |                                                                                                    |                      |               |                      |        |            |      |                     |
| Lowe                                                                                                    | Lowest Fusition(ry: 2000 presetting)     Step 2: perform tool presetting after tool change in machining. |                      |               |                      |        |            |      |                     |
| F1<br>First Time                                                                                                    | F <sup>2</sup> After Tool<br>Change                                                                      | F3 XY Fixed<br>Point | Z Start Point | F5 Z Lowest<br>Point | F6     | F7         | F8   |                     |

Fig. 3-28 Sub-screen of tool measurement

### 3.8.2 First/After Tool Change

Press = F6 "Calibration" to access the tool measurement interface, and press letter key F to activate the first calibration/calibration after tool change. See Fig. 3-29.

Before calibration begins, manually move the spindle and make the tool nose onto the tool presetter, press F3 "XY Fixed Point". The system will automatically record the current coordinate of X and Y axis to the fixed point in X and Y directions. According to actual situation, move Z axis onto a reasonable height above the presetter, and press F4 "Z Start Point" to set the beginning coordinate of fixed calibration.

| NcStudio V9                                                                                                    |                                     |                      |               |                      |           |      |               |      |
|----------------------------------------------------------------------------------------------------|-------------------------------------|----------------------|---------------|----------------------|-----------|------|---------------|------|
| AUTO                                                                                                    | IDLE                                | Ξ                    |               |                      |           | 11:2 | 1:59          | ₹    |
|                                                                                                    |                                     |                      |               |                      |           |      |               | Gen. |
| Axis                                                                                                    |                                     | W                    | Work          |                      | Machine R |      | Relative Coor |      |
|                                                                                                    | X 0.00                              |                      | 00            | 0.000                |           | 0.0  | 900           |      |
|                                                                                                    | Y 0.000                             |                      | 000           | 0.0                  | 0.0       |      | 900           |      |
|                                                                                                    | Z 0.00                              |                      | 00            | 0.0                  | .000      |      | 0.000         |      |
|                                                                                                    |                                     |                      |               |                      |           |      |               |      |
| Calibration Type Selection                                                                                        |                                     |                      |               |                      |           |      |               |      |
| First/After Tool Change(F) Fixed(D) Mob(H)                                                                        |                                     |                      |               |                      |           |      |               |      |
|                                                                                                    |                                     |                      |               |                      |           |      |               |      |
| Coordinates of Tool Presetter                                                                                     |                                     |                      |               |                      |           |      |               |      |
| X Fixed Pt(X): 0.000                                                                                              |                                     |                      |               |                      |           |      |               |      |
| Y Fixed Pt(Y): 0.000                                                                                              |                                     |                      |               |                      |           |      |               |      |
| Z Start Position(Z): -1.000                                                                                       |                                     |                      |               |                      |           |      |               |      |
| Z Lowest Position(R): -9999.000 Step 1: set the coordinates of tool presetter; then execute the first presetting; |                                     |                      |               |                      |           | t    |               |      |
| Step 2: perform tool presetting after tool change in machining.                                                   |                                     |                      |               |                      |           |      |               |      |
| F1<br>First Time                                                                                                  | F <sup>2</sup> After Tool<br>Change | F3 XY Fixed<br>Point | Z Start Point | F5 Z Lowest<br>Point | F6        | F7   | F8            |      |

Fig. 3-29 First calibration/calibration after tool change

The operation steps are as below:

1) Manually move Z axis to workpiece surface, and then confirm workpiece origin by mobile calibration

or manual clear (the method for manual clear: pressing ==> F2 [Coor] ==> F2 "Clear" ==> F3 "Clear Z").

Pressing Z ==> F6 [Calibration] ==> letter key F to activate this calibration method. Press F1 "First Time", and the system will automatically record the current machine coordinate of Z axis. The process is as shown below, and automatically completed by the system.

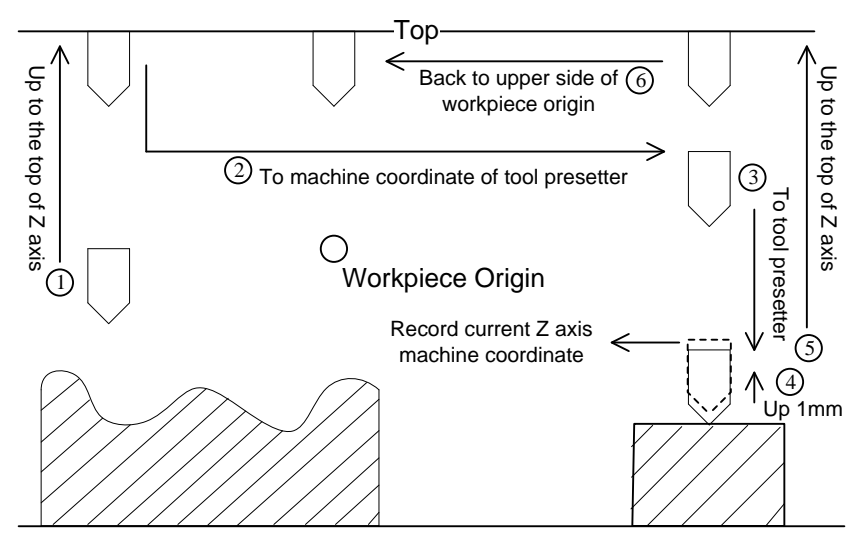

Fig. 3-30 First tool measurement

- 3) Start machining after first tool calibration completed.
- 4) After tool change or tool break, press F2 "After Tool Change" in Fig. 3-31 to execute calibration after tool change. The process is as shown below, and automatically completed by the system.

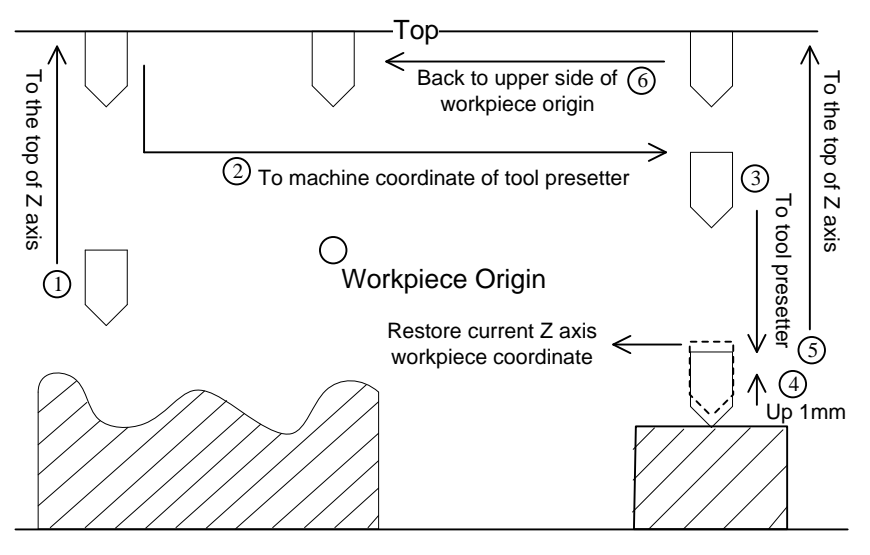

Fig. 3-31 Measurement after tool change

5) Start machining after calibration after tool change completed.

### 3.8.3 Fixed Calibration

Fixed calibration refers to the measurement operation on a certain fixed position of a machine tool due to tool damage or other causes, frequently used in multi-tool mode. The length of a tool and the clamping position may vary, thus tool offset should be reconfirmed by fixed tool calibration. See Fig. 3-32 and Fig. 3-33 for the sketch map of fixed tool calibration.

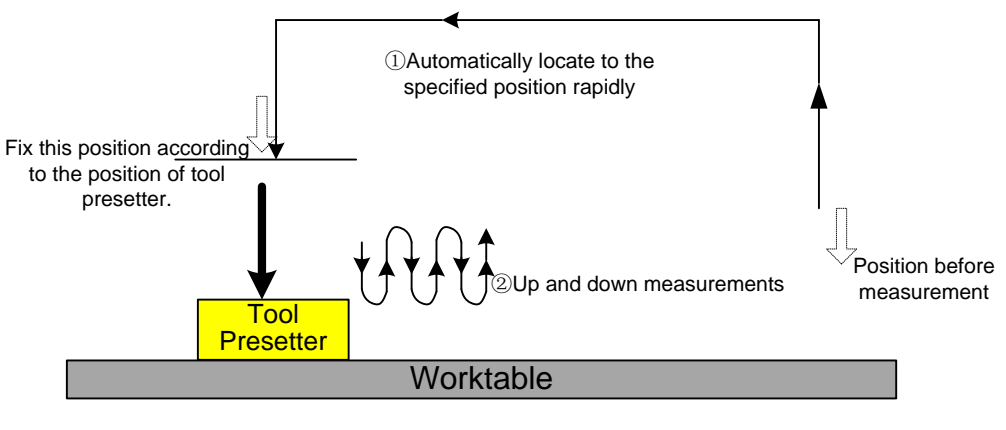

Fig. 3-32 The process of fixed calibration without encoder feedback function

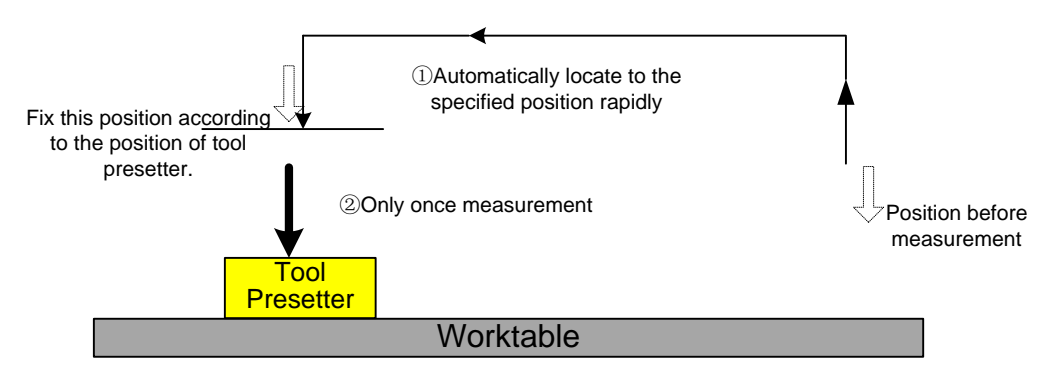

Fig. 3-33 The process of fixed measurement with encoder feedback function

The process of fixed calibration records the machine coordinate when the tool nose touches the surface of the tool presetter. Tool offset is the thickness of the tool presetter subtracted from the recorded machine coordinate.

Tool Offset= Machine Coordinate - Thickness of Tool Presetter

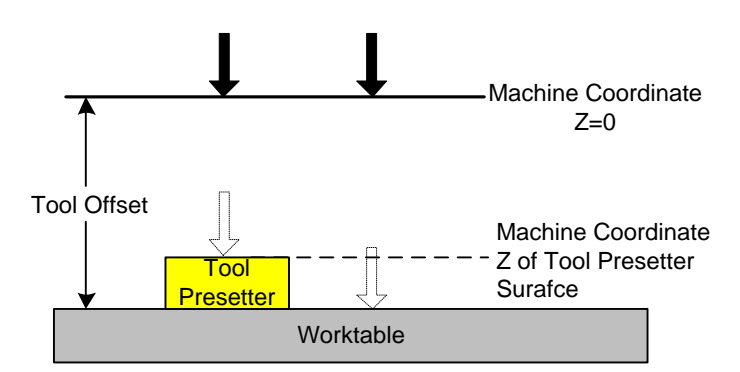

Fig. 3-34 The sketch map of tool offset

#### • How to Set the Position of Fixed Tool Presetter

Press  $\boxed{\nabla}$  ==> F6 "Calibration" to access the tool measurement interface, and press letter key D to activate the fixed calibration.

Before calibration begins, manually move the spindle and make the tool nose onto the tool presetter, press F5 "XY Fixed Point". The system will automatically record the current coordinate of X and Y axis to the fixed point in X and Y directions. According to actual situation, move Z axis onto a reasonable height above the presetter, and press F6 "Z Start Point" to set the beginning coordinate of fixed calibration.

| NcStudio V9                                |                         |                                                                                                    |                            |  |  |  |  |  |
|--------------------------------------------|-------------------------|----------------------------------------------------------------------------------------------------|----------------------------|--|--|--|--|--|
| AUTO IDL                                   | E                       |                                                                                                    | 11:29:21                   |  |  |  |  |  |
|                                            |                         |                                                                                                    | Gen.                       |  |  |  |  |  |
| Axis                                       | Axis Work               |                                                                                                    | Relative Coor              |  |  |  |  |  |
| X                                          | 0.000                   | 0.000                                                                                                    | 0.000                      |  |  |  |  |  |
| Y                                          | 0.000                   | 0.000                                                                                                    | 0.000                      |  |  |  |  |  |
| Z                                          | 0.000                   | 0.000                                                                                                    | 0.000                      |  |  |  |  |  |
|                                            |                         |                                                                                                    |                            |  |  |  |  |  |
| Calibration Type Selection                 |                         |                                                                                                    |                            |  |  |  |  |  |
| First/After Tool Change(F) Fixed(D) Mob(H) |                         |                                                                                                    |                            |  |  |  |  |  |
| Tool(T): 1                                 |                         |                                                                                                    |                            |  |  |  |  |  |
| Coordinates of Tool Presetter $($          |                         |                                                                                                    |                            |  |  |  |  |  |
| X Fixed Pt(X): 0.000                       |                         |                                                                                                    |                            |  |  |  |  |  |
| Y Fixed Pt(Y): 0.000                       |                         |                                                                                                    |                            |  |  |  |  |  |
| Z Start Position(Z): -1.000                |                         |                                                                                                    |                            |  |  |  |  |  |
| Z Lowest Position(R):                      | -9999.000               | Step 1: select tool No. and set the coordinates of tool presetter;<br>Step 2: use F1 to open auto measuring. |                            |  |  |  |  |  |
| <b>(</b>                                   |                         |                                                                                                    |                            |  |  |  |  |  |
| F1 Auto F2 Set Tool<br>Measure Z offsets   | To Maga XY F4 To Maga Z | F5 XY Fixed Point Z Start P                                                                                  | Point F7 Z Lowest Point F8 |  |  |  |  |  |

Fig. 3-35 Fixed calibration sub-screen

The steps of fixed calibration are as below:

- 1) Select a tool according to tool No.;
- 2) Execute fixed calibration to the selected tool and record the tool offset. When tool presetter is available, press F1 "Auto Measure" to enable auto calibration; while tool presetter is absent in this step, you can press F2 "Set Tool Z Offsets" to manually set the tool offset in Z axis.
- 3) Record tool offset values.
- 4) Execute step 1 and 2 to each tool;
- 5) Select any tool to move to workpiece surface for clearing.

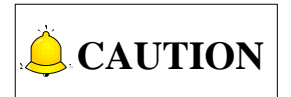

 Only when linear tool magazine is used, pressing F3 "To Maga XY" in Fig. 3 36 will make the current X and Y machine coordinates the X and Y machine coordinates of the spindle tool in linear magazine. And pressing F4 "To Maga Z" will make the current Z machine coordinate the Z machine coordinate of the spindle tool in linear magazine. Please note that it is only available for linear magazine.
2) Before pressing F3 "To Maga XY" or F4 "To Maga Z", please make sure that the tool number in the spindle is the same as that tool number setting.

#### Related Parameters

|          | Parameter                                                | Definition                          | Setting Range |  |  |
|----------|----------------------------------------------------------|-------------------------------------|---------------|--|--|
|          | Fixed Prosetter Surface to                               | The distance between tool presetter |               |  |  |
| N75201   |                                                          | surface and worktable surface in    |               |  |  |
|          | VVCS 20                                                  | fixed measurement                   |               |  |  |
|          |                                                          | Moving speed from the top point to  |               |  |  |
| N75203   | Fixed Preset Speed                                       | the initial height in fixed         |               |  |  |
|          |                                                          | measurement                         |               |  |  |
| NZEODE   | Enable Preset Overtravel                                 | Whether to enable over-travel       | YES: enabled  |  |  |
| N75025   | Alarm                                                    | protection in tool measurement      | NO: disabled  |  |  |
| The meas | The measurement method for parameter N75201 is as below: |                                     |               |  |  |

1) Manually move Z-axis to a certain point over workpiece surface  $\rightarrow$  shift down the tool nose until reaching the surface of workpiece  $\rightarrow$  record the current coordinate Z1 of Z-axis.

- 2) Uplift Z-axis→ put the fixed tool presetter on workpiece surface→ shift down Z-axis slowly until touching the presetter and getting the tool presetter signal→ record the current coordinate Z2
- 3) Z2- Z1, and the result equals to the thickness of the tool presetter. Manually enter this result into parameter N75201.

For other related parameters in fixed measurement, such as N75001, N75002, N75020, N10050 and N10055, refer to section 3.6.1.

### 3.8.4 Mobile Tool Measurement

Press => F6 "Calibration" to access the tool measurement interface, and then press the letter key "H" to select "Mob" tool measurement, namely, mobile calibration.

| NcStudio V9                           |                             |                              |                                                              |                                             |                              |            |
|---------------------------------------|-----------------------------|------------------------------|--------------------------------------------------------------|---------------------------------------------|------------------------------|------------|
| AUTO                                  | IDLE                        |                              |                                                              |                                             | 11:3                         | 2:05 💎     |
|                                       |                             |                              |                                                              |                                             |                              | Gen.       |
| Axis                                  | W                           | /ork                         | Mach                                                         | nine F                                      | Relative C                   | Coor       |
| X                                     | 0.0                         | 000                          | 0.0                                                          | 000                                         | 0.0                          | 900        |
| Y                                     | 0.0                         | 000                          | 0.0                                                          | 000                                         | 0.0                          | 900        |
| Z                                     | 0.0                         | 000                          | 00 0.000 0.000                                               |                                             |                              |            |
|                                       |                             |                              |                                                              |                                             |                              |            |
| Calibration Ty                        | vpe Selection               |                              |                                                              | -                                           |                              |            |
| L First/A                             | tter Iool Change(F)         | Fixed(D)                     |                                                              | Mo                                          | D(H)                         |            |
| Tool Presetter Thickness(S): 0.000 mm |                             |                              |                                                              |                                             |                              |            |
|                                       | Coor(M): G54                |                              |                                                              |                                             | H3 Z Lowest                  | : Pt<br>ss |
| Note: PgUp/Pg                         | Dn can be used to switch be | tween coordinate<br>systems. | Step 1: set the thi<br>workpiece surfac<br>Step 2: use F1 to | ckness of tool pre<br>e;<br>open auto measu | setter and then put<br>ring. | it on the  |
| F1 Auto F2<br>Measure                 | F3                          | F4                           | F5                                                           | F6                                          | F7                           | F8         |

Fig. 3-36 Mobile Calibration

Mobile tool calibration can be used to set workpiece origin of Z-axis by executing calibration at the current position, the thickness of the tool presetter decided by parameter N75100. After mobile tool calibration, the system will automatically set workpiece offset.

Workpiece Offset = Machine Coordinate - Thickness of Tool Presetter - Public Offset - Tool Offset Generally, the default setting values of public offset and tool offset are both "0".

See Fig. 3-37 and Fig. 3-38 for the sketch map of the process of mobile tool calibration.

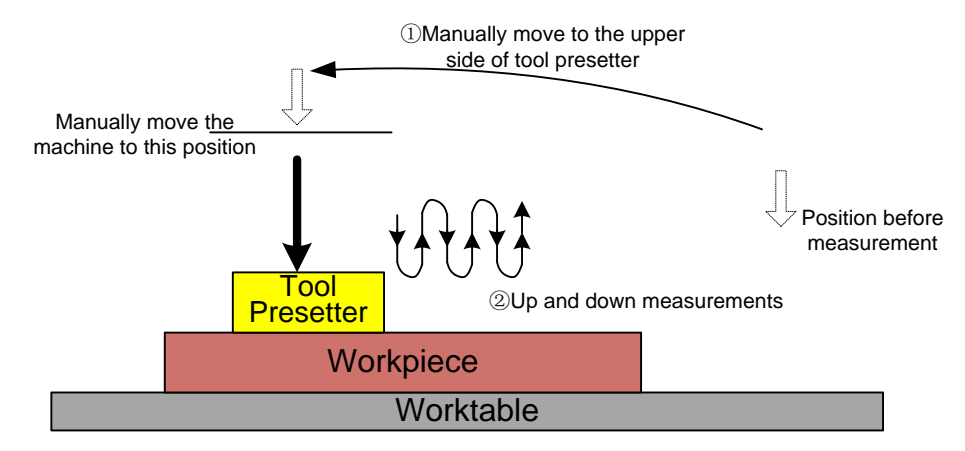

Fig. 3-37 The process of mobile calibration without encoder feedback function

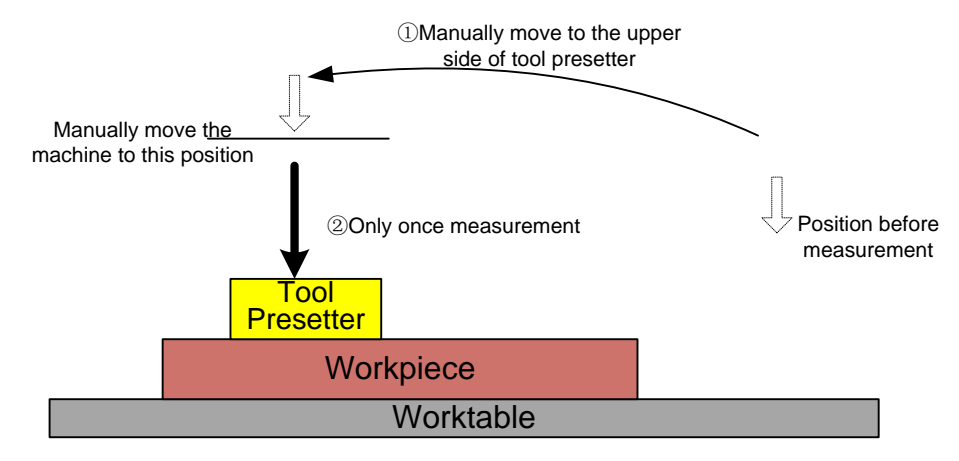

Fig. 3-38 The process of mobile calibration with encoder feedback function

#### • Related Parameters

| Parameter                                                                                                    |                                                                                                  | Definition                         | Setting Range |  |  |  |
|----------------------------------------------------------------------------------------------------|--------------------------------------------------------------------------------------------------|------------------------------------|---------------|--|--|--|
| N75100                                                                                                    | Mobile Surface to WCS Z0                                                                         | Height difference from top surface | 1000 1000     |  |  |  |
| 1175100                                                                                                    | Distance                                                                                         | of a tool presetter to its bottom  | -1000 ~1000   |  |  |  |
| The mea                                                                                                    | The measurement method of this parameter is as follows:                                          |                                    |               |  |  |  |
| 1) Manually move Z-axis to a certain point over workpiece surface $\rightarrow$ shift down the tool nose until |                                                                                                  |                                    |               |  |  |  |
| reaching workpiece surface $\rightarrow$ record the current coordinate of Z-axis (Z1).                         |                                                                                                  |                                    |               |  |  |  |
| 2) Uplif                                                                                                    | 2) Uplift Z-axis→ put a tool presetter on workpiece surface→ shift down Z-axis slowly until      |                                    |               |  |  |  |
| ropo                                                                                                    | reaching the presetter and getting the test presetter signal , report the surrent searchingto of |                                    |               |  |  |  |

- reaching the presetter and getting the tool presetter signal→ record the current coordinate of Z-axis (Z2).
- 3) Z2- Z1, and its result equals to the thickness of the tool presetter. Manually enter this result into parameter N75100.

#### Related Parameters (N10050 and N10055 under "Axis Parameter")

|        | Parameter                                     | Definition                                                                                                    | Setting<br>Range |
|--------|-----------------------------------------------|----------------------------------------------------------------------------------------------------|------------------|
| N75001 | Fine Preset Speed                             | Tool speed when approaching the presetter surface in tool measurement                                                                                          | -                |
| N75002 | Fine Preset Count                             | The times of repeated up & down measurements<br>after receiving tool presetter signal when the tool<br>approaches the presetter surface in tool<br>measurement | -                |
| N75020 | Preset Result<br>Tolerance                    | The max. allowable error value of tool measurement in multiple tool measurements                                                                               | 0 ~ 10           |
| N10050 | Change Tool<br>Workbench Range<br>Upper Limit | Machine coordinate of upper limit of worktable range in tool measurement                                                                                       | -99999~<br>99999 |
| N10055 | Change Tool<br>Workbench Range                | Machine coordinate of lower limit of worktable range in tool measurement                                                                                       | -99999~<br>99999 |

| Parameter                                                                                           |                          | Definition                                       | Setting                                                                                   |  |  |  |  |
|----------------------------------------------------------------------------------------------------|--------------------------|--------------------------------------------------|-------------------------------------------------------------------------------------------|--|--|--|--|
|                                                                                                    |                          | Definition                                       | Range                                                                                     |  |  |  |  |
|                                                                                                    | Lower Limit              |                                                  |                                                                                           |  |  |  |  |
| N10060                                                                                              | Enable ToolMeas.         |                                                  | Yes: enabled;                                                                             |  |  |  |  |
| N 10000                                                                                             | Travel limits            | -                                                | No: disabled                                                                              |  |  |  |  |
| Parameter N75020 refers to the max. allowable error of tool measurement set in the system,          |                          |                                                  |                                                                                           |  |  |  |  |
| relative to the average error value of repeated tool measurements in the process of measurement; if |                          |                                                  |                                                                                           |  |  |  |  |
| average e                                                                                           | error value is less than | n N75020, tool measurement succeeds, or measurem | average error value is less than N75020, tool measurement succeeds, or measurement fails. |  |  |  |  |

## **3.9 Offset Setting of WCS**

### 3.9.1 WCS (Workpiece Coordinate System)

In programming, programmers select a certain given point on workpiece as origin (also called program origin) to establish a new coordinate system (i.e. workpiece coordinate system), also a set of right-hand coordinate system. The origin of WCS, i.e. workpiece origin, is fixed relative to a certain point on workpiece and mobile relative to machine origin. The selection of origin of WCS should meet the conditions of simple programming, simple dimensional conversion, and small caused machining error, etc.

The corresponding coordinate systems of work offset are G55, G56, G57, G58, G59 and G54 (the default coordinate system). And the relationship of work offset and machine coordinate system is as shown in Fig. 3-39.

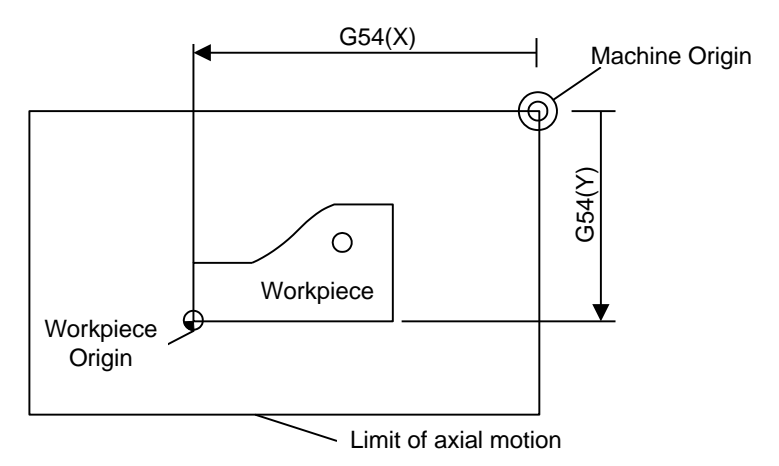

Fig. 3-39 The relationship of work offset and machine coordinate system

One, two or multi-work offset can be used in machining program. As shown in Fig. 3-40, if three workpieces are installed on the worktable, then each workpiece holds a workpiece origin relative to G code of WCS. The programming example is as follows: drill one hole on each of the three workpieces, with calculation height Z-0.14.

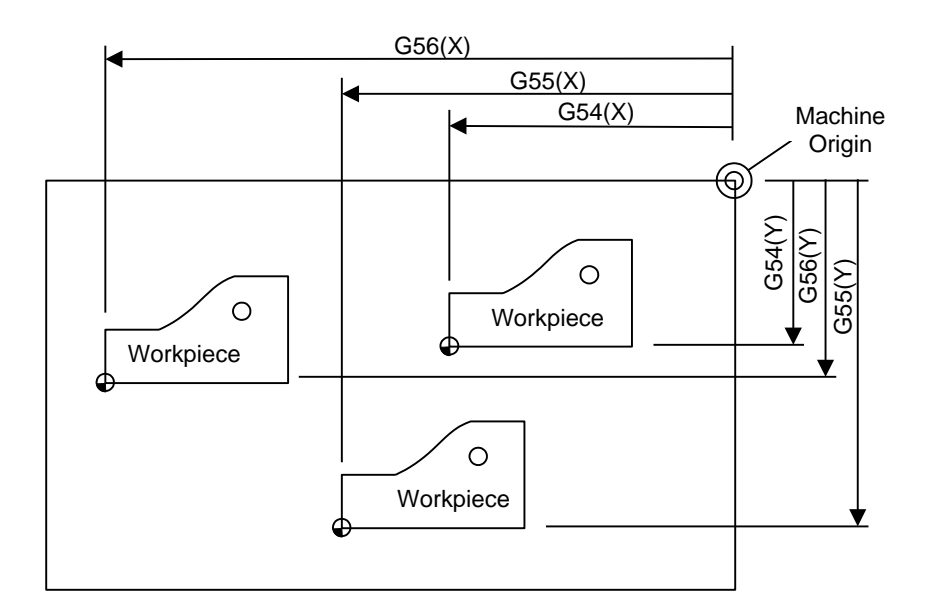

Fig. 3-40 Sketch map

| O1801                              |                 |
|------------------------------------|-----------------|
| N1 G20                             |                 |
| N2 G17 G40 G80                     |                 |
| N3 G90 G54 G00 X5.5 Y3.1 S1000 M03 | (Select G54)    |
| N4 G43 Z0.1 H01 M08                |                 |
| N5 G99 G82 R0.1 Z-0.14 P100 F8.0   |                 |
| N6 G55 X5.5 Y3.1                   | (Switch to G55) |
| N7 G56 X5.5 Y3.1                   | (Switch to G56) |
| N8 G80 Z1.0 M09                    |                 |
| N9 G91 G54 G28 Z0 M05              | (Switch to G54) |
| N10 M01                            |                 |
|                                    |                 |

Program segments N3 ~ N5, within WCS of G54, are related to the first workpiece; Segment N6 will drill the hole on the second workpiece of the same batch in WCS of G55, while segment N7 will drill the hole on the third workpiece of the same batch in WCS of G56.

Aiming at all WCSs, public offset is used for adjusting workpiece origin of X-, Y-, and Z-axis, but will not change the offset value of "G54 ~G59".

The related formula of work offset, tool offset and public offset is as below:

Workpiece Coordinate= Machine Coordinate - Work Offset - Tool Offset - Public Offset

### 3.9.2 Extended Coordinate System

With up to 120 extended coordinate systems (also known as additional coordinate systems) provided, the total number of WCS is 126 (6+120) in NK300BX system. 126 work offsets are optional in programming. The extended coordinate systems are the extension for G54, from G54P0 to G54P119. To view or change the setting of these systems, "PgUp" and "PgDn" are used for page turning while "Home" and "End" for page heading and page footing.

Command G54 Px: Select an extended coordinate system, and "x" here refers to a number within [0,

#### **Specialized Concentrated Focused**

## WEIHONG

| 119].    |  |
|----------|--|
| Example: |  |

| G54 P0   | Select extended coordinate system 1       |
|----------|-------------------------------------------|
| G54 P1   | Select extended coordinate system 2       |
| G54 P2   | Select extended coordinate system 3       |
| G54 Px   | Select extended coordinate system (x + 1) |
| G54 P119 | Select extended coordinate system 120     |

#### Related Parameters

| Parameter                                                                                        |                                                                                                | Definition                                | Setting Range   |  |  |
|--------------------------------------------------------------------------------------------------|------------------------------------------------------------------------------------------------|-------------------------------------------|-----------------|--|--|
|                                                                                                  | Support                                                                                        | To display the 120 groups of extended WCS | VEQ. Quenert    |  |  |
| N80002                                                                                           | Extension                                                                                      | (G54 P0~G54 P119) on the [Coordinate      | NO: Not support |  |  |
| Workpiece Offset                                                                                 |                                                                                                | Management Interface] screen or not.      | NO. NOI Support |  |  |
| The defa                                                                                         | The default parameter setting is "NO". When above 6 workpieces are clamped on a worktable, set |                                           |                 |  |  |
| this parameter to "YES" to support the extended coordinate systems of work offset, so as to save |                                                                                                |                                           |                 |  |  |
| multi-group of work offsets, which is user-friendly.                                             |                                                                                                |                                           |                 |  |  |

### 3.9.3 Software Interface

Press => F2 "Coor" to access coordinate system management interface, as shown in Fig. 3-41. This interface displays currently being edited WCS and its corresponding work offset and public offset.

| NcStudio V9      |               |               |                      |                    |                 |       |              |      |
|------------------|---------------|---------------|----------------------|--------------------|-----------------|-------|--------------|------|
| AUTO             | IDLI          | E             |                      |                    |                 |       | 11:46:49     | ৢ    |
|                  |               |               |                      |                    |                 |       |              | Gen. |
|                  |               |               |                      |                    |                 |       |              |      |
| A                | XIS           | VV            | Ork                  | Maci               | nine            |       | Editing: G54 |      |
|                  | Х             | 0.0           | 00                   | 0.0                | 000             |       | 0.000        |      |
|                  | Y             | 0.0           | 00                   | 0.0                | 000             |       | 0.000        |      |
|                  | Z             | 0.0           | 0.000                |                    | 0.000           |       |              |      |
| Work             | Offsets       | Set work of   | ☑ Set work offset(T) |                    |                 |       |              |      |
|                  | G54           | G55           | G56                  | G57                | G53             | 8     | G59          |      |
| Х                | 0.000         | 0.000         | 0.00                 | 0 0.0              | 990 e           | 000.0 | 0.000        |      |
| Y                | 0.000         | 0.000         | 0.00                 | 0.0                | 000 0           | 000.  | 0.000        |      |
| Z                | 0.000         | 0.000         | 0.00                 | 0.0                | 000 0           | 000.  | 0.000        |      |
| Public           | Offsets       |               |                      |                    |                 |       |              |      |
| х                | 0.000         | Set public o  | ffsets(H)            |                    |                 |       |              |      |
| Y                | 0.000         | ,             |                      |                    |                 |       |              |      |
| Z                | 0.000         | Tips:Down and | Up operation only    | / aim at axis Z of | public offsets. |       |              |      |
| <b>(</b>         |               |               |                      |                    |                 |       |              | -    |
| F1<br>Select WCS | F2<br>Clear X | F3<br>Clear Y | F4<br>Clear Z        | F5 Clear XY        | Clear All       | F7 D  | own F8       | p    |

Fig. 3-41 Coordinate system management interface

Press the arrow keys to move cursor onto the work offset, or to public offset, and then press the Enter key to modify workpiece offset or public offset. Or you can press F7 "Down" or F8 "Up" to change the

public offset of Z axis.

#### Select WCS

Press arrow keys " $\leftarrow$ " or " $\rightarrow$ " to move cursor to the desired WCS, and then press F1 "Select WCS" to set the currently being edited coordinate system as current WCS.

• Clear X, Clear Y, Clear Z

As shown in Fig. 3-41, Pressing F2 "Clear" to open the secondary manipulation buttons bar. Active F1~F6 buttons correspond to "Clear X/Y/Z/A/XY/All" respectively. Pressing F1~F3 will respectively set the value of current machine coordinate to X/Y/Z work offset in the current WCS, while the corresponding machine coordinate will not change.

#### • Clear XY

As said above, pressing shortcut key F5 in the secondary buttons bar will set the value of current machine coordinates to XY work offsets in the current WCS as, while Z work offset will remain the same.

#### • Clear All

Pressing shortcut key F6 in the secondary buttons bar will set XYZ work offsets in the current WCS as the value of current machine coordinates.

#### Down

In Fig. 3-41, press F7 "Down" to eject an input box $\rightarrow$  input the adjusting value of Z feed  $\rightarrow$  press Enter, Z-axis workpiece origin to move down specified distance.

#### ♦ Up

In Fig. 3-41, press F8 "Up" to eject an input box $\rightarrow$  input the adjusting value of Z feed  $\rightarrow$  press Enter, Z-axis workpiece origin to move up specified distance.

Both "Up" and "Down" only modify public offset of Z-axis.

#### Save Workpiece Origin

Press to turn to the next button bar. Then press F1 in the new interface as shown in Fig. 3-42.

| NcStudio V9                           |                                     |                 |                     |                    |                      |     |              |      |
|---------------------------------------|-------------------------------------|-----------------|---------------------|--------------------|----------------------|-----|--------------|------|
| AUTO                                  | IDL                                 | E               |                     | Sun.dxf            |                      |     | 13:12:38     | ₽    |
|                                       |                                     |                 |                     |                    |                      |     |              | Gen. |
| A                                     | xis                                 | W               | ′ork                | Mach               | nine                 |     | Editing: G54 |      |
|                                       | Х                                   | 0.0             | 00                  | 0.0                | 000                  |     | 0.000        |      |
|                                       | Y                                   | 0.000 0.000     |                     |                    |                      |     | 0.000        |      |
|                                       | Z Ncstu                             | ıdio            | 00                  | 0.0                | 100                  | x   | 0.000        |      |
| Work                                  | Offsets<br>G54                      | 1 The current \ | Vorkpiece Origin is | already saved into | the processing file. |     | G59          |      |
| x                                     | 0.                                  |                 |                     |                    | ОК                   |     | 0.000        |      |
| Y Z                                   | 0.                                  | 0 000           | 0.00                | 0 00               | 000 0                | 000 | 0.000        |      |
| Public                                | Offsets                             | 01000           | 0100                | 010                |                      |     | 01000        |      |
| x                                     | 0.000                               | Set public o    | ffsets(H)           |                    |                      |     |              |      |
| Y                                     | Y 0.000                             |                 |                     |                    |                      |     |              |      |
| Z                                     | 0.000                               | Tips:Down and   | Up operation only   | / aim at axis Z of | public offsets.      |     |              |      |
| F <sup>1</sup> Save Origin<br>to File | F <sup>2</sup> Coordinate<br>Backup | F3              | F4                  | F5                 | F6                   | F7  | F8           |      |

Fig. 3-42 Save Origin to File

Pressing F1 "Save Origin to File" will save the current workpiece origin to machining file, which can be called and used when next time machining file being loaded. As shown in Fig. 3-43, select "Yes" and the existing workpiece origin will be reloaded. Otherwise the origin will not be reloaded.

| Ncstudio | ×                                                                                |
|----------|----------------------------------------------------------------------------------|
| ?        | The last workpiece origin have existed in the processing file, reload it or not? |
|          | Yes No                                                                           |

Fig. 3-43 Dialog box whether to reload existing origin

# 

If you have not uninstalled the machining file after saving workzero to the file, the dialog box as shown in Fig. 3-43 will pop up when the software is restarted.

#### Coordinate Backup

In Fig. 3-41, press to turn to the next buttons bar. Pressing F2 "Coordinate Backup" to open coordinate backup sub-screen, as shown in Fig. 3-44. On this sub-screen, you can save the current workpiece offsets into the system.

| AU   | ito   ID         | LE           |                 | Sun.dxf |   | 13:27:14 | Gen. |
|------|------------------|--------------|-----------------|---------|---|----------|------|
| Coor | Backup           |              |                 |         |   |          |      |
| No.  | Backup time      | Associated F | rogram          |         |   |          |      |
| 1    | 2016-03-22 13:26 | Sun.dxf(G54  | (0.000,0.000,0. | 000))   |   |          |      |
| 2    |                  |              |                 |         |   |          |      |
| 3    |                  |              |                 |         |   |          |      |
| 4    |                  |              |                 |         |   |          |      |
| 5    |                  |              |                 |         |   |          |      |
| 6    |                  |              |                 |         |   |          |      |
| 7    |                  |              |                 |         |   |          |      |
| 8    |                  |              |                 |         |   |          |      |
| 9    |                  |              |                 |         |   |          |      |
| 10   |                  |              |                 |         |   |          |      |
|      |                  |              |                 |         |   |          |      |
| <    | <b>(</b> =       |              |                 |         |   |          |      |
| - 4  | -                |              |                 |         | - |          |      |

Fig. 3-44 Coordinate backup

With workpiece offsets saved before, anytime a new machining program file has been loaded, you can press arrow keys " † " " ↓ " to select the desired offsets and press F2 "Restore" on the sub-screen to restore the offsets into the current WCS. Before restoring, a dialog box of prompt as below will show up.

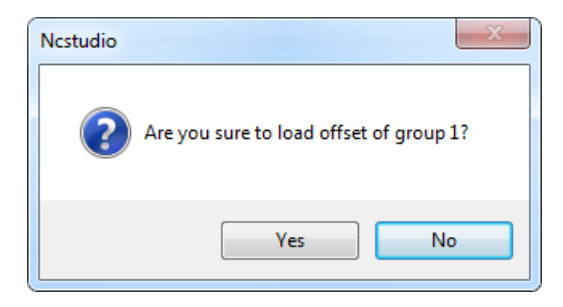

Fig. 3-45 Work offset restore prompt

Furthermore, after you choose to restore and load the offsets, a new dialog box will show up, asking whether to change Z offset too. As shown in Fig. 3-46. If "Yes", Z axis offset will be changed too, if "No", offsets of axes except Z axis will restore.

| Ncstudio | X                              |
|----------|--------------------------------|
| ?        | Will you change Z-axis offset? |
|          | Yes No                         |

Fig. 3-46 Prompt to change Z offset or not

## 3.10 Centering

Centering is a way to find the center point on a part and make it the part zero (or workpiece origin). The system supports manual and auto centering. In auto centering, the spindle does not rotate. Manual centering is divided into "Manual Center (two-point centering) and "Circle Center". An edge finder can be used for accurate centering. Centering operation is only available in manual mode or MPG mode, and on most occasions, MPG is used.

When the parameter "N81004 Allow Spindle-On when centering" is set to "YES", before executing manual centering, press "F7 ENBL EdgeFinder" to make it turn to orange and start spindle, spindle speed decided by the parameter "N20006 Spindle Speed when Centering", whose value is 500 by default and should not be set too large.

When the parameter "N81004 Allow Spindle-On when centering" is set to "NO", "F7 ENBL EdgeFinder" is not available. To turn on spindle, press "Spindle CW" or "Spindle CCW" at spindle speed set in the software.

### 3.10.1 Manual Center

Manual center, i.e. two-point centering, refers to the process of locating the midpoint of a line connected by two points, mainly used for locating the center of a blank.

In manual mode, press  $\blacksquare$  ==> F5 "Center" to access the centering interface, as shown in Fig. 3-47. In this interface, press the letter key "F" to select "Manual Center(F)".

| NcStudio V9             |                                                                     |                     |                          |  |  |  |
|-------------------------|---------------------------------------------------------------------|---------------------|--------------------------|--|--|--|
| HW ID                   | LE                                                                  | Sun.dxf             | 13:33:11 💎               |  |  |  |
|                         |                                                                     |                     | Gen.                     |  |  |  |
| Axis                    | Work                                                                | Machine             | Relative Coor            |  |  |  |
| X                       | 0.000                                                               | 0.000               | 0.000                    |  |  |  |
| Y                       | 0.000                                                               | 0.000               | 0.000                    |  |  |  |
| Z                       | 0.000                                                               | 0.000               | 0.000                    |  |  |  |
|                         |                                                                     |                     |                          |  |  |  |
| Centering Type Se       | lection                                                             |                     |                          |  |  |  |
| Manual Cen              | ter(F)                                                              | Circle Center(D)    | Auto Center(H)           |  |  |  |
| Coor(M) :               | G54                                                                 | Centering Prog.S(S) | : 500 RPM                |  |  |  |
| Work Offsets            |                                                                     | <b>≜</b> Y          | Lvi                      |  |  |  |
| X Axis:                 | 0.000                                                               |                     |                          |  |  |  |
| Y Axis:                 | 0.000                                                               | →o                  | ↓• <b>0</b> ↓            |  |  |  |
| Note: PoUp/PoDn can be  | Note: Pol In/PoDin can be used to switch between coordinate systems |                     |                          |  |  |  |
| <b>(</b> =              | X                                                                   |                     |                          |  |  |  |
| F1 Record X F2 Center X | F3 Record Y F4 Center Y                                             | F5 F6               | F7 ENBL F8<br>EdgeFinder |  |  |  |

Fig. 3-47 Centering interface---Manual Center

The operation steps of manual centering are as below (An example of X-axis):

1) With the help of MPG usually, manually move the cutter to one side of workpiece, and then press F1

[Record X] to record the machine coordinate of current point.

2) Move the cutter to the other side of workpiece, and then press F2 [Center X] to calculate the midpoint coordinate based on the coordinate of current position and last recorded value and set it as workpiece origin.

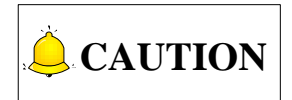

In the process of centering of a certain axis, the other coordinate axis should keep motionless.

### 3.10.2 Circle Center

Circle center, i.e. three-point centering, means automatic calculation of center point coordinates (generally set as workpiece origin) of a circular blank in terms of the three recorded circle coordinates.

In manual mode, press => F5 "Center" to access the centering interface. Press the letter key "D" to select "Circle Center (D)", as shown in Fig. 3-49.

| NcStudio V9                                                       |               |           |               |                 |                       |           |
|-------------------------------------------------------------------|---------------|-----------|---------------|-----------------|-----------------------|-----------|
| HW                                                                | IDLE          |           | Sun.dxf       |                 | 13:3                  | 4:27 😽    |
|                                                                   |               |           |               |                 |                       | Gen.      |
| Axis                                                              | We            | ork       | Mach          | ine F           | Relative C            | Coor      |
| X                                                                 | 0.0           | <b>00</b> | 0.0           | 00              | 0.0                   | 900       |
| Y                                                                 | 0.0           | 90        | 0.0           | 00              | 0.0                   | 000       |
| Z                                                                 | 0.0           | <b>00</b> | 0.0           | 00              | 0.0                   | 900       |
|                                                                   |               |           |               |                 |                       |           |
| Centering Type S                                                  | Selection     |           |               |                 |                       |           |
| Manual Ce                                                         | enter(F)      | 🔲 Cir     | cle Center(D) |                 | Auto                  | Center(H) |
| Coor(M) :                                                         | G54           |           | Center Prog   | . <b>S(S)</b> : | 500 F                 | RPM       |
| Work Offsets                                                      |               |           | <b>≜</b> `    | /               |                       |           |
| X Axis:                                                           | 0.000         |           |               | D1 /            | Î nă                  |           |
| Y Axis:                                                           | 0.000         |           |               |                 | , <b>, )•</b> ⊷       | -         |
|                                                                   |               |           |               |                 |                       |           |
| Note: PgUp/PgDn can be used to switch between coordinate systems. |               |           |               |                 |                       |           |
| <b>(</b> =                                                        |               |           |               |                 |                       |           |
| F1 Record 1 F2 Record                                             | 2 F3 Center F | -4        | F5            | F6              | F7 ENBL<br>EdgeFinder | F8        |

Fig. 3-48 Circle centering interface

The steps of circle centering are as below:

- Manually move the cutter to one point on the circumference of a circular blank, and then press F1 [Record 1] to record the machine coordinates of current point as the first group of coordinate;
- 2) Move the cutter to another point on the circumference, and then press F2 [Record 2] to record the machine coordinates of current point as the second group of coordinate;
- 3) Move the cutter to the third point on the circumference, and then press F3 [Center] to calculate the circle center coordinates and set it as workpiece origin based on the current machine coordinates and the two groups of coordinate recorded previously.

### 3.10.3 Auto Center

In manual mode, press => F5 "Center" to access the centering interface. Press the letter key "H" to select "Auto Center (H)", as shown in Fig. 3-49.

| NcStudio V9                                                        |                    |                                |                     |  |  |  |
|--------------------------------------------------------------------|--------------------|--------------------------------|---------------------|--|--|--|
| HW IDL                                                             | E                  | Sun.dxf                        | 13:35:42 💎          |  |  |  |
|                                                                    |                    |                                | Gen.                |  |  |  |
| Axis                                                               | Work               | Machine                        | Relative Coor       |  |  |  |
| X                                                                  | 0.000              | 0.000                          | 0.000               |  |  |  |
| Y                                                                  | 0.000              | 0.000                          | 0.000               |  |  |  |
| Z                                                                  | 0.000              | 0.000                          | 0.000               |  |  |  |
|                                                                    |                    |                                |                     |  |  |  |
| Centering Type Sele                                                | ction              |                                |                     |  |  |  |
| Manual Cente                                                       | er(F)              | Sircle Center(D)               | Auto Center(H)      |  |  |  |
| Coor(M) :                                                          | G54                | Auto Centering way(T):         | X Inner             |  |  |  |
| Work Offsets                                                       |                    |                                |                     |  |  |  |
| X Axis:                                                            | 0.000 X Center Dis | s(X): 0.000 Y Ce               | enter Dis(Y): 0.000 |  |  |  |
| Y Axis:                                                            | 0.000<br>Down Dis  | s(P) <sup>·</sup> 0,000 Tool D | iameter(Q): 0,000   |  |  |  |
|                                                                    |                    |                                |                     |  |  |  |
| Note. Pyopingun can be dised to switch between coordinate systems. |                    |                                |                     |  |  |  |
| F1<br>AutoCenter                                                   | F3 F4              | F5 F6                          | F7 F8               |  |  |  |

Fig. 3-49 Auto centering sub-screen

On auto centering screen, you can press letter key M to open a input dialog box, where you can set the WCSs, or you can directly press PageUp/PageDown keys to switch among the options.

Pressing letter key T can choose the auto centering way. There are altogether 10 types of auto centering, including "X Positive" "X Negative" "Y Positive" "Y Negative" "X Inner" "X Outer" "Y Inner" "Y Outer" "XY Inner" and "XY Outer", which will be specifically introduced later.

- > X Center Dis: the distance from midpoint of workpiece to X boundary. It must be a little larger than its actual value in outer center, while a litter smaller in inner center.
- Y Center Dis: the distance from midpoint of workpiece to Y boundary. It must be a little larger than its actual value in outer center, while a little smaller in inner center.
- Down Dis: tool down / up distance in tool measurement; in inner center, it must be smaller than the distance from the tool nose to workpiece surface, while larger in outer center.
- > Tool Diameter: actual diameter of a tool.

The system offers three kinds of auto centering— inner center, outer center and boundary center (positive/ negative), switched by pressing the letter key "T" or clicking on the input box. Taking X-axis as an example:

#### X Outer Center

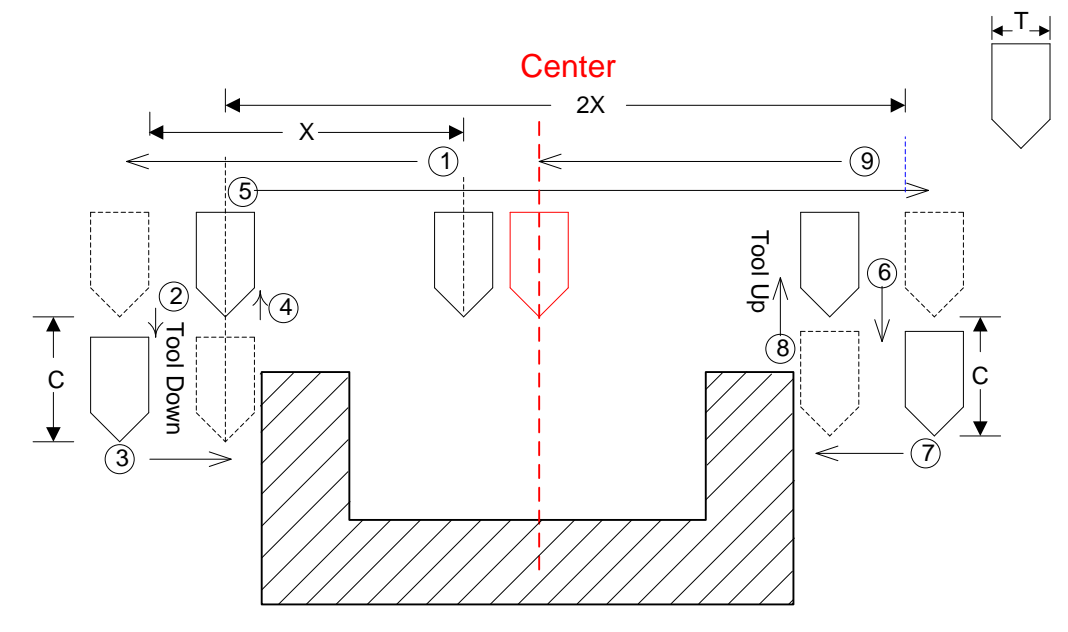

Fig. 3-50 The process of X outer center

Place the conducting workpiece (copper, iron, aluminum) on the insulated worktable, and connect it to the port CUT on the controller, while the cutter to COM. Put the cutter over the predicted center point position, press "H" to select "Auto Center(H)", press "T" to switch to "X Outer", and then press F1 "Auto Center" to start automatic centering. The cutter will move "X Center Distance", shift down "Down Distance" and translate towards the workpiece a short distance until reaching the conducting workpiece so as to conduct the circuit and transfer the signal. At this time, the system will automatically record the current axial coordinate X1. Then the cutter will raise "Down Distance", move two "Center Distance", and translate towards the workpiece a short distance until reaching the conducting the conducting the conducting the conducting to conduct the circuit and translate towards the workpiece a short distance of the until reaching the conducting the conducting the conducting the conducting to conduct the circuit and translate towards the workpiece a short distance until reaching the conducting the conducting the conducting to conduct the circuit and translate towards the workpiece a short distance until reaching the conducting workpiece so as to conduct the circuit and transfer the signal. At this time, the system will automatically record the current axial coordinate X2 to calculate the coordinate of center point of workpiece and then move the cutter to this center point.

#### • X Inner Center

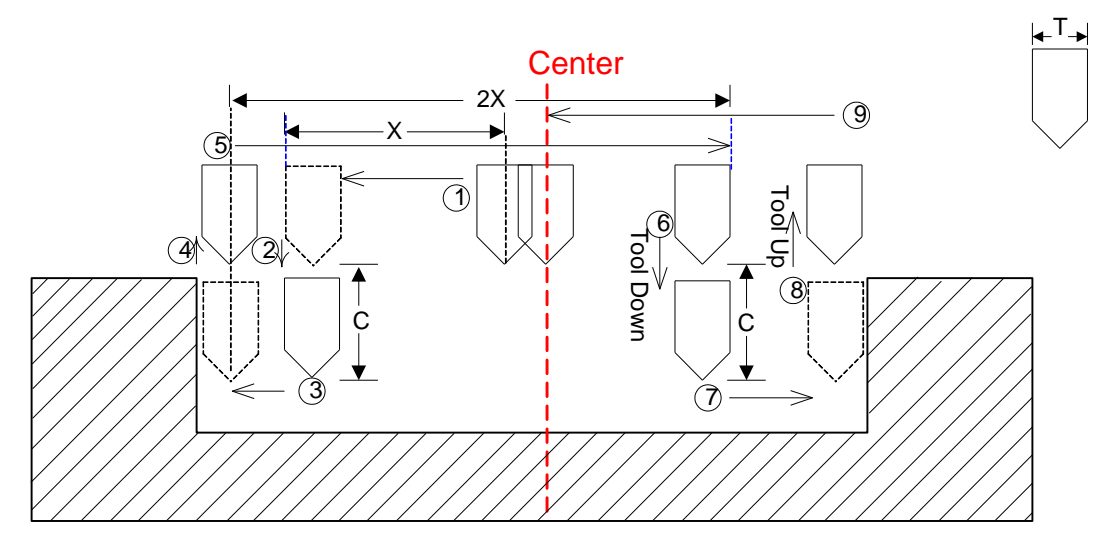

Fig. 3-51 Sketch map of X inner center

## 

- 1) Before automatic centering, the tool nose must be over the predicted center position, and the value of center distance, down distance and tool diameter must be specified in advance.
- 2) Besides, the inner center distance must be smaller than workpiece radius, while the outer center distance must be larger than the workpiece radius.
- 3) When centering operation is used, it is recommended to use the active low.

#### Boundary Center

Boundary center refers to setting the boundary point as workpiece origin, involving positive and negative boundary center, the process as shown in Fig. 3-52.

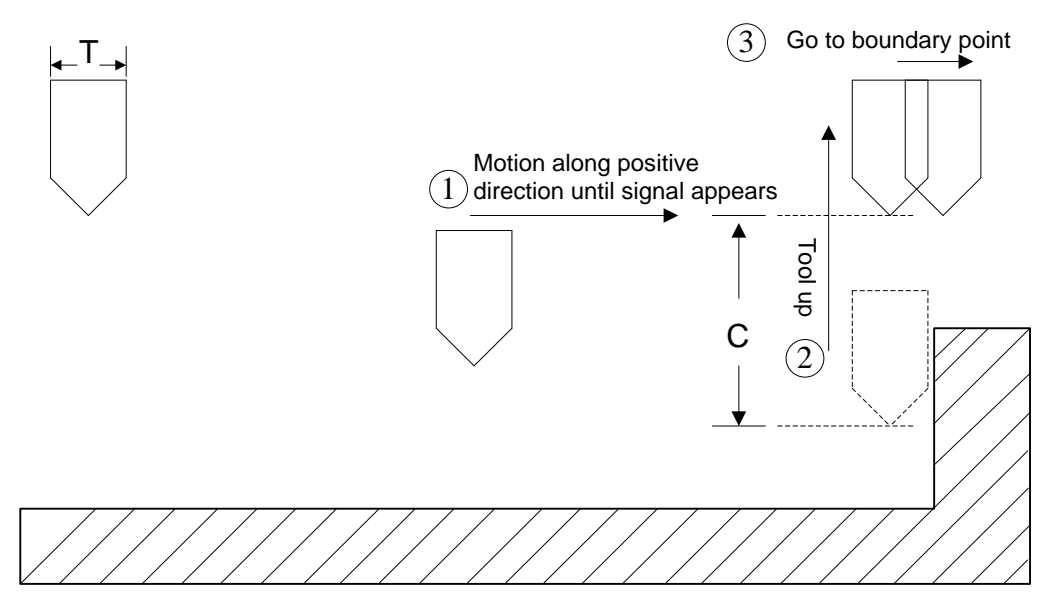

Fig. 3-52 Process of boundary center

## 3.11 Adjustment of Speed & Acceleration

### 3.11.1 Feedrate Setting

Feedrate (feed speed) can be set directly in the system interface.

| NcStudio V9                                                           |                                               |                  |                                                      |                                                                |                   |                                                                            |                      |               |
|-----------------------------------------------------------------------|-----------------------------------------------|------------------|------------------------------------------------------|----------------------------------------------------------------|-------------------|----------------------------------------------------------------------------|----------------------|---------------|
| AUTO                                                                  | IDLE                                          |                  |                                                      | Sun.dxf                                                        |                   | 13:4                                                                       | 0:06                 | ₹             |
|                                                                       |                                               |                  |                                                      |                                                                |                   |                                                                            |                      | Gen.          |
| Axis                                                                  |                                               | Work             | c                                                    | Machir                                                         | ne R              | elative Co                                                                 | or                   |               |
| X                                                                     | e                                             | 0.000            | )                                                    | 0.00                                                           | 00                | 0.0                                                                        | 00                   |               |
| Y                                                                     | e                                             | 9.000            | )                                                    | 0.00                                                           | 00                | 0.0                                                                        | 00                   |               |
| Z                                                                     | e                                             | 9.000            | )                                                    | 0.00                                                           | 00                | 0.0                                                                        | 00                   |               |
| Feedrate                                                              | 0 mm/min                                      |                  | Run Time                                             | e: 00:00:00                                                    |                   | Spindle:                                                                   |                      |               |
| Feed Override                                                         | 0%                                            |                  | Remaining                                            | j::                                                            |                   | Blow:                                                                      |                      |               |
| Spindlerate                                                           | 0 RPM                                         |                  | Finish                                               | n: 0%                                                          |                   | Coolant:                                                                   | •                    |               |
| Spindle Override                                                      | 50%                                           |                  | Finished Parts                                       | s: 0                                                           |                   | Lamp:                                                                      |                      |               |
| Tool                                                                  | 1                                             |                  | Line                                                 | e: 0                                                           |                   | Lube:                                                                      |                      |               |
| DiskToolNo                                                            | 1                                             |                  |                                                      |                                                                |                   |                                                                            |                      |               |
| G00 Speed(O):<br>Feedrate(X):<br>Spindlerate(P):<br>Mirror/Rotate(F): | 3000 mm/r<br>2500 mm/r<br>12000 rpm<br>Normal | min<br>min       | Set Cycle Co<br>Clear Fini<br>Back to Fi<br>Save Ori | unt(N): 0<br>shed Parts(Y)<br>xed Point 2(Q)<br>gin to File(D) | Fi<br>Li          | ix G00 Speed(G)<br>Ignore Prog. F(Z)<br>gnore Prog. S(R)<br>Safe Height(H) | No<br>No<br>No<br>10 |               |
| F1 Program F2                                                         | Coor F <sup>3</sup> M                         | achining<br>Info | F4 Selective<br>Machining                            | F5<br>Center                                                   | F6<br>Calibration | F7<br>Home                                                                 | F8 Back<br>Fixed     | c to<br>Point |

Fig. 3-53 Parameters setting zone-feedrate setting

In auto mode, press to access the coordinate-auto interface. Feedrate can be directly set in the parameter setting zone above the manipulation button bar, as shown in Fig. 3-53. When the parameter N72001 "Ignore Programmed Feedrate" is set to "YES", the system will adopt feedrate set in the system,

i.e. the value of "Feedrate". When set to "NO", the system will adopt the feedrate specified in the machining file.

There are two methods to select and set a parameter:

- Press "↑" or "↓" to move cursor to the corresponding parameter, and then press Enter to eject an input box.
- Press the corresponding shortcut key behind the desired parameter to eject an input box. Take "Prog.F(F)" as an example, pressing "F" will eject an input box for entering the desired value.

## 

For feedrate settings on the new interface, operations and setting methods are the same while related shortcut keys next to each parameter may be different. See for new interface counterpart.

| NcStudio V9         |                                               |                               |                |
|---------------------|-----------------------------------------------|-------------------------------|----------------|
| AUTO IDLE           | E                                             |                               | 15:46:25       |
|                     |                                               |                               | Gen.           |
| Axis                | Work                                          | Machine                       | Relative Coor  |
| X                   | 0.000                                         | 0.000                         | 0.000          |
| Y                   | 0.000                                         | 0.000                         | 0.000          |
| Z                   | 0.000                                         | 0.000                         | 0.000          |
|                     |                                               |                               |                |
|                     |                                               |                               |                |
|                     |                                               |                               |                |
| F: 0% 6             | 0 mm/min S:                                   | 50% Ø rp                      | vm T: 1 🐳 1    |
| Foodrato(E):        | 2500 mm/min                                   |                               | Speed(X)       |
|                     |                                               |                               |                |
| G00 Speed(D):       | 3000 mm/min                                   | □ Ignore                      | Prog. F(Y)     |
| Spindlerate(S):     | 12000 rpm                                     | Ignore                        | Prog. S(Z)     |
| Set Cycle Count(R): | 0/0                                           | Safe Heig                     | ht(H): 10 mm   |
|                     |                                               |                               | =>             |
| F1 Program F2 Coor  | F3Machining<br>Info F4 Selective<br>Machining | <sup>F5</sup> Center Calibrat | ion F7 Home F8 |

Fig. 3-54 Feedrate setting zone on new interface

Feedrate is also related with current feedrate override, so it can be controlled by adjusting the current feedrate override, and the formula is as below:

 $Current \ Feedrate = \ Setting \ Feedrate \ \times \ Current \ Feedrate \ Override$ 

Feedrate override knob is on the operation panel, as shown in Fig. 3-55.

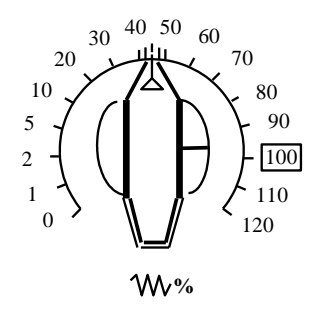

Fig. 3-55 Feedrate override knob

The adjusting range of feedrate override is "0% ~ 120%".

### 3.11.2 G00 Speed Setting

G00 speed refers to the running speed of a machine tool under G00 command.

Similar to feedrate, G00 speed can also be set directly in the system interface. When the parameter N72003 "Fix Traverse Rate Override" is set to "YES", the running speed of a machine tool under G00 command is fixed, i.e. the value of "G00 F"; when set to "NO", the running speed of a machine tool under G00 command varies with the setting of feedrate override knob.

The concrete setting method is the same as that of feedrate.

### 3.11.3 Jog Speed/ Rapid Jog Speed

In manual-jog mode, press  $\checkmark$  to access the coordinate-jog interface. "Manual Low Speed" (jog speed) and "Manual High Speed" (rapid jog speed) can be set directly in the parameter setting zone above the manipulation button bar. See Fig. 3-56.

| NcStudio V9                                                                                                    |                                                                    |                       |                                                 |                  |  |
|----------------------------------------------------------------------------------------------------|--------------------------------------------------------------------|-----------------------|-------------------------------------------------|------------------|--|
| INC                                                                                                    | IDLE                                                               |                       | 10:08:43                                        | ₽                |  |
|                                                                                                    |                                                                    |                       |                                                 | Gen.             |  |
| Axis                                                                                                    | Work                                                               | Machine               | Relative Coor                                   |                  |  |
| X                                                                                                    | 0.000                                                              | 0.000                 | 0.000                                           |                  |  |
| Y                                                                                                    | 0.000                                                              | 0.000                 | 0.000                                           |                  |  |
| Z                                                                                                    | 0.000                                                              | 0.000                 | 0.000                                           |                  |  |
| Feedrate: 0 n<br>Feed Override: 0%<br>Spindlerate: 0 F<br>Spindle Override: 50<br>Tool: 1<br>DiskToolNo: 1                                                                                                    | nm/min<br>5<br>RPM<br>%                                            |                       | Spindle:<br>Blow:<br>Coolant:<br>Lamp:<br>Lube: |                  |  |
| ✓       Manu.Low Speed(O):       1200       mm/min       Step XY(N):       5.000       mm         Manu.High Speed(X):       3000       mm/min       Step Z(Y):       5.000       mm         Manu.High Speed(X):       3000       mm/min       Step Z(Y):       5.000       mm         Manu.Max Speed Before Back To Ref Point(Q):       1200       mm/min       Mm/min |                                                                    |                       |                                                 |                  |  |
| F1 Program F2 Cool                                                                                                    | r F <sup>3</sup> Machining F <sup>4</sup> Selectiv<br>Info Machini | ng F5 Center F6 Calib | oration F7 Home F8 Ba<br>Fixe                   | ck to<br>d Point |  |

Fig. 3-56 Setting of jog speed and rapid jog speed

The concrete setting method is the same as that of feedrate.

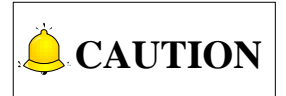

For new interfaces, corresponding operations and setting methods are the same, except that the shortcut keys for each parameter are different. Manual high/low speed setting in new interface is as shown in Fig. 3-57 and user-defined step length setting in new interface is as shown in Fig. 3-58.

| NcStudio V9                               |                                                                      |                     |                                           |        |
|-------------------------------------------|----------------------------------------------------------------------|---------------------|-------------------------------------------|--------|
| INC                                       | IDLE                                                                 |                     | 10:04:10                                  |        |
|                                           |                                                                      |                     | Gen.                                      | _      |
| Axis                                      | Work                                                                 | Machine             | Relative Coor                             |        |
| X                                         | 0.000                                                                | 0.000               | 0.000                                     |        |
| Y                                         | 0.000                                                                | 0.000               | 0.000                                     |        |
| z                                         | 0.000                                                                | 0.000               | 0.000                                     |        |
|                                           |                                                                      |                     |                                           |        |
| F: 0%                                     | 0 mm/min S:                                                          | 50% 0               | rpm T: 1 🔅 1                              |        |
| M. Low(T):                                | 1200 mm/min                                                          | M. Max Spee         | d(O): 1200 mm/min                         |        |
| M. High(H):                               | 3000 mm/min                                                          |                     |                                           |        |
|                                           |                                                                      |                     |                                           | ~      |
| F <sup>1</sup> Program F <sup>2</sup> Coo | r F <sup>3</sup> Machining F <sup>4</sup> Selective<br>Info Machinin | g F5 Center F6 Cali | bration F7 Home F8 Back to<br>Fixed Point | ₽<br>t |

Fig. 3-57 Manual high/low speed setting in new interface

| NcStudio V9        |                     |                   |                                          |
|--------------------|---------------------|-------------------|------------------------------------------|
| INC ID             | DLE                 |                   | 10:06:01                                 |
|                    |                     |                   | Gen.                                     |
| Axis               | Work                | Machine           | Relative Coor                            |
| X                  | 0.000               | 0.000             | 0.000                                    |
| Y                  | 0.000               | 0.000             | 0.000                                    |
| Z                  | 0.000               | 0.000             | 0.000                                    |
|                    |                     |                   |                                          |
|                    |                     |                   |                                          |
| F: 0%              | 0 mm/min S:         | 50% 0             | rpm T: 1 🔅 1                             |
| Step XY(X):        | 5.000 mm            | M. Max Speed      | d(O): 1200 mm/min                        |
| Step Z(Z):         | 5.000 mm            |                   |                                          |
|                    |                     |                   |                                          |
|                    | P P                 |                   | ⇒                                        |
| F1 Program F2 Coor | F3Machining<br>Info | g F5 Center Calib | vation F7 Home F8 Back to<br>Fixed Point |

Fig. 3-58 User-defined step length setting in new interface

### 3.11.4 Parameter Specification

Except for feedrate and G00 speed, the other related parameters can be divided into following 5 types: velocity, acceleration, reference circle & circular speed limit, interpolation algorithm, and smooth setting.

#### • Related Parameters for Velocity

| Parameter |                                              | Definition                                                                                                    | Setting Range                   |
|-----------|----------------------------------------------|----------------------------------------------------------------------------------------------------|---------------------------------|
| N64000    | Startup Speed                                | The max. achievable speed of a stepping motor in startup without acceleration                                                                                                    | 0 ~ 100000                      |
| N64020    | Traverse Rate                                | The default speed of a machine tool in positioning (not in machining)                                                                                                    | 0 ~ 100000                      |
| N64060    | Max Feedrate                                 | The max. speed of a machine tool in machining                                                                                                    | 0 ~ 100000                      |
| N71000    | Slow Jog Speed                               | There are two kinds of speed for option                                                                                                    | 0 ~ Rapid Jog Speed             |
| N71001    | Rapid Jog Speed                              | under manual mode: jog speed (Slow Jog<br>Speed) and rapid jog speed, which can<br>be switched by pressing the acceleration<br>key on the operation panel. The system<br>default running speed mode is jog speed. | Slow Jog Speed~ Max<br>Feedrate |
| N71002    | Max Jog Speed<br>Before Back to<br>REF Point | The max velocity under manual mode before back to reference point.                                                                                                    | 0~ Rapid Jog Speed              |

Parameter N64000 "startup speed" applies to the startup frequency of a stepping & a servo driver, zero in default setting of driver. The startup frequency refers to the highest frequency of direct working startup without acceleration of motor.

Reasonable setting of this parameter will improve machining efficiency, and avoid low speed segment with bad motion feature of motor. "Startup frequency" is generally included in the ex-factory parameters, but after installation, it will vary, especially in loading motion, thus, it should be set based on the actual measurement of motor power and inertia of a machine tool. Parameter confirmation method: set a lower value at first, and repeatedly make the machine execute typical motion & multi-axis synchronization motion, and then gradually increase this value until fixing the max. startup speed. The actual setting value of this parameter is half of the max. startup speed, with general setting range "300 ~ 400".

#### • Related Parameters for Acceleration

|        | Parameter           | Definition                              | Setting Range             |  |
|--------|---------------------|-----------------------------------------|---------------------------|--|
| N64101 | Rapid Motion Axial  | The max. acceleration of each feed axis | 0.001.100000              |  |
| 104101 | Acceleration        | in machine positioning                  | 0.001~100000              |  |
| N64102 | Z Axis Acceleration | The max. acceleration of Z-axis         | 0.001~100000              |  |
| N64102 | Speed Up            | Appeloration during apped up            | $0.001.100000(mm/o^2)$    |  |
| 104103 | Acceleration        | Acceleration during speed up.           | $0.001 \sim 100000(mm/s)$ |  |

|                                                                                                    | Parameter                                                                                                    | Definition                                                                     | Setting Range                    |  |  |
|----------------------------------------------------------------------------------------------------|----------------------------------------------------------------------------------------------------|--------------------------------------------------------------------------------|----------------------------------|--|--|
| N64104                                                                                             | Speed Down<br>Deceleration                                                                                                    | Deceleration during speed down.                                                | 0.001~100000(mm/s <sup>2</sup> ) |  |  |
| N64120                                                                                             | Acceleration for<br>Corners                                                                                                    | The max. acceleration of feed motion on adjacent axes                          | 0.001 ~100000                    |  |  |
| N64150                                                                                             | Axial Jerk                                                                                                    | The change rate of acceleration of a single axis (acceleration's acceleration) | 0.001 ~100000                    |  |  |
| N64204                                                                                             | Acc or Dec Time<br>after Interpolation The larger the value is, the smoother the<br>speed will be. This parameter has no<br>effect on track precision. |                                                                                | 0 ~ 99999                        |  |  |
| "Acceleration for Corners" refers to the max. acceleration of feed motion on adjacent axes, and "1 |                                                                                                    |                                                                                |                                  |  |  |
| ~4" times of "Axis Acceleration" is recommended, generally within "1200 ~ 5000". For higher speed  |                                                                                                    |                                                                                |                                  |  |  |
| requireme                                                                                          | requirement, "2 $\sim$ 4" times of "Axis Acceleration" is recommended.                                                                                 |                                                                                |                                  |  |  |

"Axial Jerk" refers to growth rate of acceleration, i.e. the increment of acceleration in unit time, with unit "mm/s<sup>3</sup>". It is available for S\_type and LEP\_type acceleration & deceleration, used to mitigate the bad effect caused by abrupt acceleration & deceleration of a machine.

#### • Related Parameters for Reference Circle and Circular Speed Limit

| P      | Parameter Definition          |                                                                                                    | Setting Range  |
|--------|-------------------------------|----------------------------------------------------------------------------------------------------|----------------|
| N64207 | Arc Velocity                  | Only when this parameter is set to "YES" do                                                                                                    | YES: enabled   |
| N04207 | Limit                         | N64208 and N64209 work.                                                                                                    | NO: disabled   |
| N64208 | MAX Velocity of<br>REF Circle | Reference circle is the reference of a machine in<br>processing a circular workpiece. The max. speed of<br>reference circle refers to the max. allowable speed<br>of a machine in processing this circle without strong<br>vibration. | 0.001 ~ 100000 |
| N64209 | MIN velocity of<br>REF Circle | Limit circular motion speed to avoid too low speed                                                                                                    | 0.001 ~ 100000 |

After installation of a machine completed, you can make the machine process a circle, in which vibration will occur due to centrifugal force. The higher the speed is, the stronger the vibration will be. Gradually increase the feed speed to see the state of vibration of the machine tool until the max. circular speed is achieved, i.e. the max. allowable speed of the machine tool without strong vibration. This circle is regarded as the reference circle, and its max. allowable speed is the max. speed of reference circle. Encountering other circles in machining, the system will calculate their max. centripetal acceleration in terms of the reference circle and its max speed to ensure the centrifugal force is within the debugging value, i.e. the vibration will not be stronger than that during ex-factory debugging.

In processing a circle with small radius, even quite low feed speed of the circle will generate very high centripetal acceleration, thus the machining speed will be quite low caused by circle speed limit to limit the centripetal acceleration. To ensure machining efficiency, when the speed calculated by the system is lower than the setting value of N64209, the setting value of N64209 will be adopted in machining.

#### • Related Parameters for Interpolation Algorithm

| Parameter |                                 | Definition                                                                        | Setting Range                                                                                                    |
|-----------|---------------------------------|-----------------------------------------------------------------------------------|----------------------------------------------------------------------------------------------------|
| N64203    | Path Interpolation<br>Algorithm | Select the most suitable interpolation algorithm to reduce error after debugging. | <ul> <li>0: Trapezoid algorithm</li> <li>1: S_type algorithm</li> <li>2: LEP algorithm</li> <li>3: Acceleration trapezoid algorithm</li> </ul> |
| N64205    | MIN Velocity in LEP             | The min. velocity in LEP algorithm interpolation                                  | 0 ~ 100000                                                                                                    |

N64203 is used for algorithm selection. The system currently supports trapezoid, S\_type, LEP, acceleration trapezoid algorithms. Among them, trapezoid algorithm & S\_type algorithm hold the highest efficiency, while LEP algorithm holds the highest machining quality in three-dimensional machining. When S\_type algorithm is adopted, the max. acceleration of the system will reach the twice of single axis acceleration set in the system, so setting a smaller value for N64100 is recommended in S\_type algorithm.

"Acceleration Trapezoid Algorithm" means acceleration curve is a trapezoid. The relationship of acceleration and time: accelerate to the max. acceleration at "axial jerk", then keep this acceleration constant, and then decelerate to "0" at "axial jerk". Generally, if this algorithm is used, N64150 "axial jerk" can be set within "100000 ~ 200000" (mm/s<sup>3</sup>). The flexibility of acceleration and deceleration in this algorithm is better.

#### Related Parameters for Smooth Setting

| Parameter |                                | Definition                                                                                                    | Setting Range                |
|-----------|--------------------------------|----------------------------------------------------------------------------------------------------|------------------------------|
| N63002    | Delay for Exact<br>Stop        | During machining, because of different inertia of<br>each axis, the servo system may meet lag<br>phenomenon at sharp turning corners. This<br>parameter is used to overcome the lag<br>phenomenon produced by the servo system by<br>setting an extra stop time.                     | 0.0 ~ 999                    |
| N63006    | Path Smoothing<br>Time         | The larger the value of the parameter is, the smoother the workpiece surface will be. But if the value of the parameter is too large, it will affect the dimension of the workpiece. For a mold machine, it generally should be within 0.01, for a woodworking machine, within 0.03. | 0.0 ~ 0.064                  |
| N64200    | Smoothing the<br>Path Velocity | If set to "NO", each motion instruction starts and<br>ends at zero speed. If set to "YES", the system will<br>set a proper start speed and end speed for each<br>motion instruction according to the specific tool<br>path to ensure smoothness of high speed<br>machining.          | YES: enabled<br>NO: disabled |

| Parameter |                                                                                            | Definition                                                                                                    | Setting Range     |  |  |  |
|-----------|--------------------------------------------------------------------------------------------|----------------------------------------------------------------------------------------------------|-------------------|--|--|--|
| N64201    | MAX Angle<br>Smooth Velocity                                                               | The max. angle for the execution of "Smoothing the Path Velocity"                                             | 0 ~ 180           |  |  |  |
|           | Smoothing Time<br>Factor                                                                   | It is used to specify the ratio of unit processing time<br>to control periodic time when the speed is smooth. | 0.01 ~ 10         |  |  |  |
|           | The larger the valu                                                                        | e is, the more ambiguous the details of workpiece are                                                         | e, i.e. the       |  |  |  |
|           | workpiece is smoo                                                                          | ther. But it will lead to reduction of arc radius in mach                                                     | ining an arc. And |  |  |  |
| N64240    | it will also dwarf wa                                                                      | ave peak in machining workpiece resembling waves,                                                             | as following. The |  |  |  |
|           | range within 0.05s                                                                         | is recommended.                                                                                               |                   |  |  |  |
|           |                                                                                            |                                                                                                    |                   |  |  |  |
|           | ConnectSpeed                                                                               | Whether to decelerate when the connection angle                                                               | YES: enabled      |  |  |  |
| N64241    | decreased at                                                                               | is approaching its max. value                                                                                 | NO: disabled      |  |  |  |
|           | MaxConnetAngle                                                                             |                                                                                                    |                   |  |  |  |
|           | Prepared                                                                                   | Segments for performance optimization, having no                                                              |                   |  |  |  |
| N64245    | for optimizing                                                                             | effect on the result of velocity planning                                                                     | 1 ~ 2000          |  |  |  |
|           | performance                                                                                | check of the root of volooky planning.                                                                        |                   |  |  |  |
| NIC 40 40 | Slide speed for                                                                            | Eliminating velocity fluctuation when machining                                                               | YES: enabled      |  |  |  |
| N64246    | small lines                                                                                | NO: disabled                                                                                                  |                   |  |  |  |
|           | Reference length<br>of slide speed for<br>small lines                                      | Segments shorter than the value of this parameter will be executed speed smoothing.                           | 0.001 ~ 10        |  |  |  |
|           | In machining an arc (or other curves) composed of short segments, velocity fluctuation,    |                                                                                                    |                   |  |  |  |
|           | like frequent acceleration and deceleration obvious in our S-type algorithm, will occur at |                                                                                                    |                   |  |  |  |
|           | places where curvature is relatively large, as follows:                                    |                                                                                                    |                   |  |  |  |
|           |                                                                                            |                                                                                                    |                   |  |  |  |
|           |                                                                                            |                                                                                                    |                   |  |  |  |
|           |                                                                                            |                                                                                                    |                   |  |  |  |
| N64247    | A : D                                                                                      |                                                                                                    |                   |  |  |  |
| 1004247   | Assume that each segments is very short, and the curvature from A to B is large, the       |                                                                                                    |                   |  |  |  |
|           | actual velocity planning will probably be as follows:                                      |                                                                                                    |                   |  |  |  |
|           | V A                                                                                        |                                                                                                    |                   |  |  |  |
|           |                                                                                            |                                                                                                    |                   |  |  |  |
|           |                                                                                            |                                                                                                    |                   |  |  |  |
|           |                                                                                            |                                                                                                    |                   |  |  |  |
|           |                                                                                            | T T                                                                                                    |                   |  |  |  |
|           |                                                                                            | 1                                                                                                    |                   |  |  |  |
|           | The above velocity                                                                         | v curve (acceleration $\rightarrow$ deceleration $\rightarrow$ acceleration)                                  | ) will lead to    |  |  |  |
|           | oscillation of a machine tool. At this time, the parameter "Slide speed for small lines"   |                                                                                                    |                   |  |  |  |

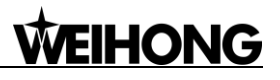

| F      | Parameter Definition Setting R                                                                                                    |                                                                                                    |  |  |  |  |
|--------|----------------------------------------------------------------------------------------------------|----------------------------------------------------------------------------------------------------|--|--|--|--|
|        | should be set to "YES", and the value of the parameter "Reference length of slide speed<br>for small lines" should be set larger than the length of short segments in the tool path.<br>When the short segments in the tool path are shorter than the reference length, the<br>velocity will be executed smooth treatment. Otherwise, there is no treatment. The velocity<br>after treatment is as follows: |                                                                                                    |  |  |  |  |
|        |                                                                                                    |                                                                                                    |  |  |  |  |
|        | In this way, frequent acceleration and deceleration is avoided, oscillation of a machine tool is eliminated, and machining quality is improved.                                                                                                    |                                                                                                    |  |  |  |  |
| N64248 | Enable slide<br>optimizationOptimizing the path smoothing and the Acc or Dec<br>handling after interpolation, improving efficiency.YES: enabled;<br>NO: disabled                                                                                                    |                                                                                                    |  |  |  |  |
| N64249 | Velocity Smooth for Single Axis                                                                                                    | /elocity Smooth With the function, moving speed of single axis will YES: enabled or Single Axis be restricted in order to get more smooth speed. NO: disabled |  |  |  |  |

## 3.12 Simulation & Track

### 3.12.1 Simulation

The function of simulation provides a fast but lifelike simulation machining environment.

Running under the simulation mode, the system will not drive a machine tool to do the relative actions but only show the moving track of the cutter at high speed in the track window. By simulation, you can see the moving form of the machine tool in advance, avoiding machine tool damage due to programming mistakes in the machining file. And you can also learn other additional information.

Press to access the program function area, where you can load a machining file into the system.

Press => F3 "Machining Info" ==> F1 "Simu" to start simulation. You can see the whole machining track in the track window, and learn other info on the right side.

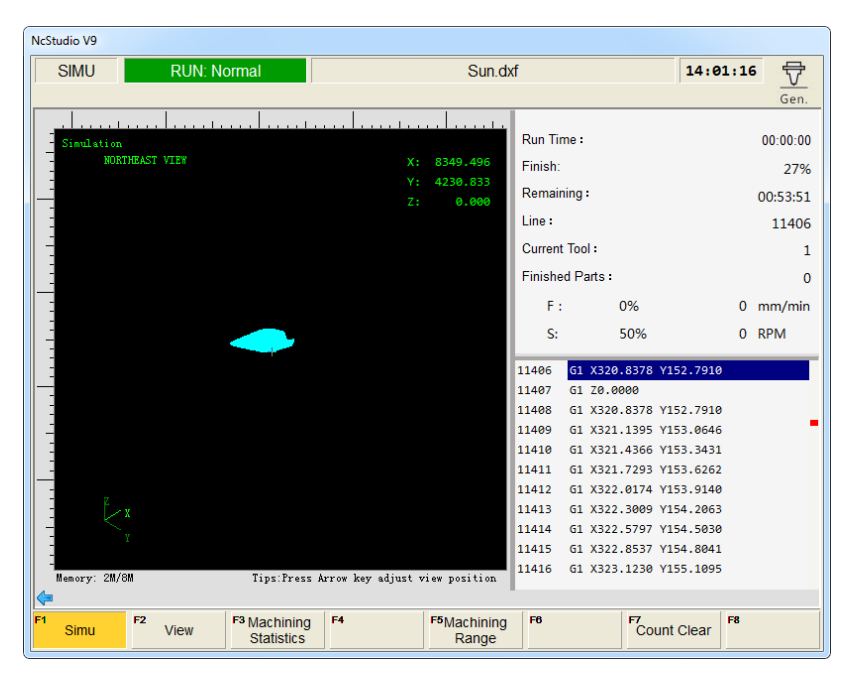

Fig. 3-59 Simulation and Track window

### 3.12.2 Motion Track

The track window displays the moving track of the cutter in real time. 3D display enables that you can view the tool path more intuitionally so as to ensure the accuracy of the loaded machining file. In the 3D tracking mode, abundant operation methods are offered by the system for the convenience of viewing the motion track from different perspectives and in an appropriate scaling.

By pressing the letter key "G" in the "Track window", you can see the pop-up "View Adjustment" window, as shown in Fig. 3-60 and press the displayed shortcut keys to view the machining track from a proper perspective.

| -Vie                           | ew Adjustment                              |             |                            |                     |  |  |  |
|--------------------------------|--------------------------------------------|-------------|----------------------------|---------------------|--|--|--|
|                                | Front (H)                                  | (1)         | Left (J)                   | Southwest (K)       |  |  |  |
|                                | Back (L)                                   | Bottom (M)  | Right (N)                  | Westnorth     (□)   |  |  |  |
|                                | Southeas                                   | t Northeast | ⊕ Zoom in<br>(R)           | Q Zoom out<br>(S)   |  |  |  |
| ΤF                             | T Fit to window V Machining Trace Clearing |             |                            |                     |  |  |  |
| [L                             | oad Trace                                  |             | W Stroke Ran               | ge Displaying       |  |  |  |
| ] Clear Trace                  |                                            |             | X Gridding                 |                     |  |  |  |
| U Current Point Centering      |                                            |             | Y Auto Trace View Clearing |                     |  |  |  |
| Home Machining Trace Centering |                                            |             | 7 Prefer File 1            | rack as Current One |  |  |  |

Fig. 3-60 View adjustment

### 3.12.3 Machining Statistics

As shown in Fig. 3-59, press F3 "Machining Statistics" to open the dialog box. This window mainly displays statistics info of all the previously processed machining files, including the machining file currently loaded. See Fig. 3-61. The upper part of the window displays the statistics info about the machining file currently loaded, such as name, start time, finished parts, total parts, run time, part run time, finished length and part total length. When a new file is loaded, all the statistics will be cleared.

The lower part displays the statistics info about all the previously processed machining files, including

name, start time, total time, total length and count.

Pressing the shortcut key F1 "Clear" will clear the selected history statistics in the list.

Pressing the shortcut key F3 "Save" will save the current history statistics to a txt file, with default name as "PartStat.txt", under D:\Naiky\NK-300A\Config\std (varies with system configurations). The statistics of the machining file currently loaded will not be saved to the lower list, while those of processed machining files will be saved to the lower list automatically.

| NcStudio V9             |            |                   |             |           |
|-------------------------|------------|-------------------|-------------|-----------|
| AUTO IDLE               | Su         | n.dxf             | 1           | 4:17:23 🕂 |
|                         |            |                   |             | Gen.      |
| Loaded Program: Sun.dxf |            |                   |             |           |
| Total Parts: 0          | Start      | Time: 00:00:00 00 | -00-00      |           |
| Finished Parts: 0       | Run        | Time: 00:00:00    |             |           |
| Part Total Len: 0       | Part Run   | Time: 00:00:00    |             |           |
| Finished Len: 0         |            |                   |             |           |
|                         |            |                   |             |           |
| No. Program             | Start Time | Total Time        | Total Len(m | m) Count  |
|                         |            |                   |             |           |
|                         |            |                   |             |           |
|                         |            |                   |             |           |
|                         |            |                   |             |           |
|                         |            |                   |             |           |
|                         |            |                   |             |           |
|                         |            |                   |             |           |
|                         |            |                   |             |           |
|                         |            |                   |             |           |
|                         |            |                   |             |           |
| <b>~</b>                |            |                   |             |           |
| F1 Clear F2 F3 Save     | F4 F5      | F6                | F7          | F8        |

Fig. 3-61 Machining statistics window

### 3.12.4 Parameter Specification

#### Related Parameters (Under "Software Option")

|        | Setting Range   |                                                                                                    |                                 |
|--------|-----------------|----------------------------------------------------------------------------------------------------|---------------------------------|
| N81000 | Auto Load Graph | It sets whether the system will analyze the machining track automatically after a machining file is loaded.                                                                                     | NO: Not analyze<br>YES: Analyze |
| N81001 | Max File Size   | It sets the file size limit in auto track loading.<br>Only when the file size is smaller than or<br>equal to this value can its track be loaded<br>automatically, i.e. "Auto Load Graph" works. | 0~10000                         |
| N81010 | Gradient Fill   | Setting whether to use gradient color fill in the track window                                                                                                    | NO: Not use<br>YES: Use         |
| N81011 | Draw Workbench  | Setting whether to draw the boarder of the worktable in the track window                                                                                                    | NO: Not draw<br>YES: Draw       |
| N81012 | Draw Grid       | Setting whether to draw grid in the track window                                                                                                    | NO: Not draw<br>YES: Draw       |
| N81013 | 2D Mode         | Setting whether to use 2D mode to view the                                                                                                    | NO: Not use                     |

|         | Parameter        | Meaning                                                | Setting Range   |
|---------|------------------|--------------------------------------------------------|-----------------|
|         |                  | track in the track window                              | YES: Use        |
| N91015  | Clear on Loading | Setting whether to clear the contents of the           | NO: Not clear   |
| 101015  | Clear on Loading | current view when a new file is loaded                 | YES: Clear      |
| N91016  |                  | Setting whether to display workpiece origin            | NO: Not display |
| NOTOTO  |                  | in the track window                                    | YES: Display    |
| N81017  |                  | Setting whether to display machine origin in           | NO: Not display |
| 1101017 |                  | the track window                                       | YES: Display    |
| N81018  | Bkaround Color 1 | Setting the background color for the track             | Select a color  |
|         |                  | window                                                 |                 |
| N81019  | Bkaround Color 2 | Setting the background color for the track             | Select a color  |
|         |                  | window                                                 |                 |
| N81020  | G00/G01/G02/G03  | Setting the color for motion track                     |                 |
| ~       | Color (running)  | commanded by G00/G01/G02/G03 when                      | Select a color  |
| N81023  |                  | running                                                |                 |
| N81032  | G00/G01/G02/G03  | Setting the color for motion track                     |                 |
| ~       | Color (loading)  | commanded by G00/G01/G02/G03 when                      | Select a color  |
| N81035  |                  | loading                                                |                 |
| N81045  | Grid Color       | Setting grid color in the track window                 | Select a color  |
| N81046  | Coordinate Color | Setting coordinate color in the track window           | Select a color  |
| N81049  | WC Origin Color  | Setting a color for workpiece origin in the            | Select a color  |
| 1101049 |                  | track window                                           |                 |
| N81050  | MC Origin Color  | Setting a color for machine origin in the track window | Select a color  |

All these parameters are related with the attribute setting of the track window.

## 3.13 Compensation

Pressing the advanced function selection key will access the following compensation interface,

in which tool compensation, workpiece compensation and screw compensation are available.

| NcStudio V9         |     |            |        |                       |                        |          |               |
|---------------------|-----|------------|--------|-----------------------|------------------------|----------|---------------|
| AUTO                | IDL | E          |        | Sun.dxf               |                        | 14:      | 20:51 🔊       |
|                     |     |            |        |                       |                        |          | Adv.          |
| No. Na              | ame | Dia Dia we | ar Len | Len wear              | Offset X               | Offset Y | Offset Z      |
| 1                   |     | 0          | 0 0    | 0                     | 0                      | 0        | 0             |
| 2                   |     | 0          | 0 0    | 0                     | 0                      | 0        | 0             |
| 3                   |     | 0          | 0 0    | 0                     | 0                      | 0        | 0             |
| 4                   |     | 0          | 0 0    | 0                     | 0                      | 0        | 0             |
| 5                   |     | 0          | 0 0    | 0                     | 0                      | 0        | 0             |
| 6                   |     | 0          | 0 0    | 0                     | 0                      | 0        | 0             |
| 7                   |     | 0          | 0 0    | 0                     | 0                      | 0        | 0             |
| 8                   |     | 0          | 0 0    | 0                     | 0                      | 0        | 0             |
|                     |     |            |        |                       |                        |          |               |
| Name                |     |            |        |                       |                        |          |               |
| Value               |     |            |        | Effective:            |                        |          |               |
| Details             |     |            |        |                       |                        | Т        | ool Count (T) |
| F1 Tool<br>Compensa | F2  | F3         | F4     | F5 Work<br>Compensate | F6 Screw<br>Compensate | F7       | F8            |

Fig. 3-62 Compensation interface

### 3.13.1 Tool Compensation

In CNC machining, the CNC system actually controls the tool center or the related point of the tool rest whose motion track is controlled directly to realize profile processing for the actual parts.

The cutting part actually used is the tool nose or the cutting edge which has dimensional variation with the tool center or the related point of the tool rest, so the CNC system has to compute the corresponding coordinates of the tool center or the related point of the tool rest according to the actual coordinate position of the tool rest or the cutting edge (namely the actual coordinate position of the part profile), which is called tool compensation.

Input the new tool parameter values in the tool compensation interface (see Fig. 3-62) if the tool nose radius is altered due to tool wear, tool sharpening or tool change, avoiding the trouble to modify the programmed machining file.

To make tool compensation (including tool radius compensation and tool length compensation) effective, parameter "N62410 Enable Cutter Compensation" should be set to "YES". G43 (positive offset) and G44 (negative offset) are used for tool diameter compensation while G41 and G42 for tool radius compensation. And G40 (cancel tool radius compensation) and G49 (cancel tool diameter compensation).

The commands above must be used together with G00/G01 to make tool compensation.

|         | Parameter           | Meaning                          | Setting Range     |
|---------|---------------------|----------------------------------|-------------------|
| N62440  | Enable Cutter       | Setting whether to perform tool  | YES: enabled      |
| 102410  | Compensation        | compensation                     | NO: disabled      |
| N62411  | Cutter Compensation | The type to establish and cancel | 1: Normal type    |
| 1102411 | Туре                | cutter compensation              | 2: Intersect type |

#### • Related parameters are:

| Parameter |                                                                                           | Meaning                                                                                                    | Setting Range                                                                                        |  |  |  |  |
|-----------|-------------------------------------------------------------------------------------------|----------------------------------------------------------------------------------------------------|----------------------------------------------------------------------------------------------------|--|--|--|--|
|           |                                                                                           |                                                                                                    | 3: Insert type                                                                                       |  |  |  |  |
| N62412    | Cutter Compensation<br>Direction                                                          | Specifying the direction of tool compensation                                                                                                    | <ul><li>0: No tool compensation</li><li>1: Left compensation</li><li>2: Right compensation</li></ul> |  |  |  |  |
|           | Num of Intervene<br>Detected Graphics                                                     | See below for explanation.                                                                                                    | 1~5                                                                                                  |  |  |  |  |
|           | Interference here refere                                                                  | s to over-cut caused by too large tool r                                                                                                    | adius. Parameter N62413                                                                              |  |  |  |  |
| N62413    | decides interference de                                                                   | etection among how many adjacent sl                                                                                                    | napes. When interference                                                                             |  |  |  |  |
|           | phenomena detected, a                                                                     | an interference alarm will be given. Ge                                                                                                    | enerally, setting a smaller                                                                          |  |  |  |  |
|           | tool diameter will relieve the alarm. Note the default value of this parameter is 3. When |                                                                                                    |                                                                                                    |  |  |  |  |
|           | set to 1, there is no interference detection and alarm.                                   |                                                                                                    |                                                                                                    |  |  |  |  |
| N62/1/    | Intervene Evade                                                                           | To evade interference caused by                                                                                                    | YES: enabled;                                                                                        |  |  |  |  |
| NU2414    | Enable                                                                                    | some bad pos.                                                                                                    | NO: disabled                                                                                         |  |  |  |  |
| N65206    | Force to Use Tool<br>Compensation                                                         | If it is set to "YES", when parameter<br>"Enable Cutter Compensation" is set<br>to "YES", translation of an ENG file<br>calls codes about tool length<br>compensation or tool radius<br>compensation; if it is set to "NO",<br>even though parameter "Enable<br>Cutter Compensation" is set to<br>"YES", translation of an ENG file<br>does not call codes about tool length<br>compensation or tool radius | YES: Force to use<br>NO: Not force to use                                                            |  |  |  |  |

#### 3.13.1.1 Tool Radius Compensation (Code G40~G42)

Tool radius compensation code, namely from G40 to G42, can make the tool moved by the offset value, see in Fig. 3-63.

To make the offset value is the same with the tool radius value, the system will firstly create an offset vector (known as "Starting"), whose length equals to radius of the tool.

Direction of the offset vector is perpendicular to the forward direction of the tool, looking into the tool center from the workpiece. If linear interpolation or circular interpolation is called after "Starting", the system will contour with the tool moved by the offset, namely, with the tool compensated by radius value.

To end the compensation and make the tool return to the starting point, tool radius compensation code will be canceled and disabled.

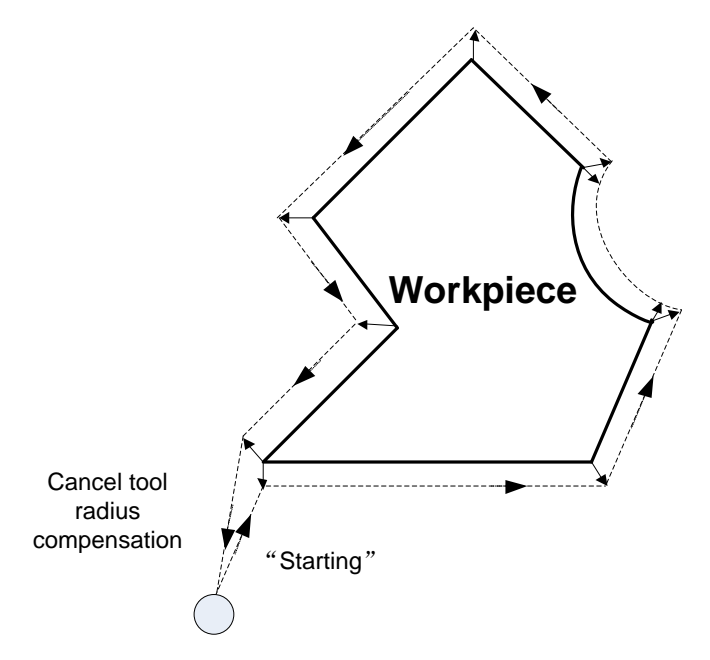

Fig. 3-63 Schematic Diagram for Tool Radius Compensation

#### 3.13.1.2 Tool Compensation Type

Tool compensation should be established before executed, and cancelled after workpiece machining completed. To establish tool compensation is moving the tool to the edge of workpiece in a reasonable way, while to cancel tool compensation is moving the tool to the specified point from the edge of workpiece.

Generally speaking, tool compensation establishment consists of two segments, see segment 1 and segment 2 in Fig. 3-64. The software offers 3 ways to establish and cancel the tool compensation:

- Normal type: the programming path is translated by 90 degrees to get the segment 2 for establishment, next, make the starting point of segment 2 the end point of the segment 1. Segment 1 and 2 constitute the tool nose path with tool radius compensated. Please note that this type is not available to arc command.
- 2) Intersect type: the programming path is translated in parallel to get the segment 2 for establishment, next, make the starting point of segment 2 the end point of the segment 1. Segment 1 and 2 constitute the tool nose path with tool radius compensated. Please note that this type is not available to arc command.
- 3) Insert type: after the programming path is translated, figure out the intersection point of segment 1 and 2. Insert a line from the starting point of segment 1 before translation and the starting point of segment 1 after translation, to get the tool nose path. It is available to arc command as well, but machining efficiency will be affected since an extra segment needs to be completed.

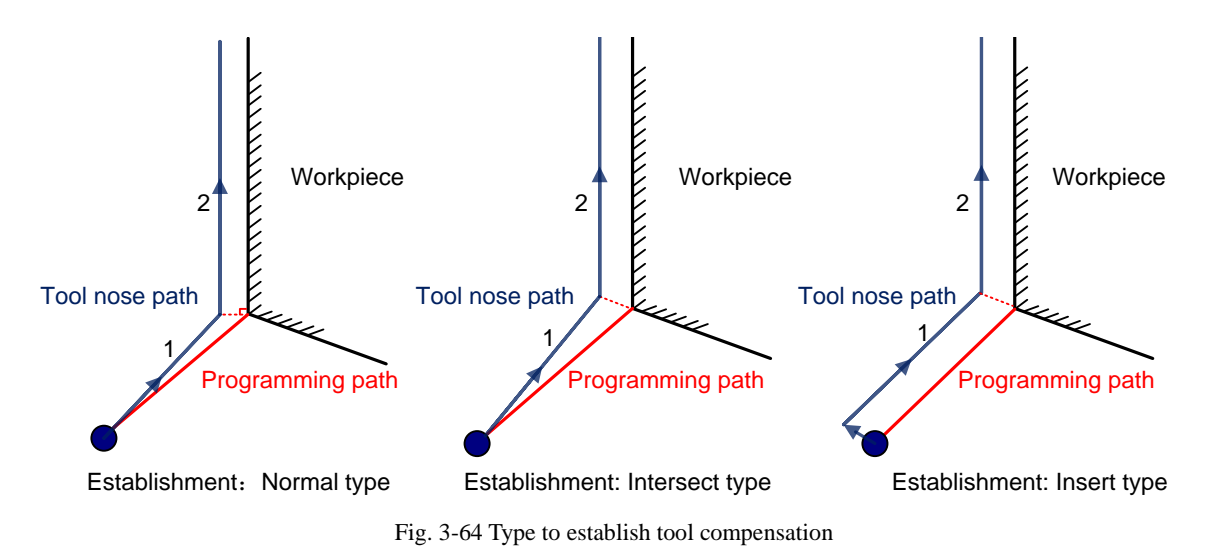

#### 3.13.1.3 Tool Compensation Direction

The schematic diagram of tool compensation direction is as shown in Fig. 3-65.

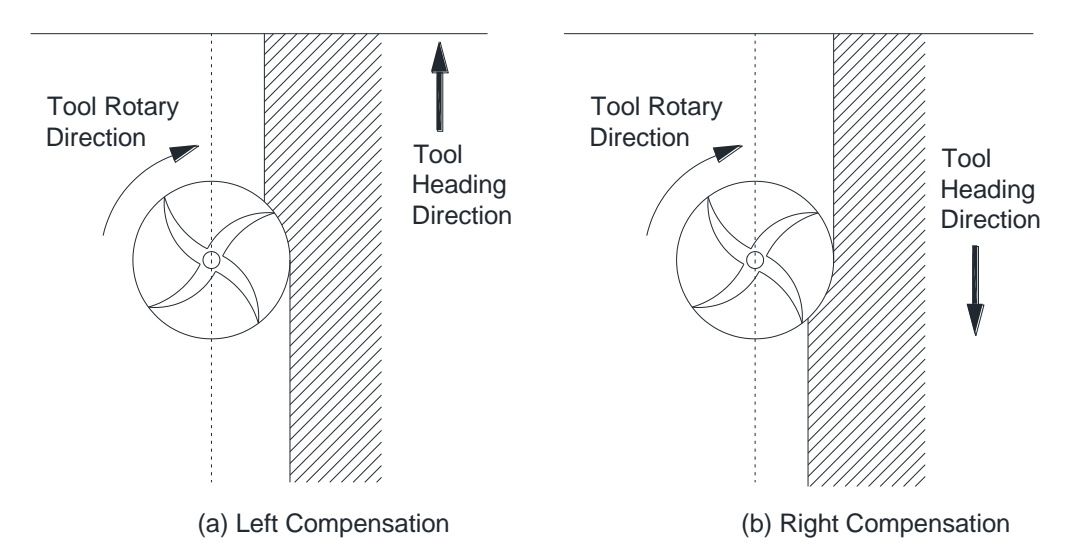

Fig. 3-65 Direction of tool compensation (a: left compensation b: right compensation)

Programming for tool radius compensation is as shown in Fig. 3-66:

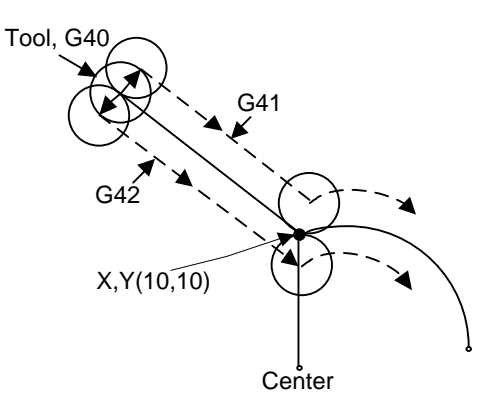

Fig. 3-66 Schematic diagram of tool compensation machining

```
G17 G01 G41(G42) X10 Y10 F1000 D01 'linear interpolation and tool radius compensation
G02 X_Y_I_J_ 'circular interpolation
```

Among the above programming, G41 means left compensation, namely the tool will deviate a distance towards the left side of tool heading direction and this distance is tool radius; G42 means right compensation, namely the tool will deviate a distance towards the right side of tool heading direction and this distance is tool radius. X10Y10 is the endpoint coordinates of linear motion. F1000 represents the tool moves at the speed of 1000 mm/min. D01 is the parameter of G41/G42, namely the tool compensation number. From D00 to D07, they have their own corresponding radius compensation value in the tool compensation table.

For the details of programming of tool compensation instruction, see Programming Manual.

### 3.13.2 Workpiece Compensation

The system includes single compensation and array compensation, as shown in Fig. 3-67. In single compensation, each workpiece is compensated separately, i.e. the compensation offset of each machining file can be different. In array compensation, the same rows or columns are compensated the same offset. Taking X01Y01 as an example, it compensates the first rows and columns.

| AUTO IDLE                                                              | Sun.o           | dxf    |           | 14:22:44    | Ad |
|------------------------------------------------------------------------|-----------------|--------|-----------|-------------|----|
| PartCompensation                                                       |                 |        |           |             | Au |
| Efficiency(O): No                                                      | Set File(N):    |        |           |             |    |
| X size(X): 120.000                                                     | CountRow(F):    | 2      | SpaceRow( | D): 40.000  |    |
| Y size(Y): 80.000                                                      | CountCol(M):    | 2      | SpaceCol  | (S): 30.000 |    |
| Mach_Way                                                               | compensation of | offset |           |             |    |
| Direct(P): Row                                                         | X 01: 0.000     |        | Y 01:     | 0.000       |    |
| Order(Q): Unilateralism                                                | X 02: 0.000     |        | Y 02:     | 0.000       |    |
| Sketch Map                                                             | X 03: 0.000     |        | Y 03:     | 0.000       |    |
| 行                                                                      | X 04: 0.000     |        | Y 04:     | 0.000       |    |
| 2                                                                      | X 05: 0.000     |        | Y 05:     | 0.000       |    |
|                                                                        | X 06: 0.000     |        | Y 06:     | 0.000       |    |
|                                                                        | X 07: 0.000     |        | Y 07:     | 0.000       |    |
| 1 2 3 列                                                                | X 08: 0.000     |        | Y 08:     | 0.000       |    |
| Step Instruction                                                       | X 09: 0.000     |        | Y 09:     | 0.000       |    |
| 1. load a single file as source file                                   | X 10: 0.000     |        | Y 10:     | 0.000       |    |
| <ol><li>input comp_param and comp_value, select<br/>mach way</li></ol> | X 11: 0.000     |        | Y 11:     | 0.000       |    |
| 3. build the mul_mach compensation file                                | X 12: 0.000     |        | Y 12:     | 0.000       |    |
| <b>a</b>                                                               |                 |        |           |             |    |
| Single F <sup>2</sup> Array F <sup>3</sup> Generate F <sup>4</sup>     | F5              | F6     | F7        | F8          |    |

Fig. 3-67 Workpiece compensation interface

To enable workpiece compensation, set "Efficiency(O) to "Yes".

Set File(N): load the desired single workpiece file into the system firstly, and then turn to this interface and press "Set File(N)" to load the file for work compensation. If the file is not loaded into the system firstly, pressing "N" will eject an error prompt, as shown in Fig. 3-68.

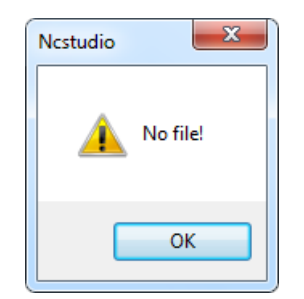

Fig. 3-68 Source file error prompt

After manually entering workpiece size (X size and Y size), rows (CountRow), columns (CountCol), row space (SpaceRow) and column space (SpaceCol), set machining direction and order to determine machining sequence of each workpiece, then enter the compensation offset for each workpiece, and then press F3 "Generate" to generate a multi-workpiece file. Enter the file name, and then press Enter to load the file into the system automatically. The new file is saved to "D:\NcFiles".

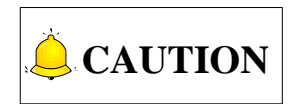

- 1) After the file is loaded for workpiece compensation, the source file in the system will be deleted automatically, since the final machining file loaded into the system will be the compensation file newly generated.
- 2) G28, G29, G65, G92, M30 and M2, etc. are not supported in scale and array functions, neither are subprograms in the tool path. If there are codes mentioned before, the system will prompt manual or automatic deletion.

### 3.13.3 Screw Error Compensation

#### 3.13.3.1 Causes of Screw Error and Compensation Method

Screw error consists of screw pitch error and errors caused by backlash. Generally, these two errors don't need compensation, but backlash compensation is needed in high precision required situation, if higher precision is required, both the two compensations are needed.

#### • Pitch Compensation:

Pitch error is caused by screw defect and long-term wear, etc. In order to improve precision, pitch compensation is needed. The sketch of a screw is shown in Fig. 3-69(A). A coordinate system is established, based on "0" point on the screw as the reference point, nominal value as X-coordinate, and actual value as Y-coordinate. Then the ideal moving curve is as curve "1" in Fig. 3-69(B), however, the actual curve will be curve "2" due to pitch error. That is to say, the Actual value is not the same as its corresponding Nominal value, the actual moving curve deviating from the ideal one, and their difference is called error, i.e.:

Error = Nominal machine coordinate - Actual machine coordinate

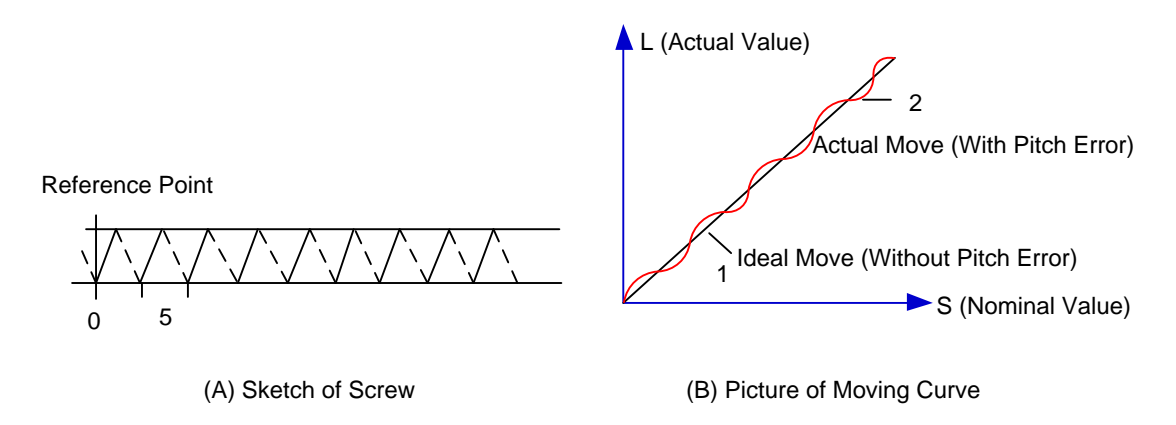

Fig. 3-69 Analysis of pitch error

#### • Compensation Method:

In pitch compensation, generally pitch error value isn't related to feed direction. That is, when the pitch is too small in positive feed, additional pulse is needed, and thus, when negative feed passes the same position, the same amount of feed pulse should be added. But if the pitch is large, deduction of pulse is needed, and neither is the reducing amount related to feed direction. In software compensation, correction of each point on the error curve should be tabulated and saved to the system memory. Then auto compensation for coordinates of each point is available in running, so as to improve machine precision.

#### Backlash Compensation:

Hysteresis feature is caused by forward and reverse clearance. Assume that driving shaft drives driven shaft in negative (CW) rotation, servo motor will be idling without moving worktable because of mechanical driving chain backlash, when the driving shaft suddenly begins CCW rotation (positive motion). After staying at a certain position for some time, the worktable will move backward with the driving shaft; when the direction of the driving shaft changes again, the situation is the same, which is called Hysteresis. If pitch error doesn't exist, under ideal condition, the moving curve of worktable is shown in Fig. 3-70(A), in which the curve of horizontal section is during the idling of servo motor without worktable movement. The actual moving curve of worktable is shown in Fig. 3-70 (B).

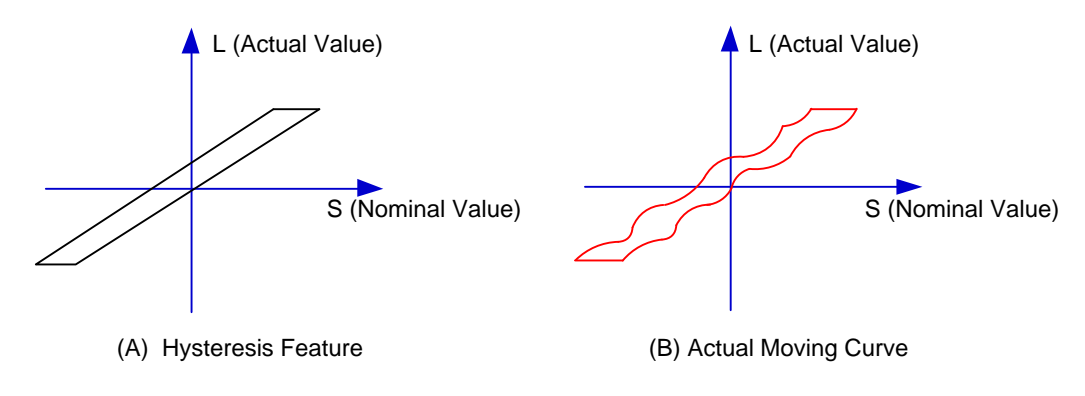

Fig. 3-70 Analysis of backlash

The popular explanation is: because spindle is generally fixed on the screw whose outer wire and the inner wire on the outer wire cannot be completely matched, backlash compensation compensates the

clearance between the screw of last direction that the spindle needs to finish after reversing its moving direction.

#### • Measuring Method and Compensation Method

Backlash can be measured by a specialized gauge. Firstly, fix the instrument nearby the spindle. Secondly, make the watch hand at the zero point position (machine origin). Thirdly, manually move "a" centimillimeter, then move back "a" centimillimeter, and then see the actual moving distance of watch hand- "b" centimillimeter. Therefore, the backlash is measured, namely (a-b) centimillimeter.

If one axis moves from positive to negative, "+Q" pulse will be output before reversal; conversely, from negative to positive, "-Q" pulse will be output before reversal (Q is backlash, preset by the program).

#### 3.13.3.2 Screw Error Compensation Operation

Actually the system has already combined the above two errors (screw pitch error and backlash) to deal with and will execute error compensation automatically based on the error data in the file after the backward error and forward error of the corresponding nominal coordinate of each coordinate axis are listed into the screw error compensation file.

The detailed operation is: save the measured value of compensation in file "axeserr.dat" in directory of USB disk which is connected to the system. The system will execute compensation as the file described immediately.

#### Screw Error Compensation File "axeserr.dat"

The name of the screw error compensation file is "axeserr.dat", found under the installation directory. Modification to the data in the screw error compensation file will become valid after the software is restarted.

The file format is:

- Firstly specify length unit, currently the supported length unit is mm and the style of writing is: unit = mm
- 2) Then specify error sequence of each axis. To work properly, the contents in this sequence must be in the ascending order of nominal machine coordinate value. Refer to Table 3 1 for details.
- 3) Annotation: it must be in a separate line and started with a semicolon. Its syntax is:

#### ;<Annotation contents>

Note that a semicolon must be the first character of the separate line, that is, no other character should be in front of the semicolon, even blank space.

| Item            | Specification                                                      |  |  |
|-----------------|--------------------------------------------------------------------|--|--|
| Axis Name       | X, Y, Z, (Case-insensitive)                                        |  |  |
| Nominal Machine | It is the machine coordinate with a sign with respect to reference |  |  |
|                 | point, which is calculated by the given pitch and pulse equivalent |  |  |
| Coordinate      | (i.e. the length calculated based on the nominal pitch, not on the |  |  |

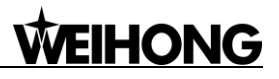

| Item                                                                                                    | Specification                                                     | Remark |
|----------------------------------------------------------------------------------------------------|-------------------------------------------------------------------|--------|
|                                                                                                    | actual physical one), arranged in ascending order. Nominal        |        |
|                                                                                                    | machine coordinate must be within the stroke range, or the        |        |
|                                                                                                    | compensation is invalid.                                          |        |
| Beelsward Error                                                                                                    | The error generated by the motion towards decreasing direction of |        |
| Backward Error                                                                                                    | coordinate value.                                                 |        |
| Forward Error                                                                                                    | The error generated by the motion towards growing direction of    |        |
| Forward Error                                                                                                    | coordinate value.                                                 |        |
| 1. The style of wri                                                                                                    | ting of each axis error sequence:                                 |        |
| [Axis Name]                                                                                                    |                                                                   |        |
| <nominal c<="" machine="" td=""><td>oordinate&gt;, &lt; Forward Error&gt;, &lt; Backward Error&gt;</td><td></td></nominal>   | oordinate>, < Forward Error>, < Backward Error>                   |        |
| <nominal c<="" machine="" td=""><td>oordinate&gt;, &lt; Forward Error &gt;, &lt; Backward Error &gt;</td><td></td></nominal> | oordinate>, < Forward Error >, < Backward Error >                 |        |
| <nominal c<="" machine="" td=""><td>oordinate&gt;, &lt; Forward Error &gt;, &lt; Backward Error &gt;</td><td></td></nominal> | oordinate>, < Forward Error >, < Backward Error >                 |        |

2. The sign of nominal machine coordinate and actual machine coordinate

Pay special attention to the sign of nominal machine coordinate and actual machine coordinate, especially when equipment like laser interferometer is used to measure the length. Calculate after the measured length is converted to the corresponding machine coordinates, or a wrong result may occur.

 Table 3-2 Example of screw error compensation file format

| Condition                                             |                                                                     | Example                              |                                  | Remark                                                                            |
|-------------------------------------------------------|---------------------------------------------------------------------|--------------------------------------|----------------------------------|-----------------------------------------------------------------------------------|
| Common cases                                          | ;unit=mm<br>[X]<br>-570.025,<br>-450.020,<br>-330.015,<br>-210.010, | 0.027,<br>0.025,<br>0.015,<br>0.000, | 0.083<br>0.077<br>0.068<br>0.057 |                                                                                   |
| A certain axis only<br>needs backlash<br>compensation | ;unit=mm<br>[Y]<br>0.000,<br>1000.00,                               | 0.000,<br>0.000,                     | 0.030<br>0.030                   | Only the data of start point and<br>end point of this axis needs<br>writing down. |

#### • Related parameters are:

| Parameter                                                                                      |                          | Meaning                               | Setting Range |  |  |
|------------------------------------------------------------------------------------------------|--------------------------|---------------------------------------|---------------|--|--|
| N12000                                                                                         | Screw Error Comp         | It sets whether to enable screw error | 0, 1, 2       |  |  |
|                                                                                                | Daaklaah                 | It acts whether to anothe backlach    | VEC, anablad  |  |  |
| N12001                                                                                         | Backlash                 | It sets whether to enable backlash    | YES: enabled  |  |  |
| 112001                                                                                         | Compensation Only        | compensation.                         | NO: disabled  |  |  |
| There are three options for parameter N12000, which are 0 (no compensation), 1 (unidirectional |                          |                                       |               |  |  |
| compens                                                                                        | ation) and 2 (bidirectio | nal compensation).                    |               |  |  |
|                                                                                                |                          |                                       |               |  |  |
| ♦ No c                                                                                         | compensation             |                                       |               |  |  |

## 

To disable compensation, set set N12000 to "0", and N12001 to "NO".

#### Unidirectional compensation

To compensate by reading "Err Pos." data (unidirectional error data) and backlash value in the screw compensation interface, set N12000 to "1" and N12001 to "YES".

To compensate by only reading "Err Pos." data (unidirectional error data) in the screw compensation interface, set N12000 to "1" and N12001 to "NO".

#### Bidirectional compensation

To enable bidirectional compensation, i.e. to compensate by reading "Err Pos." (forward error) and "Err nEG." (backward error) data in the screw compensation interface, set N12000 to "2".

When parameter N12001 is set to "YES", it means to enable the backlash compensation; when it is set to "NO", it means that backlash compensation will not be enabled and comprehensive compensation will be made by reading backlash value and pitch error data from the error file.

#### 3.13.3.3 Software Interface and Operation

Press the advanced function selection key to access parameters interfaces, where you can find parameter N12000 "Screw Error Comp". Set the parameter and decide which compensation type is to be enabled.

Press F6 "Screw Comp" to access the compensation interfaces, unidirectional or bidirectional compensation interfaces, which is decided by the setting of the parameter N12000 "Screw Error Comp".

| AUTO                                 | IDLE                                  |                                                     |                                                                | 14:28:24           | Adv. |
|--------------------------------------|---------------------------------------|-----------------------------------------------------|----------------------------------------------------------------|--------------------|------|
|                                      | No.                                   | Coord.                                              | Err Pos.                                                       |                    |      |
| Axis X(O)                            |                                       |                                                     |                                                                |                    |      |
| Axis Y(N)                            |                                       |                                                     |                                                                |                    |      |
| Axis Z(G)                            |                                       |                                                     |                                                                |                    |      |
|                                      |                                       |                                                     |                                                                |                    |      |
|                                      |                                       |                                                     |                                                                |                    |      |
|                                      |                                       |                                                     |                                                                |                    |      |
|                                      |                                       |                                                     |                                                                |                    |      |
|                                      |                                       |                                                     |                                                                |                    |      |
|                                      |                                       |                                                     |                                                                |                    |      |
|                                      |                                       |                                                     |                                                                |                    |      |
| Backlash:                            | X(X):                                 | 0.000 µm: Y(                                        | Υ): 0.000 μm.                                                  | Z(Z): 0.000 µm     |      |
|                                      |                                       |                                                     |                                                                |                    |      |
| Remeber: Apply this a<br>After Switc | assert.dat file an<br>hing Single and | d must finished Back to 0<br>Double compensation,yo | Drigin before compensation.<br>u should redo import file to fl | ash the errors.    |      |
| 1 F2<br>Insert De                    | Plete F3                              | beck Set                                            | F5 F6                                                          | port Delete All F8 | nlv  |

Fig. 3-71 Unidirectional compensation interface
| NcStudio V9                  |                                            |                                                     |                                                       |                                 |             |      |
|------------------------------|--------------------------------------------|-----------------------------------------------------|-------------------------------------------------------|---------------------------------|-------------|------|
| AUTO                         | IDLE                                       |                                                     |                                                       |                                 | 14:30:49    | Adv. |
|                              | No.                                        | Coord.                                              | Err Pos.                                              | Err nEG.                        |             |      |
| Axis X(O)                    |                                            |                                                     |                                                       |                                 |             |      |
| Axis Y(N)                    |                                            |                                                     |                                                       |                                 |             |      |
| Axis Z(G)                    | <b>_</b>                                   |                                                     |                                                       |                                 |             |      |
|                              |                                            |                                                     |                                                       |                                 |             |      |
|                              |                                            |                                                     |                                                       |                                 |             |      |
|                              |                                            |                                                     |                                                       |                                 |             |      |
|                              |                                            |                                                     |                                                       |                                 |             |      |
|                              |                                            |                                                     |                                                       |                                 |             |      |
|                              |                                            |                                                     |                                                       |                                 |             |      |
|                              |                                            |                                                     |                                                       |                                 |             |      |
|                              |                                            |                                                     |                                                       |                                 |             |      |
|                              |                                            |                                                     |                                                       |                                 |             |      |
|                              |                                            |                                                     |                                                       |                                 |             |      |
| Remeber: Apply ti<br>After S | us assert.dat file a<br>witching Single an | nd must finished Back to<br>d Double compensation,y | Origin before compensat<br>ou should redo import file | tion.<br>e to flash the errors. |             |      |
| F1 Insert F2                 | Delete F3                                  | Check F4 Set                                        | F5 Import F6                                          | Export F7 Dele                  | te All F8 A | pply |

Fig. 3-72 Bidirectional compensation interface

Unidirectional compensation is fit for the situation that the forward error and backward error are relatively stable. If forward direction is the first in measure, enter the forward error (default) into "Err Pos."; if backward direction the first in measure, enter the backward error into "Err Pos." Backlash of each axis can be used together.

Bidirectional compensation reads forward error and backward error to execute comprehensive compensation, fit for the situation that forward error and backward error are not stable. Backlash is not available in the screw compensation interface when bidirectional compensation is enabled.

#### Unit

Coord. (Position coordinate): mm

Err Pos. (unidirectional error), Err Pos. (forward error), Err nEG. (backward error), backlash: µm

#### • Import and file format

Three types of file can be imported from a USB disk. They are .lin, .rtl and axeserr.dat.

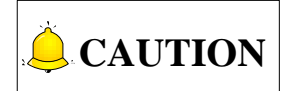

- 1) Check whether the .lin or .rtl file to be imported is generated correctly.
- 2) After manually modifying the axeserr.dat file, check whether the data of each axis is arranged in ascending order or descending order, and whether the data, including nominal coordinate, forward error, and backward error, are correct compared to the backlash of each axis.
- **3)** After switching from unidirectional compensation to bidirectional compensation and restarting the software, load the file again to refresh the forward error and backward error of bidirectional compensation.

4) To improve the precision of the imported file, the data should be the average of multi-measurement (at least two times) on the same coordinate position.

Compensation Error Data= Measured Error Data- Error Data of Machine Origin

#### Delete All

This key is used for deleting all data.

#### Apply

After this key is pressed, the compensation data will be written into the drive, and the axeserr.dat file will be saved to the D disk.

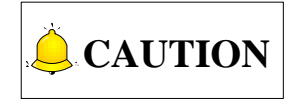

After modification to Coord. (position coordinate), Err Pos. (unidirectional error), Err Pos. (forward error), Err nEG. (backward error), backlash, parameters N12000 and N12001 and execution of "Apply", there is a must to return to machine origin first to ensure compensation accuracy.

#### Remarks:

- > Error value= Actual machine coordinate- Nominal machine coordinate
- > Ascending sequence and descending sequence can be set.
- Check whether there is any invalid data in the axeserr.dat file after opening the software and importing the file.

### 3.13.4 Quadrant Error Compensation

Quadrant error compensation, also called friction compensation, refers to the distortion, the most commonly seen is a spike, at the conversion part of two adjacent quadrants in circle machining of a machine tool.

To eliminate this kind of distortion, error compensation is necessary.

Quadrant error compensation parameters are used for spike compensation when machining arc passes quadrants. The setting method along positive and negative directions of X/Y/Z is similar.

#### • Related Parameters:

For there are 6 groups of parameters "time", "distance" (compensation amount), "delay" and "intensity", only one of them is listed in the following table.

|        | Parameter     | Meaning                                           | Setting Range |
|--------|---------------|---------------------------------------------------|---------------|
| N12020 | Turn On AQE   | Setting whether to enable quadrant error          | YES: enabled  |
| N12020 | Compensation  | compensation                                      | NO: disabled  |
| N12030 | Time(Group 0) | The bigger the value is, the larger the area will | 0~10          |

|        | Parameter          | Meaning                                | Setting Range |
|--------|--------------------|----------------------------------------|---------------|
|        |                    | be influenced by the compensation. The |               |
|        |                    | recommended value is about 0.02 s.     |               |
| N12031 | Distance(Group 0)  |                                        | 0~10          |
| N12032 | Delay(Group 0)     |                                        | 0~10          |
| N12033 | Intensity(Group 0) |                                        | 0~1           |

To make quadrant error compensation effective, parameter N12020 should be set to "YES". The larger the value of "Distance" is, the more obvious the compensation result will be. But note that too large value will make the arc concave, and too small value cannot decrease the arc height effectively. The recommended setting value is 0.3~3 times of the actual height of the spike measured by a measuring device like a laser interferometer (compensation result and compensation time are related to compensation intensity).

Delay: the spike may not exactly appear at the conversion part on some machine tools due to the difference of mechanical property of each machine tool, but a distance away from the quadrant point. Estimate the time for finishing this distance and set it as the value of the "Delay".

Intensity has an influence on the compensation result: the bigger the value is, the more obvious the result will be.

#### 3.14 Log and Diagnosis

## 3.14.1 Log

To access the log interface, press the diagnosis function selection key ==> F2 "Log".

The log interface records important operations and system events. Not only can the log info since this time start-up be browsed, but also history records can be viewed. See Fig. 3-73.

| NcStudio V9                                 |                  |                   |                |                 |                                  |        |
|---------------------------------------------|------------------|-------------------|----------------|-----------------|----------------------------------|--------|
| AUTO ID                                     | LE               |                   |                |                 | 14:33:20                         | 24     |
|                                             |                  |                   |                |                 |                                  | Diag.  |
| Time                                        | Description      |                   |                |                 |                                  |        |
| <b>2016-03-22 14:30:15</b>                  | Alarm quit: EST  | OP button pres    | ssed           |                 |                                  |        |
| <b>Q</b> 2016-03-22 14:30:10                | Form REF POT     | mode to AUTO      | D mode         |                 |                                  |        |
| <b>2016-03-22 14:30:10</b>                  | Alarm enter: ES  | TOP button pre    | essed          |                 |                                  |        |
| Q2016-03-22 14:30:09                        | Successfully loa | d task list!      |                |                 |                                  |        |
| Q2016-03-22 14:30:09                        | PLC program su   | accessfully load  | d.             |                 |                                  |        |
| 14:30:09                                    | Load the dynam   | ic data file(D:\l | Naiky\NK-30    | 0A\Config\std\N | <pre>lcstudio.dyn) success</pre> | fully. |
| 14:30:09                                    | Unable to read a | axeserr.dat pro   | perly          |                 |                                  |        |
| Q2016-03-22 14:30:09                        | Successfully loa | d last machine    | task!          |                 |                                  |        |
| <b>3</b> 2016-03-22 14:30:09                | Unable to read r | nachining stati   | stic info prop | erly            |                                  |        |
| Q2016-03-22 14:30:09                        | NcStudio started | t                 |                |                 |                                  |        |
|                                             |                  |                   |                |                 |                                  |        |
|                                             |                  |                   |                |                 |                                  |        |
| •                                           |                  |                   |                |                 |                                  | +      |
| Alarm quit: ESTOP butto                     | n proceed        |                   |                |                 |                                  |        |
| Alamiquit. Eoror butt                       | n pressed        |                   |                |                 |                                  |        |
|                                             |                  |                   |                |                 |                                  |        |
|                                             |                  |                   |                |                 |                                  |        |
| <b>(</b>                                    |                  |                   |                |                 |                                  |        |
| F <sup>1</sup> Refresh F <sup>2</sup> Clear | F3 Info          | Warning           | F5<br>Error    | F6<br>System    | F7 F8 His                        | story  |

Fig. 3-73 Log interface

#### Refresh

Pressing the shortcut key F1 will refresh the log list to make it synchronize with the system.

#### Clear

Pressing the shortcut key F2 will clear all the current log information.

#### • Info, Warning and Error

Their shortcut keys are F3, F4 and F5 respectively.

Their default state is checked highlighted in yellow, namely the system displays normal info, warning info and error info by default. If you don't need certain info displayed, you just need to press the corresponding shortcut key to eliminate the yellow highlight. For example, pressing F5 (shortcut key of [Error]) will make the button bounced and the system hide the error info.

#### • System

Pressing F6 can view the system info, which needs password.

#### ♦ History

Pressing the shortcut key F8 will display all the logs since recording.

### 3.14.2 Diagnosis

To access the diagnosis interface, press the diagnosis function selection key  $\longrightarrow$  ==> F5 "Diagnosis".

The diagnosis interface displays current feedback machine coordinates of each axis. After inputting a

valid sampling port into the channel and setting sampling interval, press F1 "Start" to diagnose the corresponding port. See Fig. 3-74.

| NcStudio V9   |                                     |            |                     |          |            |
|---------------|-------------------------------------|------------|---------------------|----------|------------|
| AUTO          | IDLE                                |            |                     |          | 14:35:29 💥 |
|               |                                     |            |                     |          | Diag.      |
| Axis          | Machine                             | Input      | Pulses              | Feedba   | ck Pulses  |
| X             | 0.000                               | (          | 0)                  | (        | 0)         |
| Y             | 0.000                               | (          | 0)                  | (        | 0)         |
| Z             | 0.000                               | (          | 0)                  | (        | 0)         |
| 20 ms         | 12s 10s                             | 8s         | 6s                  | 4s       | 2s 0       |
|               |                                     |            |                     |          |            |
|               |                                     |            |                     |          |            |
|               |                                     |            |                     |          |            |
|               |                                     |            |                     |          |            |
|               |                                     |            |                     |          |            |
|               |                                     |            |                     |          |            |
|               | [m [r:                              |            | <b>1121</b>         |          |            |
| Start F2 Stop | <sup>F3</sup> Clear <sup>F4</sup> C | Grid F5 Se | t P6 Cance<br>Watch | Export I | nfo        |

Fig. 3-74 Diagnosis interface

#### Start

Pressing the shortcut key F1 will start diagnosing the corresponding port.

#### Stop

Pressing the shortcut key F2 will stop diagnosing the corresponding port.

#### Clear

Pressing the shortcut key F3 will clear the diagnosis result of the corresponding port.

#### ♦ Grid

Pressing the shortcut key F4 will bring grid lines into the sampling window.

#### Set

Sampling interval can be set after the shortcut key F5 is pressed, as shown in Fig. 3-75.

| NcStudio V9       |              |         |            |       |        |                 |
|-------------------|--------------|---------|------------|-------|--------|-----------------|
| AUTO              | IDLE         |         |            |       | 14:3   | 6:22 X<br>Diag. |
| Axis              | Ν            | lachine | Input Puls | es Fe | edback | Pulses          |
| Х                 |              | 0.000   | (          | 0) (  | (      | 0)              |
| Y                 |              | 0.000   | (          | 0) (  | (      | 0)              |
| Z                 |              | 0.000   | (          | 0) (  | (      | 0)              |
| 20 ms             | 12s          | 10s     | Ss 6s      | 4s    | 2:     | s ()<br>        |
|                   |              |         |            |       |        |                 |
|                   |              |         |            |       |        |                 |
| Setting           |              |         |            |       |        | 8               |
| Sampling Interval |              |         |            |       |        |                 |
| 20 ms (F1)        |              |         |            |       |        |                 |
| 100 ms (F2)       | )            |         |            |       |        |                 |
| 1 s (F3)          |              |         |            |       |        |                 |
| 10 s (F4)         |              |         |            |       |        |                 |
| F1 20 ms F2 1     | 00 ms F3 1 s | F4 10 s |            |       | F7 OK  | F8<br>Cancel    |

Fig. 3-75 Setting screen

Press F7 "OK" to confirm it after a sampling interval is selected (20ms, 100ms, 1s and 20s). And then the corresponding port or PLC address can be sampled periodically, realizing tracking detection to the port.

#### Cancel Watch

Pressing the shortcut key F6 will cancel the monitoring to the corresponding port.

#### Export Info

Pressing the shortcut key F7 will export the system information to D:\Naiky\NK-300A\Config\std (varies with system configurations), or to the removable disk if it is inserted.

## 3.15 Program File Management

Program file management manages the machining files in the system, related to operation of machining program.

### 3.15.1 Machining Wizard

NK300BX offers 5 basic machining program wizards: circular contour, circular pocket, rectangular contour, rectangular pocket and screw compensation. You just need to input some simple parameters to complete the operation of circular contour and rectangular contour, etc. Take circular contour milling as an example in the following:

Press ==> F1 "Program Wizard" to enter the wizard screen, with the circular contour wizard screen as the default one, as shown in Fig. 3-76. To switch to other wizards, press the corresponding shortcut keys. To achieve the desired results, you can set parameters for the selected

machining shape, such as milling inner contour or outer contour (milling inner contour mills the region inside, and milling outer contour mills along the contour), workpiece diameter, initial (workpiece) coordinate X/Y, layer depth (of each cutting), engraving depth (of several accumulated cutting) and cutter diameter. After parameters are set, it is suggested to save them before loading the wizard into the system.

The operation method and parameter setting principle of circular pocket, rectangular contour and rectangular pocket are the same as those of circular contour, except for some parameters.

| NcStudio V9     |                    |         |                          |                |          |       |
|-----------------|--------------------|---------|--------------------------|----------------|----------|-------|
| AUTO            | IDLE               |         |                          |                | 14:39:06 |       |
|                 |                    |         |                          |                |          | Prog. |
|                 |                    |         |                          |                |          |       |
| Cir Contour(O)  | [Circular Contour] |         |                          |                |          |       |
| Cir Pocket(N)   | Outer(X)           |         | $\sim$                   |                |          |       |
| Rec Contour(G)  | Inner(Y)           | /       | $\langle \wedge \rangle$ | K              |          |       |
| Rec Pocket(M)   | ]                  | (       |                          |                |          |       |
| Screw-Compen(S) |                    | (       |                          |                |          |       |
|                 |                    |         |                          |                |          |       |
|                 |                    |         |                          |                |          |       |
|                 |                    |         |                          |                |          |       |
|                 |                    |         |                          |                |          |       |
| Workpie         | ece Diameter(T):   | 200.000 | L                        | ayer Depth(R): | 0.100    |       |
|                 | Initial CoorX(P):  | 0 000   | Engra                    | ving Denth(F)  | 0 100    |       |
|                 |                    |         | Engra                    |                |          |       |
|                 | Initial Coory (Q): | 0.000   | Cutte                    | r Diameter(D): | 3.000    |       |
|                 |                    |         |                          |                |          |       |
| <b>~~</b>       |                    |         |                          |                |          |       |
| F1 Load F2      | Save F3            | F4      | F5                       | F6             | F7 F8    |       |

Fig. 3-76 Circular contour milling screen

In interface  $\lceil Wizard \rfloor$ , press key "S" to access interface  $\lceil Screw-Compen (S) \rfloor$ , as shown in Fig. 3-77. You can set relevant parameters for desired effect of machining drawing.

Wizard "Screw Measure" is used to measure screw error via laser interferometer.

Enter the values for start and end points, measuring points, repeats and dwell time, and then press F2 to save the setting. The system will generate a program file automatically to the directory D:\NcFiles\Wizards. Press F1 to load the file into the system.

| NcStudio V9     |              |           |            |                        |           |       |
|-----------------|--------------|-----------|------------|------------------------|-----------|-------|
| AUTO            | IDLE         |           |            |                        | 14:39:39  |       |
|                 |              |           |            |                        |           | Prog. |
|                 |              |           |            |                        |           |       |
| Cir Contour(Q)  | [Measure A   | xis]      |            |                        |           |       |
| Cir Desket(N)   |              |           | - <b>T</b> |                        |           |       |
|                 |              | Z Axis(Z) |            |                        |           |       |
| Rec Contour(G)  |              |           |            |                        |           |       |
| Rec Pocket(M)   |              |           |            |                        | VAxis(V)  |       |
| Screw-Compen(S) |              |           |            | 2                      |           |       |
|                 |              |           |            |                        |           |       |
|                 |              |           |            |                        |           |       |
|                 |              |           |            |                        | X Axis(X) |       |
|                 |              |           |            |                        |           |       |
|                 | Start Pos(T) | 0.000     | Nur        | n Runs(R) <sup>.</sup> | 1         |       |
|                 | End Pos(P)   | 0 000     | Pause      | Internal(E)            | 5         |       |
| Ni              | m Dointe(O): | 5.000     | T dube     |                        |           |       |
| INC             | in Fonis(Q). | 5         |            |                        |           |       |
|                 |              |           |            |                        |           |       |
| <b>~</b>        |              |           |            |                        |           |       |
| F1 Load F2      | Save F3      | F4        | F5         | F6                     | F7 F8     |       |

Fig. 3-77 Screw compensation screen

Or you can directly press F1 after setting parameters to save and load files. After the first time setting, if you modify the parameter values and press F1, a prompt will pop up, as shown in Fig. 3-78. Select "Yes" to save and load the newly generated file.

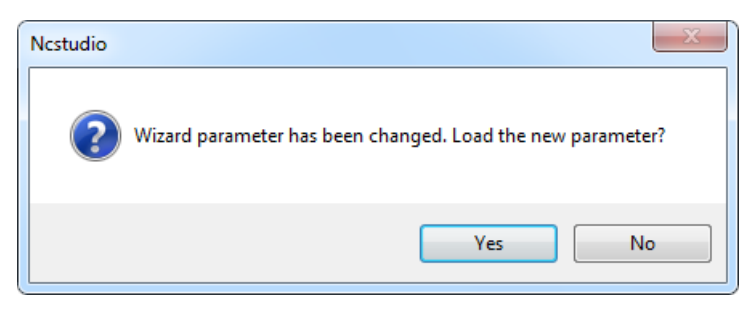

Fig. 3-78 Prompt for new parameter file

# 

- To begin with the operation, an axis should be selected, besides, X/Y/Z axis can only be selected alone at one time.
- 2) The "Start Pos" and "End Pos" should be located within the travel range and the latter must be larger than the former in absolute value.
- 3) One cycle refers to the process from the starting position to end position, during which, interferometer will record a group of data. However, a mean value will be used when written into the screw error file.
- 4) Measuring interval = (End position-Start position) / (Num of measuring points-1). To get an accurate measuring result, the starting position and end position should be calculated precisely and the number of measuring points should be an integer.

### 3.15.2 Program File

Pressing the program function selection key is will enter the machining file screen, and then pressing F1\F2 will switch between local disk program and removable disk program. See Fig. 3-79.

#### Local Program

Press F1 to open a list of local program files, under the root directory D:\NcFiles. The upper part of this screen is a file list box, while the lower part prompts the path of the currently selected file and available space of the driver. To load a file into the system, press "1" or "1" to move the cursor onto the desired file, and then press "Enter", the loading progress displayed on the information bar. At the same time, the system will check the file being loaded. If an error found in the file, a specific prompt about the error will be displayed on the information bar. After successful loading, other operations can be executed.

| NcStudio V9                                 |                                                                       |     |                 |                        |           |
|---------------------------------------------|-----------------------------------------------------------------------|-----|-----------------|------------------------|-----------|
| AUTO                                        | IDLE                                                                  | La  | serMeasure.nc   | 14:42:18               |           |
|                                             |                                                                       |     |                 |                        | Prog.     |
| File Name                                   |                                                                       |     | Size            | Last Modifi            | ed        |
| Sun.dxf                                     |                                                                       |     | 679,645 B       | 2015-12-14 13:         | 47        |
|                                             |                                                                       |     | 010,013 D       | 2010-03-22 14.         |           |
| Lo<br>Dis<br><sup>F1</sup> Local<br>Program | pocal Path: D:INcFiles<br>sk Space: 295091M / 2999<br>Program Program | 28M | Delete F6 Array | F7 UnLoad F8 Cop<br>US | y to<br>B |

Fig. 3-79 Local program list screen

You can find the machining files under the default path of the hard disk (D:\NcFiles) and execute such operations as load, edit, delete and rename, etc. on them. In addition, you can create a new machining file under the default path and edit it.

#### • USB Program

Press F2 to open a program file list of removable disk where the program files under the root directory and subdirectory folders of USB disks, as shown in Fig. 3-80. The operation in the interface is similar to that in Local Program.

| NcStudio V9                                                                               |         |              |             |           |                     |
|-------------------------------------------------------------------------------------------|---------|--------------|-------------|-----------|---------------------|
| AUTO IDLE                                                                                 |         | LaserMeasu   | re.nc       | 14:43     | :25                 |
|                                                                                           |         |              |             |           | Prog.               |
| File Name                                                                                 |         |              | Size        | Last      | Modified            |
| 🖹 amend.dat                                                                               |         |              | 13,464 B    | 2016-01   | -06 18:06           |
| 🖹 ncstudio.plc                                                                            |         |              | 17,340 B    | 2016-01   | -06 18:06           |
| Ncstudio.string                                                                           |         |              | 234,287 B   | 2016-01   | -06 18:06           |
| 🗎 public.dat                                                                              |         |              | 85,162 B    | 2016-01   | -06 18:06           |
|                                                                                           |         |              |             |           |                     |
|                                                                                           |         |              |             |           |                     |
|                                                                                           |         |              |             |           |                     |
|                                                                                           |         |              |             |           |                     |
| Removable Disk Path (H): F:\                                                              |         |              |             | Safe Remo | ve(T)               |
|                                                                                           |         |              |             |           | -                   |
| F <sup>1</sup> Local F <sup>2</sup> USB F <sup>3</sup> Network<br>Program Program Program | F4 Edit | F5<br>Delete | F6<br>Array | F7 UnLoad | F8 Copy to<br>Local |

Fig. 3-80 USB program interface

#### Network Program

Press F3 [Network Program]to visit among several machines sharing the same LAN are supported. Tool path files on the local directory or shared within the LAN are displayed in this interface, select button "Path(N)" to access files on the local directory or shared within the LAN, as shown in Fig. 3-81. The operation in the interface is similar to that in Local Program.

| NcStudio V9                                                                   |                                                                                                    |          |                               |
|-------------------------------------------------------------------------------|----------------------------------------------------------------------------------------------------|----------|-------------------------------|
| AUTO IDLE                                                                     | LaserMe                                                                                                    | asure.nc | 14:45:13                      |
|                                                                               |                                                                                                    |          | Prog.                         |
| File Name                                                                     |                                                                                                    | Size     | Last Modified                 |
| Path:                                                                         | Browse for Folder<br>Please specify the path<br>■ Desktop<br>● ● Network<br>● @ Libraries<br>● @ Administrator<br>● @ Local Disk (C:)<br>● @ Ministrator<br>■ Local Disk (C:)<br>● @ Ministrator<br>■ Local Disk (C:)<br>■ @ Local Disk (F:)<br>■ Local Disk (F:)<br>■ Local Disk (F:)<br>■ W Local Disk (F:)<br>■ Computer<br>■ Computer<br>■ Ministrator<br>■ Computer<br>■ Ministrator<br>■ Computer<br>■ Ministrator<br>■ Computer<br>■ Computer<br>■ Comput | :)       | Path (N)                      |
| F <sup>1</sup> Local F <sup>2</sup> USB F <sup>3</sup> N<br>Program Program P | etwork F <sup>4</sup> Edit F <sup>5</sup> Delete                                                                                                    | F6 Array | F7 UnLoad F8 Copy to<br>Local |

Fig. 3-81 Network program

## **CAUTION**

- 1) Folder NcFiles is the default folder for sharing files or open files, for convenience of easy access to several machines.
- 2) To avoid mal-operations, delete function is beyond available for network programs. If you need to make any modification to files on the network, you can copy it to the local first before any further operations.
- 3) When the network is disconnected, program files loaded from the LAN network to the local (not copy) will be un-readable after power off or restart of the system or the software.

#### ♦ Edit

After a machining file is selected, pressing the shortcut key F4 will make the system eject its embedded program editor automatically, in which you can do the following operations to the file, like "insert line", "delete line", "copy line", "goto line", "find", "replace" and "save".

After selecting a file, press F5 to eject a prompt box asking whether to delete the file.

## 

- 1) Currently loaded file cannot be edited. Unload it before editing if necessary.
- 2) If the selected file is under the state of being loaded, edited or processed, deleting it is prohibited.

#### Array

This function executes array machining for a machining file. Pressing the shortcut key F6 will display a new manipulation button bar, as shown in Fig. 3-82.

| AUTO IDLE                   |     | LaserMeasu | ire.nc    | 14:4    | 7:20   | C     |
|-----------------------------|-----|------------|-----------|---------|--------|-------|
|                             |     |            |           |         |        | Pro   |
| File Name                   |     |            | Size      | La      | st Mod | ified |
| Sun.dxf                     |     |            | 679,645 B | 2015-12 | 2-14 1 | 3:47  |
| ੇ Sun_temp.dxf              |     |            | 676,613 B | 2016-03 | 3-22 1 | 4:11  |
|                             |     |            |           |         |        |       |
|                             |     |            |           |         |        |       |
|                             |     |            |           |         |        |       |
|                             |     |            |           |         |        |       |
|                             |     |            |           |         |        |       |
|                             |     |            |           |         |        |       |
| Local Path: D:\NcFiles\     |     |            |           |         |        |       |
| Disk Space: 295091M / 29999 | 98M |            |           |         |        |       |
|                             |     |            |           |         |        |       |
|                             |     |            |           |         |        |       |

Fig. 3-82 Array machining

Press F1 "Array Process" to open a lower hanging dialog box, where you can set the rows, columns, row space and column space, etc. After parameter settings, press F7 "Generate" to generate a file, whose name can be user defined. After confirmation, the new generated file will appear in the programs list.

|                                                                          | LE                 |    | LaserMeasure.nc | 14:48:28         |
|--------------------------------------------------------------------------|--------------------|----|-----------------|------------------|
|                                                                          |                    |    |                 | Pro              |
| File Name                                                                |                    |    | Size            | Last Modified    |
| Sun.dxf                                                                  |                    |    | 679,645 B       | 2015-12-14 13:47 |
|                                                                          |                    |    | 670,013 B       | 2016-03-22 14.11 |
|                                                                          |                    |    |                 |                  |
| rray Machining<br>Options                                                |                    |    | Preview         |                  |
| rray Machining<br>Options<br>Rows(F1):                                   | 2                  |    | Preview         |                  |
| Options<br>Rows(F1):<br>Columns(F2):                                     | 2                  |    | Preview         |                  |
| rray Machining<br>Options<br>Rows(F1):<br>Columns(F2):<br>Row space(F3): | 2<br>50            | mm | Preview         |                  |
| Column space(F4):                                                        | 2<br>2<br>50<br>50 | mm | Preview         |                  |

Fig. 3-83 Array machining process

In Fig. 3-82, press F2 "Mirror Dupli" to enable image mirror function. As shown in Fig. 3-84, you can set the "Axis X Mirror(F1)", "Axis Y Mirror(F2)" and "Position Offset(F3)". After setting, press "F7" to generate a file, whose name can be user defined. After confirmation, the new generated file will appear in the program list.

| NcStudio V9                                                                                   |                 |                     |
|-----------------------------------------------------------------------------------------------|-----------------|---------------------|
| AUTO IDLE                                                                                     | LaserMeasure.nc | 14:49:05            |
|                                                                                               |                 | Prog.               |
| File Name                                                                                     | Size            | Last Modified       |
| 🗎 Sun.dxf                                                                                     | 679,645 B       | 2015-12-14 13:47    |
| l oni fauh ovi                                                                                | 676,613 B       | 2010-03-22 14.11    |
| Mirror Duplicate                                                                              |                 | 8                   |
| Options                                                                                       | Preview         |                     |
| Mirror orientation:<br>Axis X Mirror(F1)<br>Axis Y Mirror(F2)<br>Position Offset(F3):<br>0 mm |                 | Ŷ                   |
| F1 X Mirror F2 Y Mirror Offset                                                                |                 | F7 Generate F8 Back |

Fig. 3-84 Mirror and duplication

#### • Unload and Copy to RemoveDisk

Pressing the shortcut key F7 will unload the currently loaded machining file, opposite to the operation of "Load".

Pressing the shortcut key F8 (the premise is that a removable disk has already been inserted) will copy the file selected to the removable disk.

Apart from NC files, the system also supports PLT files, DXF files and ENG files.

#### New

After the shortcut key F4 (on the next buttons bar) is pressed, the system will create a .nc file under the path D:\NCFILES with the default file name "Untitle1.nc". The system will then automatically enter the program editor for your programming.

#### Rename

After selecting a machining file, press the shortcut key F5 (on the next buttons bar) to eject a file name input box. After entering the new name, press F1 "OK" to complete the operation.

### 3.15.3 Multi-task Machining

To meet the users' demand in the field, multi-tasking can be enabled by simple parameter setting.

Press ==> F1 "Software Option" ==> F8 "Manufacturer" to show parameters of MFR's access. Find parameter N80003 "Support Program Task", set its value to "Yes" and restart the software.

Press =>> F3 "Task List" to open the setting dialog box, see Fig. 3-85.

The upper part of the screen shows the file list for the current machining task, while the lower part shows the files in the local disk.

| NcStudio V9                     |    |              |           |                                |  |
|---------------------------------|----|--------------|-----------|--------------------------------|--|
| AUTO IDLE                       |    | LaserMeasure | .nc       | 14:52:59                       |  |
|                                 |    |              |           | Prog.                          |  |
| Cur. Edit Task (H): New Task (0 | )  | Loo          | p (D): 1  |                                |  |
| Order File                      |    | Coor         | Interval  | Enabled                        |  |
|                                 |    |              |           |                                |  |
|                                 |    |              |           |                                |  |
|                                 |    |              |           |                                |  |
|                                 |    |              |           |                                |  |
|                                 |    |              |           |                                |  |
|                                 |    |              |           |                                |  |
|                                 |    |              |           |                                |  |
| File List (F):                  |    |              |           |                                |  |
| File Name                       |    |              | Size      | Last Modified                  |  |
| Sun.dxf                         |    | 6            | 679,645 B | 2015-12-14 13:47               |  |
| Sun_temp.dxf                    |    | 6            | 576,613 B | 2016-03-22 14:11               |  |
|                                 |    |              |           |                                |  |
|                                 |    |              |           |                                |  |
|                                 |    |              |           |                                |  |
|                                 |    |              |           |                                |  |
|                                 |    |              |           |                                |  |
|                                 | E4 | C5           | 8         | r E9                           |  |
| Task Edit Task List             | 17 | ro i         | -0 F/     | Load Task <sup>rs</sup> Unload |  |

Fig. 3-85 Task List

#### Task List

In Fig. 3-85, press F2 "Task List" to open a pop-up dialog box hanging over the lower part of the screen. As shown below, pressing F7 "Open Task" can open the selected task and jump to the Fig. 3-85. Pressing F1/F2/F3 can create/delete/rename a machining task.

| NcStudio \ | /9              |              |               |          |              |       |
|------------|-----------------|--------------|---------------|----------|--------------|-------|
| AUT        | O ID            | LE           | LaserMeasure. | nc       | 15:27:29     |       |
|            |                 |              |               |          |              | Prog. |
| Cur. E     | Edit Task (H):  | New Task (0) | Loop          | o (D): 1 |              |       |
| Order      | File            |              | Coor          | Interval | Enabled      |       |
|            |                 |              |               |          |              |       |
|            |                 |              |               |          |              |       |
|            |                 |              |               |          |              |       |
|            |                 |              |               |          |              |       |
|            |                 |              |               |          |              |       |
|            |                 |              |               |          |              |       |
|            |                 |              |               |          |              |       |
| File I     | ict (E):        |              |               |          |              |       |
| Task Lis   | t               |              |               |          |              | 8     |
| Order      | Task Name       |              | Last Modified |          |              |       |
| 1          | New Task (0)    |              | 2016-03-22 1  | 4:52:51  |              |       |
|            |                 |              |               |          |              |       |
|            |                 |              |               |          |              |       |
|            |                 |              |               |          |              |       |
|            |                 |              |               |          |              |       |
|            |                 |              |               |          |              |       |
|            |                 |              |               |          |              |       |
| F1         | F2              | F3           |               | F7       | F8           |       |
| New T      | ask Delete Tasl | k Rename     |               | Óp       | en Task 🕺 Ca | incel |

Fig. 3-86 Open task

#### Task Edit

In Fig. 3-85, press F1 "Task Edit" to turn to the task editing screen, see Fig. 3-87.

| WEIHONG |
|---------|
|         |

| NcStudio V9                           |                       |              |                  |  |  |
|---------------------------------------|-----------------------|--------------|------------------|--|--|
| AUTO IDLE                             | LaserMeasu            | re.nc        | 15:29:24         |  |  |
| · · · · · · · · · · · · · · · · · · · |                       |              | Prog.            |  |  |
| Cur. Edit Task (H): New Task (0)      | L                     | oop (D): 1   |                  |  |  |
| Order File                            | Coor                  | Interval     | Enabled          |  |  |
|                                       |                       |              |                  |  |  |
|                                       |                       |              |                  |  |  |
|                                       |                       |              |                  |  |  |
|                                       |                       |              |                  |  |  |
|                                       |                       |              |                  |  |  |
|                                       |                       |              |                  |  |  |
|                                       |                       |              |                  |  |  |
| File List (F):                        |                       |              |                  |  |  |
| File Name                             |                       | Size         | Last Modified    |  |  |
| 🖹 Sun.dxf                             |                       | 679,645 B    | 2015-12-14 13:47 |  |  |
| Sun_temp.dxf                          |                       | 676,613 B    | 2016-03-22 14:11 |  |  |
|                                       |                       |              |                  |  |  |
|                                       |                       |              |                  |  |  |
|                                       |                       |              |                  |  |  |
|                                       |                       |              |                  |  |  |
|                                       |                       |              |                  |  |  |
| <b>\$</b>                             |                       |              |                  |  |  |
| F1 Add File F2 F3 Set Coor            | F4<br>Set Interval Up | F6 Down F7 S | ave F8 Exit Edit |  |  |

Fig. 3-87 Task editing

Select a program in the files list and press F1 "Add File". A dialog box will pop up, as shown in Fig. 3-88, where you can select the WCS and extended WCS for the file of current task.

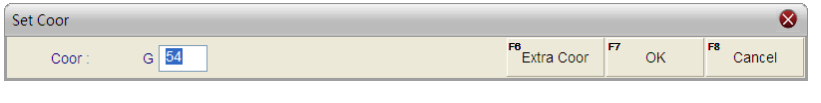

Fig. 3-88 Set WCS for file in the task

In Fig. 3-87, pressing F4 "Set Interval" can set the time period from the end of the selected program file to the beginning of next program file machining. See Fig. 3-89. Unit for the interval is second (s).

| Input Box               | ×                       |
|-------------------------|-------------------------|
| Interval                |                         |
|                         |                         |
|                         |                         |
| 10.000                  | F6 >>                   |
| Perform calculation for | F5 Calculate Expression |
| F1 OK F2 Cancel         | F3 Copy F4 Paste        |

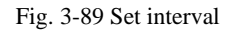

In Fig. 3-87, pressing F3 "Set Coor" can modify the WCS for the selected file. Pressing F5/F6 "Up" and "Down" can arrange the file in the current task list. Pressing F7 "Save" can save the settings. Pressing F8 can exit the current editing and back to main page of task list as shown in Fig. 3-85. Then press F7 "Load Task" to load the current task.

In real practices, the system will conduct machining according to the sequence of file in the task list. When one program is completed, the system will automatically check the remaining programs, wait the time period specified by "Task Interval" and continue next program machining, until all programs in the task list are completed.

## 3.15.4 Parameter Specification

#### • Related Parameters

| Parameter |              | Meaning                                      | Setting Range   |
|-----------|--------------|----------------------------------------------|-----------------|
| NIGOOOD   | Support      | Show Program Task page in functional section | YES: show;      |
| 100003    | Program Task | Prog.                                        | NO: do not show |

#### • Related Parameters: PLT file translation

| Pa         | arameter                                                                                             | Meaning                                                                                                    | Setting Range        |  |  |
|------------|----------------------------------------------------------------------------------------------------|----------------------------------------------------------------------------------------------------|----------------------|--|--|
| N65000     | Retract                                                                                              | It sets the tool lifting height during rapid traverse.                                                                                                    | 0~99999              |  |  |
| N65001     | PLT Units                                                                                            | Normally, 1plt=40.195mm, which can be magnified or reduced by setting this parameter.                                                                                                    | 0.001~99999          |  |  |
| N65002     | Tool Offset                                                                                          | To process the workpiece adequately, tool spacing set needs to make the parts between the adjacent tool paths overlapped based on the tool diameter. Tool offset here refers to the tool spacing in PLT file machining. | 0.0001~99999         |  |  |
| N65003     | Cutting Depth                                                                                        | It specifies the machining depth for 2D files.                                                                                                    | -99999~0             |  |  |
| PLT file   | translation parar                                                                                    | meters are applied to translation of PLT files. P                                                                                                    | LT is a format of 2D |  |  |
| machinin   | g files defined                                                                                      | by an American company Hewlett Packard (I                                                                                                    | HP), usually used in |  |  |
| embossm    | embossment and advertising carving, including such parameters as "retract", "PLT units", "tool       |                                                                                                    |                      |  |  |
| offset" an | offset" and "cutting depth". At the same time, PLT is a kind of unit. Normally, 1plt=40.195mm, which |                                                                                                    |                      |  |  |
| can be m   | agnified or reduc                                                                                    | ed by setting the parameter N65001.                                                                                                    |                      |  |  |

#### • Related Parameters: DXF file translation

| Parameter |                             | Meaning                                                                                                   | Setting Range                                                                             |
|-----------|-----------------------------|----------------------------------------------------------------------------------------------------|-------------------------------------------------------------------------------------------|
| N65100    | Retract                     | It sets the tool lifting height during rapid traverse.                                                    | 0~99999                                                                                   |
| N65101    | Cutting Depth               | It specifies the machining depth for 2D files.                                                            | -99999~0                                                                                  |
| N65102    | Layer Depth                 | It decides the cutting depth each time in 2D machining.                                                   | -99999~0                                                                                  |
| N65103    | First Point as<br>Origin    | It sets whether to set the firstly met coordinate<br>point as zero point when a DXF file is<br>processed. | YES: Use the first<br>point as zero point<br>NO: Not use the first<br>point as zero point |
| N65104    | By Contour                  |                                                                                                    | YES: enabled<br>NO: disabled                                                              |
| N65105    | Enable<br>Bottom<br>Cutting | Valve operation is enabled only when [3D cutting] is on the workpiece surface.                            | YES: enabled<br>NO: disabled                                                              |

| Parameter         |                                             | Meaning              | Setting Range        |
|-------------------|---------------------------------------------|----------------------|----------------------|
|                   |                                             |                      | YES: Forcibly set in |
| N65106 Use Metric | It forcibly sets a DXF file in metric size. | metric size          |                      |
|                   |                                             | NO: Not forcibly set |                      |
|                   |                                             |                      | in metric size       |

DXF file translation parameters are applied to translation of DXF files, including "retract", "cutting depth", "layer depth", "first point as origin" and "by contour", etc.

When processing a Dxf file, the system treats the action of tool lifting as the separate mark for the adjacent shapes. If there is no tool lifting, the system will consider only one shape is being processed. If tool lifting occurs, it indicates the processing of a complete shape is finished. For example, process several circles adjacent to each other, but not overlapped. The depth of each circle is 10mm, and each feed depth of Z axis is 2mm. If parameter N65104 is set to YES, the machine tool will process the current circle 5 times, lift its tool, and then go to process the next circle. If it is set to NO, the machine tool will process the current circles are processed once, this process will be re-executed 4 times to finish processing all the shapes.

#### • Related Parameters: ENG file translation

| Parameter |                           | Meaning                                                                                                    | Setting Range                                                                                              |
|-----------|---------------------------|----------------------------------------------------------------------------------------------------|----------------------------------------------------------------------------------------------------|
| N65200    | Retract                   | It sets the tool lifting height of Z axis when a machine tool processes an ENG file in rapid traverse.                                                                                                    | 0~99999                                                                                                    |
| N65201    | Prompt for<br>Tool Change | If it is set to YES, when tool change command is<br>encountered, the machine tool will suspend<br>machining and uplift its Z axis, and the prompt<br>bar in the system will prompt tool change. At this<br>time, you can perform the operation of tool<br>change. If it is set to NO, when tool change<br>command is encountered, the machine tool will<br>not suspend machining, but the prompt bar in<br>the system will still prompt tool change. | NO: disabled<br>YES: enabled                                                                               |
| N65203    | Cutting by<br>Tool Number | If this parameter is set to YES, opening an Eng<br>file will eject a dialog box asking to select a tool<br>(the tool specified in the Eng file instead of the<br>system default tool) for machining based on the<br>machining program.                                                                                                    | NO: Not use<br>YES: Use                                                                                    |
| N65204    | Deep Hole<br>Cutting Type | It sets the manner for processing deep holes.                                                                                                    | 0: Reciprocating chip<br>removal<br>1: High-speed<br>reciprocating chip<br>removal<br>2: Up to safe height |

| Pa       | arameter                                      | Meaning                                                                                                    | Setting Range                                                                                     |
|----------|-----------------------------------------------|----------------------------------------------------------------------------------------------------|---------------------------------------------------------------------------------------------------|
| N65205   | Lifting<br>Distance                           | It indicates the retract value after feed each time<br>in the manner of high-speed reciprocating chip<br>removal for deep hole drilling.                                                                         | 0~99999                                                                                           |
| These tw | o parameters are                              | related to processing of deep holes.                                                                                                    |                                                                                                   |
| N65206   | Force to User<br>Tool<br>Compensation         | Yes: Use the length or diameter compensation<br>of tools to translate ENG when selected [Enable<br>Cutter Compensation]; No: the length or<br>diameter compensation commands are inactive<br>in ENG translation. | YES: force;<br>NO: do not force                                                                   |
| N65207   | Modify by Tool<br>Number                      | With this function, ENG file machining can be executed by tool modify according to the number specified.                                                                                                    | YES: modify;<br>NO: do not modify                                                                 |
| N65208   | Tool Deepen<br>Type                           | Tool deepen type of Z-axis when machining starts                                                                                                    | <ul><li>0: deepen to moving<br/>height;</li><li>1: deepen to<br/>AreaMAx-1</li></ul>              |
| N65209   | Lifts when<br>Change Tool                     | Whether to lift Z-axis tool before pausing tool change.                                                                                                    | YES: lifts to moving<br>height;<br>NO: keep fixedly                                               |
| N65210   | Ignore<br>Coordinate<br>System<br>Instruction | Ignore the coordinate system instruction in the ENG file.                                                                                                    | YES: ignore;<br>NO: do not ignore                                                                 |
| N65211   | Z Up Type<br>after Drill                      | Z Up Type after Drill                                                                                                    | 0: up to R plane;<br>1: up to specified<br>work coordinate<br>position, just ENG<br>file allowed. |
| N65212   | Z Pos After<br>Drill                          | When the value of parameter Z Up Type after<br>Drill is 1 and the current file type is ENG, use the<br>coordinate value.                                                                                         | -1000~1000                                                                                        |
| N65213   | Depth Tool<br>Speed Way                       | Depth Tool Speed Way                                                                                                    | <ul><li>0: Machining speed way;</li><li>1: Fast across move speed way</li></ul>                   |
| N65215   | Force G00<br>retract to [Lift<br>Height]      | In ENG5.5 file, when Z-axis retracts at G00, if the lifted position is lower than [Lift Height], force Z retract to position [Lift Height].                                                                      | YES: force;<br>NO: do not force                                                                   |

## 3.16 Handwheel Operation

### 3.16.1 Handwheel Mode

The system supports three operation modes—auto mode, reference point mode and manual mode, and manual mode is subdivided into jog mode, stepping mode and handle (handwheel) mode. You can turn the mode selection knob on the operation panel to "Handle", i.e. to handwheel mode, as shown in Fig. 3-90.

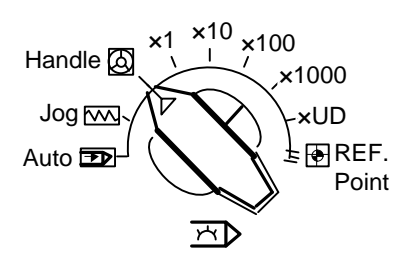

Fig. 3-90 Mode selection knob

In handwheel mode, you can configure a handwheel to control the machine tool. As shown in Fig. 3-91, select a motion axis by rotating "Axis Selection Button", select handwheel override gear by rotating "Gear Selection Button", and control the selected axis running at the selected handwheel override gear by rotating "Handwheel Control Rotation Disk". Handwheel override gear regulates the displacement (linear displacement or rotation angle) of moving parts of a machine tool with each case turning of a handwheel. The displacement is set by parameters N52003, N52004 and N52005.

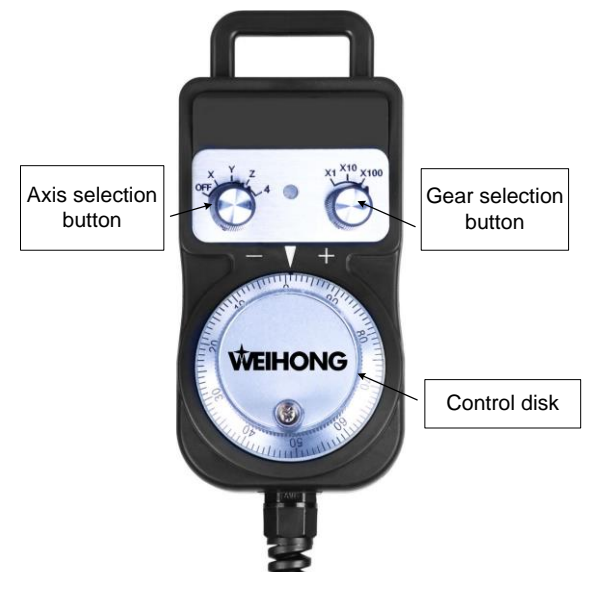

Fig. 3-91 A handwheel

#### • Related Parameters:

| F                                                                                                   | Parameter                 | er Meaning                                                                                                   |                              |  |  |  |
|----------------------------------------------------------------------------------------------------|---------------------------|----------------------------------------------------------------------------------------------------|------------------------------|--|--|--|
| N52001                                                                                              | Precise Pulse<br>Counting | When it is set as valid, the motion distance of a machine tool will correspond to handwheel counts strictly. | NO: disabled<br>YES: enabled |  |  |  |
| If it is set                                                                                        | as valid, when a ha       | andwheel turns too fast, even though handwheel stop                                                          | os, a machine tool           |  |  |  |
| will still                                                                                          | move quite a long         | time since the driver receives all the pulse sig                                                             | nals sent by the             |  |  |  |
| handwheel. If it is set as invalid, the system can respond to the turning of the handwheel rapidly. |                           |                                                                                                    |                              |  |  |  |
| But if the handwheel turns too fast, the motion distance of the machine tool may not be in          |                           |                                                                                                    |                              |  |  |  |
| accordance with that indicated by the handwheel.                                                    |                           |                                                                                                    |                              |  |  |  |

#### And:

| Pa     | arameter                               | Meaning                                                                                                    | Setting Range                                                                                                    |
|--------|----------------------------------------|----------------------------------------------------------------------------------------------------|----------------------------------------------------------------------------------------------------|
| N52002 | Handwheel<br>Direction                 | Positive/negative motion direction of<br>a machine tool when turning a<br>handwheel                                                                         | 1: Maintain the original<br>machine motion direction in<br>handwheel turning<br>-1: Reverse the original<br>machine motion direction in<br>handwheel turning |
| N52003 | Multiple at X1                         | The system will interpret 1 pulse is received when a handwheel sends 1 pulse.                                                                               | 0.001~10                                                                                                    |
| N52004 | Multiple at X10                        | The system will interpret 10 pulses are received when a handwheel sends 1 pulse.                                                                            | 0.001~10                                                                                                    |
| N52005 | Multiple at<br>X100                    | The system will interpret 100 pulses<br>are received when a handwheel<br>sends 1 pulse.                                                                     | 0.001~10                                                                                                    |
| N52010 | Handwheel<br>Acceleration              | It sets the acceleration during<br>handwheel mode (the smaller the<br>value is, the more stable the motion<br>will be).                                     | 1~1000                                                                                                    |
| N52012 | Deceleration<br>when<br>Switching Axis | If set to "YES", oscillation of a<br>machine tool may be reduced, but<br>over-travel may occur. Otherwise,<br>oscillation of the machine tool may<br>occur. | YES: Decelerate;<br>NO: Not decelerate                                                                                                    |

### 3.16.2 Handwheel Guide Control

NK300BX system supports handwheel guide control function.

Handwheel guide refers to a way of operation that the automatic execution speed of a machining

program is manually controlled during auto processing so as to guard against dangers caused by a wrongly loaded program or an inappropriate tool path.

In auto mode, press the handwheel guide control key on the operation panel. If the top-left indicator on, it means the function is activated. After machining starts, the system will execute the machining file with clockwise turning of the handwheel and stop machining with the stop of the handwheel. Machining speed varies with the handwheel turning speed.

The system also holds the function of handwheel guide reverse control. Turn the handwheel counterclockwise when an error is found in machining to make the machine tool reverse along the previous machining track. If you do not need the function, you can change the value of parameter N52013 "Forbid HW Reverse Guide" into "YES", i.e., to forbid handwheel reverse guide function. When you turn the handwheel counterclockwise, the machine tool cannot reverse along the previous machining track and will not move.

#### Related Parameters:

| 3.17 | System I | Management |
|------|----------|------------|

To access the system info function section, press the system function selection key . Under the function section, you can view system info, do system maintenance and switch to other configurations.

## 3.17.1 System Info

In the system info functions section, the default interface displays system info, including CNC software info and hardware info. Pressing F1 "Hardware" will eject a new manipulation button bar, in which "Register" can be found. See Fig. 3-92.

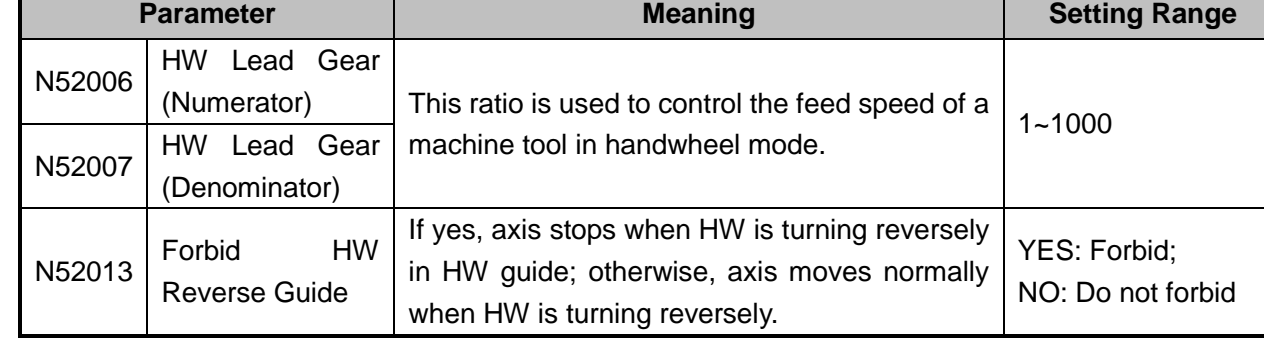

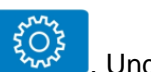

| NcStudio V9                    |                |                |                |                        |                      |                           |                |
|--------------------------------|----------------|----------------|----------------|------------------------|----------------------|---------------------------|----------------|
| AUTO ID                        | LE             |                | LaserMeasu     | re.nc                  | 15:3                 | 4:07                      |                |
|                                |                |                |                |                        |                      |                           | Sys.           |
|                                |                |                |                |                        |                      |                           |                |
| CNC Software                   |                |                |                |                        |                      |                           |                |
| Name:                          | NcStudio       | NK300BX        |                |                        |                      |                           |                |
| Version:                       | 9.549.0        |                |                |                        |                      |                           |                |
| CNC Hardware                   |                |                |                |                        |                      |                           |                |
| Adaptor No:                    | WHNC-30        | 0A-0000-0000-  | 000            |                        |                      |                           |                |
| Expiration                     | No limit       |                |                |                        |                      |                           |                |
| Expiration.                    | Nomini         |                |                |                        |                      |                           |                |
|                                |                |                |                |                        |                      |                           |                |
| Description                    |                |                |                |                        |                      |                           |                |
| KovBoard:                      |                | N              |                |                        |                      |                           |                |
| Self check:                    |                | 550            |                |                        |                      |                           |                |
| Gell-Check.                    | IN-01.FI-1     | 550.           |                |                        |                      |                           |                |
|                                |                |                |                |                        |                      |                           |                |
|                                |                |                | Shandh         | ai Weihong Ele         | ectronic Techno      | ology Co                  | n Itd          |
|                                |                |                | onungn         | ur meinong Ek          |                      | logy of                   | <i>э.,</i> ши. |
|                                |                |                |                |                        |                      |                           |                |
| F1 Hardware F2 Sys Maintenance | e Configuratio | n Network Info | F5<br>Language | F6 Restart<br>Software | F7 Restart<br>System | <sup>F8</sup> Shut<br>Sys | down<br>tem    |

Fig. 3-92 System info

For more details about register, refer to section 3.17.4.

### 3.17.2 Configuration & Language Setting

#### • Configuration Setting

Currently NK300BX has two configurations for option—"Standard" and "Rotary Y". In addition, configurations can be added according to the user's requirements. To switch between "Standard" and "Rotary Y", press F3 "Configuration" in the system info function section. See Fig. 3-93.

| NcStudio V9        |      |    |        |               |                |           |          |
|--------------------|------|----|--------|---------------|----------------|-----------|----------|
| AUTO               | IDLE |    |        |               | 14:            | 16:04     |          |
|                    |      |    |        |               |                |           | Sys.     |
| Configuration List |      |    |        |               |                |           |          |
| Standard           |      |    |        |               |                |           |          |
| Rotary Y           |      |    |        |               |                |           |          |
| <b>6</b>           |      |    | Shangh | ai Weihong El | ectronic Techn | iology Ci | o., Ltd. |
| F1 Select F2       | F3   | F4 | F5     | F6            | F7             | F8        |          |

Fig. 3-93 Configuration management screen

To switch to other configurations, press " † " or " ↓ " to move the cursor to the desired one, and then press

F1 "Select", a dialog box asking "Configuration changes may cause damage to your machine, are you sure to change it" will pop out. Select "Yes", a new dialog box showing "New active configuration has been selected. Please restart NcStudio to make it valid, do you want to go on?" will pop out. And select "Yes" again, the software will restart to enable configuration switchover. After the software restarted, you need to set relevant parameters again.

#### Language Setting

To access the language setting interface, press F5 "Language" in the system info function section. At present, there are two languages for option—"Chinese" and "English". You can select one by pressing "↑" or "↓" to move the cursor onto the desired language and then pressing F1 "Select". The system will then give a prompt "Succeeded! Restart the software to take effect." Press Enter for confirmation.

### 3.17.3 IP Setting

NK300BX supports network connection. You can obtain IP address automatically or set it manually.

#### Auto Obtain

DHCP function is enabled here. In the system info function section, pressing F4 "Network Info" will access the network info interface. To access the network settings interface, press the letter key G. You can obtain IP address automatically. See Fig. 3-94. The system will obtain IP address automatically.

| NcStudio V9  |                  |                          |                                               |                                     |                        |          |              |          |
|--------------|------------------|--------------------------|-----------------------------------------------|-------------------------------------|------------------------|----------|--------------|----------|
| AUTO         | IDLE             |                          | LaserMeasure.nc 15:37:38                      |                                     |                        |          |              |          |
| -            |                  |                          |                                               |                                     |                        |          |              | Sys.     |
| Notwork Info |                  |                          |                                               |                                     |                        |          |              |          |
| Network Init | ,                | 网络设置                     |                                               |                                     | •                      | 3        |              |          |
| 0            | OS OEM Version   | You can g<br>network s   | get IP settings assig<br>supports this capabi | ned automatica<br>ity. Otherwise, y | lly if your<br>ou need |          |              |          |
| 5            | System Name(O)   | to ask you<br>IP setting | ur network administr                          | ator for the app                    | ropriate               |          |              |          |
|              | Work Group(N)    | Obtain                   | IP address automat                            | cally(O)                            |                        |          |              |          |
|              |                  | - ⊚ Use the              | e following IP addres                         | s(N)                                |                        |          |              |          |
| Netwo        | rk Connections S |                          |                                               |                                     | · ·                    |          |              |          |
| 1            | PAddress Model   |                          |                                               | •                                   |                        |          |              |          |
|              | IPAddress        |                          |                                               | •                                   | • •                    |          |              |          |
|              | SubnetMask       | Obtain                   | DNS server address                            | automatically(                      | G)                     |          |              |          |
|              | Default Gateway  | ◯ Use the                | e following DNS serv                          | er addresses(F                      | ")                     |          |              |          |
|              |                  |                          |                                               |                                     |                        |          |              |          |
|              |                  |                          |                                               |                                     |                        |          |              |          |
|              |                  |                          | _                                             |                                     |                        |          |              |          |
|              |                  |                          |                                               | 0k (Enter)                          | Cancel (Esc)           | ectronic | Technology C | o., Ltd. |
|              |                  |                          |                                               |                                     |                        |          |              |          |
| <b>(</b>     |                  |                          |                                               |                                     |                        |          |              |          |
| F1 Modify    | F2 F             | 3                        | F4                                            | F5                                  | F6                     | F7       | F8           |          |
| Date/Time    |                  |                          |                                               |                                     |                        |          |              |          |

Fig. 3-94 IP address settings

#### Manual Setting

In Fig. 3-94, press letter key N to manually set the IP address.

| You can get IP settings assign<br>network supports this capabilit<br>to ask your network administra<br>IP settings | ed auto<br>y. Othei<br>tor for t | rwi<br>he | atical<br>ise, y<br>appi | lly i<br>ou<br>rop | f you<br>neei<br>riate | r<br>d |      |
|----------------------------------------------------------------------------------------------------|----------------------------------|-----------|--------------------------|--------------------|------------------------|--------|------|
| Obtain IP address automatic                                                                                        | ally(O)                          |           |                          |                    |                        |        |      |
| Ose the following IP address                                                                                       | (N)                              |           |                          |                    |                        |        |      |
| IPAddress(X):                                                                                                    | 172                              | •         | 16                       | •                  | 2                      | •      | 94   |
| SubnetMask(Y):                                                                                                    | 255                              | •         | 255                      | •                  | 255                    | •      | 0    |
| Default Gateway(Z):                                                                                                | 172                              |           | 16                       | •                  | 2                      | •      | 1    |
| Obtain DNS server address                                                                                          | automa                           | atic      | ally(                    | G)                 |                        |        |      |
| • Use the following DNS serve                                                                                      | r addre                          | ss        | ses(F                    | <b>'</b> )         |                        |        |      |
| Preferred DNS server(Q):                                                                                           | 172                              | •         | 16                       | •                  | 1                      |        | 22   |
| Alternate DNS server(R):                                                                                           | 172                              | •         | 16                       | •                  | 1                      |        | 122  |
|                                                                                                    |                                  |           |                          |                    |                        |        |      |
| OI                                                                                                    | (Enter                           | )         |                          | С                  | ance                   | el (   | Esc) |

Fig. 3-95 Manual setting

As shown in Fig. 3-95, input the IP address manually:

IP address: 172.16.2.94 (within the same net range of that of the computer)

Subnet Mask: 255.255.255.0 (same with that of the computer)

Default Gateway: 172.16.2.1 (same with that of the computer)

After setting, press Enter for confirmation. And you can turn to the [Network Info] screen to view the setting.

| NcStudio V9                  |                       |            |                |             |             |          |
|------------------------------|-----------------------|------------|----------------|-------------|-------------|----------|
| AUTO IDLE                    |                       | LaserMeasu | re.nc          |             | 15:43:52    | :        |
|                              |                       |            |                |             |             | Sys.     |
| Network Info                 |                       |            |                |             |             |          |
| OS OEM Version:              | 微软中国                  |            |                |             |             |          |
| System Name(O):              | wanglu                |            |                |             |             |          |
| Work Group(N):               | WEIHONG               |            |                |             |             |          |
|                              |                       |            |                |             |             |          |
| Network Connections Sta      | e                     |            |                |             |             |          |
| IPAddress Model:             | IPAddress assigned by | DHCP       |                |             |             |          |
| IPAddress:                   | 172.16.2.94           |            |                |             |             |          |
| SubnetMask:                  | 255.255.255.0         |            |                |             |             |          |
| Default Gateway:             | 172.16.2.1            |            |                |             |             |          |
|                              |                       |            | Setting(G)     |             |             |          |
|                              |                       |            |                | _           |             |          |
|                              |                       |            |                |             |             |          |
|                              |                       | Shangh     | ai Weihong Ele | ectronic Te | echnology C | o., Ltd. |
|                              |                       |            |                |             |             |          |
| <b>(</b> =                   |                       |            |                |             |             |          |
| F1 Modify F2 F3<br>Date/Time | F4                    | F5         | F6             | F7          | F8          |          |

Fig. 3-96 Manually set network

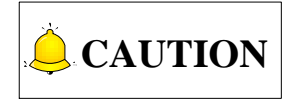

Manual setting of NK300BX IP will reset the IP of the computer, please note that.

## 3.17.4 Register

"Register" under "Hardware" in the system info function section is used to decide system service time with the help of a registration code generated by the registration code maker.

The system supports register per hour or per day. Both two ways of register count service time according to system internal clocking, no matter whether the system is power off or not.

The steps to generate a registration code are as follows:

 Turn to system info interface to get the adaptor serial number, as shown in Fig. 3-97. Or you can press F1 "Register" in Fig. 3-97 and get the serial number in the pop-up dialog box, as shown in Fig. 3-98.

| NcStudio V9    |             |                        |        |                |                |         |          |
|----------------|-------------|------------------------|--------|----------------|----------------|---------|----------|
| AUTO           | IDLE        | LaserMeasure.nc 15:45: |        |                | 45:53          | :<br>:  |          |
|                |             |                        |        |                |                |         | Sys.     |
| CNC Software   |             |                        |        |                |                |         |          |
| Name:          | NcStudio N  | K300BX                 |        |                |                |         |          |
| Version:       | 9.549.0     |                        |        |                |                |         |          |
| CNC Hardware   |             |                        |        |                |                |         |          |
| Adaptor No:    | WHNC-300    | A-0000-0000-0          | 000    |                |                |         |          |
| Expiration:    | No limit    |                        |        |                |                |         |          |
|                |             |                        |        |                |                |         |          |
| Description    | WH-NK300    |                        |        |                |                |         |          |
| KeyBoard       |             | 4                      |        |                |                |         |          |
| Self-check     | IN-01 FI-15 | <b>5</b> 0             |        |                |                |         |          |
|                |             |                        |        |                |                |         |          |
|                |             |                        |        |                |                |         |          |
|                |             |                        | Shangh | ai Weihong Ele | ectronic Techr | ology C | o., Ltd. |
|                |             |                        |        |                |                |         |          |
| <b>(</b>       |             |                        |        |                |                |         |          |
| F1 Register F2 | F3          | F4                     | F5     | F6             | F7             | F8      |          |

Fig. 3-97 Board serial number

| REGISTER                            | ×      |
|-------------------------------------|--------|
| BoardNO.: WHNC-300A-0000-0000-000   |        |
| Please input vour register details: | OK     |
| RegCode:                            | Cancel |

Fig. 3-98 Board serial number in the pop-up dialog box

2) Double click the registration code maker "GetRegCode.exe", and then enter the password "ncstudio" (revisable) in the dialog box as shown in Fig. 3-99. Then press Enter, input control card serial number, registered times and limited service time, and then click "Generate" to generate a new code displayed on the lower part, as shown in Fig. 3-100. If service time does not need limiting, input "-1" in the limited service time box to generate an unlimited code.

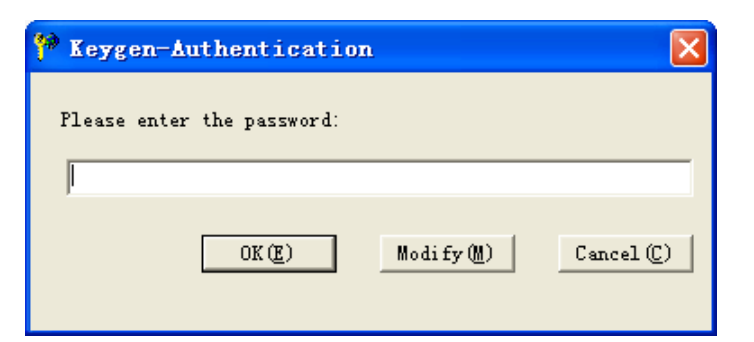

Fig. 3-99 Registration code maker-1

| 淋 Keygen V4.1                                                                                                    |
|----------------------------------------------------------------------------------------------------|
| Card Info<br>Serial No.:<br>Registered Times: 0                                                                                               |
| Input the limited service time (Unit: day):<br>If there is no need to limit the service<br>time, enter "-1" to generate an<br>unlimited code. |
| ļo                                                                                                    |
| This Keygen applies to: Generate                                                                                                    |
| MEHTA CAD CAM                                                                                                    |

Fig. 3-100 Registration code maker-2

- 3) Press F1 "Register" under F1 "Hardware" in the system info function section, and then input the registration code generated in the first step into the input box, and then press Enter.
- 4) The system prompts "Register successfully".

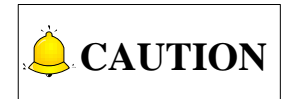

- 1) Registration code maker are owned by machine tool builder.
- 2) ID of board varies as the registration times increases, which can be tell from the last three number of the serial number. For example, when registration times is 0, the last three number of the SN is 000, when registration times is 1, 001.

## 3.18 Auxiliary Function

### 3.18.1 Single Block Execution

You can set the machining task to be executed in single step mode, facilitating error diagnosis and failure

recovery. Once in single block mode, the system stops machining when resultant velocity of each axis is "0".

When the single block key on the operation panel is pressed, the system will only execute the machining file for one line each time the START button is pressed, and then enter into the pause state. To go to the next line, you need to press the START button again.

### 3.18.2 Back to Workpiece Origin

The origin of WCS (workpiece coordinate system), i.e. workpiece origin, is fixed with respect to a certain point on the workpiece, while mobile with respect to machine origin. The selection of workpiece origin should meet the demands of simple programming, easy dimension conversion and small caused machining error, etc.

To back to workpiece origin, press the general function selection key  $\underbrace{\nabla}$ , and then press F7 "Home" will make the spindle return to workpiece origin automatically from the current position.

### 3.18.3 Jiggle

If machining is found not in position in auto machining, suspend machining and execute manual jiggle. Jiggle result is only available for the machining task this time, and becomes ineffective after machining stops.

Jiggle function can be found by pressing

key in auto machining, press F3 "Jiggle" to access the jiggle interface, as shown in Fig. 3-101, in which set a proper step, and then press an axis direction key to jiggle the corresponding axis. After satisfying jiggle result is obtained, press the START key to continue machining.

₩ ↓

==> E3 "Jiggle". After pressing the Pause

| NcStudio V9 |                                                                |                                            |       |                                                                                      |                                                                            |                                                                |                     |
|-------------|----------------------------------------------------------------|--------------------------------------------|-------|--------------------------------------------------------------------------------------|----------------------------------------------------------------------------|----------------------------------------------------------------|---------------------|
| AUTO        | IDL                                                            | E                                          |       | LaserMeasure.no                                                                      | :                                                                          | 15:57:41                                                       | $\overline{\nabla}$ |
|             |                                                                |                                            |       |                                                                                      |                                                                            |                                                                | Gen.                |
| ļ A         | Axis                                                           | W                                          | /ork  | Machin                                                                               | e Rela                                                                     | tive Coor                                                      |                     |
|             | Х                                                              | 0.0                                        | 000   | 0.00                                                                                 | 9                                                                          | 0.000                                                          |                     |
|             | Υ                                                              | 0.0                                        | 000   | 0.00                                                                                 | 9                                                                          | 0.000                                                          |                     |
|             | Z                                                              | 0.0                                        | 000   | 0.00                                                                                 | 9                                                                          | 0.000                                                          |                     |
|             |                                                                |                                            |       |                                                                                      |                                                                            |                                                                |                     |
|             |                                                                |                                            |       |                                                                                      |                                                                            |                                                                |                     |
|             |                                                                |                                            |       |                                                                                      |                                                                            |                                                                |                     |
| _           | -0/                                                            | •                                          |       |                                                                                      |                                                                            | - 5VL                                                          |                     |
| F: 6        | 9%                                                             | 0 mm/m                                     | in S: | 50% 0                                                                                | rpm T:                                                                     | 1 💥                                                            | 1                   |
| F: e        | <b>)%</b><br>Total Jiggle Dis                                  | 0 mm/m<br>tance                            | in S: | 50% 0                                                                                | rpm T:                                                                     | 1 💥                                                            | 1                   |
| F: e        | <b>0%</b><br>Total Jiggle Dis<br>X Axis:                       | 0 mm/m<br>tance<br>0.000                   | in S: | 50% 0<br>Set Ste                                                                     | rpm T:                                                                     | 1 💥<br>0.01 mm                                                 | 1                   |
| F: e        | <b>%</b><br>Total Jiggle Dis<br>X Axis:<br>Y Axis:             | 0 mm/m<br>tance<br>0.000<br>0.000          | in S: | 50% Ø<br>Set Ste<br>Tips: Press axis direct<br>The jiggle distan                     | rpm T:<br>ep(H):                                                           | 1 🔅<br>0.01 mm<br>eration panel to jigg<br>rrent machining tas | 1<br>le<br>k,       |
| F: e        | <b>3%</b><br>Total Jiggle Dis<br>X Axis:<br>Y Axis:<br>Z Axis: | 0 mm/m<br>tance<br>0.000<br>0.000<br>0.000 | in S: | 50% O<br>Set Ste<br>Tips: Press axis direct<br>The juggle distan<br>may fail when te | rpm T:<br>ep(H):<br>ion keys on the op<br>.e, only valid for cu<br>sk end; | 1 🔆<br>e.e1 mm<br>eration panel to jigg<br>rrent machining tas | <b>1</b>            |
| F: e        | <b>0%</b><br>Total Jiggle Dis<br>X Axis:<br>Y Axis:<br>Z Axis: | 0 mm/m<br>tance<br>0.000<br>0.000<br>0.000 | in S: | 50% Ø<br>Set Ste<br>Tips: Press axis direct<br>The jiggle distan<br>may fail when ta | rpm T:<br>p(H):<br>ion keys on the op<br>c, only valid for cu<br>sk end;   | 1 🔅<br>0.01 mm<br>eration panel to jigg<br>rrent machining tas | <b>1</b>            |

Fig. 3-101 Jiggle setup

## 3.18.4 Selective Machining

This function can select any blocks for machining.

Selective machining function can be found by pressing and F4 "Selective Machining" to access the selective machining input box, as shown in Fig. 3-102.

Enter the desired start line number and end line number, and then press Enter for confirmation. At this time, pressing the START key will start machining the selected blocks.

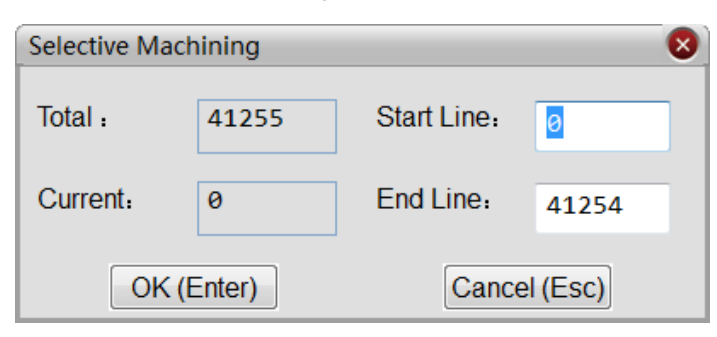

Fig. 3-102 Selective machining

### 3.18.5 Mirror and Rotation

This function can execute mirror and rotation on a machining file.

Mirror and rotation function can be set on the interface by pressing \_\_\_\_\_. As shown in Fig. 3-103.

| AUTO              | IDL                       | E                                |                           |                          |                   | 10:1                  | .3:30 5<br>Ge           |
|-------------------|---------------------------|----------------------------------|---------------------------|--------------------------|-------------------|-----------------------|-------------------------|
| Axis              |                           | Wor                              | k                         | Machir                   | ne R              | elative Co            | oor                     |
| Х                 |                           | 0.000                            | 3                         | 0.00                     | 90                | 0.0                   | 00                      |
| Y                 |                           | 0.000                            | 9                         | 0.00                     | 90                | 0.0                   | 00                      |
| Z                 |                           | 0.000                            | 9                         | 0.00                     | 90                | 0.0                   | 00                      |
| Feedrat           | e: 0 mm/m                 | in                               | Run Time                  | e: 00:00:00              |                   | Spindle:              |                         |
| Feed Overrid      | e: 0%                     |                                  | Remaining                 | g:::                     |                   | Blow:                 |                         |
| Spindlerat        | e: 0 RPM                  |                                  | Finisł                    | h: 0%                    |                   | Coolant:              |                         |
| Spindle Overrid   | e: 50%                    |                                  | Finished Parts            | s: 0                     |                   | Lamp:                 |                         |
| Too               | l: 1                      |                                  | Line                      | e:                       |                   | Lube:                 |                         |
| DiskToolN         | p: 1                      |                                  |                           |                          |                   |                       |                         |
| G00 Speed(O):     | 3000                      | mm/min                           | Set Cycle Co              | ount(N): 0               | F                 | ix G00 Speed(G)       | Yes                     |
| Feedrate(X):      | 2500                      | mm/min                           | Clear Fini                | ished Parts(Y)           |                   | Ignore Prog. F(Z):    | No                      |
| Spindlerate(P):   | Spindlerate(P): 12000 rpm |                                  | Back to F                 | Back to Fixed Point 2(Q) |                   | Ignore Prog. S(R): No |                         |
| Mirror/Rotate(F): | Normal                    |                                  | Save Ori                  | igin to File(D)          |                   | Safe Height(H)        | 10                      |
|                   |                           |                                  |                           |                          |                   |                       |                         |
| Program F2        | Coor                      | F <sup>3</sup> Machining<br>Info | F4 Selective<br>Machining | F5<br>Center             | F6<br>Calibration | F7<br>Home            | F8 Back to<br>Fixed Poi |

Fig. 3-103 Mirror and rotate setting on the main interface

Press letter key F to open the mirror and rotation machining dialog box, as shown in Fig. 3-104. Enter the sequence number of the desired machining mode into the machining mode input box, and then press

Enter for confirmation.

| Mirror And Rotation Machining | 8                                  |
|-------------------------------|------------------------------------|
| Mach Mode(F1) : 1             | 1. Normal<br>2. Mirror with X axis |
| Rotate Center :               | 3. Mirror with Y axis              |
| Х(F2): 0                      | 4. 90° clockwise                   |
| Y(F3): 0                      | 5. 180° clockwise                  |
|                               | 6. 90° counter-clockwise           |
| OK(Enter)                     | Cancel(Esc)                        |

Fig. 3-104 Mirror and rotation interface

You can set rotating center in Fig. 3-104, if no center is specified, the workpiece origin will be the rotating center by default.

### 3.18.6 Breakpoint Resume

This function is executed by pressing the breakpoint resume key on the operation panel, which will make the system resume machining from the stop line number of last time machining automatically.

If power failure or emergency stop occurs during machining, and you are sure about the accuracy of the workpiece coordinates, you can execute this function to make a machine tool rapidly move to the breakpoint and resume machining, to save machining time.

### 3.18.7 Workpiece Length Sensing

Workpiece length can be sensed by the system.

The system senses workpiece length by workpiece coordinates. For instance, to sense the workpiece length in the X direction, the steps are as following:

1) Press => F1 "Switch Coor" to switch to "Relative Coor Mode";

2) Manually move the X axis to one side of workpiece, and then press F2 "Work" and F1 "Clear X Relative" in turn;

3) Manually move the X axis to the other side of workpiece. Workpiece length in the X direction is the X axis "Relative Coor" displayed on the interface.

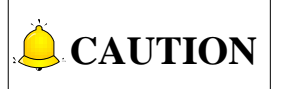

Relative clear has no effect on absolute coordinates and machine coordinates, so you can still use the original coordinates for machining.

### 3.18.8 Parameter Auto Backup

The system boasts the function of parameter auto backup. If you forget to save the set parameters, you

can switch to this screen, in which you can restore parameters from the ex-factory date to system last shutdown.

Parameter auto back screen can be found by pressing the parameter selection key

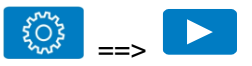

==> F2 "Param Auto Backup", as shown in Fig. 3-105, in which press the Up or Down key to move the cursor to an active backup and press F1 "Restore" to restore the selected backup parameters.

| NcStudio V9                    |                |    |            |       |       |        |
|--------------------------------|----------------|----|------------|-------|-------|--------|
| AUTO IDL                       | E              |    | LaserMeasu | re.nc | 16:25 | :14    |
|                                |                |    |            |       |       | Param. |
| Parameter Backup List          |                |    |            |       |       |        |
|                                |                |    |            |       |       |        |
| Last Time                      |                |    |            |       |       |        |
| Yesterday                      |                |    |            |       |       |        |
| The Day Before Yesterda        | у              |    |            |       |       |        |
| Five Days Ago                  |                |    |            |       |       |        |
| Ten Days Ago                   |                |    |            |       |       |        |
| Factory Settings               |                |    |            |       |       |        |
|                                |                |    |            |       |       |        |
|                                |                |    |            |       |       |        |
|                                |                |    |            |       |       |        |
|                                |                |    |            |       |       |        |
|                                |                |    |            |       |       |        |
|                                |                |    |            |       |       |        |
| Please coloct proper parameter | are to rectore |    |            |       |       |        |
| Flease select proper paramete  | sis to restore |    |            |       |       |        |
|                                |                |    |            |       |       |        |
|                                |                |    |            |       |       |        |
|                                |                |    |            |       |       |        |
| F1 Restore F2                  | F3             | F4 | F5         | F6    | F7 F  | -8     |
| L                              |                |    |            |       |       | ]      |

Fig. 3-105 Parameter auto backup

## 3.18.9 Manual Data Input (MDI)

 $\Box$  ==>  $\Box$  ==> F4 "MDI" in turn to access the MDI interface. See Fig. 3-106.

Press

| NcStudio V9     |             |          |                |       |               |            |       |      |           |      |
|-----------------|-------------|----------|----------------|-------|---------------|------------|-------|------|-----------|------|
| AUTO            |             | IDLE     |                |       | Las           | erMeasure. | าต    |      | 16:21:26  | ₹    |
|                 |             |          |                |       |               |            |       |      |           | Gen. |
|                 | Axis        |          | Wor            | k     |               | Machi      | ne    | Rela | tive Coor |      |
|                 | Х           |          | 0.00           | 9     |               | 0.00       | 90    |      | 0.000     |      |
|                 | Y           |          | 0.00           | 9     |               | 0.00       | 90    |      | 0.000     |      |
|                 | Ζ           |          | 0.00           | 9     |               | 0.00       | 90    |      | 0.000     |      |
|                 |             |          |                |       |               |            |       |      |           |      |
|                 |             |          |                |       |               |            |       |      |           |      |
| F:              | 0%          | 0        | mm/min         | S:    | 50%           | 6          | ) rpm | T:   | 1 🐳       | 1    |
|                 |             |          |                |       |               |            |       |      |           |      |
| (1)             |             |          |                |       |               |            |       |      |           |      |
| (2)             |             |          |                |       |               |            |       |      |           |      |
| (3)             |             |          |                |       |               |            |       |      |           |      |
| (4)             |             |          |                |       |               |            |       |      |           |      |
| F1<br>Execute ( | (1) Execute | e (2) F3 | Execute (3) F4 | ecute | (4) <b>F5</b> | F          | 1     | F7   | F8 CI     | ear  |

Fig. 3-106 Manual data input screen

At the upper part of the screen, displayed are machine coordinates and workpiece coordinates of each axis, while at the lower part of the screen, there are 4 input boxes for entering instructions. The newly entered instruction is at the top.

After entering the new instruction in the white input box, press Enter, and then press F1 "Execute (1) to execute the entered instruction. The system can save 4 newly entered instructions, and pressing F1, F2, F3 or F4 will execute an instruction in the corresponding input box.

## 3.19 Tool Magazine

### 3.19.1 Auto Tool Change of Linear Tool Magazine

Linear tool magazine stores tools in the form of array. For example, if a customer has 12 tools, he can select a 1-line 12-row tool magazine, or a 2-line 6-row tool magazine, etc. Auto tool change is realized by programming in the public.dat file according to the related information learned from the customer. The process of auto tool change for a linear tool magazine is as Fig. 3-107:

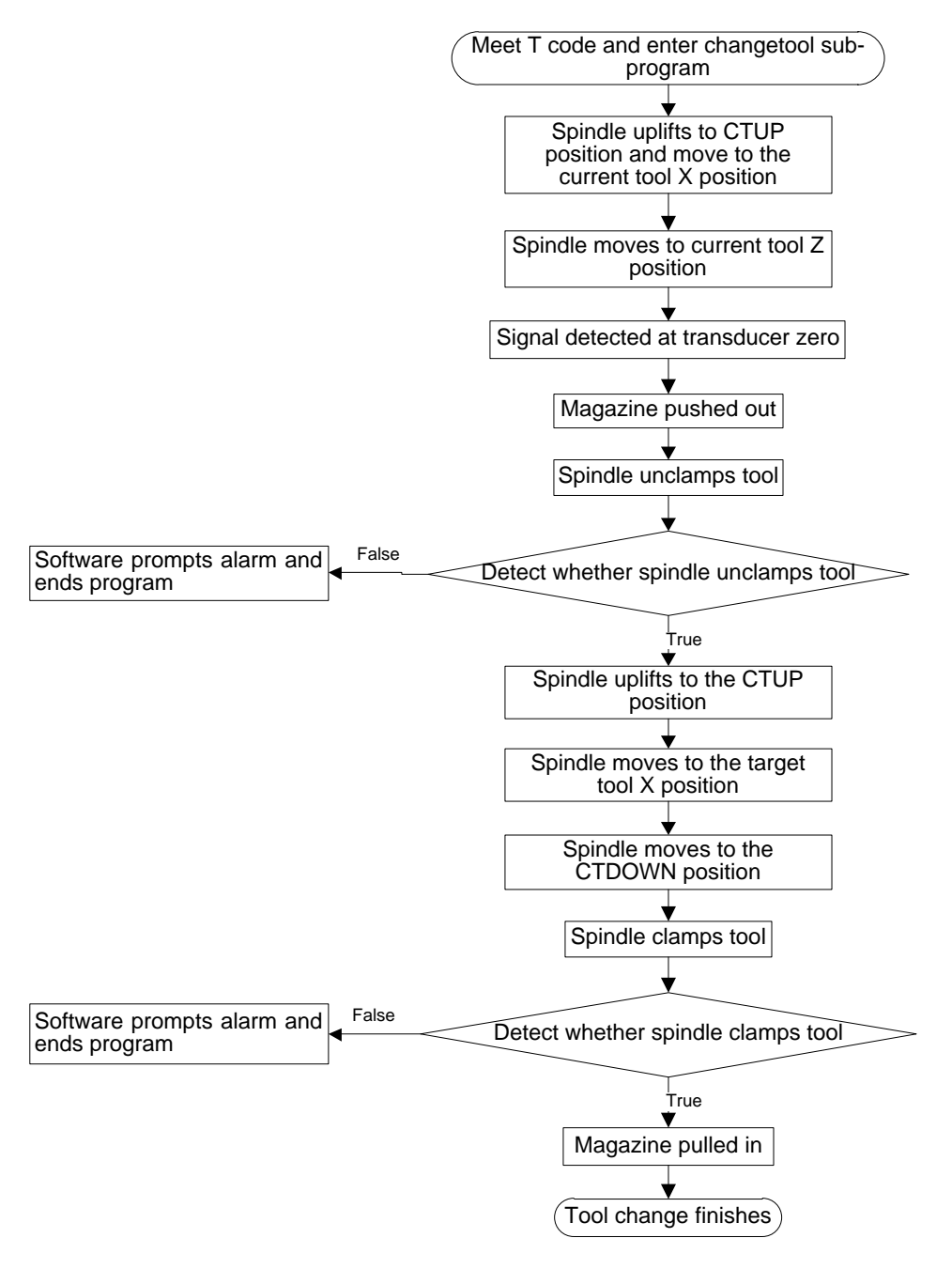

Fig. 3-107 Process of auto tool change for a linear tool magazine

## 3.19.2 Auto Tool Change of Circular Tool Magazine

When a machine tool is with the function of a circular tool magazine and auto tool change is needed during file machining, the process of auto tool change is as Fig. 3-108:

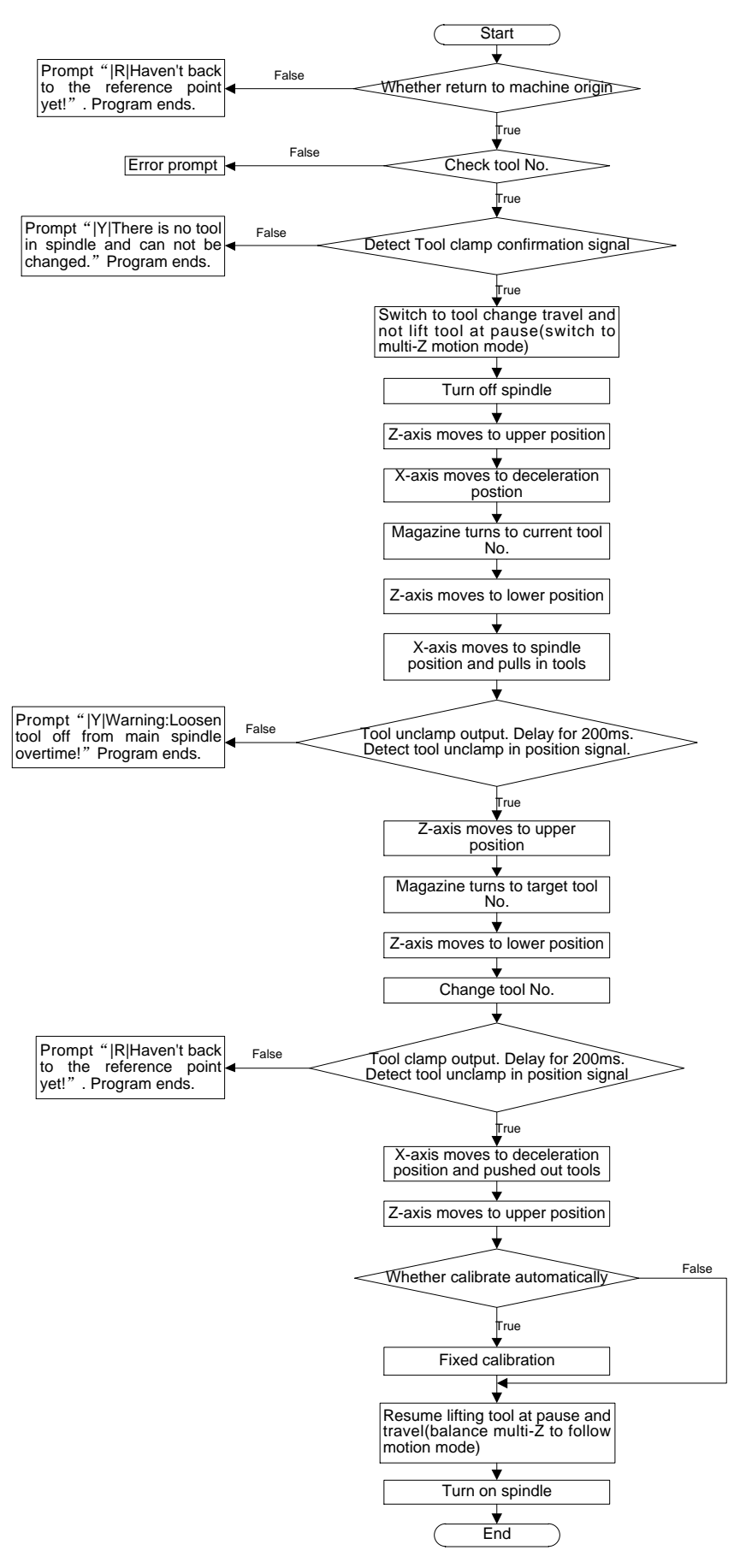

Fig. 3-108 Process of auto tool change for circular tool magazine

## 3.19.3 Parameters Specification

#### • Related Parameters Are:

|        | Parameter                 | Meaning                                     | Setting Range |
|--------|---------------------------|---------------------------------------------|---------------|
| N66074 | Group 1 Tool Position (V) | Machine coordinate value of X axis of No.   |               |
| 100074 |                           | 1 tool.                                     | -             |
| N66075 | Group 1 Tool Position (V) | Machine coordinate value of Y axis of No.   |               |
| N66075 |                           | 1 tool.                                     | -             |
| NECOZE | Croup 1 Tool Desition (7) | Machine coordinate value of Z axis of No. 1 |               |
| N66076 | Group 1 1001 Position (2) | tool.                                       | -             |

Many tool coordinate positions are provided for selection, which will not be listed here.

#### • Related Parameters Are:

| Paran                                   | neter                                                  | Meaning                                                                               | Setting Range                                                                                                    |
|-----------------------------------------|--------------------------------------------------------|---------------------------------------------------------------------------------------|----------------------------------------------------------------------------------------------------|
| N66020                                  | Tool Magazine<br>Type                                  | 0: No Tool Magazine;<br>1: Disk Tool Magazine;<br>2: Linear Tool Magazine             | 0; 1; 2                                                                                                    |
| N66021                                  | Tool Magazine<br>Capacity                              | The capacity of tool magazine.                                                        | 1~255                                                                                                    |
| N66022                                  | Check Change<br>ToolNo                                 | Whether to check tool number in tool change is proper or not.                         | YES: The tool number<br>must be within (0, 256)<br>in tool change<br>command.<br>NO: The range of the<br>tool number is not<br>limited, and the tool<br>number remains the<br>same. |
| N67000/N67001/<br>N67002                | Change Tool<br>Workbench<br>Range Lower<br>Limit X/Y/Z | Machine coordinate value of worktable stroke lower limit of X/Y/Z during tool change. | -                                                                                                    |
| N67010/N67011/<br>N67012                | Change Tool<br>Workbench<br>Range Upper<br>Limit X/Y/Z | Machine coordinate value of worktable stroke upper limit of X/Y/Z during tool change. | -                                                                                                    |
| N67020                                  | Enable Change<br>Tool Travel<br>Limits(MCS)            | -                                                                                     | YES: enabled;<br>NO: disabled.                                                                                                    |
| This group of par<br>caused by over tra | ameters sets the avel during tool cha                  | worktable stroke range for tool chang<br>ange.                                        | e to avoid tool damage                                                                                                    |

#### Related Parameters

| Parar                    | neter                                                               | Meaning                                                                                                    | Setting Range                      |  |
|--------------------------|---------------------------------------------------------------------|----------------------------------------------------------------------------------------------------|------------------------------------|--|
| N66000                   | Prompt for Tool                                                     | Whether to pause and prompt tool change                                                                                                    | NO: disabled;                      |  |
| N66002                   | Pause in<br>ToolChange for<br>Same Active<br>and Target Tool<br>No. | On Condition that N66000[Prompt for<br>ToolChange] is enabled and this parameter<br>set to YES, machine will pause when reach<br>the same T No. command in tool change.<br>When set to NO, machine will not pause if<br>the active target T No. is the same. | YES: Pause;<br>NO: Do not<br>pause |  |
| N66005                   | Upper Position                                                      | Z-axis machine coordinate when a tool<br>moves to tool magazine for tool change, or<br>CTUP position                                                                                                    | -99999~99999                       |  |
| N66006                   | Lower Position                                                      | Z-axis machine coordinate of tool change<br>position when a tool moves downwards<br>from Upper Position, or CTDOWN position                                                                                                    | -99999~99999                       |  |
| N66007/N66008<br>/N66009 | Spindle<br>Position X/Y/Z                                           | Machine coordinate value when spindle<br>changing a tool, usually used for circular<br>tool magazine parameter setting.                                                                                                    | -99999~99999                       |  |
| N66010/N66011<br>/N66012 | Deceleration<br>Position X/Y/Z                                      | Machine coordinate value of spindle position before tool change                                                                                                    | -99999~100000                      |  |
| N66015                   | Tool Change<br>Speed                                                | Movement speed of spindle during tool change                                                                                                    | 0~100000                           |  |
| N66016                   | Z Axis Speed                                                        | The speed of Z axis moving to Upper and Lower Position during tool change                                                                                                    | 0~13740                            |  |
| N66017                   | Automatic Tool<br>Measure                                           | Whether to execute auto tool measurement after tool change                                                                                                    | NO: Not execute<br>YES: Execute    |  |

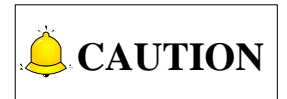

Since the machine structures of tool magzines vary, the above tool change flow charts apply only for general situations. Please contact with the manufacturer for part adjustment if the actual operation is different from the operation described above.

## **4 Maintenance**

| 4.1      | Operation System Maintenance                                                                       | 139  |
|----------|----------------------------------------------------------------------------------------------------|------|
| 4.1.1    | Preparation                                                                                        | 139  |
| 4.1.2    | Creating a Setup Disk                                                                              | 139  |
| 4.1.3    | Restore System                                                                                     | 140  |
| 4.1.4    | Backup OS System to USB                                                                            | 141  |
| 4.1.5    | System Re-backup and Restoration                                                                   | 142  |
| 4.2      | NcStudio System Maintenance                                                                        | 145  |
| 4.2.1    | Package and Upgrade                                                                                | 145  |
| 4.2.2    | Software Installation                                                                              | 147  |
| 4.3      | Warning Information                                                                                | 149  |
| 4.4      | Common Troubleshooting                                                                             | 152  |
| 4.4.1    | What should you do if the spindle does not rotate?                                                 | 152  |
| 4.4.2    | What should you do if an axis does not move?                                                       | 152  |
| 4.4.3    | What should you do if servo motor Z-axis brake does not work?                                      | 153  |
| 4.4.4    | What should you do if homing is abnormal?                                                          | 153  |
| 4.4.5    | What should you do if a machine tool moves upward after arriving at the position of tool presetter | ' in |
| measurem | ent?                                                                                               | 154  |
## 4.1 Operation System Maintenance

When you receive product NK300BX, it is ready for use with all systems installed and setup. If any failure occurs, you can restore the software to leaving-factory state.

### 4.1.1 Preparation

- 1) An USB flash disk (above 1G)
- 2) The backup and restore kit

### 4.1.2 Creating a Setup Disk

#### • Creating a Startup Disk with an USB

You can create an USB startup disk which will help the system access DOS interface, backup and restore the system SSD with DOS tools in the USB disk.

Steps to create USB startup disk are as follows:

1) Insert an USB into the PC, and double click file "HPUSBFW.EXE" in file folder "hpUpgsh" on the desktop of PC. An interface as shown in Fig. 4-1 will pop up.

| HP USB Disk Storage Format Tool, V 🔀                               |
|--------------------------------------------------------------------|
| <u>D</u> evice                                                     |
| Kingston DataTraveler2.0 1.00 (1906 MB) (G:\)                      |
| <u>F</u> ile system                                                |
| FAT32                                                              |
| Volume Jabel                                                       |
|                                                                    |
| Format options                                                     |
| 🔲 Quick Format                                                     |
| Enable Compression                                                 |
| Ureate a DUS startup disk     C using internal MS-DOS system files |
| <ul> <li>using DOS system files located at:</li> </ul>             |
|                                                                    |
|                                                                    |
|                                                                    |
|                                                                    |
|                                                                    |
| <u>Start</u>                                                       |

Fig. 4-1 USB format tool

- Under "Device", select the USB flash disk which needs to be formatted; .
- The default for "File system" is FAT32;
- Select items "Quick Format" and "Create a DOS startup disk;
- Below the item "using DOS system files located...", specify and locate the path "Desktop\hpUpgsh\boot".

- Click "Start" to initiate formatting. After two successive confirmations, creation of USB startup disk is successfully completed.
- 2) On the desktop of PC, double click the application "USB backup and restore tool kit", and interface as shown in Fig. 4-2 will appear.

| 📅 VinRAR 自解日 | E文件                                                                                                    |  |
|--------------|----------------------------------------------------------------------------------------------------|--|
|              | <ul> <li>单击 安装 按钮开始解压。</li> <li>使用 <b>浏览</b> 按钮从目录树中选择目标文件夹。它也可以手动输入。</li> <li>如果指定的目标文件夹不存在,在文件解压前它将被自动创建。</li> </ul> |  |
|              | 目标文件夹 @)<br>G: \                                                                                                    |  |
|              | 安装 取消                                                                                                    |  |

Fig. 4-2 USB restore tool kit

- 3) Locate the USB startup disk which has been created successfully in the target file box, and then click "Install". After installation, all files contained in "USB backup and restore tool kit" will be unzipped into this USB.
- 4) Conduct anti-virus check on the USB to secure it is safe from viruses.

### 4.1.3 Restore System

Restore system refers to the process of mirror image installation of the system SSD. USB well created before and a system SSD is needed.

- 1) Insert the USB flash disk to the USB slot.
- 2) Restart the system, and press Delete key to enter BIOS interface. Accessing "Boot→Hard Drive BBS Priorities→Boot Option #1", set USB setup disk as "Boot Option #1".
- 3) After setting start orders, press F4 to save the setting and restart. After normal startup, interface as shown in Fig. 4-3 will appear.

| System startup failed because of accident! Please choose operations below:<br>1. Restore the harddisk to initial state<br>2. Back to DOS interface (In DOS interface, entering "back" will backup automatically) |
|----------------------------------------------------------------------------------------------------|
| ,                                                                                                    |
|                                                                                                    |
| Please enter your choice here:                                                                                                    |
| [1, 2]? _                                                                                                    |
|                                                                                                    |
|                                                                                                    |
|                                                                                                    |
|                                                                                                    |
|                                                                                                    |
|                                                                                                    |
|                                                                                                    |
|                                                                                                    |
|                                                                                                    |

Fig. 4-3 DOS startup interface-1

4) Enter "1", and interface shown as Fig. 4-4 will pop up.

| Are you sure to restore the harddisk, please confirm your choice:<br>1, Confirm to restore the harddisk<br>2. Cancel restoring and back to DOS interface |
|----------------------------------------------------------------------------------------------------|
|                                                                                                    |
| Please enter your choice here                                                                                                    |
| [1, 2]? _                                                                                                    |
|                                                                                                    |
|                                                                                                    |
|                                                                                                    |
|                                                                                                    |
|                                                                                                    |
|                                                                                                    |
|                                                                                                    |
|                                                                                                    |

Fig. 4-4 DOS startup interface-2

5) Enter 1 again, and the system will execute Ghost restoration. Pull out the USB disk the moment the system restarts. System installation is completed.

### 4.1.4 Backup OS System to USB

Back up the system to USB disk as follows:

- 1) Insert the USB flash disk to the USB slot.
- 2) Restart the system, and press Delete key to enter BIOS interface. Accessing "Boot→Disk BBS Priorities→Boot Option#1", and set USB setup disk as "Boot Option #1".
- 3) After setting start orders, press F4 save the setting and restart. After normal startup, interface as shown in Fig. 4-5 will appear.

| System startup failed because of accident! Please choose operations below:<br>1. Restore the harddisk to initial state<br>2. Back to DOS interface (In DOS interface, entering "back" will backup automatically) |
|----------------------------------------------------------------------------------------------------|
| Please enter your choice here:                                                                                                    |
| [1, 2]?                                                                                                    |
|                                                                                                    |
|                                                                                                    |
|                                                                                                    |
|                                                                                                    |
|                                                                                                    |

Fig. 4-5 DOS startup interface-3

 Enter "2 → back → 2", and the system will execute Ghost backup process. Pull out the USB disk and turn off the power when the process finishes. System backup is completed.

### 4.1.5 System Re-backup and Restoration

Backup of operating system of NK300BX has been completed before leaving factory. You can use "Windows Ghost" Restoration function to restore the system when problems occur. In addition, the software has also been installed in CNC system, but its backup is not done in CNC system. We suggest that you immediately back up the BIOS system and the software again the first time the machine is power on or after debugging is completed.

#### System Re-backup

Steps to back up the system again are as follows.

1) Power on the machine, access the operating system choice interface, and select "Windows Ghost", as shown in Fig. 4-6.

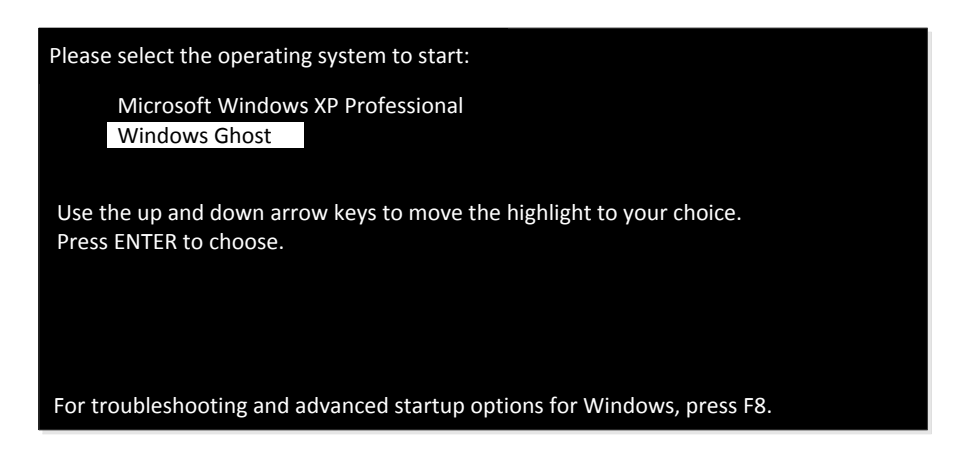

Fig. 4-6 Select "Windows Ghost" operating system

2) It jumps to restoration confirmation interface, as shown in Fig. 4-7. Select "Cancel" and press "Enter" to access the operation interface as shown in Fig. 4-8.

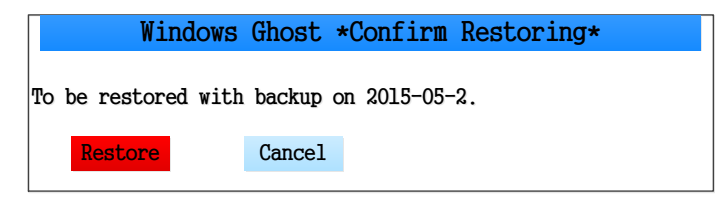

Fig. 4-7 Restoration confirmation

3) Select "2 Re-Backup" as shown in Fig. 4-8.

| Windows G   | host   |
|-------------|--------|
| Main Men    | u      |
| 1 Restore   |        |
| 2 Re-Backup |        |
| 3 Ghost     |        |
|             |        |
| MS-DOS      | Reboot |
|             |        |

Fig. 4-8 Re-backup

- 4) After confirmation, backup progressing indictor will show up.
- 5) When it finishes, backup is completed.

#### System Restoration

After re-backing up the system, if you need to use windows ghost restoration function, select "Restore" in Fig. 4-7, and do as the tips to restore to the leaving factory state.

Note that if you use windows ghost restoration function while you have not re-back up the system, the system will be re-started automatically. A dialog box titled with "FirstRun" will pop up noticing you that you should install the software, as shown in Fig. 4-9 and Fig. 4-10. You can select a disk to install the software as directed.

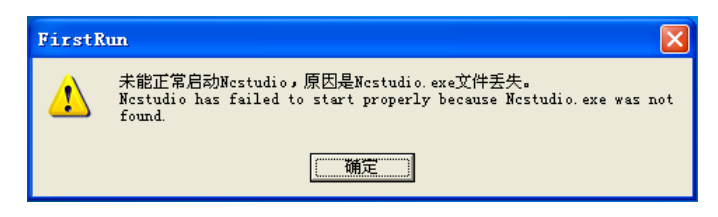

Fig. 4-9 FirstRun Notice 1

IONG

| FirstRun Utili                     | ties                                                                                                  | $\mathbf{X}$ |
|------------------------------------|----------------------------------------------------------------------------------------------------|--------------|
| 从列表选择安装文件<br>Please select a setup | +并按"Enter"键安装:<br>file from the list and press "Enter" to install it:<br>                             |              |
| 下一个(F1)<br>Next (F1)               |                                                                                                    |              |
| 选择盘符(F2)<br>Select Disk (F2)       |                                                                                                    |              |
| 更新驱动(F3)<br>Upgrade Driver (F3)    |                                                                                                    | >            |
|                                    | 路径:<br>Path:                                                                                          |              |
|                                    | 检测修复磁盘(F5) 格式化磁盘(F6) 显示桌面(F7) 重启计算机(F8)<br>Check Disk(F5) Format Disk(F6) Show Desktop(F7) Reboot(F8) | )            |

Fig. 4-10 FirstRun Notice 2

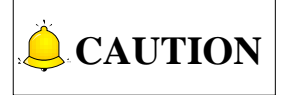

- 1) When exceptions occur during NcStudio system backup and restoration, you should consider the following causes at priority.
  - ✓ Is the guidance order of hardware in BIOS correct?
  - ✓ Is there any problem occurred during system backup?
  - ✓ Is the storage of USB disk enough during system backup?
  - ✓ The backup progress will exit automatically if image file exists in the USB disk.
  - ✓ During system backup, if there is mirror image file in USB disk, the process will exit.

To avoid the problems listed above, it is recommended that you conduct system disk security check and rerpair before proceeding with system backup and restoration. Otherwise, system performance may be influenced. So as data disk.

- 2) Do not power off the PC during backup of NcStudio system. Otherwise, the system can be damaged.
- 3) When the prompt about installing software in FirstRun dialog box appears, only .exe file is supported.Compressed files of format such as .zip, .rar are not supported. They must be unzipped for installation

## 4.2 NcStudio System Maintenance

## 4.2.1 Package and Upgrade

The system holds the function of software backup. After installing the software and setting various parameters corresponding to a specific machine tool, you can backup and save the software with proper parameter settings as the original data. And the backup software can be directly installed on a machine tool of the same type. This function is realized in system maintenance. The following will introduce the system maintenance in detail.

Press to enter the system info function section, and then press F2 "Sys Maintenance" to enter the system maintenance interface, as shown in Fig. 4-11.

| NcStudio V9                    |         |               |                      |                 |                  |          |
|--------------------------------|---------|---------------|----------------------|-----------------|------------------|----------|
| AUTO                           | Ξ       |               | Sun.dxf              |                 | 15:55:20         |          |
|                                |         |               |                      |                 |                  | Sys.     |
| Sys Maintenance                |         |               |                      |                 |                  |          |
| Select Driver(F1):             | F:\     |               |                      | 🔲 Upgrad        | e CommonFile(O)  |          |
| Packages:                      |         |               |                      |                 |                  |          |
|                                |         |               |                      |                 |                  |          |
|                                |         |               |                      |                 |                  |          |
|                                |         |               |                      |                 |                  |          |
|                                |         |               |                      |                 |                  |          |
|                                |         |               |                      |                 |                  |          |
|                                |         |               |                      |                 |                  |          |
|                                |         |               |                      |                 |                  |          |
| Current Confi Rotary Y         | ( Upgra | de CommonFile | is only effictive to | Current Config. |                  |          |
|                                |         |               | Shanghai We          | eihong Electro  | nic Technology C | o., Ltd. |
| 4                              |         |               |                      |                 |                  |          |
| F1<br>Select Driver F2 Pack up | F3      | F4            | F5                   | F6 F            | 7 Upgrade F8 Ex  | port     |

Fig. 4-11 System maintenance interface

#### • Select Driver

Press F1 "Select Driver" will eject an input box for entering the drive letter of the removable disk with the update package.

#### • Pack up

Pressing F2 "Pack up" will pack the software automatically and save the packaged software to the selected disk.

#### • Upgrade

All the update packages are listed in "Packages". Press " ↑ " or " ↓ " to move the cursor to the desired one, and then press F7 "Upgrade" to start software installation.

#### • Export

Press F8 "Export" to export the public file such as amend.dat, ncstudio.plc, ncstudio.string, and public.dat files to removable disk. Prompt for successful exportation will pop up as shown in Fig. 4-12.

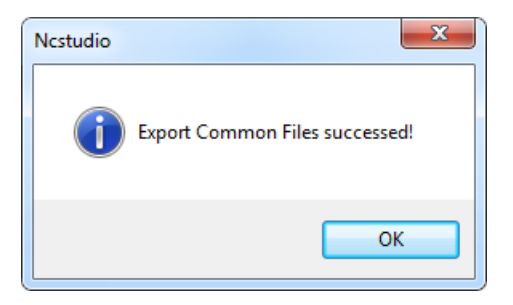

Fig. 4-12 Prompt for successful exportation

Pressing shortcut key O can display all common files for the system in the list of "Packages", where you can select desired files to save them to the directory of removable disk. As shown in Fig. 4-13, select the common file you need to upgrade.

| NcStudio V9                             |                     |                |                   |                  |               |               |
|-----------------------------------------|---------------------|----------------|-------------------|------------------|---------------|---------------|
| AUTO                                    | IDLE                |                |                   |                  | 10:3          | 3:18          |
| Sys Maintenance<br>Select Driver(       | F1): F:\            |                |                   | 🗹 Upgra          | de CommonFi   | ile(O)        |
| Packages:<br>Public<br>F:\public        | . dat               |                |                   |                  |               |               |
| Plc<br>F:\ncstud<br>String<br>F:\Ncstud | io.plc<br>io.string |                |                   |                  |               |               |
| Amend<br>F:\amend.                      | dat                 |                |                   |                  |               | -             |
| Current Confi St                        | andard Upgr         | ade CommonFile | is only effictive | to Current Confi | g.            |               |
| <b>¢</b>                                |                     |                | Shanghai W        | /eihong Electi   | onic Technol  | ogy Co., Ltd. |
| F1<br>Select Driver F2 Pack             | up F3               | F4             | F5                | F6               | F7<br>Upgrade | F8<br>Export  |

Fig. 4-13 Common file upgrade

Check in the check box in front of the public files you need to upgrade, and press F7 "Upgrade" to initiate. After confirmation, upgrading succeeds Restart the system.

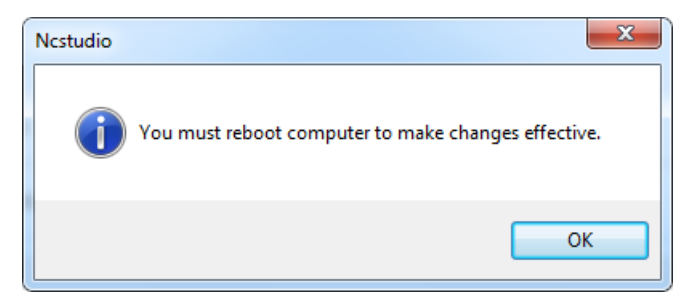

Fig. 4-14 Prompt for restarting software after updating common file

If the public files to upgrade contains amend.dat file, before final upgrading, a prompt dialog box will

show up, as shown in Fig. 4-15. Choose "Yes" to confirm and continue upgrading and choose "No" to cancel it.

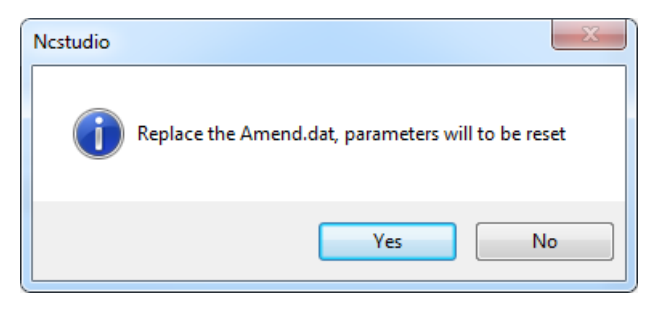

Fig. 4-15 Prompt before amend.dat file upgrading

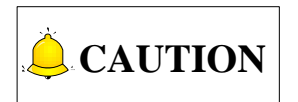

Function "Upgrade Common File" is only effective for the current configuration, please notice that.

### 4.2.2 Software Installation

Software installation can be divided into following steps:

- Accessing the desktop. Press combination key "Ctrl + Alt + Delete" to enter the task manager interface ==> press "Alt + F" to select "New Task" ==> in the new task dialog, input "explorer" and press "Enter" ==> press "Alt + Tab" to switch to NcStudio ==> press "Alt + F4" to close it and enter the desktop.
- 2) Insert the USB flash disk with the saved software into the USB interface on the operation panel of NK300BX host. Enter the desktop as operations in step one. Find the software to install in My Computer and double click it to initiate installation. First step in software installation is the language selection, as shown in Fig. 4-16, which decides the running language of the system. You can make your own choice here. Of course, language can be switched in the software later in use.

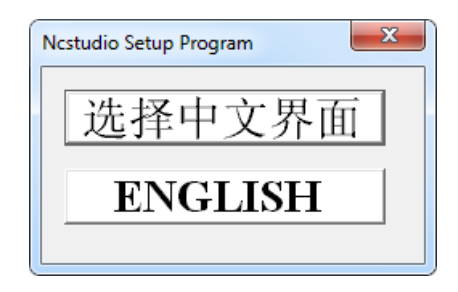

Fig. 4-16 Language selection dialog box

3) To avoid the interference of last version of the software to the current software installation, before formal installation begins, a dialog box prompting previous parameter setting saving will pop up, shown in Fig. 4-17. Choose "Yes" to save the parameters and delete the old version software before current software installation begins.

| Ncstu | idio Setup |                                                                                                    |
|-------|------------|----------------------------------------------------------------------------------------------------|
| St    | Setup-pane | el106nk-NK300BX-9.549-std-embedded                                                                                                    |
|       | <u>^</u>   | Warning:<br>Setup program will delete all files in directory(C:\Naiky\)<br>Please save parameters for recover later.<br>Click 'OK' to continue. |
|       |            | OK Cancel                                                                                                    |
|       |            |                                                                                                    |

Fig. 4-17 Save parameters before installation

4) Click [Yes] to continue. If software of other version has been installed before and its parameters have been modified, there will be a prompt dialog box for confirmation of parameter settings saving, as shown in Fig. 4-18. Note that if it is the first time to install the software, this prompt will be omitted. Jump to step 5) directly to go ahead.

| Ncstudio Setup                                                                                                    |
|----------------------------------------------------------------------------------------------------|
| Waiting for closing NcStudio                                                                                                    |
| Setup-panel106nk-NK300BX-9.549-std-embedded                                                                                                  |
| Following configuration parameters may be reserved after software reinstalled:<br>std<br>Try to reserved these configurations's parameters ? |
| Yes No                                                                                                    |
|                                                                                                    |

Fig. 4-18 Prompt for parameter saving

5) Click [Yes]. The system will be installed under directory C:\Naiky. Installation progress is shown in progress bar, as shown in below.

| Copy files | Edracting NK-300A/Whatsnew bd<br>Edracting NK-300A/wh30B sys<br>Edracting NK-300A/wh30B sys<br>Edracting NK-300A/corfig vev vamend dat<br>Edracting NK-300A/corfig vev incatudo 4000-00-00-00-00-00-00-00-00-00-00-00-00 | ).dat         |
|------------|----------------------------------------------------------------------------------------------------|---------------|
|            | Extracting NK-3UUAVang'kchn dat Destination folder C:\Nalky * Installation progress Install Install                                                                                                    | Browse Cancel |

Fig. 4-19 Installation Progress

6) Software installation is completed.

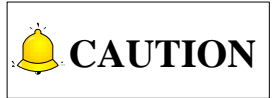

The above installation introduction is for situation where the software has been damaged and cannot work normally. If the software can be launched normally, please refer to 4.2.1 to upgrade software instead of newly installing one.

## 4.3 Warning Information

| Туре    | Warning Content                                                                        | Cause                                                                                                    | Solution                                                                                                    |
|---------|----------------------------------------------------------------------------------------|----------------------------------------------------------------------------------------------------|----------------------------------------------------------------------------------------------------|
|         | Simulationresultshowsthatrunningscopeoftheexceedsthemechanical stroke.                 | The scope of machining file<br>exceeds upper and lower<br>limits of work table, decided<br>by setting "N10020"&<br>"N10030" in system.       | Modify the value of "N10020"<br>and "N10030" to expand<br>stroke range of work table<br>(see section 3.4.3).                 |
|         | The function can't be<br>used since backing to<br>machine origin has<br>not completed. | System has not returned to<br>machine origin yet. If<br>"N74001" is set "yes",<br>returning to machine origin<br>before machining is a must. | Execute [back to machine origin] before using this function.                                                                 |
| 1       | The error of X (Y\Z) axis backing to                                                   | An error occurs in the precision of origin switch.                                                                                           | Detect the precision of origin switch.                                                                                       |
| Warning | machine origin is out                                                                  | An error occurs in the                                                                                                    | Detect if origin signal of                                                                                                   |
|         | of allowable range.                                                                    | precision of encoder origin.                                                                                                    | system encoder is right.                                                                                                    |
|         | This operation can't<br>be executed under<br>current processing<br>state.              | Such illegal operation is<br>executed in processing<br>state as adjusting<br>parameter.                                                      | Stop processing or execute those operations under idle state.                                                                |
|         | This operation can't be executed under simulation state.                               | Such illegal operation is<br>executed in simulation<br>mode as modifying<br>parameters or pressing<br>some shortcut keys.                    | Quit simulation mode or execute those operations under idle state.                                                           |
| × Limit | Positive (negative)                                                                    | The polarity of X-axis positive limit port is wrong.                                                                                         | Enter [I/O Port] function<br>screen under [Log and<br>Diagnosis], and modify the<br>port polarity (refer to section<br>3.3). |
| alarm   |                                                                                        | X-axis runs into limit switch directly during motion.                                                                                        | Manually move X-axis away from limit switch.                                                                                 |
|         |                                                                                        | There is an error in limit switch itself.                                                                                                    | Check if limit switch works normally.                                                                                        |

| Туре                                 | Warning Content                                                                                                    | Cause                                                                                                    | Solution                                                                                                    |
|--------------------------------------|----------------------------------------------------------------------------------------------------|----------------------------------------------------------------------------------------------------|----------------------------------------------------------------------------------------------------|
| Return to<br>machine<br>origin alarm | The distance is too<br>close between coarse<br>and fine positioning<br>switches if X (Y\Z)<br>axis backing to<br>machine origin. | The actual installation<br>distance between coarse<br>and fine positioning<br>switches is smaller than the<br>setting value of parameter<br>"N74110". | Re-adjust the actual position<br>of origin switch and encoder<br>origin to make the space<br>within the range: [0 +<br>"N74110" ~ screw pitch –<br>"N74110"] (see section 3.5). |
| Servo                                | Servo alarm of X (Y\Z)<br>axis                                                                                                   | The polarity of X-axis servo alarm port is wrong.                                                                                                    | Enter [I/O Port] function<br>screen under [Log and<br>Diagnosis], and modify the<br>port polarity (refer to section<br>3.3).                                                    |
|                                      |                                                                                                    | There is an error in X-axis servo driver itself.                                                                                                    | Check if X-axis servo driver works normally.                                                                                                    |
| E-stop                               | E-stop button is pressed.                                                                                                    | The polarity of E-stop port is wrong.                                                                                                    | Enter [I/O Port] function<br>screen under [Log and<br>Diagnosis], and modify the<br>port polarity (refer to section<br>3.3).                                                    |
|                                      |                                                                                                    | The E-stop button is pressed.                                                                                                    | Turn the E-stop button clockwise make it pop-up.                                                                                                    |
| Oil level alarm                      | Oil level alarm                                                                                                    | The polarity of oil level alarm port is wrong.                                                                                                    | Enter [I/O Port] function<br>screen under [Log and<br>Diagnosis], and modify the<br>port polarity (see section<br>3.3).                                                         |
|                                      |                                                                                                    | When the oil level line in<br>the oil pump is below a<br>certain value, a signal will<br>be sent to the system to<br>give an alarm.                   | Check if the oil mass is too small in the oil pump.                                                                                                    |
| Spindle alarm                        | Spindle alarm                                                                                                    | The polarity of spindle alarm port is wrong.                                                                                                    | Enter [I/O Port] function<br>screen under [Log and<br>Diagnosis], and modify the<br>port polarity (see section<br>3.3).                                                         |
|                                      |                                                                                                    | There is an error in inverter.                                                                                                    | Check if the inverter works normally.                                                                                                    |
| SFile error                          | There is no file.                                                                                                    | Start file machining with no file loaded in the system in advance.                                                                                    | Load a machining file before start machining.                                                                                                    |

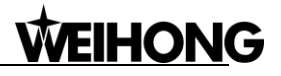

| Type Warning Content                   |                                                                         | Cause                                                                                                    | Solution                                                                                                    |
|----------------------------------------|-------------------------------------------------------------------------|----------------------------------------------------------------------------------------------------|----------------------------------------------------------------------------------------------------|
| Nulsefeedbackalarm                     | The pulse feedbacks exceed the setting range of parameter.              | It is used to detect if the<br>D-value between the sent<br>pulses and received pulses<br>exceeds the setting value<br>of parameter. | Check if the servo system is stable or the motor encoder is damaged.                                                                                                    |
| Change<br>tool<br>over-travel<br>alarm | Alarm for over-travel<br>in tool change                                 | Alarm signal occurs in tool<br>change over-travel<br>protection port                                                                | Check if the tool presetter<br>works normally.<br>During tool changing, Z-axis<br>keeps moving downward for<br>receiving no calibration<br>signal, and triggers the<br>over-travel protection port.<br>Hardware faulty, which may<br>result in continuous signal of<br>the port.  |
| Terminal board not connected           | The terminal board is<br>not well connected<br>with the NK300<br>system | Wiring is not well or<br>hardware fault of Lambda<br>controller.                                                                    | Re-plug the connection wire<br>and restart the software.<br>Something wrong with the<br>port polarity. Invert the<br>polarity and restart the<br>software.<br>Analyze possible causes<br>according to the state of<br>SYSTEM LED indicator.<br>Change a new Lambda<br>controller. |
| Panel<br>not<br>connected              | Operation panel is not well connected                                   | Something wrong with the<br>port polarity.<br>Wiring is not well.<br>Operation panel fault.                                         | Something wrong with the<br>port polarity. Invert the<br>polarity and restart the<br>software.<br>Re-plug the connection wire<br>and restart the software.<br>Change the operation panel.                                                                                         |

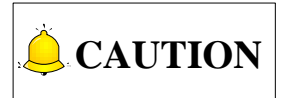

Some alarms shown in table above are alarms added for the the machine structure of of a machine tool, and it is not discribed in general warning information. Please consult with the machine tool manufacturer if you have any questions.

## 4.4 Common Troubleshooting

## 4.4.1 What should you do if the spindle does not rotate?

- Check if the software can work regularly. Press the Spindle CW/CCW button and see if the dot before the output port "SPIN" in [I/O Port] screen under [Diagnosis] becomes green. If it does, the software works regularly.
- 2) Start spindle, and check if the spindle start indicator lamp on the controller is on. If not, check whether the connection cable of the controller becomes loose. Close the host machine and power off the machine tool, and then re-plug the connection cable of the controller. If it still does not light, check if the cable of the controller, the controller or the system goes wrong. If it lights, measure if the SPIN port is conducted with a multimeter. If conducted, the spindle start output port (Y00) works normally; if it is not conducted, there is an error in the relay of spindle start.
- 3) Test whether the analog voltage output is normal between SVC and GND with a multimeter. If not, check if the connection cable of the controller becomes loose. Still not, check if the cable of the controller, the controller or the system goes wrong.
- 4) Check whether the parameter setting of the inverter is right, whether the spindle and the inverter have been damaged, or whether the wiring of the spindle and the inverter is correct.

### 4.4.2 What should you do if an axis does not move?

- Check if there is output for the "Axis × Servo Enable" output port (in green) in [I/O Port] screen under [Diagnosis]. If there is output, the software works regularly. Check if the port polarity (it should be NO) is set correctly.
- 2) Check if the parameter setting of servo driver is correct (like setting control mode as position control, selecting a pulse input port for Panasonic driver, etc.).
- 3) Check if the servo cable of this axis is well contacted at the joint with the system host machine and the servo driver.
- 4) Check if something is wrong with servo driver, motor, servo cable or control system (e.g. exchange servo cable and servo driver with those of other axes working normally).

## 4.4.3 What should you do if servo motor Z-axis brake does

### not work?

Start the system and power on the machine tool (removing system alarm signal), and see if the brake output indicator lamp on the controller turns light.

- If light, test whether there is 24V voltage between brake output ports (Y01-C01) with a multimeter. If there is 24V voltage, check whether the wiring of motor brake cable is correct. The motor brake cable should be connected to brake output port on the controller directly.
- 2) If not, directly conduct the brake input ports on the controller with a conducting wire. If light at this time, check whether the servo driver is enabled, whether the parameter setting related to brake output of servo driver is right, and whether brake output line of driver is correctly wired to the controller (black line is wired to COM, and only X20 is connected to with only one line); if still not light, please change the controller.

## 4.4.4 What should you do if homing is abnormal?

- Limit alarm or servo driver alarm occurs during homing (backing to machine origin).
- 1) See whether "Home Search Dir" "Home Latch Dir" and "Back Off Distance" in "Return Machine Home" are set properly. Sign of "Home Latch Dir" and "Back Off Distance" should be the same, but opposite to that of "Home Search Dir".
- 2) Check if the software can receive the reference point signal of the axis. Trigger the home switch, while observing if the color of the dot before the "Reference Point of × axis" changes from red to green. If there is no color change, it indicates the software can't receive the reference point signal, needing to check if there is an error in the home switch or in the wiring of home switch. To see if the system failure occurs, directly conduct the reference point signal and COM port on the controller with a conducting wire, while observing whether the color of the dot before "Reference Point of × axis" changes in [I/O Port] screen.
- 3) Check whether the position of home switch is appropriate to avoid the following three situations: the distance between home switch and limit switch is too small; the home switch is installed behind the limit switch; or the position of home switch is out of the mechanical stroke of a machine tool.
- When backing to machine origin, the machine tool motions towards a certain direction at a relatively low speed (ten percent of the speed of coarse positioning) until limit is triggered.

See if the polarity of input port "Reference Point of × axis" is correct in [I/O Port] screen under [Diagnosis]. When the home switch is triggered, i.e. there is signal input, the color of the dot should be green. Otherwise, it is red.

A certain axis moves a very long distance or keeps moving at a rather low speed towards the reverse direction after coarse positioning during backing to machine origin.

The cause of the above phenomenon is that the system can't detect the encoder zero signal of this axis. The solutions are as below:

- 1) See if the servo cable of this axis is well contacted at the joints with the system host machine and servo driver.
- 2) Set the value of driver parameter "pre-scaler (frequency divider) of encoder" as 1/2 or 1/4 of the original one if YASKAWA or TECO, etc. driver is used.
- 3) Check if there is an error in the driver, motor, servo cable, or the control system (e.g. exchange servo cable and servo driver with those of other axes able to return to machine origin normally).

### 4.4.5 What should you do if a machine tool moves upward

### after arriving at the position of tool presetter in

### measurement?

- View and tell whether the polarity of "Tool Presetter Signal" is right in [I/O Port] screen under [Diagnosis]. The color of the dot before the "Tool Presetter Signal" is red when the system does not receive tool measurement signal.
- 2) Manually press the tool presetter and check the color of the dot before the "Tool Presetter Signal" changes or not. If it remains the same, it tells that the tool presetter has been damaged.

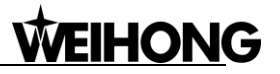

# **5** Driver

| 5. | 1 D    | river Parameters                                                                     | 157   |
|----|--------|--------------------------------------------------------------------------------------|-------|
|    | 5.1.1  | Parameter Setting of WISE Servo Driver                                               | 157   |
|    | 5.1.2  | Parameter Setting of YASKAWA $\Sigma - \prod$ Servo Driver                           | 158   |
|    | 5.1.3  | Parameter Setting of YASKAWA $\Sigma\text{-}\mathrm{V}/\Sigma\text{-}7$ Servo Driver | 160   |
|    | 5.1.4  | Parameter Setting of PANASONIC MINAS A4 Servo Driver                                 | 161   |
|    | 5.1.5  | Parameter Setting of PANASONIC MINAS A5 Servo Driver                                 | 161   |
|    | 5.1.6  | Parameter Setting of MITSUBISHI MR-JE Servo Driver                                   | 163   |
|    | 5.1.7  | Parameter Setting of MITSUBISHI MR-E Servo Driver                                    | 164   |
|    | 5.1.8  | Parameter Setting of DELTA ASDA-A Servo Driver                                       | 165   |
|    | 5.1.9  | Parameter Setting of DELTA ASDA-B Servo Driver                                       | 166   |
|    | 5.1.10 | Parameter Setting of DELTA ASDA-A2 Servo Driver                                      | 168   |
|    | 5.1.11 | Parameter Setting of DELTA ASDA-B2 Servo Driver                                      | 169   |
|    | 5.1.12 | Parameter Setting of SANYO PY Servo Driver                                           | 171   |
|    | 5.1.13 | Parameter Setting of SANYO R Servo Driver                                            | 173   |
|    | 5.1.14 | Parameter Setting of SANYO Q Servo Driver                                            | 173   |
|    | 5.1.15 | Parameter Setting of KT270 Servo Driver                                              | .174  |
|    | 5.1.16 | Parameter Setting of FUJI FALDIC-β Servo Driver                                      | .176  |
|    | 5.1.17 | Parameter Setting of STONE GS Servo Driver                                           | 177   |
|    | 5.1.18 | Parameter Setting of TECO TSDA Servo Driver                                          | 178   |
| 5. | 2 W    | /iring Diagram of Driver and Terminal Board                                          | . 180 |
|    | 5.2.1  | Wiring Diagram of WISE Servo Driver                                                  | 181   |
|    | 5.2.2  | Wiring Diagram of YASKAWA AC Servo Driver                                            | 182   |
|    | 5.2.3  | Wiring Diagram of PANASONIC AC Servo Driver                                          | 183   |
|    | 5.2.4  | Wiring Diagram of MITSUBISHI MR-JE Servo Driver                                      | 184   |
|    | 5.2.5  | Wiring Diagram of MITSUBISHI MR-E Servo Driver                                       | 185   |
|    | 5.2.6  | Wiring Diagram of DELTA Servo Driver                                                 | 185   |
|    | 5.2.7  | Wiring Diagram of FUJI Servo Driver                                                  | 188   |
|    | 5.2.8  | Wiring Diagram of HITACHI Servo Driver                                               | 188   |
|    | 5.2.9  | Wiring Diagram of SANYO PY Servo Driver                                              | 1     |
|    | 5.2.10 | Wiring Diagram of SANYO R Servo Driver                                               | 2     |
|    | 5.2.11 | Wiring Diagram of KT270 Servo Driver                                                 | 2     |

| 5.2.12 | Wiring Diagram of STONE GS Servo Driver  | 3 |
|--------|------------------------------------------|---|
| 5.2.13 | Wiring Diagram of TECO TSDA Servo Driver | 4 |
| 5.2.14 | Wiring Diagram of TECO ESDA Servo Driver | 5 |

## **5.1 Driver Parameters**

Parameters listed in this chapter can make the machine work normally without ensuring machining results. Relevant parameters need adjusting according to the specific machine type.

## 5.1.1 Parameter Setting of WISE Servo Driver

| Para.     | Eurotion                                                                                                    | Value                                    | Description                                                                                                    |  |  |
|-----------|----------------------------------------------------------------------------------------------------|------------------------------------------|----------------------------------------------------------------------------------------------------|--|--|
| No.       | Function                                                                                                    | value                                    | Description                                                                                                    |  |  |
| Pr528     | LED initial status                                                                                                    | 6                                        | Monitor if the number of sent and received pulses is<br>correct by setting this parameter. In Weihong control<br>system, the correct quantity of pulse sent by control<br>card is detected by pulse inspection in order to<br>determine whether there is electrical interference. |  |  |
| Pr008     | Command pulse<br>No. per motor<br>circle                                                                                                    | 0                                        | When it is set to "0", parameters Pr009 and Pr010 are valid.                                                                                                    |  |  |
| Pr009     | 1 <sup>st</sup> numerator of<br>command pulse<br>frequency division/<br>multiplication                                                                                                    | Need<br>calculation<br>0~2 <sup>30</sup> | Typical value: pitch 5 mm, encoder resolution 10000, deceleration ratio 1:1, pulse equivalent 0.001 mm:                                                                                                    |  |  |
| Pr010     | Denominator of<br>command pulse<br>frequency<br>division/multiplica-<br>tion                                                                                                    | Need<br>calculation<br>0~2 <sup>30</sup> | Pr009=10000<br>Pr010=pitch 5mm/ pulse equivalent 0.001mm=5000<br>Pr009/Pr010=10000/5000=2/1                                                                                                    |  |  |
| Pr100     | 1st position loop<br>gain                                                                                                    | 480<br>(default)                         | Unit: 0.1/s. Set it according to the actual situation.                                                                                                    |  |  |
| Pr101     | 1st velocity loop<br>gain                                                                                                    | 270<br>(default)                         | Unit: 0.1Hz. Set it according to the actual situation.                                                                                                    |  |  |
| Pr102     | 1st velocity loop<br>integrated time<br>constant                                                                                                    | 210<br>(default)                         | Unit: 0.1ms. Set it according to the actual situation.                                                                                                    |  |  |
| When th   | ne value of Pr008 is no                                                                                                    | ot "0", it should                        | be calculated according to the following formula:                                                                                                    |  |  |
| Commar    | Command Pulse No. per Motor Circle = $\frac{\text{Screw Pitch}}{\text{Pulse Equivalent} \times \text{Mechanical Deceleration Ratio}} = \frac{5\text{mm}}{0.001\text{mm}/\text{p}} = 5000$ |                                          |                                                                                                    |  |  |
| That is t | That is to say, when screw pitch is 5mm and pulse equivalent is 0.001, the value of Pr008 is 5000.                                                                                        |                                          |                                                                                                    |  |  |

• Attached list: the relationship among parameters Pr0008, Pr0009 and Pr010

| Pr008             | Pr009               | Pr010                  | Description                                                                                                    |  |  |
|-------------------|---------------------|------------------------|----------------------------------------------------------------------------------------------------|--|--|
| 0~2 <sup>20</sup> | _<br>(no influence) | _<br>(no<br>influence) | Command<br>Pulse Input<br>As shown above, the process is undergone in terms of the<br>setting value of Pr008, not affected by the settings of<br>Pr009 and Pr010.                                                        |  |  |
| 0 -               | 0                   | 0~2 <sup>30</sup>      | Command<br>Pulse Input<br>Encoder Resolution<br>Setting Value of Pr010<br>When the values of Pr008 and Pr009 are both set to "0",<br>as shown above, the process is undergone in terms of the<br>setting value of Pr010. |  |  |
|                   | 0~2 <sup>30</sup>   | 0~2 <sup>30</sup>      | Command<br>Pulse Input<br>When the value of Pr008 is "0", but the value of Pr009 is<br>not "0", as shown above, the process is undergone in<br>terms of the setting values of Pr009 and Pr010.                           |  |  |

## 5.1.2 Parameter Setting of YASKAWA $\Sigma$ -II Servo Driver

| Para.<br>No. | Function                                                                | Value                                 | Description                                                                                                    |
|--------------|-------------------------------------------------------------------------|---------------------------------------|----------------------------------------------------------------------------------------------------|
| Fn010        | Set password (to<br>prevent arbitrary<br>modification to<br>parameters) | 0000                                  | Set [0000]:<br>modification to user parameters [PnXXX] and part of<br>auxiliary function parameters [FnXXX] permitted;<br>Set [0001]:<br>modification to user parameters [PnXXX] and part of<br>auxiliary function parameters [FnXXX] prohibited.                                |
| Un00C        | Surveillance<br>mode                                                    | LXXXX<br>(Hexadeci-<br>mal<br>system) | Monitor if the number of sent and received pulse is<br>correct by setting this parameter. In Weihong control<br>system, the correct quantity of pulse sent by control<br>card is detected by pulse inspection in order to<br>determine whether there is electrical interference. |
| Pn000        | Direction<br>selection<br>Control mode<br>selection                     | 0010                                  | Bit 0: Set 0, "CCW" rotation is forward rotation<br>(viewed from the load end of screw ball); Set 1, the<br>rotation direction of the motor is reversed.<br>Bit 1: Set 1, position control mode (calculate pulse<br>instruction all the time).                                   |
| Pn200        | Select pulse                                                            | 0005                                  | Bit 0: Set 5, select the instruction input mode as                                                                                                    |

| Para.<br>No. | Function                                                               | Value               | Description                                                                                 |                                                    |                                                                                                    |
|--------------|------------------------------------------------------------------------|---------------------|---------------------------------------------------------------------------------------------|----------------------------------------------------|----------------------------------------------------------------------------------------------------|
|              | instruction mode                                                       |                     | "pulse + direction", negative logic.<br>Bit3: Set 0, input differential signal into filter. |                                                    |                                                                                                    |
| Pn50A        | Selection function                                                     | 8100                | Bit 1: Set 0, Set 3, Set 7, Servo C<br>Bit 3: Set 8, fo<br>(P-OT) prohibi                   | ervo ON<br>)N all th<br>rward ro<br>ted.           | N/S-ON, input from the 40th pin;<br>ne time.<br>otation not used and signal input                                             |
| Pn50B        | Selection function                                                     | 6548                | Bit 0: Set 8, re<br>(N-OT) prohibi                                                          | verse ro<br>ited.                                  | otation not used and signal input                                                                                             |
| Pn50F        | Selection function                                                     | 0300                | Set it when se<br>Bit 2: Set 3, br<br>CN1-29, CN1-                                          | rvo mot<br>ake inte<br>30 to co                    | tor with brakes.<br>erlock signal "/BK" is output from<br>ontrol 24V relay for brake.                                         |
| Pn50E        | Selection function                                                     | 0211                | Set it when se<br>To avoid of CN<br>function and le<br>allowed to app                       | rvo mot<br>11-29 ar<br>eading to<br>ear in tl      | tor with brakes.<br>nd CN1-30 being used for other<br>o brake ineffective, "3" is not<br>he 4 digits.                         |
| Pn506        | Servo off, time<br>delay of brake<br>when motor stops                  | Depended            | Set it when motor with brakes.<br>Default setting is "0", setting unit is 10ms.             |                                                    |                                                                                                    |
| Pn201        | Encoder<br>cycle-divided ratio<br>(Pulse output No.<br>per motor cycle | See<br>right-side   | Gain<br>Encoder                                                                             | Туре                                               | Pulse No. per Motor Circle<br>(PPR)                                                                                           |
|              | after                                                                  |                     |                                                                                             | A                                                  | 13bit 2048                                                                                                    |
|              | cycle-divided)                                                         |                     |                                                                                             | C                                                  | 17bit 32768                                                                                                    |
| Pn202        | Electronic gear<br>ratio (numerator)                                   | Need<br>Calculation | Pn202 = pulse<br>mechanical de<br>Pn203 = (scre                                             | No. of<br>ecelerati<br>w pitch/                    | each encoder circle × 4 ×<br>ion ratio.<br>/ pulse equivalent).                                                               |
| Pn203        | Electronic gear<br>ratio<br>(denominator)                              | Need<br>Calculation | connection be<br>equivalent 0.0<br>Pitch 5mm, en<br>between moto<br>0.0005mm, Pr            | tween n<br>01mm, 1<br>coder 1<br>r and so<br>202=8 | notor and screw, pulse<br>Pn202=16384; Pn203=625.<br>17-bit, coaxial connection<br>crew, pulse equivalent<br>8192; Pn203=625. |

## 5.1.3 Parameter Setting of YASKAWA $\Sigma\text{-}V/\Sigma\text{-}7$ Servo Driver

| Para.<br>No. | Function                                                  | Value               | Description                                                                                                    |  |
|--------------|-----------------------------------------------------------|---------------------|----------------------------------------------------------------------------------------------------|--|
| Fn010        | Parameter input prohibition setting                       | 0000                | Set [0000]: modification to user parameters [PnXXX]<br>and part of auxiliary function parameters [FnXXX]<br>permitted. Set [0001]: modification to user parameters<br>[PnXXX] and part of auxiliary function parameters<br>[FnXXX] prohibited.                       |  |
| Pn000        | Function selection basic switch 0                         | 0010                | Bit 0: Set 0, positive rotation at positive rotation<br>command; Bit 1: Set 1, position control mode (pulse<br>sequence command)                                                                                                    |  |
| Pn200        | Format selection<br>switch of position<br>control command | 0005                | Bit 0: Set 5, select the instruction mode as "pulse + direction", negative logic.                                                                                                    |  |
| Pn50A        | Input signal selection 1                                  | 8100                | Bit 1: Set 0, Servo ON /S-ON, input from the 40 <sup>th</sup> pin;<br>Set 7, Servo ON all the time. Bit 3: Set 8, positive<br>rotation not used and signal input (P-OT) prohibited.                                                                                  |  |
| Pn50B        | Input signal selection 2                                  | 6548                | Bit 0: Set 8, negative rotation not used and signal input (N-OT) prohibited.                                                                                                    |  |
| Pn50F        | Output signal selection 2                                 | 0300                | Set it when servo motor with brakes.<br>Bit 2: Set 3, brake interlock signal "/BK" is output from<br>CN1-29, CN1-30 to control 24V relay used for brake.                                                                                                    |  |
| Pn50E        | Output signal selection 1                                 | 0211                | Set it when servo motor with brakes.<br>To avoid of CN1-29 and CN1-30 being used for other<br>function and leading to brake ineffective, 3 is not<br>allowed to appear in the 4 digits.                                                                              |  |
| Pn506        | Brake instruction-<br>servo OFF time<br>delay             | Depended            | Set it when motor with brakes<br>Default setting is "0", setting unit is ms.                                                                                                    |  |
| Pn20E        | Electronic gear<br>ratio (numerator)                      | Need<br>Calculation | $\frac{Pn20E}{Pn210} = \frac{Encoder Resolution \times Pulse Equivalent \times Deceleration Ratio}{Screw Pitch}$ For example, screw pitch 5mm, 20-bit encoder,                                                                                                    |  |
| Pn210        | Electronic gear<br>ratio<br>(denominator)                 | Need<br>Calculation | $\frac{Pn20E}{Pn210} = \frac{2^{20} \times 0.001}{5} = \frac{1048576}{5000} = \frac{131072}{625}$ When screw pitch is 10mm,<br>$\frac{PN20E}{PN210} = \frac{1048576}{10000} = \frac{65536}{625}$ For a rotary axis with 13-bit encoder and deceleration ratio as 60, |  |

| Para.<br>No. | Function | Value | Description                                                                                             |  |
|--------------|----------|-------|----------------------------------------------------------------------------------------------------|--|
|              |          |       | $\frac{Pn20E}{Pn210} = \frac{2^{13} \times 0.001 \times 60}{360} = \frac{8192}{6000} = \frac{512}{375}$ |  |

## 5.1.4 Parameter Setting of PANASONIC MINAS A4 Servo

### Driver

| Para. | Function                                                         | Value                                    | Description                                                                                                    |  |
|-------|------------------------------------------------------------------|------------------------------------------|----------------------------------------------------------------------------------------------------|--|
| No.   | Function                                                         | value                                    | Description                                                                                                    |  |
| Pr01  | LED initial status                                               | 12                                       | Monitor if the number of sent and received pulse is<br>correct by setting this parameter. In Weihong control<br>system, the correct quantity of pulse sent by control<br>card is detected by pulse inspection in order to<br>determine whether there is electrical interference. |  |
|       | Select control                                                   |                                          | 0: position mode                                                                                                    |  |
| Pr02  | mode                                                             | 0                                        | 1: velocity mode                                                                                                    |  |
|       |                                                                  |                                          | 2: torque mode                                                                                                    |  |
| Pr40  | Selection of<br>command pulse<br>input                           | 1                                        | 1: input by differential exclusive circuit                                                                                                    |  |
| Pr42  | Select command pulse input mode                                  | 3                                        | Set command pulse input mode: pulse + direction, negative logic                                                                                                    |  |
| Pr48  | 1st numerator of<br>command pulse<br>frequency<br>multiplication | Need<br>calculation<br>Range:<br>1~10000 | Typical value: pitch 5 mm, encoder resolution 10000,<br>shaft coupling direct drag, pulse equivalent 0.001<br>mm:                                                                                                    |  |
| Pr4B  | Denominator of<br>command pulse<br>frequency<br>multiplication   | Need<br>calculation<br>Range:<br>1~10000 | Pr48=10000<br>Pr4B=pitch 5mm / pulse equivalent 0.001mm=5000<br>Pr48/Pr4B=10000/5000=2/1                                                                                                    |  |

## 5.1.5 Parameter Setting of PANASONIC MINAS A5 Servo

### Driver

| Para.<br>No. | Function           | Value | Description                                                                                                    |
|--------------|--------------------|-------|----------------------------------------------------------------------------------------------------|
| Pr5.28       | LED initial status | 6     | Monitor if the number of sent and received pulse is<br>correct by setting this parameter. In Weihong control<br>system, the correct quantity of pulse sent by control |

# 

| Para.    | Function                | Value             | Description                                          |  |  |
|----------|-------------------------|-------------------|------------------------------------------------------|--|--|
| NO.      |                         |                   |                                                      |  |  |
|          |                         |                   | card is detected by pulse inspection in order to     |  |  |
|          |                         |                   | determine whether there is electrical interference.  |  |  |
|          | Select control          |                   | 0: position mode                                     |  |  |
| Pr0.01   | mode                    | 0                 | 1: velocity mode                                     |  |  |
|          | mode                    |                   | 2: torque mode                                       |  |  |
|          |                         |                   | 0: Photo-coupler input (PULS1, PULS2, SIGN1,         |  |  |
|          | Selection of            |                   | SIGN2)                                               |  |  |
| Pr0.05   | command pulse           | XX                | 1: Exclusive input for line driver (PULSH1, PULSH2,  |  |  |
|          | input                   |                   | SIGNH1,SIGNH2)                                       |  |  |
|          |                         |                   | Note: generally, "1" is selected for this parameter. |  |  |
| Dr0 07   | Command pulse           | 2                 | Set command pulse input mode: pulse + direction,     |  |  |
| Pr0.07   | input mode setup        | 5                 | negative logic.                                      |  |  |
|          | Command pulse           |                   | When it is set as "0", parameters Pr0.09 and Pr0.10  |  |  |
| Pr0.08   | counts per one          | 0                 |                                                      |  |  |
|          | motor revolution        |                   |                                                      |  |  |
|          | 1st numerator of        | Need              | Typical value: pitch 5 mm, ancoder resolution 10000  |  |  |
| Dr0 00   | command pulse           | calculation       | shaft coupling direct drag, pulse equivalent 0.001   |  |  |
| F10.09   | frequency               | Range:            |                                                      |  |  |
|          | multiplication          | 0~2 <sup>30</sup> | $\frac{11111}{2}$                                    |  |  |
|          | Denominator of          | Need              | P10.09 - 10000                                       |  |  |
| Dr0 10   | command pulse           | calculation       |                                                      |  |  |
| PI0.10   | frequency               | Range:            | 5000<br>Bro 00/Bro 10, 10000/5000, 2/1               |  |  |
|          | multiplication          | 0~2 <sup>30</sup> | P10.09/P10.10=10000/3000=2/1                         |  |  |
| When the | e value of Pr0.08 is n  | ot "0", it can be | e calculated in terms of the following formula:      |  |  |
| Command  | Pulse No. per Motor Cir | cle =             | Screw Pitch = <u>5000</u>                            |  |  |
| Sommaria |                         | Pulse Equiv       | alent × Mechanical Deceleration Ratio 0.001mm / p    |  |  |
| When sci | rew pitch is 5mm and    | pulse equival     | ent 0.001mm/p, the value of Pr0.08 is "5000".        |  |  |

#### • Attached List: the relationship among parameters Pr0.08, Pr0.09 and Pr0.10.

| Pr0.08            | Pr0.09                 | Pr0.10                 | Description                                                                                                    |  |  |
|-------------------|------------------------|------------------------|----------------------------------------------------------------------------------------------------|--|--|
| 0~2 <sup>20</sup> | —<br>(no<br>influence) | —<br>(no<br>influence) | Command<br>Pulse Input<br>Encoder Resolution<br>Setting Value of Pr0.08<br>The process shown above is undergone in terms of the setting<br>value of Pr0.08, not affected by the settings of Pr0.09 and<br>Pr0.10. |  |  |
| 0                 | 0                      | 0~2 <sup>30</sup>      | Command<br>Pulse Input<br>Setting Value of Pr0.10<br>When the values of Pr0.08 and Pr0.09 are both set as "0", as                                                                                                 |  |  |

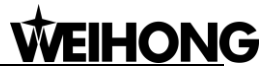

| Pr0.08 | Pr0.09             | Pr0.10            | Description                                                     |  |  |  |  |
|--------|--------------------|-------------------|-----------------------------------------------------------------|--|--|--|--|
|        |                    |                   | shown above, the process is undergone in terms of the setting   |  |  |  |  |
|        |                    |                   | value of Pr0.10.                                                |  |  |  |  |
|        | 0. 2 <sup>30</sup> | 0~2 <sup>30</sup> | Command<br>Pulse Input                                          |  |  |  |  |
|        | 0~2                |                   | When the value of Pr0.08 is "0", but the value of Pr0.09 is not |  |  |  |  |
|        |                    |                   | "0", as shown above, the process is underdone in terms of the   |  |  |  |  |
|        |                    |                   | setting values of Pr0.09 and Pr0.10.                            |  |  |  |  |

## 5.1.6 Parameter Setting of MITSUBISHI MR-JE Servo Driver

| Para.<br>No. | Code  | Function                               | Value               | description                                                                                                    |
|--------------|-------|----------------------------------------|---------------------|----------------------------------------------------------------------------------------------------|
| PA01         | *STY  | Operation<br>mode                      | XXX0                | x: select position control mode.                                                                                                    |
| PD24         | MBR   | Output<br>assignation to<br>CN1-23 pin | XX05                | xx: select MBR (electromagnetic brake interlock).                                                                                                    |
| PA06         | CMX   | Electronic<br>gear<br>numerator        | Need calculation    | CMX/CDV=command unit × servo motor resolution<br>× mechanical deceleration ratio / pitch of screw.<br>E.G., pitch 5 mm, encoder resolution 10000,                                                                                                    |
| PA07         | CDV   | Electronic<br>gear<br>denominator      | Need<br>calculation | deceleration ratio 1:1, pulse equivalent 0.001 mm,<br>CMX/CDV=10000×0.001/5 = 2/1;<br>When pulse equivalent = 0.0005mm, CMX/CDV =<br>1/1.<br>Electronic gear ratio range: 1/50 ~ 500                                                                                                    |
| PC36         | *DMD  | Status display<br>selection            | 00XX                | <ul> <li>_xx: status display selection at power-on.</li> <li>This is used to select a status display shown at power-on.</li> <li>00: cumulative feedback pulses</li> <li>01: servo motor speed</li> <li>02: droop pulses</li> <li>03: cumulative command pulses</li> <li>04: command pulse frequency</li> </ul> |
| PA13         | *PLSS | Command<br>pulse input<br>form         | 0011                | Set command pulse input form: pulse train+ sign, negative logic.                                                                                                    |
| PD03         | *DI1L | Input<br>assignation to<br>CN1-15 pin  | XX02                | xx: select SON under position control mode.                                                                                                    |

## 5.1.7 Parameter Setting of MITSUBISHI MR-E Servo Driver

| Para.<br>No. | Code | Function                                                                      | Value            | Description                                                                                                    |
|--------------|------|-------------------------------------------------------------------------------|------------------|----------------------------------------------------------------------------------------------------|
| 0            | *STY | Control mode<br>selection and<br>regenerative<br>fittings                     | X0X0             | Bit 0: set 0: select position control mode.<br>Bit 1, select motor series: 0: HC-KFE; 1:HC-SFE;<br>Bit 3, select regenerative apparatus, set 0: not use.<br>Bit 4, select motor power.                                                                                                    |
| 1            | MBR  | Function<br>selection 1                                                       | 001X             | Bit 0: input signal filter. If external input signal<br>causes chattering due to noises, etc., input filter is<br>used to suppress it.<br>Bit 1: CN1-12 function selection, set "1":<br>electromagnetic brake interlock (MBR); set "0":<br>zero speed detection signal.                                                                                                    |
| 3            | СМХ  | Electronic<br>gear<br>numerator                                               | Need calculation | CMX/CDV=command unit × servo motor resolution<br>× mechanical deceleration ratio / screw pitch.<br>E.G., pitch 5 mm, encoder resolution 10000, shaft                                                                                                    |
| 4            | CDV  | Electronic<br>gear<br>denominator                                             | Need calculation | coupling direct drag, pulse equivalent 0.001 mm,<br>$CMX/CDV=10000\times0.001/5 = 2/1;$<br>When pulse equivalent = 0.0005mm, $CMX/CDV = 1/1.$<br>Electronic gear ratio range: 1/50 ~ 500                                                                                                    |
| 18           | *DMD | Status display selection                                                      | 00XX             | 3: cumulative command pulses E: load inertia<br>When the parameter is set [3], monitor if the<br>number of sent and received pulse is correct by<br>setting this parameter. In Weihong control system,<br>the correct quantity of pulse sent by control card is<br>detected by pulse inspection to determine if there<br>is electrical interference.                                    |
| 21           | *OP3 | Function<br>selection 3<br>(command<br>pulse format<br>selection)             | 0001             | Set pulse command input form: pulse train+ sign, negative logic                                                                                                    |
| 41           | *DIA | Signal input<br>SON-ON,<br>LSP-ON and<br>LSN-ON<br>automatically<br>selection | 0110             | <ul> <li>Bit 0: Servo-ON selection. [0]: servo on by external input;</li> <li>[1]: servo on all the time inside.</li> <li>Bit 1: last signal of positive rotation range (LSP):</li> <li>[1]: auto servo on inside, without external wiring.</li> <li>Bit 3: last signal of negative rotation range (LSN):</li> <li>[1]: auto servo on inside and no need of external wiring.</li> </ul> |

## 5.1.8 Parameter Setting of DELTA ASDA-A Servo Driver

| Para. | Function                                         | Format & | Value               | Description                                                                                                    |
|-------|--------------------------------------------------|----------|---------------------|----------------------------------------------------------------------------------------------------|
| NO.   |                                                  | Kange    |                     | Monitor if the number of sent and received                                                                                                    |
| P0-02 | Driver status<br>display                         |          | 02                  | pulse is correct by setting this parameter. In<br>Weihong control system, the correct<br>quantity of pulse sent by control card is<br>detected by pulse inspection to determine if<br>there is electrical interference.                                                  |
| P1-00 | External pulse input type                        | ZYX      | 002                 | X=2: pulse + direction;<br>Z=0: positive logic                                                                                                    |
| P1-01 | Control mode<br>setup                            | ZYX1X0   | 0000                | Z=0: during control mode switching, DIO is<br>maintaining the set value. Since switching<br>control mode is not used, Z=0<br>Y=0: forward rotation (CCW) (in terms of<br>load);<br>Y=1: the rotation direction is reversed.<br>X1X0=00: position control mode            |
| P1-32 | Motor stop mode selection                        | YX       | 00                  | <ul><li>Y=0: when there is no servo enabled,<br/>motor dynamic brake occurs; Y=1: motor is<br/>free.</li><li>X=0: motor stops instantly, X=1: motor<br/>stops with deceleration.</li></ul>                                                                               |
| P1-44 | Electronic Gear<br>Ratio<br>(Numerator)(N1)      | 1~32767  | Need calculation    | N1/M= encoder pulses × 4× pulse<br>equivalent× mechanical deceleration ratio/<br>pitch                                                                                                    |
| P1-45 | Electronic Gear<br>Ratio<br>(Denominator)<br>(M) | 1~32767  | Need<br>calculation | Representative value: encoder<br>pulses=2500, pitch=5mm, pulse<br>equivalent=0.001, deceleration ratio=1,<br>calculation as below:<br>N1/M= 2500×4×0.001/5 = 2 / 1, N1=2,<br>M=1;<br>When the multi-electronic gear ratio is not<br>used, P2-60~ P2-62 are not required. |
| P2-10 | Digital Input Pin<br>DI1                         | X2X1X0   | 101                 | X1X0=01: digital input (DI1=SON)<br>corresponds to 9th pin of CN1.<br>X2 = 1: set DI1 input as NO (normally<br>open) a-contact point.                                                                                                    |
| P2-15 | Digital Input pin<br>DI6                         | X2X1X0   | 100                 | Default factory setting of DI6 and DI7 are NC (normally closed) limit signal input pins;                                                                                                    |

# 

| Para. | Franction                                         | Format & | Value | Description                                                                                                    |
|-------|---------------------------------------------------|----------|-------|----------------------------------------------------------------------------------------------------|
| No.   | Function                                          | Range    | value | Description                                                                                                    |
| P2-16 | Digital Input Pin<br>DI7                          | X2X1X0   | 100   | driver can't run without being connected to<br>pin 32 and pin 31 of CN1.<br>X2=1: set DI6 and DI7 inputs as NO<br>(normally open) a-contact points;<br>X1X0=00, limit signal input of the driver is<br>not used.                                                                               |
| P2-17 | Function setting<br>for digital input<br>pin DI8  | X2X1X0   | 100   | External EMG stop input is not used.                                                                                                    |
| P2-21 | Function setting<br>for digital output<br>pin DO4 | X2X1X0   | 108   | DO4 corresponds to pin 1 & pin 26, used<br>as clamping-position brake signal of Z-axis;<br>X2=1: set DO4 output as NO (normally<br>open) a-contact point; X2=0: set DO4<br>output as NC (normally closed) b-contact<br>point;<br>X1X0=08: set pin 1 and pin 26 as BK+ and<br>BK- respectively. |
| P2-22 | Function setting<br>for digital output<br>pin DO5 | X2X1X0   | 007   | DO5 corresponds to pin 28 & pin 27, used<br>as servo alarm signal.<br>X2=0: set DO5 output as NC (normally<br>closed) b-contact point.<br>X1X0=07: set pin 28 and pin 27 as ALRM+<br>and ALRM- respectively.                                                                                   |
| P2-51 | Servo ON (SON)<br>setup                           |          | 0     | <ul> <li>0: Servo ON must be triggered by<br/>numerical input signal.</li> <li>1: when servo is powered, if there is no<br/>alarm signal, servo will be automatically on.</li> <li>Set 1 when there is no SON signal wire.</li> </ul>                                                          |

## 5.1.9 Parameter Setting of DELTA ASDA-B Servo Driver

| Para.<br>No. | Function                 | Format &<br>Range | Value | Description                                                                                                    |
|--------------|--------------------------|-------------------|-------|----------------------------------------------------------------------------------------------------|
| P0-02        | Driver status<br>display |                   | 02    | Monitor if the number of sent and received<br>pulse is correct by setting this parameter. In<br>Weihong control system, the correct<br>quantity of pulse sent by control card is<br>detected by pulse inspection in order to<br>determine whether there is electrical<br>interference. |

| Para.<br>No. | Function                                          | Format &<br>Range | Value               | Description                                                                                                    |
|--------------|---------------------------------------------------|-------------------|---------------------|----------------------------------------------------------------------------------------------------|
| P1-00        | External pulse train input type                   | ZYX               | 002                 | X=2: pulse + direction;<br>Z=0: positive logic                                                                                                    |
| P1-01        | Set control mode                                  | YX1X0             | 000                 | <ul> <li>Y=0: forward rotation (CCW) (from the view of load)</li> <li>Y=1: the rotation direction is reversed.</li> <li>X1X0=00: position control mode</li> </ul>                                                                                      |
| P1-32        | Motor stop mode                                   | YX                | 00                  | <ul> <li>Y=0: when there is no servo enabled, motor dynamic brake occurs; Y=1: motor is free.</li> <li>X=0: motor stops instantly;</li> <li>X=1: motor stops with deceleration.</li> </ul>                                                             |
| P1-44        | Electronic Gear<br>Ratio<br>(Numerator)<br>(N1)   | 1~32767           | Need calculation    | N1/M= mechanical deceleration ratio x 4 x<br>encoder pulses x pulse equivalent / pitch.<br>Representative value: encoder<br>pulses=2500, pitch =5mm, pulse                                                                                             |
| P1-45        | Electronic Gear<br>Ratio<br>(Denominator)<br>(M)  | 1~32767           | Need<br>calculation | equivalent=0.001 mm/p, deceleration ratio<br>= 1, calculation as below:<br>N1 / M = 2500×4×0.001/5 = 2/1, N1=2,<br>M=1;<br>When the multi-electronic gear ratio is not<br>used, P2-60 ~P2-62 are not required.                                         |
| P2-10        | Digital Input Pin<br>1 (DI1)                      | X2X1X0            | 101                 | X1X0=01: digital input (DI1 = SON)<br>corresponds to 17th pin of CN1.<br>X2=1: set DI1 input as NO (normally open)<br>a-contact point.                                                                                                    |
| P2-15        | Function setting<br>for digital input<br>pin DI6  | X2X1X0            | 100                 | Default factory setting of DI6 is NC<br>(normally closed) limit signal input; driver<br>can't run without being connected to pin 32<br>and pin 31 of CN1.<br>X2=1: set DI6 input as NO a-contact point.<br>X1X0=00, limit input of driver is not used. |
| P2-18        | Function setting<br>for digital output<br>pin DO1 | X2X1X0            | 108                 | DO1 corresponds to the 16th pin, as<br>clamping-position brake signal of Z-axis;<br>X2=1: set DO1 output as NO a-contact<br>point;<br>X2=0: set DO1 output as NC b-contact<br>point;<br>X1X0=08: set the 16th pin as BK+.                              |
| P2-20        | Function setting<br>for digital output<br>pin DO3 | X2X1X0            | 007                 | DO3 corresponds to pin 1, used as servo<br>alarm signal.<br>X2=0: set DO3 output as NC b-contact                                                                                                    |

| Para.<br>No. | Function | Format &<br>Range | Value | Description                         |
|--------------|----------|-------------------|-------|-------------------------------------|
|              |          |                   |       | point; X1X0=07: set pin 1 as ALRM+. |

## 5.1.10 Parameter Setting of DELTA ASDA-A2 Servo Driver

| Para.<br>No. | Function                                         | Format &<br>Range | Value               | Description                                                                                                    |
|--------------|--------------------------------------------------|-------------------|---------------------|----------------------------------------------------------------------------------------------------|
| P0-02        | Driver status<br>display                         |                   | 02                  | Monitor if the number of sent and received<br>pulse is correct by setting this parameter. In<br>Weihong control system, the correct<br>quantity of pulse sent by control card is<br>detected by pulse inspection in order to<br>determine whether there is electrical<br>interference. |
| P1-00        | External pulse<br>train input type               | ZYX               | 002                 | X=2: pulse + direction;<br>Z=0: positive logic                                                                                                    |
| P1-01        | Set control mode                                 | ZYX1X0            | 0000                | Z=0: during control mode switching, DIO is<br>maintaining the set value. Since switching<br>control mode is not used, Z=0;<br>Y=0: positive rotation (CCW) (from the view<br>of load);<br>Y=1: negative rotation (CCW)<br>X1X0=00: position control mode                               |
| P1-44        | Electronic Gear<br>Ratio<br>(Numerator)<br>(N1)  | 1~32767           | Need calculation    | $\frac{\frac{P1-44}{P1-45}}{\frac{Encoder Re so. \times Pulse Equiv. \times Mech. Dece. Ratio}{Screw Pitch}}$                                                                                                    |
| P1-45        | Electronic Gear<br>Ratio<br>(Denominator)<br>(M) | 1~32767           | Need<br>calculation | Assuming encoder resolution is 1280000,<br>pitch 5mm, pulse equivalent 0.001, and<br>non-cascade connection, then:<br>$\frac{P1-44}{P1-45} = \frac{1280000 \times 0.001}{5} = \frac{256}{1}$ When the multi-electronic gear ratio is not<br>used, P2-60 ~P2-62 are not required.       |
| P2-10        | Digital Input Pin<br>1 (DI1)                     | X2X1X0            | 101                 | X1X0=01: digital input (DI1 = SON)<br>corresponds to 9th pin of CN1.<br>X2=1: set DI1 input as NO (normally open)<br>a-contact point.                                                                                                    |
| P2-15        | Function setting<br>for digital input<br>pin DI6 | X2X1X0            | 100                 | Default factory setting of DI6 and DI7 is NC<br>(normally closed) limit signal input; driver<br>can't run without being connected to pin 32                                                                                                    |

| Para. | Eurotion                                          | Format & | Value | Description                                                                                                    |  |
|-------|---------------------------------------------------|----------|-------|----------------------------------------------------------------------------------------------------|--|
| No.   | Function                                          | Range    | value |                                                                                                    |  |
|       |                                                   |          |       | and pin 31 of CN1.<br>X2=1: set DI6 and DI7 input as NO<br>a-contact points.<br>X1X0=00, limit input of driver is not used.                                                                                                    |  |
| P2-16 | Function setting<br>for digital input<br>pin DI7  | X2X1X0   | 100   | External EMG stop input is not used                                                                                                    |  |
| P2-17 | Function setting<br>for digital input<br>pin DI8  | X2X1X0   | 100   | External Lind stop input is not used.                                                                                                    |  |
| P2-21 | Function setting<br>for digital output<br>pin DO4 | X2X1X0   | 108   | DO4 corresponds to pin 1 & pin 26, used<br>as clamping-position brake signal of Z-axis;<br>X2=1: set DO4 output as NO (normally<br>open) a-contact point; X2=0: set DO4<br>output as NC (normally closed) b-contact<br>point;<br>X1X0=08: set pin 1 and pin 26 as BK+ and<br>BK- respectively. |  |
| P2-22 | Function setting<br>for digital output<br>pin DO5 | X2X1X0   | 007   | DO5 corresponds to pin 28 & pin 27, used<br>as servo alarm signal.<br>X2=0: set DO5 output as NC b-contact<br>point.<br>X1X0=07: set pin 28 and pin 27 as ALRM+<br>and ALRM- respectively.                                                                                                    |  |

## 5.1.11 Parameter Setting of DELTA ASDA-B2 Servo Driver

| Para.<br>No. | Function                           | Format &<br>Range | Value | Description                                                                                                    |
|--------------|------------------------------------|-------------------|-------|----------------------------------------------------------------------------------------------------|
| P0-02        | Driver status<br>display           |                   | 02    | Monitor if the number of sent and received<br>pulse is correct by setting this parameter. In<br>Weihong control system, the correct<br>quantity of pulse sent by control card is<br>detected by pulse inspection in order to<br>determine whether there is electrical<br>interference. |
| P1-00        | External pulse<br>train input type | ZYX               | 002   | X=2: pulse + direction;<br>Z=1: positive logic                                                                                                    |

| Para.<br>No. | Function                                          | Format &<br>Range | Value               | Description                                                                                                    |
|--------------|---------------------------------------------------|-------------------|---------------------|----------------------------------------------------------------------------------------------------|
| P1-01        | Set control mode                                  | ZYX1X0            | 0000                | Z=0: during control mode switching, DIO is<br>maintaining the set value. Since switching<br>control mode is not used, Z=0;<br>Y=0: forward rotation (CCW) (from the view<br>of load);<br>Y=1: the rotation direction is reversed.<br>X1X0=00: position control mode                          |
| P1-44        | Electronic Gear<br>Ratio<br>(Numerator)<br>(N1)   | 1~32767           | Need<br>calculation | N1/M= mechanical deceleration ratio x 4 x<br>encoder pulses x pulse equivalent / pitch.<br>Representative value: encoder<br>pulses=40000, pitch =5mm, pulse<br>equivalent=0.001, deceleration ratio = 1,                                                                                     |
| P1-45        | Electronic Gear<br>Ratio<br>(Denominator)<br>(M)  | 1~32767           | Need<br>calculation | calculation as below:<br>N1 / M = $40000 \times 4 \times 0.001/5 = 32/1$ , N1=32,<br>M=1;<br>When the multi-electronic gear ratio is not<br>used, P2-60 ~P2-62 are not required.                                                                                                    |
| P2-10        | Digital Input Pin<br>DI1                          | X2X1X0            | 101                 | X1X0=01: digital input (DI1 = SON)<br>corresponds to 9th pin of CN1.<br>X2=1: set DI1 input as NO (normally open)<br>a-contact point.                                                                                                    |
| P2-15        | Function setting<br>for digital input<br>pin DI6  | X2X1X0            | 000                 | Default factory setting of DI6 and DI7 is NC<br>(normally closed) limit signal input; driver<br>can't run without being connected to pin 32<br>and pin 31 of CN1                                                                                                    |
| P2-16        | Function setting<br>for digital input<br>pin DI7  | X2X1X0            | 000                 | X2=0: set DI6 and DI7 inputs as NC<br>b-contact point.<br>X1X0=00, limit input of driver is not used.                                                                                                    |
| P2-17        | Function setting<br>for digital input<br>pin DI8  | X2X1X0            | 000                 | External EMG stop input is not used.                                                                                                    |
| P2-18        | Function setting<br>for digital output<br>pin DO1 | X2X1X0            | 108                 | DO1 corresponds to pin 6 & pin 7, used as<br>clamping-position brake signal of Z-axis;<br>X2=1: set DO1 output as NO (normally<br>open) a-contact point; X2=0: set DO1<br>output as NC (normally closed) b-contact<br>point;<br>X1X0=08: set pin 6 and pin 7 as BK- and<br>BK+ respectively. |
| P2-22        | Function setting                                  | X2X1X0            | 007                 | DO5 corresponds to pin 28 & pin 27, used                                                                                                    |

| Para.<br>No. | Function                      | Format &<br>Range | Value | Description                                                                                                    |
|--------------|-------------------------------|-------------------|-------|----------------------------------------------------------------------------------------------------|
|              | for digital output<br>pin DO5 |                   |       | as servo alarm signal.<br>X2=0: set DO5 output as NC b-contact<br>point.<br>X1X0=07: set pin 28 and pin 27 as ALRM+<br>and ALRM- respectively. |

## 5.1.12 Parameter Setting of SANYO PY Servo Driver

| Para. | Abbr  | Nama                                                                                                    | Standard | Setting                  | l lmit | Remark                                                                                                    |
|-------|-------|----------------------------------------------------------------------------------------------------|----------|--------------------------|--------|----------------------------------------------------------------------------------------------------|
| No.   | ADDr. | Name                                                                                                    | Value    | Range                    | Unit   |                                                                                                    |
| 1-2   | EGER  | Electronic<br>gear ratio                                                                                                    | 4/1      | 1/32767<br>to<br>32767/1 |        | Depends on the specific encoder<br>resolution. The formula of<br>electronic gear ratio of servo<br>driver is as below:<br>Electronic gear ratio numerator<br>=mechanical deceleration ratio ×<br>4× pulse No. per encoder circle;<br>Electronic gear ratio denominator<br>= (screw pitch / pulse equivalent)<br>E.G. In Weihong system, the<br>default pulse equivalent is<br>0.001mm/p, screw pitch is 5mm,<br>pulse number per encoder circle<br>is 2000 shaft coupling direct drag,<br>currently the numerator of the<br>electronic gear ratio is 8, and the<br>denominator is 5. (Select<br>incremental type encoder) |
| 1-16  | MENP  | Pulse amount of the<br>motor encoder<br>1. Set the pulse amount<br>of the motor encoder;<br>2. Standard<br>configuration of the<br>encoder pulse No. is as<br>below.<br>Incremental encoder<br>omitting wiring:<br>2000P/R<br>Absolute |          | 500<br>to<br>65535       | P/R    |                                                                                                    |

| Para.         |       | News                                                                   | Standard                      | Setting             | 11        | Demostr                    |               |  |  |
|---------------|-------|------------------------------------------------------------------------|-------------------------------|---------------------|-----------|----------------------------|---------------|--|--|
| No.           | Abbr. | Name                                                                   | Value                         | Range               | Unit      | Reindik                    |               |  |  |
|               |       | encoder:204                                                            | 48P/R                         |                     |           |                            |               |  |  |
|               |       | Pulse format of position command:                                      |                               |                     |           |                            |               |  |  |
|               |       | Our system uses: direction + pulse format, the parameters are shown as |                               |                     |           |                            |               |  |  |
|               |       | following:                                                             |                               |                     |           |                            |               |  |  |
|               |       |                                                                        |                               |                     | 1         |                            |               |  |  |
|               |       |                                                                        | 6 5 4 3                       |                     | <br>Whe   | en bit 7=0                 |               |  |  |
|               |       |                                                                        |                               | Bit E               | Bit Comm  | and Pulse Input Digital Fi | lter          |  |  |
|               |       |                                                                        |                               |                     | 0         | Min. Pulse Width           |               |  |  |
|               |       |                                                                        |                               |                     | 1         | 0.8µs<br>0.2µs             |               |  |  |
|               |       |                                                                        |                               |                     | 0         | 0.4µs                      |               |  |  |
| 2-0           | PMOD  |                                                                        |                               |                     | When      | bit 7=1                    |               |  |  |
|               |       |                                                                        |                               | Bit E               | Bit Comm  | and Pulse Input Digital Fi | lter          |  |  |
|               |       |                                                                        |                               | 1 (                 | 0         | Min. Pulse Width           |               |  |  |
|               |       |                                                                        |                               |                     | 1         | 0.8µs                      |               |  |  |
|               |       |                                                                        |                               |                     | 0         | <u>1.6µs</u><br>6.4us      |               |  |  |
|               |       |                                                                        |                               |                     | •         |                            |               |  |  |
|               |       |                                                                        | Bit6                          | Bit5 Comm           | and Pulse | Format                     |               |  |  |
|               |       |                                                                        |                               | itab of Digital Eil | tor       |                            |               |  |  |
|               |       |                                                                        |                               | High Spe            | ed        |                            |               |  |  |
|               |       |                                                                        | 1                             | Low Speed           | (1/4)     |                            |               |  |  |
| Control mode: |       |                                                                        |                               |                     |           |                            |               |  |  |
|               |       | *Select one c                                                          | ontrol mode                   | ity,                |           |                            |               |  |  |
|               |       | and torque m                                                           | odes.                         |                     |           |                            |               |  |  |
|               |       | Selection Iter                                                         | n                             | Content             |           | 7                          |               |  |  |
|               |       | Position                                                               | Posit                         | ion control m       |           |                            |               |  |  |
|               |       | Velocity                                                               | elocity Velocity control mode |                     |           |                            |               |  |  |
|               |       | Torque                                                                 | Torq                          | ue control mo       | ode       | _                          | Our system    |  |  |
| 4-3           | TYPE  |                                                                        | y Velocity↔                   | Torque swit         | ch mode   | 6 types                    | selects       |  |  |
| 70            |       | Posi ↔ l orq                                                           |                               | > I orque swit      | ch mode   |                            | position      |  |  |
|               |       |                                                                        | Position                      |                     | .cn mode  |                            | control mode. |  |  |
|               |       | Referring to the switch type, the requisite control                    |                               |                     |           |                            |               |  |  |
|               |       | mode can be                                                            | selected fror                 | n pin 36 or 3       | 35 of the | e CN1.                     |               |  |  |
|               |       | Func3, set Bi                                                          | t7 as 0: pin 3                | 6 is enabled        | d.        |                            |               |  |  |
|               |       | set Bi                                                                 | t7 as 1:pin 3                 | 5 is enabled        | ł.        |                            |               |  |  |
|               |       | \$ \$ \$:stand                                                         | ard value va                  | ries with the       | e reset s | etup                       |               |  |  |
|               |       | (leave factory                                                         | setting).                     |                     |           |                            |               |  |  |

## 5.1.13 Parameter Setting of SANYO R Servo Driver

| Para.                            | Deremeter Neme                | Set    | Domerko                                                                                                    |  |  |
|----------------------------------|-------------------------------|--------|----------------------------------------------------------------------------------------------------|--|--|
| No.                              | Parameter Name                | Value  | Remarks                                                                                                    |  |  |
| Group 0,                         | parameter setting of tunin    | g mode |                                                                                                    |  |  |
| 00                               | Setting of tuning mode        | 00     | Set as auto tuning mode                                                                                                    |  |  |
| Group 8,                         | setting of the control para   | meters |                                                                                                    |  |  |
| 00                               | Polarity of position input    | 00     | Position command mode: positive rotation effective                                                                                                    |  |  |
| 11                               | Input command mode            | 02     | Pulse train + negative logic, negative logic                                                                                                    |  |  |
| 15                               | Setting of electronic gear    | 8/5    | It depends on the resolution of the specific encoder.<br>E.G.: incremental encoder 2000, motor needs 2000<br>$\times$ 4=8000 pulses per circle. And pulse equivalent of<br>Weihong control card is 0.001mm/p, it needs 1000<br>pulses to move 1mm along line, in other words, if the<br>screw pitch is 5, so, to move 5mm along line needs<br>5000 pulses, so F=8000/5000=8/5. |  |  |
| Group 9,                         | setting of function effective | е      |                                                                                                    |  |  |
| 05                               | Servo ON selection            | 02     | Select servo ON state.                                                                                                    |  |  |
| 02                               | Servo alarm elimination       | 10     | Make the function of servo alarm effective                                                                                                    |  |  |
| Setting of the system parameters |                               |        |                                                                                                    |  |  |
| 02                               | Encoder selection             | 00     | Standard incremental encoder. The parameter depends on the specific situation, what we list is only the representative one.                                                                                                    |  |  |
| 03                               | Encoder resolution            | 2000   | 500-65535, set the encoder resolution manually.                                                                                                    |  |  |
| 08                               | Control mode selection        | 02     | Select position control mode                                                                                                    |  |  |

## 5.1.14 Parameter Setting of SANYO Q Servo Driver

| Para. No. | Parameter Name        | Set<br>Value | Remarks                                                                                                    |
|-----------|-----------------------|--------------|----------------------------------------------------------------------------------------------------|
| Group 1   |                       |              |                                                                                                    |
| GER1      | Electronic gear ratio | 1/1          | Set electronic gear ratio for position command pulse.<br>E.G., incremental encoder 2000, motor needs 2000<br>$\times$ 4=8000 pulses per circle. And pulse equivalent of<br>Weihong control card is 0.001mm/p, it needs 1000<br>pulses to move 1mm along line, in other words, if the<br>screw pitch is 5, so, to move 5mm along line needs<br>5000 pulses, so F=8000/5000=8/5. |

| Doro No                          | Decemptor Name        | Set   | Pomarka                                                   |  |
|----------------------------------|-----------------------|-------|-----------------------------------------------------------|--|
| Fara. NO.                        | Farameter Name        | Value | Remarks                                                   |  |
| GER2                             | Electronic gear ratio | 1/1   | This setting is the same as that of electronic gear ratio |  |
| 02.12                            | 2                     | ., .  | 1 and activated during electronic gear switching.         |  |
| Group 4                          |                       |       |                                                           |  |
| DA 400                           | Command pulse         | 004   | Sat position command pulse as "pulse + direction"         |  |
| FA400                            | selection             | 0011  | Set position command pulse as pulse + direction .         |  |
| Group 8                          | -                     |       |                                                           |  |
| S-ON                             | Servo ON              | 02H   | Select servo ON state.                                    |  |
| AL-RST                           | Alarm reset           | 10H   | Make the function of servo alarm effective                |  |
| Setting of the system parameters |                       |       |                                                           |  |
|                                  |                       |       | Standard incremental encoder. The parameter               |  |
| 01                               | Encoder selection     | 00    | depends on the specific situation, what we list is only   |  |
|                                  |                       |       | the representative one.                                   |  |
| 02                               | Incremental encoder   | 2000  | 500 - 65525, act the anecder recolution monually          |  |
| 03                               | resolution            | 2000  |                                                           |  |
| 00                               | Control mode          | 02    | Select position control mode                              |  |
| 00                               | selection             | 02    |                                                           |  |

## 5.1.15 Parameter Setting of KT270 Servo Driver

| Para. No. | Parameter<br>Name                                  | Value | Description                                                                                                    |
|-----------|----------------------------------------------------|-------|----------------------------------------------------------------------------------------------------|
| PA4       | Control mode selection                             | 0     | <ul> <li>The control mode of the driver can be set through this parameter:</li> <li>0: position control mode;</li> <li>2: trial run control mode;</li> <li>3: JOG control mode.</li> </ul>                                                                                                    |
| PA12      | Numerator of<br>position<br>command<br>pulse ratio | 2     | Set the ratio of the position command pulse<br>(electronic gear).<br>Under position control mode, with the setting of the<br>PA12 and PA13, it is convenient to match with pulse<br>source of each type, which can reach your perfect<br>control resolution (that is angle/pulse)<br>Expression: $P \times G = N \times C \times 4$<br>P: pulse amount of the input command;<br>G: electronic gear ratio, G=ratio numerator / ratio<br>denominator.<br>N: circle number that the motor rotates;<br>C: each circle line number of photo electricity<br>encoder,<br>C of our system =2500. |
| <b>WEIHONG</b> |
|----------------|
|                |

| Para. No. | Parameter<br>Name                                        | Value | Description                                                                                                    |
|-----------|----------------------------------------------------------|-------|----------------------------------------------------------------------------------------------------|
|           |                                                          |       | E.G.: input 6000 command pulses to make the servo<br>motor rotate one circle, $G = \frac{N \times C \times 4}{P} = \frac{1 \times 2500 \times 4}{6000} = \frac{5}{3}$<br>So set PA12 as 5 and PA13 as 3.<br>We recommend the range of electronic gear ratio as:<br>$\frac{1}{50} \le G \le 50$                                                                                                    |
| PA13      | Denominator of<br>the position<br>command<br>pulse ratio | 1     | Refer to parameter PA12.                                                                                                    |
| PA14      | Input mode of<br>the position<br>command<br>pulse        | 0     | Set the input mode of the position command pulse;<br>there are following three modes can be selected by<br>setting the parameter:<br>0: pulse + symbol;<br>1: positive rotation pulse/ negative rotation pulse;<br>2: two orthogonal pulses inputs<br>Default setting is 0: pulse + symbol, negative logic.                                                                                                    |
| PA20      | Invalid input on<br>the end of the<br>stroke             | 1     | <ul> <li>0: Valid stroke end of LSP, LSN positive rotation, negative rotation.</li> <li>When switch LSP is connected, driving of the positive rotation is allowed; When switch LSP is disconnected, driving of the positive rotation is prohibited (torque of the positive direction is 0). LSN is the same as LSP. If LSP and LSN are all disconnected, the abnormal alarming of driving prohibited will occur (NO.7).</li> <li>1: Invalid stroke end of LSP, LSN positive rotation, negative rotation.</li> <li>No matter which state of the switch LSP and LSN is in, driving of positive rotation and negative rotation are all allowed. Simultaneously, even if LSP and LSN are all disconnected, abnormal alarming of driving prohibited will not occur (NO.7).</li> <li>2: Invalid stroke end of LSP, LSN positive rotation, negative rotation, and SON is forced to be effective. (Note: SON forcedly effective is only used for motor debugging. In normal use, we suggest controlling the state of SON by input port.)</li> </ul> |

## 

| Para. No. | Parameter<br>Name | Value | Description                                               |
|-----------|-------------------|-------|-----------------------------------------------------------|
|           |                   |       | 3: Valid stroke end of LSP, LSN positive rotation,        |
|           |                   |       | negative rotation.                                        |
|           |                   |       | When switch LSP is connected, driving of the positive     |
|           |                   |       | rotation is allowed; When switch LSP is disconnected,     |
|           |                   |       | driving of the positive rotation is prohibited (the speed |
|           |                   |       | of positive direction is 0, but the torque is not 0). LSN |
|           |                   |       | is the same as LSP. When LSP and LSN are all              |
|           |                   |       | disconnected, abnormal alarming of driving prohibited     |
|           |                   |       | will not occur (NO.7).                                    |

## 5.1.16 Parameter Setting of FUJI FALDIC- $\beta$ Servo Driver

| Para. | Name                             | Value                          | Description                                                                                                    |
|-------|----------------------------------|--------------------------------|----------------------------------------------------------------------------------------------------|
| NO.   |                                  |                                |                                                                                                    |
| 01    | Command pulse numerator $\alpha$ | Need<br>calculation            | Command pulse numerator and denominator are<br>equal to those of the electronic gear ratio.                                                                                                    |
| 02    | Command pulse denominator β      | Need<br>calculation<br>1~32767 | mechanical deceleration ratio / screw pitch.<br>Typical value: encoder resolution 65536, pitch 5mm,<br>pulse equivalent 0.001, mechanical deceleration ratio<br>1,<br>$\alpha$ / $\beta$ =65536×0.001 / 5=8192 / 625,<br>So $\alpha$ =8192, $\beta$ =625. |
| 03    | Pulse string input form          | 0                              | Set the input mode of pulse string as: instruction + symbol, that is 'pulse + direction'.                                                                                                    |
| 04    | Direction of rotation switch     | 0 or 1                         | Set 0: Positive direction: Forward rotation (CCW)<br>Set1: Positive direction: Reverse rotation (CW)                                                                                                    |
| 10    | CONT1 signal distribution        | 1                              | CONT1 is distributed as RUN (i.e. SON); if not distributed, CONT1 will be auto ON if there is no alarming when powered.                                                                                                    |
| 11    | CONT2 signal distribution        | 2                              | CONT2 is distributed as RST (i.e. servo alarming clearance CLR).<br>When 12, 13, 14 are 0, that is CONT3, CONT4 and CONT5 can't be distributed as OT over-travel or EMG (external emergency stop).                                                        |
| 15    | OUT1 signal distribution         | 1                              | Set 1, OUT1 is distributed as a-contact point of<br>alarming output;<br>Set 2, OUT1 is distributed as b-contact point of<br>alarming detection.                                                                                                    |
| 27    | Parameter                        | 0 or 1                         | Set 0, write-enable.                                                                                                    |

| Para.<br>No. | Name                | Value | Description                                               |
|--------------|---------------------|-------|-----------------------------------------------------------|
|              | write-protection    |       | Set 1, write-protected.                                   |
| 74           | CONT always ON<br>1 | 1     | Initial value: 0. when set "1", servo is activated (RUN). |

### 5.1.17 Parameter Setting of STONE GS Servo Driver

| Para. Name                            | Value                                                                                                    | Description                                                                                                    |                                                                                                    |                                                                                                    |                                                                                                    |  |  |
|---------------------------------------|----------------------------------------------------------------------------------------------------|----------------------------------------------------------------------------------------------------|----------------------------------------------------------------------------------------------------|----------------------------------------------------------------------------------------------------|----------------------------------------------------------------------------------------------------|--|--|
| Electronic<br>gear ratio<br>numerator | 2                                                                                                    | Electror<br>back by                                                                                                    | nic gear ratio of position<br>servo encoder = comi<br>lue of F0f / F10 must b                                                                                                    | n mode: 4× pulse frequenc<br>mand pulse frequency× F0<br>e within 1/100~100 (calcul                                                                                                    | cy fed<br>)f /<br>lation                                                                                                    |  |  |
| gear ratio<br>denominator             | 1                                                                                                    | <ul> <li>0: External speed running mode; make sure the value and direction of motor speed according to the external analog</li> </ul>             |                                                                                                    |                                                                                                    |                                                                                                    |  |  |
| Control mode<br>selection             | 2       Electronic gear ratio of position mode: 4x pulse frequency back by servo encoder = command pulse frequencyx F0f / F10; value of F0f / F10 must be within 1/100~100. (calculat with pitch 10mm)         1       With pitch 10mm)         0: External speed running mode; make sure the value and direction of motor speed according to the external analog -10V ~ +10V signal of CN2-16, 17;         1: Internal speed running mode; make sure the value and direction of motor speed according to the setting of parameter 533, F35, F37, F39 and the port status of CN2-9, CN2-25;         2: Position pulse running mode; accept the input of external position pulse and direction level signal;         3: Jog mode; make sure the motor speed in terms of parameter setting of F3b, and control the rotation direction the direction keystroke ▼ and ▲;         4: Torque mode; make sure the value and direction of motor speed in terms of parameter setting of F3b, and control the rotation direction torque according to the external analog -10V ~ +10V signal CN2-43, 1;         5~10: Mixed mode; select mode according to the port input status of CN2-24:         Image: the state of the state state state of the state state of the state state of the state state of the state state of the state state of the state state of CN2-24:         Image: the state of the state state state state of the state state of the state state of the state state state of the state state state of the state state state of the state state state of the state state state state state state state state state state state state state state state state state state state state state state state state state state state state state state state state state state state state state state state state state sta |                                                                                                    |                                                                                                    |                                                                                                    |                                                                                                    |  |  |
|                                       |                                                                                                    | 10                                                                                                    | External Speed Running Mode                                                                                                    | Torque Mode                                                                                                    |                                                                                                    |  |  |
|                                       | Para. Name                                                                                                    | Para. NameValueElectronic<br>gear ratio<br>12Electronic<br>gear ratio<br>denominator1Image: Algoright of the selection1Control mode<br>selection2 | Para. NameValueElectronic<br>gear ratio2Electronic<br>back by<br>F10; valueElectronic<br>gear ratio1F10; valuegear ratio10: Extendirection<br>-10V ~ 1: Intern<br>direction<br>F33, F3<br>2: Position<br>3: Jog r<br>parame<br>the dire<br>torque a<br>SelectionControl mode<br>selection2 $0: Xtendirection-10V ~ 1: Interndirection5-33, F32: Position3: Jog rparamethe diretorque a5-10: Mstatus comparisonControl modeselection2\overbrace{0: XtendirectionF33, F32: PositionF33, F32: PositionF33, F32: PositionTorque a5-10: Mstatus comparison$ | Para. Name       Value       Desc         Electronic       2       Electronic gear ratio of position back by servo encoder = common back by servo encoder = common back by servo encoder selection of motor speed according to tN2-16 1: Internal speed running mode position pulse and direction leg 3: Jog mode; make sure the mon parameter setting of F3b, and the direction keystroke ▼ and 4: Torque mode; make sure the mon parameter setting of F3b, and the direction keystroke ▼ and 4: Torque mode; select mode status of CN2-24:         2       Foo       CN2-24 ir         Yalue       OFF (Mode One)       Selection         5       Position Pulse Mode       Position Pulse Mode         6       Position Pulse Mode       Position Pulse Mode         7       < | Para. Name       Value       Description         Electronic<br>gear ratio<br>numerator       2       Electronic gear ratio of position mode: 4× pulse frequency<br>back by servo encoder = command pulse frequencys FO<br>F10; value of F0f / F10 must be within 1/100~100. (calcu<br>with pitch 10mm)         gear ratio<br>denominator       1       6: External speed running mode; make sure the value and<br>direction of motor speed according to the external analou-<br>10V ~ +10V signal of CN2-16, 17;<br>1: Internal speed running mode; make sure the value and<br>direction of motor speed according to the setting of parar<br>F33, F35, F37, F39 and the port status of CN2-9, CN2-2<br>2: Position pulse running mode; accept the input of exter<br>position pulse and direction level signal;<br>3: Jog mode; make sure the motor speed in terms of<br>parameter setting of F3b, and control the rotation direction<br>the direction keystroke ▼ and ▲;<br>4: Torque mode; make sure the value and direction of m<br>torque according to the external analog -10V ~ +10V signatus<br>CN2-43, 1;<br>5-10: Mixed mode; select mode according to the port in<br>status of CN2-24:         F00<br>Value       CN2-24 interface Status<br>OFF (Mode One)       ON (Mode Two)         5       Position Pulse Mode       Internal Speed Running Mode         7       Position Pulse Mode       Torque Mode         8       Internal Speed Running Mode       Torque Mode         9       Internal Speed Running Mode       Torque Mode |  |  |

| Para.<br>No. | Para. Name                       | Value | Description                                                                                                    |  |  |  |  |
|--------------|----------------------------------|-------|----------------------------------------------------------------------------------------------------|--|--|--|--|
| F2e          | Pulse input<br>mode<br>selection | 2     | Command pulse string mode selection of position mode:<br>1 - Single pulse<br>train positive logic<br>2 - Single pulse<br>train negative logic<br>3 - Double pulse<br>train negative logic<br>4 - Double pulse<br>train negative logic<br>5 - Orthogonal<br>pulse positive logic<br>6 - Orthogonal<br>pulse negative logic<br>COM 12 27<br>CM 13 28<br>Pulse 12 27<br>CM 13 28<br>CM 13 28<br>Pulse 12 27<br>CM 13 28<br>Pulse 12 27<br>CM 13 28<br>Pulse 12 27<br>CM 13 28<br>Pulse 12 27<br>CM 13 28<br>Phase A 12 27<br>Phase B 13 28<br>CM 13 28<br>Phase B 13 28<br>CM 13 28<br>Phase B 13 28<br>CM 14 27<br>CM 15<br>CM 15 |  |  |  |  |

### 5.1.18 Parameter Setting of TECO TSDA Servo Driver

| Para.<br>No.             | Function                                                       | Value       | Description                                         |                                          |                        |  |  |  |
|--------------------------|----------------------------------------------------------------|-------------|-----------------------------------------------------|------------------------------------------|------------------------|--|--|--|
|                          |                                                                |             |                                                     | Control mode                             |                        |  |  |  |
|                          |                                                                |             | Value                                               | CN1 Pin12 open                           | CN1 Pin12 closed       |  |  |  |
|                          |                                                                |             |                                                     | circuit                                  | circuit                |  |  |  |
|                          |                                                                |             | 0                                                   | Speed control                            | Speed control          |  |  |  |
| Pn010-1                  | Set control mode                                               | 1           | 1                                                   | Position control                         | Position control       |  |  |  |
|                          |                                                                |             | 2                                                   | Torque control                           | Torque control         |  |  |  |
|                          |                                                                |             | 3                                                   | Speed control                            | Speed control          |  |  |  |
|                          |                                                                |             | 4                                                   | Position control                         | Position control       |  |  |  |
|                          |                                                                |             | 5                                                   | Torque control                           | Torque control         |  |  |  |
|                          | 0-2<br>Set the pulse<br>input format under<br>position control |             | Value                                               | The format of pulse input                |                        |  |  |  |
| D=010.0                  |                                                                | 0           | 0                                                   | Pulse + direction                        |                        |  |  |  |
| Pn010-2 position<br>mode |                                                                | 0           | 1                                                   | Dipulse                                  |                        |  |  |  |
|                          | mode                                                           |             | 2                                                   | A/B phase difference                     |                        |  |  |  |
|                          | Octurate                                                       |             | Value                                               | Function                                 |                        |  |  |  |
| Pn010-3                  | Set rotation                                                   | 1           | 0                                                   | Input positive order, motor rotates CCW. |                        |  |  |  |
|                          |                                                                |             | 1                                                   | Input positive order, motor rotates CW.  |                        |  |  |  |
|                          |                                                                |             | The input pulse amount will be multiplied with this |                                          |                        |  |  |  |
| Pn021                    | Electronic gear                                                |             | number                                              | before output. Ratio ra                  | ange of parameter 21   |  |  |  |
| 1 1102 1                 | ratio numerator                                                | Need        | to 22:                                              |                                          |                        |  |  |  |
|                          |                                                                | calculation | 1/127<                                              | parameter 21/ parame                     | ter 22<127             |  |  |  |
|                          | Electronic gear                                                |             | The inp                                             | ut pulse amount will be                  | e multiplied with this |  |  |  |
| Pn022                    | ratio denominator                                              |             | number                                              | before output. Ratio ra                  | ange of parameter 21   |  |  |  |
|                          |                                                                |             | to 22:                                              |                                          |                        |  |  |  |

| Para.<br>No. | Function                                                                                          | Value | Description                                                                                                    |                            |  |
|--------------|---------------------------------------------------------------------------------------------------|-------|----------------------------------------------------------------------------------------------------|----------------------------|--|
|              |                                                                                                   |       | 1/127 <parameter 21="" 22<127<="" parameter="" td=""></parameter>                                                                                                    |                            |  |
|              | Cat the velue of                                                                                  |       | Value                                                                                                    | Function                   |  |
| Pn011-4      | N011-4 Pin20 of CN1                                                                               | 1     | 0                                                                                                    | Output of "0" speed signal |  |
|              |                                                                                                   |       | 1                                                                                                    | Output of brake signal     |  |
| Pn013-1      | Set the maximum<br>pulse frequency<br>received by the<br>driver under<br>position control<br>mode | 7     | It can correct the phenomenon of unauthorized<br>over-travel. Received frequency is divided into 8<br>segments from 500Kpps to 200Kpps. "0" indicates<br>500Kpps while "7" 200Kpps. |                            |  |

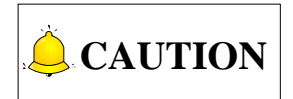

For the parameter setting of driver of various brands, refer to the driver manual of specific brand.

## 5.2 Wiring Diagram of Driver and Terminal Board

Wiring diagrams in this part are the wiring diagrams of control system-axes control-driver motion. When you want to use one axis of the control system to control the motion of two drivers, the wiring diagram is as shown in Figure 2 in section 5.2.2 and Figure 4 in section 5.2.6 (take YASKAWA driver and DELTA driver as an example; for YASKAWA server, its alarm signal wiring is NC type, while for DELTA server, its alarm signal wiring is NO type).

### 5.2.1 Wiring Diagram of WISE Servo Driver

|           | 5 Driver Int                                                                                                    | erface                                                                                                    |                                                                                             | WIS                                                                                                    | E Servo CN2                                                                                                    | 50P HD Plug |
|-----------|----------------------------------------------------------------------------------------------------|----------------------------------------------------------------------------------------------------|---------------------------------------------------------------------------------------------|----------------------------------------------------------------------------------------------------|----------------------------------------------------------------------------------------------------|-------------|
|           | +24V                                                                                                    | 6                                                                                                    |                                                                                             | 47                                                                                                    | +24VIN                                                                                                    | 1           |
|           | ALM                                                                                                    | 8                                                                                                    |                                                                                             | - 31                                                                                                    | ALM+                                                                                                    |             |
|           | SON                                                                                                    | 9                                                                                                    |                                                                                             | - 40                                                                                                    | SRV-ON                                                                                                    |             |
|           | CLR                                                                                                    | 10                                                                                                    |                                                                                             | 44                                                                                                    | A-CLR                                                                                                    | -           |
|           | GND                                                                                                    | 15                                                                                                    | •                                                                                           | 1                                                                                                    | GND                                                                                                    | -           |
|           | 0.12                                                                                                    |                                                                                                    | Ĭ                                                                                           | 32                                                                                                    | ALM-                                                                                                    |             |
|           | PUL+                                                                                                    | 11                                                                                                    | <u></u>                                                                                     | - 7                                                                                                    | PULS                                                                                                    |             |
|           | PUL-                                                                                                    | 12                                                                                                    | / \                                                                                         | - 8                                                                                                    | /PULS                                                                                                    |             |
|           | DIR+                                                                                                    | 13                                                                                                    | <u>_</u>                                                                                    | - 11                                                                                                    | SIGN                                                                                                    |             |
|           | DIR-                                                                                                    | 14                                                                                                    | / \                                                                                         | 12                                                                                                    | /SIGN                                                                                                    | ]           |
|           | A+                                                                                                    | 1                                                                                                    |                                                                                             | - 33                                                                                                    | PAO                                                                                                    | ]           |
|           | A-                                                                                                    | 2                                                                                                    | / `                                                                                         | - 34                                                                                                    | /PAO                                                                                                    |             |
|           | B+                                                                                                    | 3                                                                                                    | <u>_</u>                                                                                    | - 35                                                                                                    | PBO                                                                                                    |             |
|           | B-                                                                                                    | 4                                                                                                    | / . \                                                                                       | - 36                                                                                                    | /PBO                                                                                                    |             |
|           | C+                                                                                                    | 5                                                                                                    | <u>_</u>                                                                                    | - 19                                                                                                    | PCO                                                                                                    |             |
|           | C-                                                                                                    | 7                                                                                                    | / \                                                                                         | 20                                                                                                    | /PCO                                                                                                    | ]           |
|           |                                                                                                    | Figure                                                                                                    | a 1 without brake                                                                           | e lines<br>ential sig                                                                                       | gnals                                                                                                    |             |
| Weihong D | B15 Driver I                                                                                                    | nterface                                                                                                    | -                                                                                           | WISE S                                                                                                    | Servo CN2 5                                                                                                    | 0P HD Plug  |
|           | +24V                                                                                                    | 6                                                                                                    |                                                                                             |                                                                                                    |                                                                                                    |             |
|           |                                                                                                    | 0                                                                                                    |                                                                                             | 47                                                                                                    | +24VIN                                                                                                    |             |
|           | ALM                                                                                                    | 8                                                                                                    | -                                                                                           | 47<br>31                                                                                                    | +24VIN<br>ALM+                                                                                                    |             |
|           | ALM<br>SON                                                                                                    | 8                                                                                                    | -                                                                                           | 47<br>31<br>40                                                                                              | +24VIN<br>ALM+<br>SRV-ON                                                                                                    |             |
|           | ALM<br>SON<br>CLR                                                                                                | 8<br>9<br>10                                                                                                    |                                                                                             | 47<br>31<br>40<br>44                                                                                        | +24VIN<br>ALM+<br>SRV-ON<br>A-CLR                                                                                                    |             |
|           | ALM<br>SON<br>CLR<br>GND                                                                                         | 8<br>9<br>10<br>15                                                                                                    |                                                                                             | 47<br>31<br>40<br>44<br>1                                                                                   | +24VIN<br>ALM+<br>SRV-ON<br>A-CLR<br>GND                                                                                                    |             |
|           | ALM<br>SON<br>CLR<br>GND                                                                                         | 6           8           9           10           15                                                                                                    | •                                                                                           | 47<br>31<br>40<br>44<br>1<br>32                                                                             | +24VIN<br>ALM+<br>SRV-ON<br>A-CLR<br>GND<br>ALM-                                                                                                    |             |
|           | ALM<br>SON<br>CLR<br>GND                                                                                         | 8           9           10           15           11                                                                                                    | •<br>•                                                                                      | 47<br>31<br>40<br>44<br>1<br>32<br>7                                                                        | +24VIN<br>ALM+<br>SRV-ON<br>A-CLR<br>GND<br>ALM-<br>PULS                                                                                                    |             |
|           | ALM<br>SON<br>CLR<br>GND<br>PUL+<br>PUL-                                                                         | 8           9           10           15           11           12                                                                                                    |                                                                                             | 47<br>31<br>40<br>44<br>1<br>32<br>7<br>8                                                                   | +24VIN<br>ALM+<br>SRV-ON<br>A-CLR<br>GND<br>ALM-<br>PULS<br>/PULS                                                                                                    |             |
|           | ALM<br>SON<br>CLR<br>GND<br>PUL+<br>PUL-<br>DIR+                                                                 | 0           8           9           10           15           11           12           13                                                                                                    | •                                                                                           | 47<br>31<br>40<br>44<br>1<br>32<br>7<br>8<br>11                                                             | +24VIN<br>ALM+<br>SRV-ON<br>A-CLR<br>GND<br>ALM-<br>PULS<br>/PULS<br>SIGN                                                                                                  |             |
|           | ALM<br>SON<br>CLR<br>GND<br>PUL+<br>PUL-<br>DIR+<br>DIR-                                                         | 0           8           9           10           15           11           12           13           14                                                                                            |                                                                                             | 47<br>31<br>40<br>44<br>1<br>32<br>7<br>8<br>11<br>12                                                       | +24VIN<br>ALM+<br>SRV-ON<br>A-CLR<br>GND<br>ALM-<br>PULS<br>/PULS<br>SIGN<br>/SIGN                                                                                         |             |
|           | ALM<br>SON<br>CLR<br>GND<br>PUL+<br>PUL-<br>DIR+<br>DIR-<br>A+                                                   | 0         0           8         9           10         15           11         12           13         14           1         1                                                                    |                                                                                             | 47<br>31<br>40<br>44<br>1<br>32<br>7<br>8<br>11<br>12<br>33                                                 | +24VIN<br>ALM+<br>SRV-ON<br>A-CLR<br>GND<br>ALM-<br>PULS<br>SIGN<br>/SIGN<br>PAO                                                                                           |             |
|           | ALM<br>SON<br>CLR<br>GND<br>PUL+<br>PUL-<br>DIR+<br>DIR+<br>DIR-<br>A+<br>A-                                     | 0         0           8         9           10         15           11         12           13         14           1         2           2         2                                              |                                                                                             | 47<br>31<br>40<br>44<br>1<br>32<br>7<br>8<br>11<br>12<br>33<br>34                                           | +24VIN<br>ALM+<br>SRV-ON<br>A-CLR<br>GND<br>ALM-<br>PULS<br>/PULS<br>SIGN<br>/SIGN<br>/SIGN<br>PAO<br>/PAO                                                                 |             |
|           | ALM<br>SON<br>CLR<br>GND<br>PUL+<br>PUL-<br>DIR+<br>DIR+<br>DIR-<br>A+<br>A-<br>B+                               | 6           8           9           10           15           11           12           13           14           1           2           3           4                                            |                                                                                             | 47<br>31<br>40<br>44<br>1<br>32<br>7<br>8<br>11<br>12<br>33<br>34<br>35<br>20                               | +24VIN<br>ALM+<br>SRV-ON<br>A-CLR<br>GND<br>ALM-<br>PULS<br>/PULS<br>SIGN<br>/SIGN<br>/SIGN<br>/PAO<br>/PAO<br>/PAO                                                        |             |
|           | ALM<br>SON<br>CLR<br>GND<br>PUL+<br>PUL-<br>DIR+<br>DIR+<br>DIR-<br>A+<br>A-<br>B+<br>B-<br>C                    | 6           8           9           10           15           11           12           13           14           1           2           3           4                                            |                                                                                             | 47<br>31<br>40<br>44<br>1<br>32<br>7<br>8<br>11<br>12<br>33<br>34<br>35<br>36<br>10                         | +24VIN<br>ALM+<br>SRV-ON<br>A-CLR<br>GND<br>ALM-<br>PULS<br>/PULS<br>SIGN<br>/PULS<br>SIGN<br>/SIGN<br>/PAO<br>/PAO<br>PBO<br>/PBO                                         |             |
|           | ALM<br>SON<br>CLR<br>GND<br>PUL+<br>PUL-<br>DIR+<br>DIR+<br>DIR-<br>A+<br>A-<br>B+<br>B-<br>C+<br>C+             | 6           8           9           10           15           11           12           13           14           1           2           3           4           5                                |                                                                                             | 47<br>31<br>40<br>44<br>1<br>32<br>7<br>8<br>11<br>12<br>33<br>34<br>35<br>36<br>19<br>20                   | +24VIN<br>ALM+<br>SRV-ON<br>A-CLR<br>GND<br>ALM-<br>PULS<br>/PULS<br>SIGN<br>/SIGN<br>/PULS<br>SIGN<br>/PAO<br>/PAO<br>PBO<br>/PBO<br>PCO                                  |             |
|           | ALM<br>SON<br>CLR<br>GND<br>PUL+<br>PUL-<br>DIR+<br>DIR-<br>DIR-<br>A+<br>A-<br>B+<br>B-<br>C+<br>C-             | 6           8           9           10           15           11           12           13           14           1           2           3           4           5           7                    |                                                                                             | 47<br>31<br>40<br>44<br>1<br>32<br>7<br>8<br>11<br>12<br>33<br>34<br>35<br>36<br>19<br>20                   | +24VIN<br>ALM+<br>SRV-ON<br>A-CLR<br>GND<br>ALM-<br>PULS<br>/PULS<br>SIGN<br>/SIGN<br>/SIGN<br>/PAO<br>PAO<br>/PAO<br>PBO<br>/PBO<br>PCO<br>/PCO                           |             |
|           | ALM<br>SON<br>CLR<br>GND<br>PUL+<br>PUL-<br>DIR+<br>DIR-<br>DIR-<br>A+<br>A-<br>B+<br>B-<br>C+<br>C-<br>C-       | 8<br>9<br>10<br>15<br>11<br>12<br>13<br>14<br>1<br>2<br>3<br>4<br>5<br>7<br>axis Bra                                                                                                    | BK+ (Red )                                                                                  | 47<br>31<br>40<br>44<br>1<br>32<br>7<br>8<br>11<br>12<br>33<br>34<br>35<br>36<br>19<br>20<br>29             | +24VIN<br>ALM+<br>SRV-ON<br>A-CLR<br>GND<br>ALM-<br>PULS<br>SIGN<br>/PULS<br>SIGN<br>/SIGN<br>/SIGN<br>/PAO<br>PBO<br>/PBO<br>PCO<br>/PCO<br>BRK-OFF+                      |             |
|           | ALM<br>SON<br>CLR<br>GND<br>PUL+<br>PUL-<br>DIR+<br>DIR+<br>DIR-<br>A+<br>A-<br>B+<br>B-<br>C+<br>C-<br>Z-       | 0           8           9           10           15           11           12           13           14           1           2           3           4           5           7           axis Bra | •<br>•<br>•<br>•<br>•<br>•<br>•<br>•<br>•<br>•<br>•<br>•<br>•<br>•<br>•<br>•<br>•<br>•<br>• | 47<br>31<br>40<br>44<br>1<br>32<br>7<br>8<br>11<br>12<br>33<br>34<br>35<br>36<br>19<br>20<br>29<br>30       | +24VIN<br>ALM+<br>SRV-ON<br>A-CLR<br>GND<br>ALM-<br>PULS<br>/PULS<br>SIGN<br>/PULS<br>SIGN<br>/SIGN<br>/PAO<br>/PAO<br>/PAO<br>/PBO<br>PCO<br>/PCO<br>BRK-OFF+<br>BRK-OFF- |             |
|           | ALM<br>SON<br>CLR<br>GND<br>PUL+<br>PUL-<br>DIR+<br>DIR-<br>DIR-<br>A+<br>A-<br>B+<br>B-<br>C+<br>C-<br>C-<br>Z- | 8<br>9<br>10<br>15<br>11<br>12<br>13<br>14<br>1<br>2<br>3<br>4<br>5<br>7<br>4<br>5<br>7<br>7<br>axis Bra                                                                                           | BK+ (Red )<br>ke Line<br>BK- (Black)<br>re 2 with brake line                                | 47<br>31<br>40<br>44<br>1<br>32<br>7<br>8<br>11<br>12<br>33<br>34<br>35<br>36<br>19<br>20<br>29<br>30<br>es | +24VIN<br>ALM+<br>SRV-ON<br>A-CLR<br>GND<br>ALM-<br>PULS<br>SIGN<br>/PULS<br>SIGN<br>/SIGN<br>/SIGN<br>/PAO<br>PBO<br>/PBO<br>PCO<br>/PCO<br>BRK-OFF+<br>BRK-OFF-          |             |

### 5.2.2 Wiring Diagram of YASKAWA AC Servo Driver

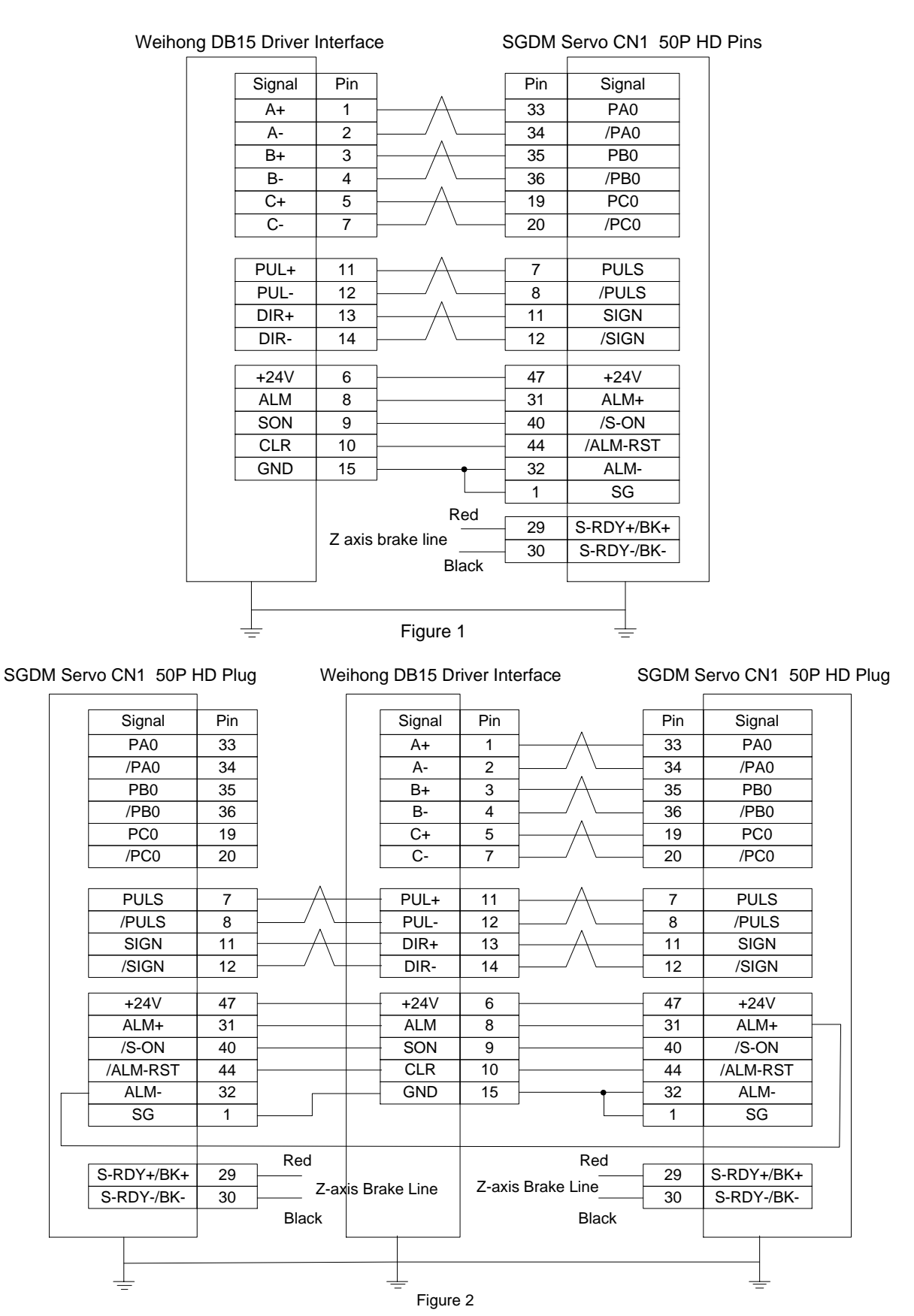

#### 5.2.3 Wiring Diagram of PANASONIC AC Servo Driver

| Signal Pin        | Pin     | Signal  |  |
|-------------------|---------|---------|--|
| A+ 1              | 21      | 0A+     |  |
| A- 2              | 22      | 0A-     |  |
| B+ 3              | 48      | 0B+     |  |
| B- 4              | 49      | 0B-     |  |
| C+ 5              | 23      | 0Z+     |  |
| C- 7              | 24      | 0Z-     |  |
| PUL+ 11           | 44      | PULS1   |  |
| PUL- 12           | 45      | PULS2   |  |
| DIR+ 13           | 46      | SIGN1   |  |
| DIR- 14           | 47      | SIGN2   |  |
| +24V 6            | 7       | COM+    |  |
| ALM 8             | 37      | ALM+    |  |
| SON 9             | 29      | SRV-ON  |  |
| CLR 10            | 31      | A-CLR   |  |
| GND 15            | 41      | COM-    |  |
|                   |         | ALM-    |  |
| Red               | 11      | BRKOFF+ |  |
| Z-axis Brake Line | 10      | BRKOFF- |  |
| Blac              | ۲<br>50 | FG      |  |
|                   |         |         |  |
|                   | •       |         |  |

#### NINAS-A5 Se 50P HD Plug

### 5.2.4 Wiring Diagram of MITSUBISHI MR-JE Servo Driver

| Weihong DB15                                 | Driver | r interfa | ice                  | Mi | tsubish | i MR-JE C | N1 50 | P HD | Plug |
|----------------------------------------------|--------|-----------|----------------------|----|---------|-----------|-------|------|------|
| Sig                                          | Inal   | Pin       |                      | Γ  | Pin     | Signal    |       |      |      |
| A                                            | +      | 1         | <u> </u>             | _  | 4       | LA        |       |      |      |
| A                                            | ۹-     | 2         | └───╯.╰──            | _  | 5       | LAR       |       |      |      |
| В                                            | 8+     | 3         | <u>├───</u> ∧───     | _  | 6       | LB        |       |      |      |
| E                                            | 3-     | 4         | ┝──╯.╰──             | _  | 7       | LBR       |       |      |      |
| C                                            | ;+     | 5         | $ \longrightarrow  $ | _  | 8       | LZ        |       |      |      |
| 0                                            | )-     | 7         | / \                  | -[ | 9       | LZR       |       |      |      |
| PU                                           | JL+    | 11        | μ                    | _  | 10      | PP        |       |      |      |
| PL                                           | JL-    | 12        | └───╯.╰──            | _  | 11      | PG        |       |      |      |
| DI                                           | R+     | 13        | $ \longrightarrow  $ | _  | 35      | NP        |       |      |      |
| DI                                           | R-     | 14        | /                    |    | 36      | NG        |       |      |      |
| +2                                           | 4V     | 6         |                      | -  | 20      | DICOM     |       |      |      |
| AL                                           | M      | 8         |                      | _  | 48      | ALM       |       |      |      |
| SC                                           | NC     | 9         | 1                    | -  | 15      | SON       |       |      |      |
| CI                                           | LR     | 10        |                      | [  | 19      | RES       |       |      |      |
| GI                                           | ND     | 15        | •                    | [  | 46      | DOCOM     |       |      |      |
|                                              |        |           |                      | _  | 42      | EMG       |       |      |      |
|                                              |        |           |                      | _  | 43      | LSP       |       |      |      |
|                                              |        |           |                      | [  | 44      | LSN       |       |      |      |
|                                              |        |           |                      | -  | 47      | DOCOM     |       |      |      |
| Figure 1 without brake lines                 |        |           |                      |    |         |           |       |      |      |
| Note: twisted pair for differential signals. |        |           |                      |    |         |           |       |      |      |

#### Weihong DB15 Driver interface

| Signal                                                       | Pin  |                     | Pin | Signal |  |  |
|--------------------------------------------------------------|------|---------------------|-----|--------|--|--|
| A+                                                           | 1    | —                   | 4   | LA     |  |  |
| A-                                                           | 2    |                     | 5   | LAR    |  |  |
| B+                                                           | 3    | <u>├</u>            | 6   | LB     |  |  |
| B-                                                           | 4    |                     | 7   | LBR    |  |  |
| C+                                                           | 5    | <u>├</u>            | 8   | LZ     |  |  |
| C-                                                           | 7    | ]/ \                | 9   | LZR    |  |  |
| PUL+                                                         | 11   | μ                   | 10  | PP     |  |  |
| PUL-                                                         | 12   |                     | 11  | PG     |  |  |
| DIR+                                                         | 13   |                     | 35  | NP     |  |  |
| DIR-                                                         | 14   |                     | 36  | NG     |  |  |
| +24V                                                         | 6    |                     | 20  | DICOM  |  |  |
| ALM                                                          | 8    |                     | 48  | ALM    |  |  |
| SON                                                          | 9    |                     | 15  | SON    |  |  |
| CLR                                                          | 10   |                     | 19  | RES    |  |  |
| GND                                                          | 15   | •                   | 46  | DOCOM  |  |  |
|                                                              |      |                     | 42  | EMG    |  |  |
|                                                              |      |                     | 43  | LSP    |  |  |
|                                                              |      |                     | 44  | LSN    |  |  |
|                                                              |      |                     | 47  | DOCOM  |  |  |
|                                                              |      | BRK+                | 23  | MBR    |  |  |
|                                                              |      | BRK                 | 46  | DOCOM  |  |  |
|                                                              | Fig  | ure 2 with brake li | nes |        |  |  |
| NI-1                                                         | - 19 |                     |     |        |  |  |
| $\perp$ Note: twisted pair for differential signals. $\perp$ |      |                     |     |        |  |  |

#### Mitsubishi MR-JE CN1 50P HD Plug

### 5.2.5 Wiring Diagram of MITSUBISHI MR-E Servo Driver

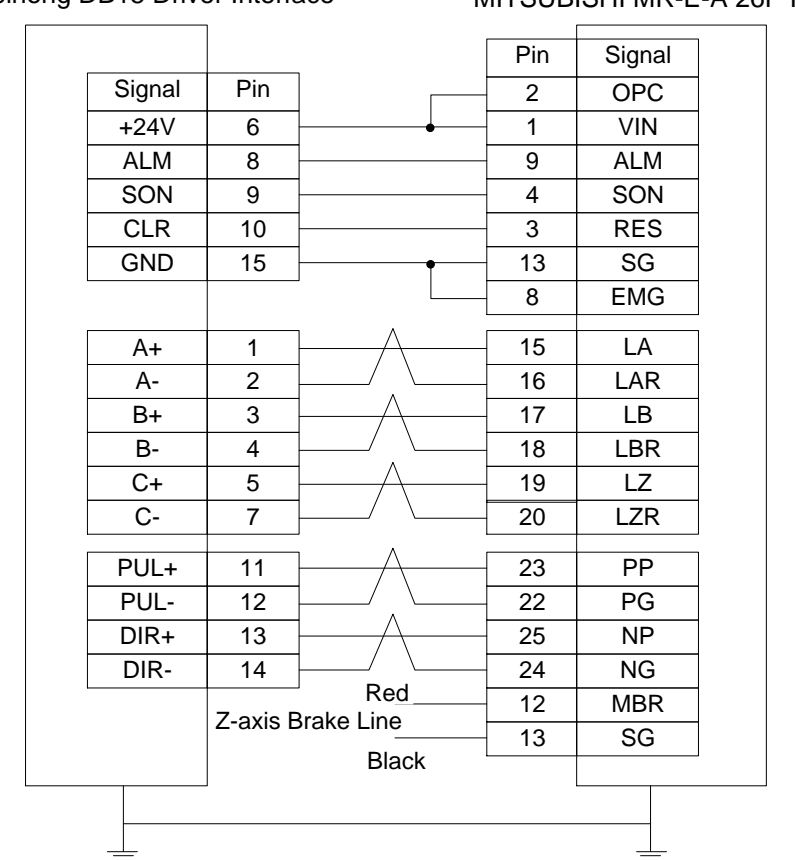

#### Weihong DB15 Driver Interface

#### MITSUBISHI MR-E-A 26P HD Plug

**WEIHONG** 

### 5.2.6 Wiring Diagram of DELTA Servo Driver

DELTA ASDA-A, ASDA-A2, ASDA-AB share the same wire. Among them, ASDA-A2 and ASDA-AB have the same wiring pin while ASDA-A has the contrary pulse pin, with PULSE 41, /PULSE 43. For detailed parameter setting, refer to section 5.1.8 and section 5.1.9.

#### Weihong DB15 Driver Interface

#### DELTA ASDA-A Servo 50P

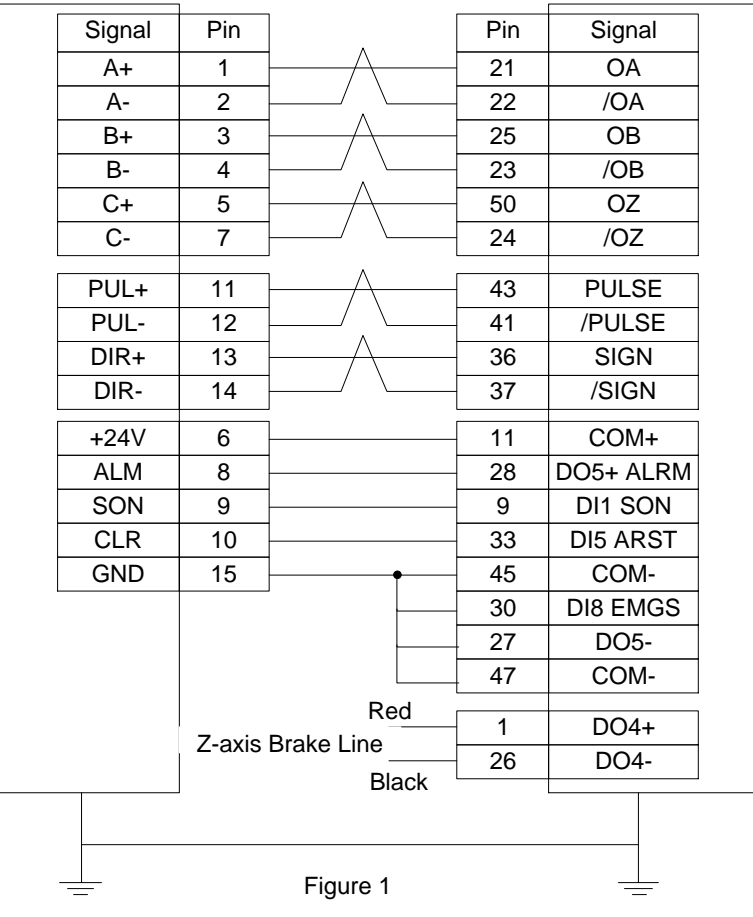

Weihong DB15 Driver Interface

DELTA ASDA-B DB25 (Two-line Pinholes)

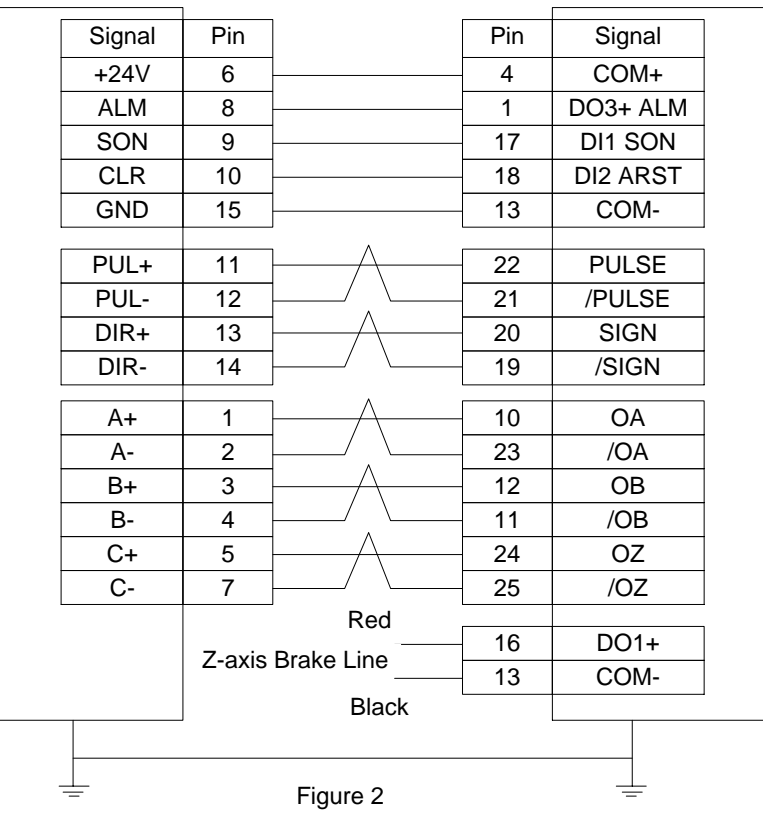

## <u> WEIHON</u>G

#### Weihong DB15 Driver Interface

#### DELTA ASDA-B2 DB25(Two-line Pinholes)

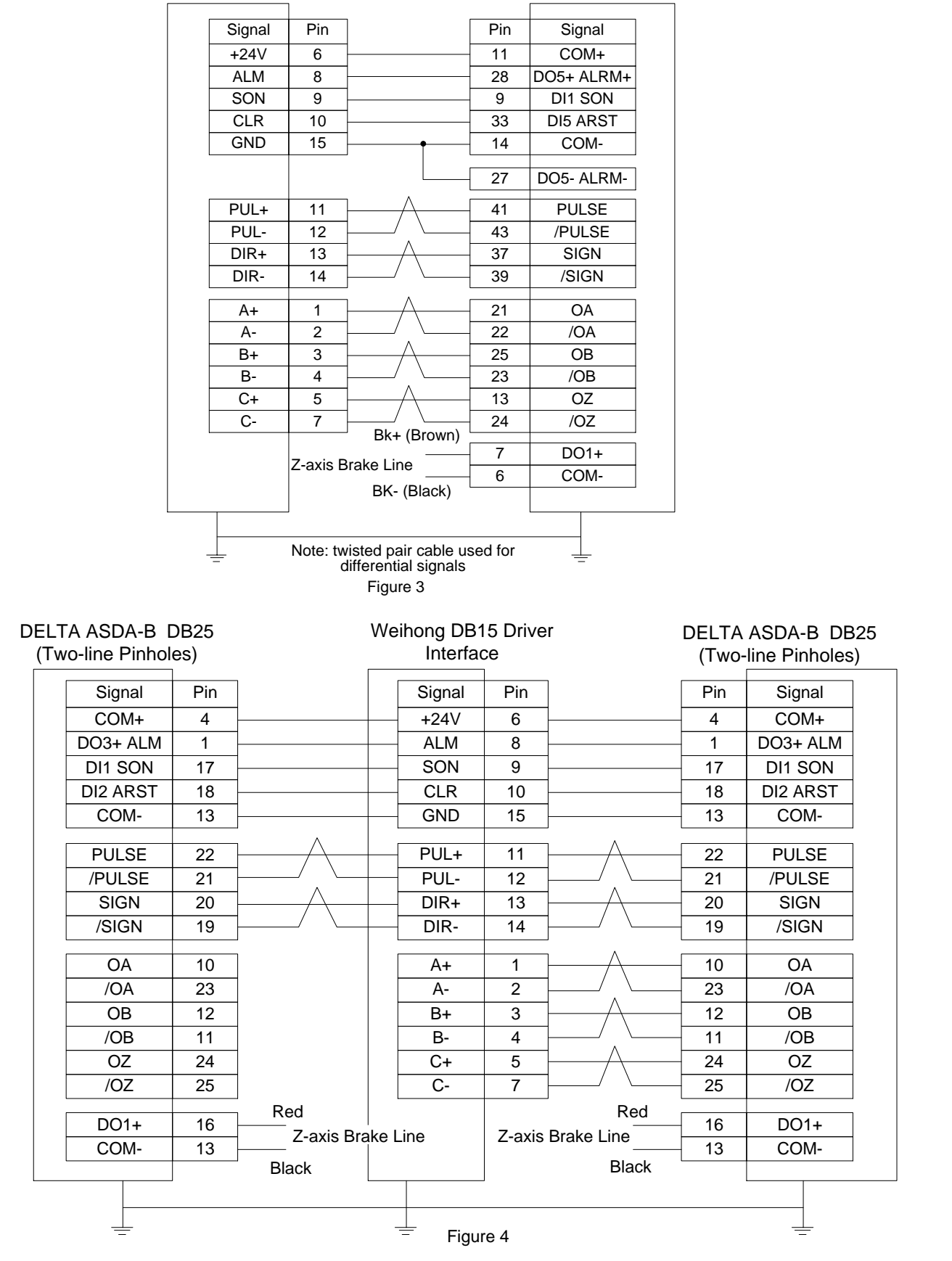

### 5.2.7 Wiring Diagram of FUJI Servo Driver

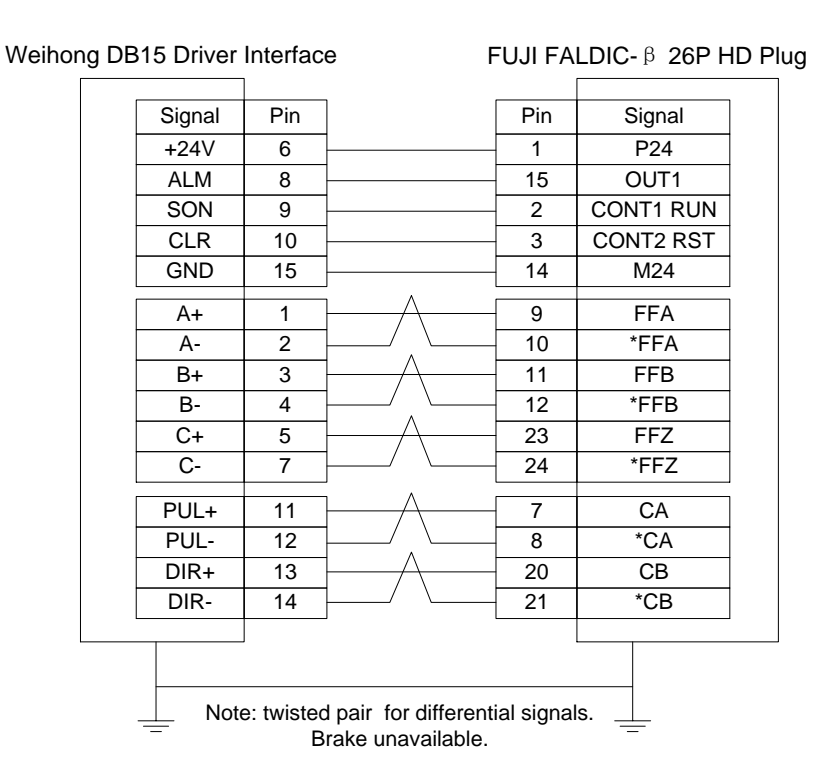

### 5.2.8 Wiring Diagram of HITACHI Servo Driver

| Signal | Pin   |                                       | Pin | Signal |
|--------|-------|---------------------------------------|-----|--------|
| +24V   | 6     |                                       | 2   | PLC    |
| ALM    | 8     |                                       | 11  | ALM    |
| SON    | 9     |                                       | 26  | SON    |
| CLR    | 10    |                                       | 27  | RS     |
| GND    | 15    | • • • • • • • • • • • • • • • • • • • | 30  | CM1    |
|        |       |                                       | 34  | CM2    |
|        |       |                                       | 33  | PEN    |
| PUL+   | 11    | μ                                     | 15  | PLSP   |
| PUL-   | 12    | L/ \                                  | 16  | PLSN   |
| DIR+   | 13    | μ                                     | 40  | SIGP   |
| DIR-   | 14    | /   \                                 | 41  | SIGN   |
| A+     | 1     | $\vdash$ $\land$ $\frown$             | 21  | OAP    |
| A-     | 2     | └───∕ . \                             | 22  | OAN    |
| B+     | 3     | μ                                     | 46  | OBP    |
| B-     | 4     | └── <u>`</u> `\                       | 47  | OBN    |
| C+     | 5     | ├/\                                   | 23  | OZP    |
| C-     | 7     | / \                                   | 24  | OZN    |
|        | Zovia |                                       | 13  | BRK    |
|        |       | DIAKE LINE                            |     | L      |

Weihong DB15 Driver Interface

HITACHI ADA Servo Driver

### 5.2.9 Wiring Diagram of SANYO PY Servo Driver

| Weihong DB | 315 Drive | r Interfa | ace         | SANYO F | Y DB50 H | D Plug |
|------------|-----------|-----------|-------------|---------|----------|--------|
|            | Signal    | Pin       |             | Pin     | Signal   |        |
|            | A+        | 1         | <u></u>     | 3       | OA       |        |
|            | A-        | 2         | / `         | 4       | /OA      |        |
|            | B+        | 3         | <u>_</u>    | - 5     | OB       |        |
|            | B-        | 4         | / \         | 6       | /OB      |        |
|            | C+        | 5         | —— <u> </u> | - 7     | OC       |        |
|            | C-        | 7         |             | 8       | /OC      |        |
|            | PUL+      | 11        | <u></u>     | 28      | NPC      |        |
|            | PUL-      | 12        | / .\        | 29      | /NPC     |        |
|            | DIR+      | 13        | <u></u>     | 26      | PPC      |        |
|            | DIR-      | 14        | / \         | 27      | /PPC     |        |
|            | +24V      | 6         | •           | 23      | COM+     |        |
|            |           |           |             | 49      | COM+     |        |
|            | ALM       | 8         |             | - 43    | ALM      |        |
|            | SON       | 9         |             | - 37    | SON      |        |
|            | CLR       | 10        |             |         | RST      |        |
|            | GND       | 15        | •           | 24      | COM      |        |
|            |           |           | ·           | - 48    | SG       |        |
|            |           |           |             | - 47    | SG       |        |
|            |           |           |             | - 25    | COM      |        |
|            |           |           |             | 12      | SG       |        |
|            |           | 7         | Ducks Line  | 42      | HBON     |        |
|            |           | Z-axis    | Brake Line  |         |          |        |
|            |           |           |             |         |          |        |
| -          | <u> </u>  |           |             |         | 1        |        |

### 5.2.10 Wiring Diagram of SANYO R Servo Driver

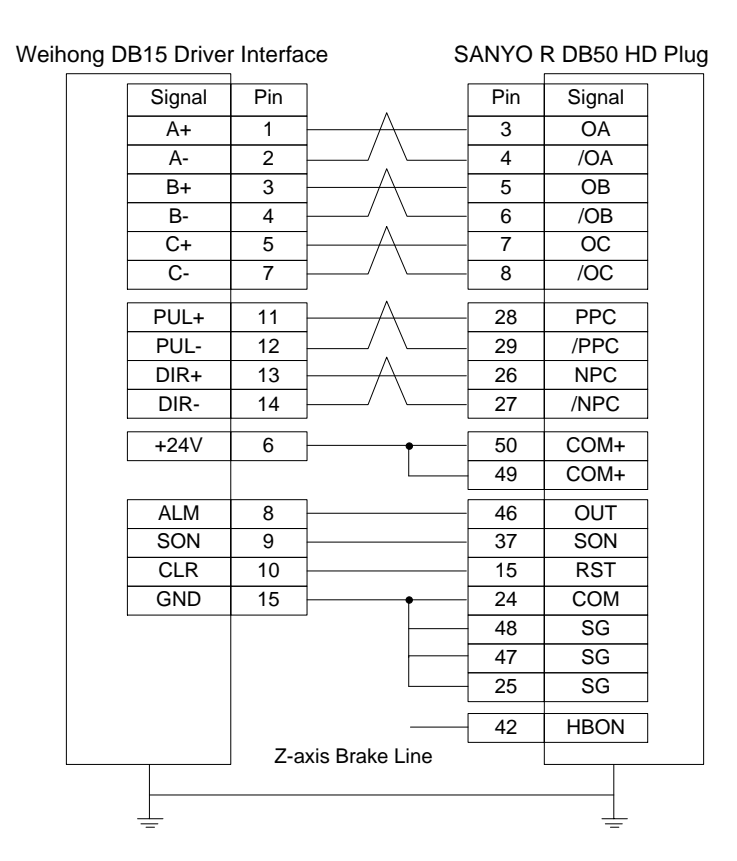

### 5.2.11 Wiring Diagram of KT270 Servo Driver

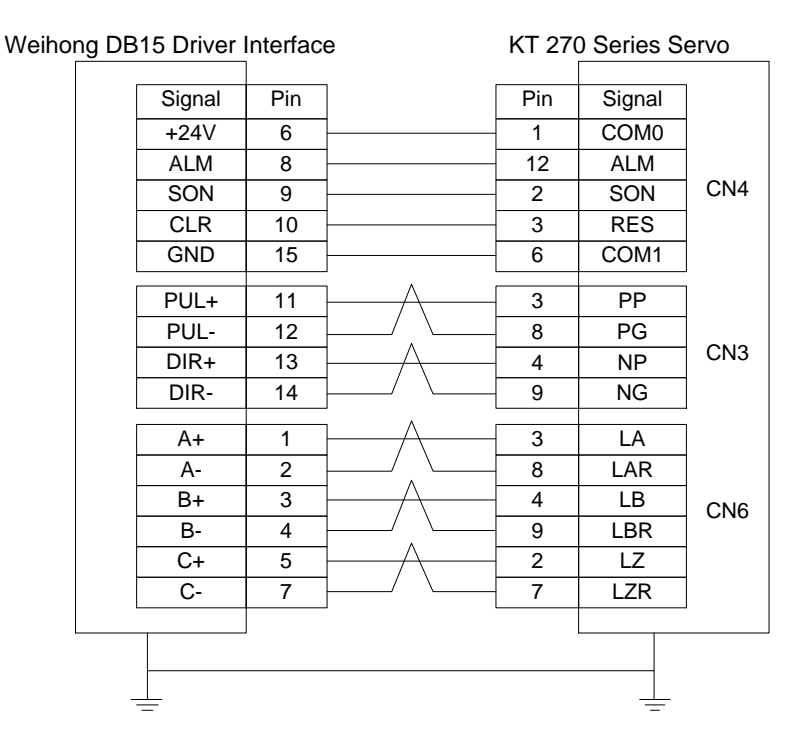

### 5.2.12 Wiring Diagram of STONE GS Servo Driver

| ong D | B15 Drive | r Interfa | ce                 | STONE | GS Series Servo (3-line DB44 Pins ) |
|-------|-----------|-----------|--------------------|-------|-------------------------------------|
|       | Signal    | Pin       |                    | Pin   | Signal                              |
|       | +24V      | 6         |                    | - 7   | Input signal anode common port      |
|       | ALM       | 8         |                    | 22    | Fault signal output+                |
|       | SON       | 9         |                    | 23    | Servo enable input                  |
|       | CLR       | 10        |                    | 8     | Alarm clear signal input            |
|       | GND       | 15        |                    | 6     | Fault signal output-                |
|       |           | 44        | ι Λ                | 40    | Dulas command signal inputs         |
|       | PUL+      | 11        |                    | 12    | Pulse command signal input+         |
|       | PUL-      | 12        |                    | 27    | Pulse command signal input-         |
|       | DIR+      | 13        | <u>├/</u> \        | 13    | Direction/pulse command input +     |
|       | DIR-      | 14        | ]/ \               | - 28  | Direction/pulse command input-      |
|       | •         |           | I A                |       |                                     |
|       | A+        | 1         |                    | - 33  | Signal differential output +        |
|       | A-        | 2         | <u>├</u> ──∕ , └── | - 34  | Signal differential output -        |
|       | B+        | 3         | <u>/</u>           | - 35  | Signal differential output +        |
|       | B-        | 4         | ╞───╯.╰───         | - 36  | Signal differential output -        |
|       | C+        | 5         | ┝─────             | - 31  | Signal differential output +        |
|       | C-        | 7         |                    | 32    | Signal differential output -        |
|       |           | 7 avia    | Red                | 21    | BRAKE+                              |
|       |           | Z-axis    |                    | 5     | BRAKE-                              |
|       |           |           | Black              |       |                                     |
|       |           |           |                    |       |                                     |
|       |           |           |                    |       |                                     |
|       | —         |           |                    |       | —                                   |

#### Weiho

### 5.2.13 Wiring Diagram of TECO TSDA Servo Driver

| ong DB1 | 5 Driver Int | erface     |           | Т       | ECO TS | SDA Series | s Servo |
|---------|--------------|------------|-----------|---------|--------|------------|---------|
|         | Signal       | Pin        | ]         |         | Pin    | Signal     | ]       |
|         | +24V         | 6          | ļ         |         | 45     | IN-COM     |         |
|         | ALM          | 8          | ļ         |         | 19     | ALM        |         |
|         | SON          | 9          | l         |         | 1      | /SON       | 1       |
|         | CLR          | 10         | ļ         |         | 2      | /AL-RS     | 1       |
|         | GND          | 15         | •         |         | 46     | DG         | 1       |
|         |              |            | -         |         | 47     | DG         | 1       |
|         |              |            |           |         | 48     | DG         | 1       |
|         |              |            | -         |         | 49     | DG         | 1       |
|         |              |            | -         |         | 4      | FSTP       | 1       |
|         |              |            | I.        |         | 5      | RSTP       |         |
|         | PUL+         | 11         | μ         | \       | 14     | PP         | 1       |
|         | PUL-         | 12         | ļ/        | \       | 15     | PN         |         |
|         | DIR+         | 13         | A         | \       | 16     | DP         |         |
|         | DIR-         | 14         | ]/        | \       | 17     | DN         | ]       |
|         | A+           | 1          | μ         | \       | 35     | PA         | ]       |
|         | A-           | 2          | ļ/ .      | \       | 36     | /PA        | 1       |
|         | B+           | 3          | 1A        | <u></u> | 37     | PB         |         |
|         | B-           | 4          | ┝──╯.     | \       | 38     | /PB        | 1       |
|         | C+           | 5          | A         | \       | 39     | PZ         | 1       |
|         | C-           | 7          | <b> /</b> | \       | 40     | /PZ        |         |
|         |              |            | -         | BK+     | 20     | BI         |         |
|         |              |            |           | _BK-    | 47     | DG         |         |
|         |              |            |           |         | 50     | FG         | ]       |
| L       |              | ]          |           |         |        |            |         |
|         |              | h a towlir | ne .      |         |        |            |         |
|         |              |            |           |         |        | -          |         |

0P)

### 5.2.14 Wiring Diagram of TECO ESDA Servo Driver

| Weihong DB | 15 Driver I | nterface | <b>;</b>    | TECO E | SDA Serie | s Servo |
|------------|-------------|----------|-------------|--------|-----------|---------|
|            | Signal      | Pin      |             | Pin    | Signal    |         |
|            | +24V        | 6        |             | 10     | +24V      |         |
|            | ALM         | 8        |             | - 14   | ALM       |         |
|            | SON         | 9        |             | - 1    | SON       |         |
|            | CLR         | 10       |             | 2      | CLR       |         |
|            | GND         | 15       |             | - 22   | N24       |         |
|            | PUL+        | 11       | μ           | 4      | PP        |         |
|            | PUL-        | 12       | / <u>\</u>  | 5      | PN        |         |
|            | DIR+        | 13       | Α           | 6      | DP        |         |
|            | DIR-        | 14       | /           | - 7    | DN        |         |
|            | ۸.          | 4        | ı A         | 10     |           |         |
|            | A+          | 1        |             | 16     | PA<br>(DA |         |
|            | A-          | 2        |             | - 1/   | /PA       |         |
|            | B+          | 3        | //          | - 18   | PB        |         |
|            | B-          | 4        | └──╯.╰───   | 19     | /PB       |         |
|            | C+          | 5        | <u>├</u> /\ | 20     | ΡZ        |         |
|            | C-          | 7        | /           | - 21   | /PZ       |         |
|            |             |          |             | - 25   | FG        |         |
|            |             |          |             |        |           |         |
|            |             | -        |             |        |           |         |
|            | _ Witho     | ut brake | treatment   |        |           |         |

# **6** Parameters Overview

| Para.<br>No. | Name                                            | Setting Range                                                                                  | Default                  | Effective | Refer-<br>ence |
|--------------|-------------------------------------------------|------------------------------------------------------------------------------------------------|--------------------------|-----------|----------------|
| 1.0 Axis     |                                                 |                                                                                                | L                        |           |                |
| N10000       | Axis Direction (X/Y/Z)                          | 1: Positive direction<br>-1: Negative direction                                                | -1                       | Restart   | 3.4.1          |
| N10010       | Pulse Equivalent<br>Resolution (X/Y/Z)          | -0.0000009~999<br>(mm/p)                                                                       | 0.001                    | Restart   | 3.4.2          |
| N10020       | Travel<br>Limits-Negative(X/Y/Z)                | -99999~99999 (mm)                                                                              | X: 0<br>Y: 0<br>Z: -100  | Restart   | 3.4.3          |
| N10030       | Travel Limits-Negative<br>Positive(X/Y/Z)       | -99999~99999 (mm)                                                                              | X: 800<br>Y: 600<br>Z: 0 | Restart   | 3.4.3          |
| N10040       | Enable Travel<br>Limits(X/Y/Z)                  | YES: enabled;<br>NO: disabled                                                                  | YES                      | Restart   | 3.4.3          |
| N10050       | Positive ToolMeas. Travel<br>Limits (X/Y/Z)     | -99999~99999 (mm)                                                                              | 9999                     | Restart   | 3.8.4          |
| N10055       | Negative ToolMeas.<br>Travel Limits (X/Y/Z)     | -99999~99999 (mm)                                                                              | -9999                    | Restart   | 3.8.4          |
| N10060       | Enable ToolMeas. Travel<br>Limits               | YES: enabled;<br>NO: disabled                                                                  | NO                       | Restart   | 3.8.4          |
| 1.1 Enco     | ders                                            | -                                                                                              |                          | _         |                |
| N11110       | Axis Encoder Dir(X/Y/Z)                         | <ol> <li>1: Increasing encoder<br/>value;</li> <li>-1: Decreasing<br/>encoder value</li> </ol> | 1                        | Restart   | 3.5.2          |
| N11130       | Check Encoder<br>Error(X/Y/Z)                   | YES: enabled;<br>NO: disabled                                                                  | YES                      | Restart   | 3.5.2          |
| N11140       | Static Tolerance(X/Y/Z)                         | 1~999999(p)                                                                                    | 500                      | Restart   | 3.5.2          |
| N11150       | Dynamic<br>Tolerance(X/Y/Z)                     | 1~999999(p)                                                                                    | 10000                    | Restart   | 3.5.2          |
| N11160       | Frequency Division<br>Pulses of PG (X4) (X/Y/Z) | 1~999999                                                                                       | 10000                    | Restart   | 3.5.2          |
| N11303       | Delay for Stopping On<br>Estop                  | 0.001~10 (s)                                                                                   | 1                        | Immediate | -              |
|              | The time for a machine sto                      | ps completely after E-sto                                                                      | р.                       |           |                |
| N11304       | Encoder Feedback                                | YES: enabled;                                                                                  | YES                      | Restart   | 3.5.2          |

| Para.<br>No. | Name                            | Setting Range              | Default            | Effective     | Refer-<br>ence |
|--------------|---------------------------------|----------------------------|--------------------|---------------|----------------|
|              |                                 | NO: disabled               |                    |               |                |
|              | Delay in Setting REF Sign       | 0.5~5(s)                   | 0.5                | Immediate     | -              |
| N11309       | The wait time for a machine     | e tool stopping completely | y after backing t  | to machine or | rigin          |
|              | completed. The REF. Point       | mark will not be set until | after the wait til | me.           |                |
| 1.2 Comp     | pensation                       |                            |                    | ſ             |                |
|              |                                 | 0: No compensation;        |                    |               |                |
|              |                                 | 1: Single                  |                    | _             |                |
| N12000       | Screw Error Comp                | compensation;              | 0                  | Restart       | 3.13.3         |
|              |                                 | 2: Double                  |                    |               |                |
|              |                                 |                            |                    |               |                |
| N12001       | Enable Backlash                 | YES: enabled;              | YES                | Restart       | 3.13.3         |
|              |                                 | NU: disabled               |                    |               |                |
| N12020       | Turn On AQE                     | YES: enabled;              | NO                 | Immediate     | 3.13.4         |
|              |                                 |                            |                    |               |                |
| N12030       |                                 | 0~10(s)                    | 0                  | Restart       | 3.13.4         |
|              | Distanco/Group 0 of 6           |                            |                    |               |                |
| N12031       | droups)                         | 0~10(mm)                   | 0                  | Restart       | 3.13.4         |
|              | Delay(Group 0 of 6              |                            |                    |               |                |
| N12032       | aroups)                         | 0~10(s)                    | 0                  | Restart       | 3.13.4         |
|              | Intensity(Group 0 of 6          |                            |                    |               |                |
| N12033       | groups)                         | 0~1                        | 0.75               | Restart       | 3.13.4         |
| 1.3 Velo//   | Acc limits                      |                            |                    | <u> </u>      |                |
| N13000       | Max Axis Velocity(X/Y/Z)        | 0.001~100000<br>(mm/min)   | 48000              | Immediate     | 3.11.1         |
| 1.4 Rotar    | y axis                          |                            |                    |               |                |
|              |                                 | 0: Angle(unit: degree);    |                    |               |                |
| N14001       | Programming Units               | 1: Surface distance of     | 1                  | Immediate     | _              |
| 1114001      |                                 | the rotary                 | I                  | IIIIIIeulate  | -              |
|              |                                 | workpiece(unit: mm)        |                    |               |                |
| N14002       | Workpiece Diameter              | 1~3000 (mm)                | 10                 | Immediate     | -              |
| N14003       | Rotary Y Max Velocity           | 0.001~9999(rpm)            | 600                | Restart       | -              |
| N14004       | Angular Acceleration            | (deg/s <sup>2</sup> )      | 500                | Restart       | -              |
| N14005       | Coordinate Units                | 0:angle; 1: mm             | 1                  | Immediate     | -              |
| 2.0 Spind    | lle                             |                            |                    |               |                |
| N20001       | Max Spindle Speed               | 0~999999 (rpm)             | 24000              | Restart       | 3.7.1          |
| N20005       | Spindle Cool Off Delay<br>Time  | 0~600 (s)                  | 5                  | Immediate     | 3.7.1          |
| N20006       | Spindle Speed when<br>Centering | 0~100000(rpm)              | 500                | Immediate     | 3.10.3         |

| Para.<br>No. | Name                                       | Setting Range                                                              | Default            | Effective      | Refer-<br>ence |
|--------------|--------------------------------------------|----------------------------------------------------------------------------|--------------------|----------------|----------------|
| N20010       | Spindle On Delay Time                      | 0~60(s)                                                                    | 5                  | Immediate      | 3.7.1          |
| N20011       | Spindle Off Delay Time                     | 0~60(s)                                                                    | 5                  | Immediate      | 3.7.1          |
| 4.1 Lubrie   | cate                                       |                                                                            |                    |                |                |
| N144000      | Auto Lubricate                             | YES: Auto on;<br>NO: Not auto on                                           | NO                 | Immediate      | -              |
| N41000       | It sets whether the system a lube.         | automatically opens lubri                                                  | cation pump pe     | riodically and | fills          |
|              | Lubricating Interval                       | 1~100000 (s)                                                               | 18000              | Immediate      | -              |
| N41001       | It is the time interval betwee             | en two start-ups of lubrica                                                | ation pump.        |                |                |
|              | Lubricating Duration                       | 1~100 (s)                                                                  | 5                  | Immediate      | _              |
| N41002       | It is the filling time of lubrica          | ation pump each time.                                                      | I                  |                |                |
| 4.2          | 5                                          |                                                                            |                    |                |                |
|              | Cycle End Inform Type                      | 0; 1; 2                                                                    | 2                  | Immediate      | -              |
| N42000       | 0: No light: 1: Red lamp ligh              | nts 3 seconds: 2: Red Ian                                                  | np liahts until th | ere is anv inc | out from       |
|              | mouse or keyboard.                         | ,                                                                          |                    |                |                |
| N42001       | G28 Enable                                 | YES: enabled;<br>NO: disabled                                              | YES                | Immediate      | -              |
| N42002       | Modify Popedom Check                       | YES: check;<br>NO: do not check                                            | NO                 | Immediate      | -              |
| N42004       | Show machining range type                  | 0: show machining<br>range include G00;<br>1: show machining<br>except G00 | 0                  | Immediate      | -              |
| N42007       | Select Tool Mode                           | 0: Easy mode;<br>1: Full mode.                                             | 0                  | Immediate      | -              |
| N42021       | Set delay of prepare<br>workpiece position | 0~100000(ms)                                                               | 0                  | Restart        | -              |
| 5.2 Hand     | wheel                                      |                                                                            |                    |                |                |
| N52001       | Precise Pulse Counting                     | YES: Adopt;<br>NO: Not adopt                                               | NO                 | Restart        | 3.16.1         |
|              | Handwheel Direction                        | 1: same direction;<br>-1: opposite direction                               | 1                  | Restart        | 3.16.1         |
| N52002       | The connection between th                  | e direction of handwheel                                                   | and the moving     | direction of   | axis:          |
|              | 1: same direction; -1: oppos               | site direction                                                             |                    |                |                |
| N52003       | Multiple At X1                             | 0.001~10 (mm)                                                              | 0.001              | Restart        | 3.16.1         |
| N52004       | Multiple At X10                            | 0.001~10 (mm)                                                              | 0.01               | Restart        | 3.16.1         |
| N52005       | Multiple At X100                           | 0.001~10 (mm)                                                              | 0.1                | Restart        | 3.16.1         |
| N52006       | HW Lead Gear<br>(Numerator)                | 1~1000                                                                     | 1                  | Restart        | 3.16.1         |
| N52007       | HW Lead Gear                               | 1~1000                                                                     | 1                  | Restart        | 3.16.1         |

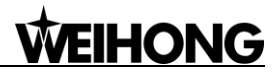

| Para.<br>No. | Name                                    | Setting Range                                                                            | Default | Effective         | Refer-<br>ence |
|--------------|-----------------------------------------|------------------------------------------------------------------------------------------|---------|-------------------|----------------|
|              | (Denominator)                           |                                                                                          |         |                   |                |
| N52010       | Handwheel Acceleration                  | 1~1000 (mm/s <sup>2</sup> )                                                              | 200     | Restart           | 3.16.2         |
| N52012       | Deceleration when<br>Switching Axis     | YES: decelerate;<br>NO: do not decelerate                                                | YES     | Restart           | 3.16.1         |
| N52013       | Forbid HW Reverse<br>Guide              | YES: forbid;<br>NO: do not forbid                                                        | NO      | Restart           | 3.16.2         |
| 5.3 Opera    | ation panel                             |                                                                                          |         |                   |                |
| N53004       | Enable Jog Override                     | YES: enabled;<br>NO: disabled                                                            | YES     | Restart           | -              |
| 6.2 G coo    | de options                              |                                                                                          |         |                   |                |
| N62000       | Deceleration Distance                   | 0~999 (mm)                                                                               | 2       | Immediate         | -              |
| N62001       | Approach Speed                          | 0.001~999999<br>(mm/min)                                                                 | 300     | Immediate         | -              |
| N62020       | Enable Arc IJK<br>Programming           | YES: enabled;<br>NO: disabled                                                            | YES     | Immediate         | -              |
| N62021       | Arc Radius Tolerance                    | 0~9999 (mm)                                                                              | 1       | Immediate         | -              |
| N62022       | Enable Tool Selection by<br>G-code File | YES; NO                                                                                  | NO      | Reload<br>program | -              |
| N62090       | Exact Stop<br>Tolerance(X/Y/Z)          | 0~99(mm)                                                                                 | 0.001   | Immediate         | -              |
| N62410       | Enable Cutter<br>Compensation           | YES: enabled;<br>NO: disabled                                                            | NO      | Immediate         | 3.13.1         |
| N62411       | Cutter Compensation<br>Type             | <ol> <li>Normal type;</li> <li>Intersect type;</li> <li>Insert type</li> </ol>           | 1       | Immediate         | 3.13.1         |
| N62412       | Cutter Compensation<br>Direction        | 0: None<br>1: Left<br>2: Right                                                           | 1       | Immediate         | 3.13.1         |
| N62413       | Num Of Intervene<br>Detected Graphics   | 1~5                                                                                      | 3       | Immediate         | 3.13.1         |
| N62414       | Intervene Evade Enable                  | YES: enabled;<br>NO: diabled                                                             | NO      | Immediate         | 3.13.1         |
| N62730       | G73_G83 Lifting Distance                | -99999~99999 (mm)                                                                        | 0       | Immediate         | -              |
| N62760       | G76_G87 Stop<br>Orientation             | 0: G17 +X; 1: G17 –X;<br>2: G17 +Y; 3: G17 –Y                                            | 0       | Immediate         | -              |
| N62765       | T0 Process Way                          | 0: Invalid;<br>1: Empty tool, into a<br>none tool state;<br>2: Starting tool<br>number 0 | 0       | Restart           | -              |

| Para.<br>No. | Name                                                         | Setting Range                                 | Default          | Effective    | Refer-<br>ence |
|--------------|--------------------------------------------------------------|-----------------------------------------------|------------------|--------------|----------------|
| 6.3 Traje    | ctory                                                        |                                               |                  |              |                |
| N63000       | Look Ahead Distance                                          | 0~999(mm)                                     | 0.5              | Immediate    | -              |
| N63001       | Connect Speed LEP Look<br>Ahead Distance                     | 0~0.05(mm)                                    | 0                | Immediate    | -              |
| N63002       | Delay for Exact Stop                                         | 0~999 (s)                                     | 0                | Immediate    | 0              |
| N62003       | Max COON Angle Num                                           | 0~1000                                        | 100              | Immediate    | -              |
| N63006       | Path Smoothing Time                                          | 0~0.064 (s)                                   | 0                | Immediate    | 0              |
| N63007       | Trace Pretreatment<br>Options                                | 0, 1, 2                                       | 0                | Immediate    | -              |
| N63008       | Trace Pretreatment<br>Precision                              | 0~0.1(mm)                                     | 0                | Immediate    | -              |
| N63009       | Max Angle of Trace<br>Pretreatment                           | 0~180(deg)                                    | 180              | Immediate    | -              |
| 6.4 Spee     | d/Acc                                                        |                                               |                  |              |                |
| N64000       | Startup Speed                                                | 0~100000 (mm/min)                             | 0                | Immediate    | 0              |
| N64020       | Traverse Rate                                                | 0~100000 (mm/min)                             | 3000             | Immediate    | 0              |
| N64060       | Max Feedrate                                                 | 0~100000 (mm/min)                             | 48000            | Immediate    | 0              |
| N64100       | Axial Acceleration                                           | 0.001~100000<br>(mm/s <sup>2</sup> )          | 800              | Immediate    | 0              |
| N64101       | Rapid Motion Axial<br>Acceleration                           | 0.001~100000<br>(mm/s <sup>2</sup> )          | 800              | Immediate    | 0              |
| N64102       | Z Axis Acceleration                                          | 0.001~100000<br>(mm/s <sup>2</sup> )          | 800              | Immediate    | 0              |
| N64103       | Speed Up Acceleration                                        |                                               | 800              | Immediate    | 0              |
| N64104       | Speed Down Deceleration                                      |                                               | 800              | Immediate    | 0              |
| N64120       | Acceleration for Corners                                     | 0.001~100000<br>(mm/s <sup>2</sup> )          | 3800             | Immediate    | 0              |
| N64150       | Axial Jerk                                                   | 0.001~1*10 <sup>11</sup> (mm/s <sup>3</sup> ) | 150000           | Immediate    | 0              |
| N64200       | Smoothing The Path<br>Velocity                               | YES: enabled;<br>NO: disabled                 | YES              | Immediate    | 0              |
| NIC 4004     | MAX Angle Smooth<br>Velocity                                 | 0~180                                         | 90               | Immediate    | 0              |
| N64201       | When the connection angle                                    | of two segments is large                      | r than the value | of the param | eter, the      |
|              | system will start at startup s                               | speed, instead of smooth                      | ing the path vel | ocity.       |                |
|              | Path Interpolation                                           | 1. 2. 3                                       | 3                | Immediate    | 0              |
| N64203       | Algorithm                                                    | 1, 2, 0                                       | 5                | mmeulate     | 0              |
| 1107200      | Its setting range: 0: trapezo<br>acceleration trapezoid algo | id algorithm 1: S-type alg<br>rithm.          | gorithm 2: LEP a | algorithm 3: |                |
| N64204       | Acc or Dec Time after<br>Interpolation                       | 0~99999                                       | 0.005            | Immediate    | 0              |

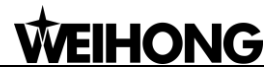

| Para.<br>No. | Name                                                                                                    | Setting Range                 | Default | Effective         | Refer-<br>ence |  |  |
|--------------|----------------------------------------------------------------------------------------------------|-------------------------------|---------|-------------------|----------------|--|--|
|              | The longer the time is, the smoother the velocity will be. This parameter has no effect of the track precision. |                               |         |                   |                |  |  |
| N64205       | Min Velocity in LEP                                                                                             | 0~100000                      | 60      | Immediate         | 0              |  |  |
| N64207       | Arc Velocity Limit                                                                                              | YES: enabled<br>NO: disabled  | YES     | Immediate         | 0              |  |  |
| N64208       | Max Velocity of Reference<br>Circle                                                                             | 0.001~100000<br>(mm/min)      | 3600    | Immediate         | 0              |  |  |
| N64209       | Min Velocity of Arc                                                                                             | 0.001~100000<br>(mm/min)      | 180     | Immediate         | 0              |  |  |
| N64240       | Smoothing Time Factor                                                                                           | 0.01~10                       | 1       | Immediate         | 0              |  |  |
| N64241       | Connect Speed<br>decreased at Max<br>Connect Angle                                                              | YES: enabled;<br>NO: disabled | YES     | Immediate         | 0              |  |  |
| N64245       | Prepared number of path<br>when optimizing<br>performance                                                       | 1~2000                        | 300     | Immediate         | 0              |  |  |
| N64246       | Slide speed for small lines                                                                                     | YES: enabled;<br>NO: disabled | NO      | Immediate         | 0              |  |  |
| N64247       | Reference length of slide speed for small lines                                                                 | 0.001~10                      | 1       | Immediate         | 0              |  |  |
| N64248       | Enable slide optimization                                                                                       | YES: enabled;<br>NO: disabled | YES     | Immediate         | 0              |  |  |
| N64249       | Velocity Smooth for<br>Single Axis                                                                              | YES: enabled;<br>NO: disabled | YES     | Restart           | 0              |  |  |
| 6.5 File tr  | anslation                                                                                                    |                               |         |                   |                |  |  |
| PLT File     | Param                                                                                                    |                               | 1       |                   |                |  |  |
| N65000       | Retract                                                                                                    | 0~99999 (mm)                  | 5       | Reload<br>program | 3.15.4         |  |  |
| N65001       | PLT Units                                                                                                    | 0.001~99999                   | 40      | Reload<br>program | 3.15.4         |  |  |
| N65002       | Tool Offset                                                                                                    | 0.0001~999999 (mm)            | 0.025   | Reload<br>program | 3.15.4         |  |  |
| N65003       | Cutting Depth                                                                                                   | -99999~0 (mm)                 | 0       | Reload<br>program | 3.15.4         |  |  |
| DXF File     | Param                                                                                                    |                               | 1       |                   |                |  |  |
| N65100       | Retract                                                                                                    | 0~99999 (mm)                  | 5       | Reload<br>program | 3.15.4         |  |  |
| N65101       | Cutting Depth                                                                                                   | -99999~0 (mm)                 | 0       | Reload<br>program | 3.15.4         |  |  |
| N65102       | Layer Depth                                                                                                    | -99999~0 (mm)                 | 0       | Reload            | 3.15.4         |  |  |

| Para.<br>No. | Name                                                                                         | Setting Range                                                                                                    | Default         | Effective         | Refer-<br>ence |  |
|--------------|----------------------------------------------------------------------------------------------|----------------------------------------------------------------------------------------------------|-----------------|-------------------|----------------|--|
|              |                                                                                              |                                                                                                    |                 | program           |                |  |
| N65103       | First Point As Origin                                                                        | YES: use;<br>NO: do not use                                                                                        | YES             | Reload<br>program | 3.15.4         |  |
| N65104       | By Contour                                                                                   | YES: enabled;<br>NO: disabled                                                                                      | NO              | Reload            | 3.15.4         |  |
| N65105       | Enable Bottom Cutting                                                                        | YES: enabled;<br>NO: disabled                                                                                      | NO              | Reload<br>program | 3.15.4         |  |
| N65106       | Use Metric                                                                                   | YES: Forcibly use;<br>NO: Not forcibly use                                                                         | NO              | Reload<br>program | 3.15.4         |  |
| ENg File     | Param                                                                                        |                                                                                                    |                 |                   |                |  |
| N65200       | Retract (ENG)                                                                                | 0~99999 (mm)                                                                                                    | 5               | Reload<br>program | 3.15.4         |  |
| N65201       | Prompt For Tool Change                                                                       | YES: Prompt;<br>NO: Do not prompt                                                                                  | YES             | Reload<br>program | 3.15.4         |  |
| N65203       | Cutting By Tool Number                                                                       | YES: use;<br>NO: do not use                                                                                        | NO              | Reload<br>program | 3.15.4         |  |
| N65204       | Deep Hole Cutting Type                                                                       | 0: Reciprocating chip<br>removal<br>1: High-speed<br>reciprocating chip<br>removal;<br>2: Up to a safe<br>altitude | 0               | Reload<br>program | 3.15.4         |  |
| N65205       | Lifting Distance                                                                             | 0~99999(mm)                                                                                                    | 1               | Reload<br>program | 3.15.4         |  |
| N65206       | Force To Use Tool<br>Compensation                                                            | YES: force;<br>NO: do not force                                                                                    | YES             | Reload<br>program | 3.15.4         |  |
| N65207       | Modify by Tool Number                                                                        | YES: enabled;<br>NO: disabled                                                                                      | NO              | Reload<br>program | 3.15.4         |  |
| N65208       | Tool Deepen Type                                                                             | 0; 1                                                                                                    | 1               | Reload<br>program | 3.15.4         |  |
| 100200       | The type of Z-axis downwa                                                                    | rd feed at the beginning                                                                                           | of machining an | ENG file:         |                |  |
|              | 0: deepen to moving height                                                                   | ; 1: deepen to AreaMax ·                                                                                           | -1.             | 1                 |                |  |
| N65209       | Lifts when Change Tool                                                                       | YES: enabled;<br>NO: disabled                                                                                      | YES             | Reload<br>program | 3.15.4         |  |
| N65210       | Ignore Coordinate<br>System Instruction                                                      | YES: Ignore;<br>NO: Do not ignore                                                                                  | NO              | Immediate         | 3.15.4         |  |
|              | Z Up Type After Drill                                                                        | 0;1                                                                                                    | 0               | Immediate         | 3.15.4         |  |
| N65211       | 0:Up to R Plane;<br>1: Up to specified workpiece coordinate position, just ENG file allowed. |                                                                                                    |                 |                   |                |  |

| Para.<br>No. | Name                                                           | Setting Range                                                                        | Default | Effective         | Refer-<br>ence |
|--------------|----------------------------------------------------------------|--------------------------------------------------------------------------------------|---------|-------------------|----------------|
| N65212       | Z Pos After Drill                                              | mm                                                                                   | 10      | Immediate         | 3.15.4         |
| N65213       | Depth Tool Speed Way                                           | <ul><li>0: Machining speed way;</li><li>1: Fast across move speed way</li></ul>      | 0       | Reload<br>Program | 3.15.4         |
| N65215       | Force G00 Retract to [Lift<br>Height]                          | YES: Force;<br>NO: Do not force                                                      | NO      | Reload<br>Program | 3.15.4         |
| 6.6 Chan     | ge tool                                                        |                                                                                      |         |                   |                |
| N66000       | Prompt for Tool Change                                         | YES: enabled;<br>NO: disabled                                                        | NO      | Immediate         | 3.19.3         |
| N66002       | Pause in Tool Change for<br>Same Active and Target<br>Tool No. | YES: Pause;<br>NO: Do not pause                                                      | NO      | Immediate         | 3.19.3         |
| N66005       | Upper Position                                                 | -99999~99999<br>(mm)                                                                 | 0       | Immediate         | 3.19.3         |
| N66006       | Lower Position                                                 | -99999~99999 (mm)                                                                    | 0       | Immediate         | 3.19.3         |
| N66007       | Spindle Position X                                             | -99999~99999<br>(mm)                                                                 | 9999    | Immediate         | 3.19.3         |
| N66008       | Spindle Position Y                                             | -99999~99999<br>(mm)                                                                 | 9999    | Immediate         | 3.19.3         |
| N66009       | Spindle Position Z                                             | -99999~99999<br>(mm)                                                                 | 9999    | Immediate         | 3.19.3         |
| N66010       | Deceleration Position X                                        | -99999~100000<br>(mm)                                                                | 0       | Immediate         | 3.19.3         |
| N66011       | Deceleration Position Y                                        | -99999~100000<br>(mm)                                                                | 0       | Immediate         | 3.19.3         |
| N66012       | Deceleration Position Z                                        | -99999~100000<br>(mm)                                                                | 0       | Immediate         | 3.19.3         |
| N66015       | Tool Change Speed                                              | 0~100000<br>(mm/min)                                                                 | 3000    | Immediate         | 3.19.3         |
| N66016       | Z-axis Speed                                                   | 0~13740 (mm/min)                                                                     | 1800    | Immediate         | 3.19.3         |
| N66017       | Automatic Tool Measure                                         | YES: enable<br>Automatic tool<br>measure<br>NO: disable<br>Automatic tool<br>measure | YES     | Immediate         | 3.19.3         |
| N66020       | Tool Magazine Tye                                              | 0: No Tool Magazine;<br>1: Disk Tool<br>Magazine;                                    | 0       | Restart           | 3.19.3         |

| Para.     | Name                                      | Setting Range                  | Default | Effective | Refer- |  |  |  |
|-----------|-------------------------------------------|--------------------------------|---------|-----------|--------|--|--|--|
| No.       |                                           |                                |         |           | ence   |  |  |  |
|           |                                           | 2: Linear Tool                 |         |           |        |  |  |  |
|           |                                           | Magazine                       |         |           |        |  |  |  |
| N66021    | Tool Magazine Capacity                    | 1~255                          | 8       | Immediate | 3.19.3 |  |  |  |
|           | Check Change ToolNo                       | YES; NO                        | YES     | Immediate | 3.19.3 |  |  |  |
| N66022    | YES: Limit DeskToolNo in r                | ange of (0,256);               |         |           |        |  |  |  |
|           | NO: Limit range, keep ToolNo unchanged.   |                                |         |           |        |  |  |  |
| N66030    | Tool Count Port                           | PLC address                    | NA      | Immediate | -      |  |  |  |
| N66031    | Tool Mag. Back to Origin<br>Port          | PLC address                    | NA      | Immediate | -      |  |  |  |
| N66032    | Tool Mag. CW Port                         | PLC address                    | NA      | Immediate | -      |  |  |  |
| N66033    | Tool Mag. CCW Port                        | PLC address                    | NA      | Immediate | -      |  |  |  |
| N66034    | Mag. CW to Origin Delay                   | 0~5000(ms)                     | 0       | Immediate | -      |  |  |  |
| N66035    | Mag. CCW to Origin<br>Delay               | 0~5000(ms)                     | 0       | Immediate | -      |  |  |  |
| N66036    | Tool Count CW Delay                       | 0~5000(ms)                     | 0       | Immediate | -      |  |  |  |
| N66037    | Tool Count CCW Delay                      | 0~5000(ms)                     | 0       | Immediate | -      |  |  |  |
| Matrix To | ol Slot Param (1 <sup>st</sup> goup of 21 | goups)                         |         |           |        |  |  |  |
| N66074    | Tool Position X                           | (mm)                           | 0       | Immediate | 3.19.3 |  |  |  |
| N66075    | Tool Position Y                           | (mm)                           | 0       | Immediate | 3.19.3 |  |  |  |
| N66076    | Tool Position Z                           | (mm)                           | 0       | Immediate | 3.19.3 |  |  |  |
| 6.7       |                                           |                                |         |           |        |  |  |  |
| N67000    | Negative Change Tool<br>Travel Limits X   | (mm)                           | -10000  | Immediate | 3.4.3  |  |  |  |
| N67001    | Negative Change Tool<br>Travel Limits Y   | (mm)                           | -10000  | Immediate | 3.4.3  |  |  |  |
| N67002    | Negative Change Tool<br>Travel Limits Z   | (mm)                           | -10000  | Immediate | 3.4.3  |  |  |  |
| N67010    | Positive Change Tool<br>Travel Limits X   | (mm)                           | 10000   | Immediate | 3.4.3  |  |  |  |
| N67011    | Positive Change Tool<br>Travel Limits Y   | (mm)                           | 10000   | Immediate | 3.4.3  |  |  |  |
| N67012    | Positive Change Tool<br>Travel Limits Z   | (mm)                           | 10000   | Immediate | 3.4.3  |  |  |  |
| N67020    | Enable Change Tool<br>Travel Limits(MCS)  | YES: enabled;<br>NO: disabled. | NO      | Restart   | 3.19.3 |  |  |  |
| 7.1 Manu  |                                           |                                |         |           |        |  |  |  |
| N71000    | Slow Jog Speed                            | 0~N71001 (mm/min)              | 1200    | Immediate | 0      |  |  |  |
| N71001    | Rapid Jog Speed                           | 0~N13000 (mm/min)              | 3000    | Immediate | 0      |  |  |  |
| N71002    | Max Jog Speed Before                      | 0~ "Rapid Jog Speed"           | 1200    | Immediate | 0      |  |  |  |

| Para.<br>No. | Name                                                                             | Setting Range                                               | Default                                | Effective                 | Refer-<br>ence |
|--------------|----------------------------------------------------------------------------------|-------------------------------------------------------------|----------------------------------------|---------------------------|----------------|
|              | Back to REF Point                                                                |                                                             |                                        |                           |                |
| 7.2 Auto     |                                                                                  |                                                             | I                                      |                           |                |
| N72001       | Ignore Programed<br>Feedrate                                                     | YES: ignore<br>NO: do not ignore                            | NO                                     | Immediate                 | 3.11.1         |
| N72002       | Ignore Programed<br>Spindlerate                                                  | YES: ignore<br>NO: do not ignore                            | NO                                     | Immediate                 | 3.7.1          |
| N72003       | Fix Traverse Rate<br>Override                                                    | YES: fix<br>NO: do not fix                                  | NO                                     | Immediate                 | 3.11.2         |
| N72004       | Spindle Off when Cycle<br>Stop                                                   | YES: off;<br>NO: on                                         | YES                                    | Immediate                 | 3.7.1          |
| N72008       | Spindle On when Cycle<br>Start                                                   | YES: on;<br>NO: off                                         | YES                                    | Immediate                 | 3.7.1          |
| N72009       | Cycle Machining Interval                                                         | 0~1000                                                      | 10                                     | Immediate                 | -              |
| N72010       | Enable Work Coordinate<br>Limits(WCS) (X/Y/Z)                                    | YES: enable;<br>NO: disable                                 | YES                                    | Immediate                 | -              |
| N72020       | Negative Work<br>Coordinate Limits(X/Y/Z)                                        | (mm)                                                        | -99999                                 | Immediate                 | -              |
| N72030       | Positive Work Coordinate<br>Limits(X/Y/Z)                                        | (mm)                                                        | 99999                                  | Immediate                 | -              |
| 7.3 Paus     | e                                                                                |                                                             |                                        |                           |                |
| N73000       | Z Axis Return Feedrate<br>after Pause                                            | 0~100000 (mm/min)                                           | 600                                    | Immediate                 | -              |
| N73001       | Z Axis Lifting Feedrate on<br>Pause                                              | 0~100000 (mm/min)                                           | 600                                    | Immediate                 | -              |
|              | Z Axis Lifting Mode on<br>Pause                                                  | 0; 1; 2; 3                                                  | 0                                      | Immediate                 | -              |
| N73002       | Setting range:<br>0: lift to distance set in para<br>Mach coordinate set in para | meter; 1: lift to work coor<br>ameter; 3: lift to fixed pos | rdinate set in pa<br>ition set in para | rameter; 2: lii<br>meter. | ft to          |
| N73003       | Z-axis Lifting Pos in WCS                                                        | 0~9999 (mm)                                                 | 10                                     | Immediate                 | -              |
| N73004       | Lifting Distance on Pause                                                        | 0~500 (mm)                                                  | 10                                     | Immediate                 | -              |
| N73005       | Stop Spindle On Pause                                                            | YES: stop;<br>NO: do not stop                               | YES                                    | Immediate                 | 3.7.1          |
| N73006       | Z-axis Lifting Pos in MCS                                                        | -100~0 (mm)                                                 | 0                                      | Immediate                 | -              |
| N73007       | Return to Fixture X on<br>Pause                                                  | -99999~99999                                                | 0                                      | Immediate                 | -              |
| N73008       | Return to Fixture Y on<br>Pause                                                  | -99999~99999                                                | 0                                      | Immediate                 | -              |
| N73009       | Return to Fixture Z on<br>Pause                                                  | -99999~99999                                                | 0                                      | Immediate                 | -              |

| Para.<br>No.            | Name                                          | Setting Range                                   | Default                            | Effective | Refer-<br>ence |  |  |
|-------------------------|-----------------------------------------------|-------------------------------------------------|------------------------------------|-----------|----------------|--|--|
| 7.4 Return Machine Home |                                               |                                                 |                                    |           |                |  |  |
| N74000                  | Cancel REF Sign when<br>reset                 | YES: cancel;<br>NO: do not cancel               | YES                                | Immediate | 3.6.5          |  |  |
| N74001                  | Back to REF Required                          | YES: required;<br>NO: not required              | YES                                | Immediate | 3.6.5          |  |  |
| N74002                  | Cancel REF Sign when<br>E-stop                | YES: cancel;<br>NO: do not cacel                | YES                                | Immediate | 3.6.5          |  |  |
| N74010                  | Home Offset (X/Y/Z)                           | 0~N10030 (mm)                                   | 0                                  | Restart   | 3.6.5          |  |  |
| N74020                  | Home Search Dir. (X/Y/Z)                      | 1: Positive direction<br>-1: Negative direction | X: -1;<br>Y: -1;<br>Z: 1           | Immediate | 3.6.5          |  |  |
| N74030                  | Home Search<br>Velocity(X/Y/Z)                | 0.001~10000<br>(mm/min)                         | 1800                               | Immediate | 3.6.5          |  |  |
| N74040                  | Home Switch Inport<br>Adddress(X/Y/Z)         | X: 00117;<br>Y: 00120;<br>Z: 00123              | X: 00117;<br>Y: 00120;<br>Z: 00123 | Immediate | -              |  |  |
|                         | The PLC addresses of inpu                     | t port of coarse positioni                      | ng switch in ead                   | ch axis.  |                |  |  |
| N74050                  | Home Latch Dir. (X/Y/Z)                       | 1: Positive direction<br>-1: Negative direction | X: 1<br>Y: 1<br>Z: -1              | Immediate | 3.6.5          |  |  |
| N74060                  | Home Latch Velocity<br>(X/Y/Z)                | 0.001~10000<br>(mm/min)                         | 60                                 | Immediate | 3.6.5          |  |  |
| N74070                  | Index Pulse Inport<br>Address(X/Y/Z)          | X: 00000;<br>Y: 00001;<br>Z:00002               | X: 00000;<br>Y: 00001;<br>Z: 00002 | Immediate | -              |  |  |
|                         | The PLC addresses of inpu                     | t port of fine positioning                      | switch in each a                   | axis.     |                |  |  |
| N74080                  | Back Off Distance (X/Y/Z)                     | -1000~1000 (mm)                                 | 2                                  | Immediate | 3.6.5          |  |  |
| N74090                  | Home Latch Count                              | 1~100                                           | 1                                  | Immediate | 3.6.5          |  |  |
| N74100                  | Leadscrew Pitch(X/Y/Z)                        | 0~360 (mm)                                      | 5                                  | Immediate | 3.6.5          |  |  |
| N74110                  | Coarse/Fine Switches<br>Min Dist(X/Y/Z)       | 0~thread pitch/2 (mm)                           | 1                                  | Immediate | 3.6.5          |  |  |
| N74120                  | Coarse/Fine Pos Distance<br>Tolerance         | 0~100 (%)                                       | 10                                 | Immediate | 3.6.5          |  |  |
| N74130                  | Max Distance during REF<br>Positioning(X/Y/Z) | Thread pitch~99999                              | 50                                 | Immediate | 3.6.5-         |  |  |
| 7.5 Meas                | ure                                           |                                                 |                                    |           |                |  |  |
| N75000                  | Probe Input Port Addr                         | 00016                                           | 00016                              | Immediate | -              |  |  |
| 1175000                 | The PLC address of the inp                    | out port Tool Presetter Sig                     | gnal.                              |           |                |  |  |
| N75001                  | ToolMea Fine Speed                            | (mm/min)                                        | 60                                 | Immediate | 3.8.4          |  |  |
| N75002                  | ToolMea Fine time                             | -                                               | 1                                  | Immediate | 3.8.4          |  |  |

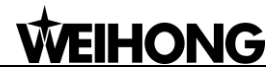

| Para.<br>No.         | Name                                                                                                    | Setting Range                                                                                              | Default        | Effective     | Refer-<br>ence |  |
|----------------------|----------------------------------------------------------------------------------------------------|----------------------------------------------------------------------------------------------------|----------------|---------------|----------------|--|
| N75020               | ToolMea Result Tolerance                                                                                                    | 0~10                                                                                                    | 0.1            | Immediate     | 3.8.4          |  |
| N75023               | Disconnect Probe Input<br>Port                                                                                                    | -1; 1                                                                                                    | -1             | Immediate     | -              |  |
|                      | Specifying whether the software with the function of disconnecting with the wire of tool presetter. If there is this function, this port will be given a signal to disconnect with the wire of tool presetter in machining, while connecting with the wire in tool measurement.<br>1: Without the function of disconnecting with the wire of tool presetter; -1: With the function of disconnecting with the wire of tool presetter |                                                                                                    |                |               |                |  |
| N75024               | ToolMea Overtravel Port<br>Addr                                                                                                    | 00124                                                                                                    | 00124          | Restart       | -              |  |
|                      | The PLC address of the too                                                                                                    | ol presetter over-travel pr                                                                                | otection port. |               |                |  |
| N75025               | ToolMea Overtravel Alarm                                                                                                    | YES: enabled;<br>NO: disabled                                                                              | YES            | Restart       | 3.8.33.<br>8.4 |  |
| N75100               | Mobile Probe Surface to WCS Z0                                                                                                    | -1000~1000 (mm)                                                                                            | 0              | Immediate     | 3.8.4          |  |
| N75201               | Fixed Probe Surface to WCS Z0                                                                                                    | (mm)                                                                                                    | 10             | Immediate     | 3.8.3          |  |
| N75203               | Fixed Preset Speed                                                                                                    | (mm/min)                                                                                                   | 300            | Immediate     | 3.8.3          |  |
| 7.9 Operation others |                                                                                                    |                                                                                                    |                |               |                |  |
|                      | Z Down Feedrate<br>Limitation Mode                                                                                                    | 0; 1; 2                                                                                                    | 0              | Immediate     | -              |  |
| N79000               | Setting range:<br>0: No limitation; 1: Limit when only Z-axis down; 2: Limit when including Z-axis down<br>motion.                                                                                                    |                                                                                                    |                |               |                |  |
| N79001               | Z Down Federate<br>Limitation                                                                                                    | 0~100000 (mm/min)                                                                                          | 480            | Immediate     | -              |  |
| N79003               | Safe Height                                                                                                    | 0~1000 (mm)                                                                                                | 10             | Immediate     | -              |  |
| N79004               | Forced to Use the Z Feed                                                                                                    | YES; NO                                                                                                    | YES            | Immediate     | -              |  |
| N79100               | Stop Mode when Cycle<br>Completed                                                                                                    | <ul><li>0: Stay where it is;</li><li>1: Back to fixed point</li><li>2: Back to workpiece origin.</li></ul> | 0              | Immediate     | -              |  |
| N70404               | Run T and M3, M4, M5<br>Code Before Resume                                                                                                    | YES: run;<br>NO: do not run                                                                                | NO             | Immediate     | -              |  |
| 1079101              | Whether to run T code and advanced start.                                                                                                    | M3, M4, M5(Spindle On/                                                                                     | Off code) when | breakpoint re | sume or        |  |
| N79110               | Fixed Point<br>Position(X/Y/Z)                                                                                                    | -99999~99999 (mm)                                                                                          | 0              | Immediate     | -              |  |
| N79120               | Second Fixed Point<br>Position(X/Y/Z)                                                                                                    | -99999~99999 (mm)                                                                                          | 0              | Immediate     | -              |  |

| Para.<br>No.       | Name                                                    | Setting Range                                                                                          | Default    | Effective | Refer-<br>ence |  |
|--------------------|---------------------------------------------------------|----------------------------------------------------------------------------------------------------|------------|-----------|----------------|--|
| 8.0 User interface |                                                         |                                                                                                    |            |           |                |  |
| N80002             | Support Extension<br>Workpiece Offsett                  | YES: Support;<br>NO: Not support                                                                       | NO         | Restart   | 3.9.2          |  |
| N80003             | Support Program Task                                    | YES: Support;<br>NO: Not support                                                                       | NO         | Restart   | 3.15.4         |  |
| N80004             | Print Info                                              | YES; NO                                                                                                | NO         | Immediate | 3.5.2          |  |
| N80007             | Page Jump After Load<br>File                            | 0; 1                                                                                                   | 0          | Immediate | -              |  |
| 1180007            | 0: Jump to "Coor-Auto" pag<br>1: Jump to "Coor-Program" | le;<br>page                                                                                            |            | 1         |                |  |
| N80018             | Use New Frp Algorithm                                   | YES: Use;<br>NO: Do not use                                                                            | NO         | Immediate | -              |  |
| N80030             | Use Old Mainpage                                        | YES: Use;<br>NO: Do not use                                                                            | YES        | Restart   | 3.2            |  |
| N80032             | Calibration Type                                        | 0: Mob Calibration<br>Type;<br>1: Fixed Calibration<br>Type;<br>2: First Exchanged<br>Calibration Type | 1          | Immediate | -              |  |
| 8.1 Positi         | on view                                                 |                                                                                                    | ·          |           |                |  |
| N81000             | Auto Load Graph                                         | YES; NO                                                                                                | NO         | Immediate | 3.12.4         |  |
| N81001             | Max File Size                                           | (KB)                                                                                                   | 1000       | Immediate | 3.12.4         |  |
| N81004             | Allow Spindle-On when<br>Centering                      | YES; NO                                                                                                | YES        | Restart   | 3.10           |  |
| N81005             | Show Remain Time                                        | YES; NO                                                                                                | YES        | Immediate | 3.17.4         |  |
| N81006             | Keep Register Type<br>Remain                            | YES; NO                                                                                                | NO         | Restart   | 3.17.4         |  |
| N81007             | Auto Restart After<br>Register                          | YES; NO                                                                                                | YES        | Immediate | 3.17.4         |  |
| N81010             | Gradient Fill                                           | YES; NO                                                                                                | YES        | Immediate | 3.12.4         |  |
| N81011             | Draw Workbench                                          | YES; NO                                                                                                | NO         | Immediate | 3.12.4         |  |
| N81012             | Draw Grid                                               | YES; NO                                                                                                | NO         | Immediate | 3.12.4         |  |
| N81013             | 2D Mode                                                 | YES; NO                                                                                                | NO         | Immediate | 3.12.4         |  |
| N81015             | Clear On Loading                                        | YES; NO                                                                                                | YES        | Immediate | 3.12.4         |  |
| N81016             | Draw WC Origin                                          | YES; NO                                                                                                | NO         | Immediate | 3.12.4         |  |
| N81017             | Draw MC Origin                                          | YES, NO                                                                                                | NO         | Immediate | 3.12.4         |  |
| N81018             | Bkground Color 1                                        | Select a color                                                                                         | 0×00000000 | Immediate | 3.12.4         |  |
| N81019             | Bkground Color 2                                        | Select a color                                                                                         | 0×00000000 | Immediate | 3.12.4         |  |
| N81020             | G00 Color (running)                                     | Select a color                                                                                         | 0×0000FFFF | Immediate | 3.12.4         |  |

| Para.<br>No. | Name                | Setting Range  | Default    | Effective | Refer-<br>ence |
|--------------|---------------------|----------------|------------|-----------|----------------|
| N81021       | G01 Color (running) | Select a color | 0×00FFFF00 | Immediate | -              |
| N81022       | G02 Color (running) | Select a color | 0×00FFFF00 | Immediate | -              |
| N81023       | G03 Color (running) | Select a color | 0×00FFFF00 | Immediate | -              |
| N81032       | G00 Color (loading) | Select a color | 0×04000000 | Immediate | 3.12.4         |
| N81033       | G01 Color (loading) | Select a color | 0×00600000 | Immediate | -              |
| N81034       | G02 Color (loading) | Select a color | 0×00600000 | Immediate | -              |
| N81035       | G03 Color (loading) | Select a color | 0×00600000 | Immediate | -              |
| N81045       | Grid Color          | Select a color | 0×00800080 | Immediate | 3.12.4         |
| N81046       | Coordinate Color    | Select a color | 0×0000FF00 | Immediate | 3.12.4         |
| N81049       | WC Origin Color     | Select a color | 0×0000FFFF | Immediate | 3.12.4         |
| N81050       | MC Origin Color     | Select a color | 0×0000FFFF | Immediate | 3.12.4         |

## 7 Software License Agreement

#### Important—Read Carefully before Using This Product:

The term "Software Product" includes all copies of the licensed software and its documentation. This license agreement is a legal agreement between You (either an individual, a legal entity or any affiliated companies or other entities) and Weihong Electronic Technology Co., Ltd. (hereinafter referred to as Weihong Company). By installing, copying, or otherwise using the Software Product, you agree to be bound by the terms and conditions of this license. Unless otherwise stated in this agreement, you shall not use, copy, revise, rent, or transfer the Software product or any part of the Software Product for any other purposes.

### **Description of Further Rights and Restrictions:**

- 1. You may install for use one copy of the Software Product on a single machine;
- 2. You may make a copy of the Software Product for archive or backup purposes and the copy is to be used on this machine only;
- 3. You may transfer the Software Product and the license agreement to a third party, provided that the third party accepts the terms and conditions stated in this agreement, with prior express permission from Weihong Company;
- 4. When transfer confirmed, you shall transfer all the copies of the original documents and the supplementary documents to the third party or destroy all the copies un-transferred.
- 5. You can use the Software Product on a network server or intranet server only if it is stipulated in explicit terms that you are allowed to use the Software Product on a network server or intranet server, or you have purchased license for each node and terminal using the Software Product;
- 6. You may NOT sublicense, assign or transfer the license agreement;
- You may NOT or direct any third party to reverse engineer, decompile or disassemble the Software Product;
- 8. You may NOT copy or transfer the Software Product or any part of the Software Product unless otherwise expressly stated in this agreement;
- 9. The license agreement shall be terminated automatically upon you transfer the Software Product or copies of all or part of the Software Product to a third party.

### Intellectual Property Rights Notice:

The Software Product and all intellectual property rights therein (including but not limited to any all copyrights, patents, trademarks, and publicity rights) are owned by Weihong Company. The Software Product is protected for Weihong Company on the basis of copyright law and international treaty provisions as well as on the basis of other laws and agreements regarding intellectual property. You are not allowed to remove the copyright statement made in the Software Product, and guarantee that you shall copy the copyright statement in all copies of the Software Product or of any part of the Software

Product. You are obliged to stop any form of illegal copying of the Software Product and accompanying materials.

#### After-sales Guarantee:

Weihong Company guarantees that for 90 days from the date of shipment the software carrier will be free from defects in materials and workmanship. When such a defect has been confirmed, our only responsibility is to replace the software carrier. This remedy is your exclusive remedy. This after-sales guarantee is invalid for any carrier defect caused by accidents, abuses or maloperation. The replaced software carrier enjoys the remaining guarantee time of the original software carrier or of a 30-day guarantee time, whichever is longer.

Except as the after-sales guarantee made above, the Software Product does not enjoy any other form of after-sale guarantee.

#### Limitation of Liability:

The above guarantee, whether made explicitly or by implication, constitutes the entire contents of the guarantee, including guarantee for the commerciality and applicability of special application aim. Whether you follow other terms in this agreement or not, Weihong Company, as well as its agents and sales staff, will not be responsible for any profits loss, availability loss, business break-off or any forms of indirect, special, accidental or inevitable damage or claim made by any third party, generated from the using of the Software Product, even if Weihong Company has been informed of the possible occurrence of such events in advance.

#### Termination:

This license may be terminated by Weihong Company at any time once you violate any terms or conditions made in this agreement. Once the license is terminated, you are obliged to destroy all the copies of the Software Product or return them to Weihong Company.

#### Applicable Law:

Copyright Law, Regulations for the Protection of Computer Software, Patent Law and other relevant laws and regulations.

Now, we affirm that you have already read through this agreement and understood it thoroughly and agreed to comply with all of the terms and conditions of this agreement strictly.

Weihong Electronic Technology Co., Ltd.